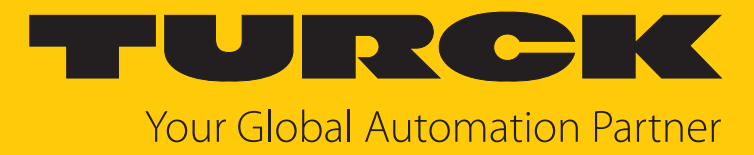

# TBEN-L...-SE-M2 10-Port-Ethernet-Switch

Betriebsanleitung

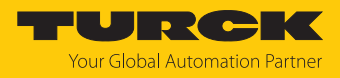

# Inhaltsverzeichnis

| 1 | Über dies      | e Anleitung                                                       | 5          |
|---|----------------|-------------------------------------------------------------------|------------|
|   | 1.1            | Zielgruppen                                                       | 5          |
|   | 1.2            | Symbolerläuterung                                                 | 5          |
|   | 1.3            | Weitere Unterlagen                                                | 5          |
|   | 1.4            | Feedback zu dieser Anleitung                                      | 6          |
| 2 | Hinweise       | zum Produkt                                                       | 7          |
|   | 2.1            | Produktidentifizierung                                            | 7          |
|   | 2.2            | Open-Source-Software                                              | 7          |
|   | 2.3            | Lieferumfang                                                      | 7          |
|   | 2.4            | Turck-Service                                                     | 7          |
| 3 | Zu Ihrer S     | icherheit                                                         | 8          |
|   | 3.1            | Bestimmungsgemäße Verwendung                                      | 8          |
|   | 3.2            | Allgemeine Sicherheitshinweise                                    | 8          |
|   | 3.3            | Hinweise zur UL-Zulassung                                         | 8          |
|   | 3.4            | Hinweise zum Ex-Schutz                                            | 8          |
|   | 3.5            | Auflagen durch die Ex-Zulassung bei Ex-Einsatz                    | 9          |
| 4 | Produktb       | eschreibung                                                       | . 10       |
|   | 4.1            | Geräteübersicht                                                   | . 10       |
|   | 4.1.1          | Bedienelemente                                                    | . 11       |
|   | 4.1.2          | Anzeigeelemente                                                   | . 11       |
|   | 4.2            | Eigenschaften und Merkmale                                        | . 11       |
|   | 4.3            | Funktionsprinzip                                                  | . 12       |
|   | 4.4            | Funktionen und Betriebsarten                                      | . 13       |
|   | 4.4.1          | Feldbusintegration: Multiprotokoll-Technologie                    | . 13       |
|   | 4.4.2          | SNMP-Agent                                                        | . 14       |
|   | 4.4.3<br>////  | Nachbarschaltserkennung über LLDP (Link Layer Discovery Protocol) | 14         |
|   | 4.4.5          | DHCP                                                              | . 14       |
|   | 4.4.6          | Netzwerkredundanz                                                 | . 15       |
|   | 4.4.7          | Routing                                                           | . 15       |
|   | 4.4.8          | Firewall                                                          | . 15       |
|   | 4.4.9          | NAT (Network Address Translation)                                 | . 15       |
|   | 4.4.10         | PAT (Port Address Translation)                                    | . 15       |
|   | 4.4.11         | Mirroring – Spiegein von Switch-Ports                             | . 16       |
| _ | 4.4.12         | IGMP (Internet Group Management Protocol)                         | . 10       |
| 5 | Montiere       |                                                                   | . 17       |
|   | 5.1            | Gerat in Zone 2 und Zone 22 montieren                             | . 17       |
|   | 5.2            |                                                                   | . 18       |
|   | 5.3            | Gerat Im Freien montieren                                         | . 18       |
|   | 5.4            | Gerat erden                                                       | . 18       |
|   | 5.4.1<br>5.4.2 | Ersatzschaltbild und Schirmungskonzept                            | . 18       |
|   | 5.4.2<br>5.4.3 | Gerät erden – Montage auf Montagenlatte                           | . 19<br>10 |
|   | 55             | e.s.e.e. montage aan montageplattemmining                         |            |

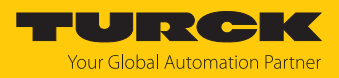

| 6 | Anschließ      | en                                                                                                    | 20              |
|---|----------------|----------------------------------------------------------------------------------------------------|-----------------|
|   | 6.1            | Gerät in Zone 2 und Zone 22 anschließen                                                                                                    | 20              |
|   | 6.2            | Netzwerksegmente anschließen                                                                                                    | 21              |
|   | 6.3            | Versorgungsspannung anschließen                                                                                                    | 22              |
|   | 6.3.1          | Versorgungskonzept                                                                                                    | 24              |
| 7 | In Betrieb     | nehmen                                                                                                    | 25              |
|   | 7.1            | Geräte-Webserver                                                                                                    | 25              |
|   | 7.1.1          | Webserver-Login                                                                                                    | 25              |
|   | 7.1.2          | Gerätezugriff mit Passwort sichern                                                                                                    | 25              |
|   | 7.2            | Netzwerk-Einstellungen anpassen                                                                                                    | 26              |
|   | 7.2.1          | Netzwerk-Einstellungen über Schalter am Gerät anpassen                                                                                                    | 26              |
|   | 7.2.2          | Netzwerk-Einstellungen über den Webserver anpassen                                                                                                    | 28              |
|   | 7.3            | Benutzer-Management und Rechtevergabe                                                                                                    | 29              |
|   | 7.3.1          | Berechtigungsstufen                                                                                                    | 29              |
|   | 7.3.2          | Benutzer anlegen                                                                                                    | 30              |
|   | 7.4            | Feldbussteuerung des Geräts                                                                                                    | 31              |
|   | 7.5            | Geräte mit PROFINET in Betrieb nehmen                                                                                                    | 33              |
|   | 7.5.1          | Gerätemodell TBEN-LSE-M2, Slots und Subslots                                                                                                    | 33              |
|   | 7.5.2<br>7.5.2 | Adressierung bei PKOFINE I                                                                                                    | 44              |
|   | 7.5.5          | Nutzdaten für azyklische Dienste                                                                                                    | 45              |
|   | 7.6            | Goräto an oinon PPOEINET-Controllor anbindon mit TIA-Portal                                                                                                    |                 |
|   | 7.0            | GSDMI -Datei installieren                                                                                                    | <b>40</b><br>48 |
|   | 7.6.2          | Gerät mit der Steuerung verbinden                                                                                                    | 49              |
|   | 7.6.3          | IP-Adresse im TIA-Portal einstellen                                                                                                    | 50              |
|   | 7.6.4          | Gerätefunktionen konfigurieren                                                                                                    | 51              |
|   | 7.6.5          | Gerät online mit der Steuerung verbinden                                                                                                    | 53              |
|   | 7.7            | Geräte mit EtherNet/IP in Betrieb nehmen                                                                                                    | 54              |
|   | 7.7.1          | EDS- und Catalog-Dateien                                                                                                    | 54              |
|   | 7.7.2          | Device Level Ring (DLR)                                                                                                    | 54              |
|   | /./.3<br>774   | EtherNet/IP-Standardklassen                                                                                                    | 55              |
|   | 7.7.4          | Consideration of the Net (ID Consideration in the second second s | 07              |
|   | <b>7.8</b>     | Gerät aus Catalog Dataion zum nouen Brojekt hinzufügen                                                                                                    | /3              |
|   | 7.0.1          | Gerät im Logix Designer konfigurieren                                                                                                    | 74              |
|   | 7.8.3          | Gerät parametrieren                                                                                                    | 77              |
|   | 7.8.4          | Gerät online mit der Steuerung verbinden                                                                                                    | 78              |
|   | 7.8.5          | Prozessdaten auslesen                                                                                                    | 80              |
|   | 7.9            | Geräte mit Modbus TCP in Betrieb nehmen                                                                                                    | 81              |
|   | 7.9.1          | Implementierte Modbus-Funktionen                                                                                                    | 81              |
|   | 7.9.2          | Modbus-Register                                                                                                    | 81              |
|   | 7.9.3          | Datenbreite der Geräte                                                                                                    | 83              |
|   | 7.9.4          | Registermapping der Geräte                                                                                                    | 84              |
|   | 7.10           | Geräte an einen Modbus-Client anbinden mit CODESYS                                                                                                    | 88              |
|   | /.10.1         | Gerat mit der Steuerung verbinden                                                                                                    | 89              |
|   | 7.10.2         | Netzwerk-Schnittstene einrichten                                                                                                    | 92<br>04        |
|   | 7.10.5         | Modbus-Kanäle (Register) definieren                                                                                                    | 94              |
|   | 7.10.5         | Gerät online mit der Steuerung verbinden                                                                                                    | 96              |
|   | 7.10.6         | Prozessdaten auslesen                                                                                                    | 97              |

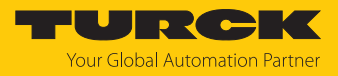

| <ul> <li>8.1 Gerätefunktionen mit dem Webserver konfigurieren</li> <li>8.1.1 Ethernet-Schnittstellen konfigurieren (Interfaces)</li> </ul> | <b> 98</b><br>98 |
|----------------------------------------------------------------------------------------------------|------------------|
| 8.1.1 Ethernet-Schnittstellen konfigurieren (Interfaces)                                                                                   | 98               |
| · · · · · · · · · · · · · · · · · · ·                                                                                                    |                  |
| 8.1.2 IP-Adressen vergeben (IP)                                                                                                    | 100              |
| 8.1.3 Netzwerkzonen und VLAN konfigurieren (LAN – WAN – VLAN)                                                                              | 100              |
| 8.1.4 SNMP einrichten (SNMP)                                                                                                    | 103              |
| 8.1.5 DHCP-Server einrichten (DHCP)                                                                                                    | 105              |
| 8.1.6 Nachbarschaftserkennung konfigurieren (LLDP)                                                                                         | 108              |
| 8.1.7 Datenpakete priorisieren bzw. klassifizieren (QoS)                                                                                   | 109              |
| 8.1.8 Spiegelung von Switch-Ports konfigurieren (Mirroring)                                                                                | 114              |
| 8.1.9 Netzwerkredundanz konfigurieren (Redundancy)                                                                                         | 115              |
| 8.1.10 Weiterleitungsregeln einrichten (Routing)                                                                                           | 116              |
| 8.1.11 Firewall-Regeln konfigurieren (Firewall)                                                                                            | 117              |
| 8.1.12 NAT/PAT-Regeln konfigurieren (NAT)                                                                                                  | 121              |
| 8.1.13 Multicast-Empfang konfigurieren (IGMP)                                                                                              | 124              |
| 8.1.14 Zeitserver konfigurieren (NTP)                                                                                                    |                  |
| 8.1.15 Konfiguration übernehmen, zurücksetzen, laden, speichern (Configurati                                                               | ion) 126         |
| 8.2 Konfiguration über USB-Stick auf das Gerät laden                                                                                       | 127              |
| 8.3 Parameter für die Feldbusintegration                                                                                                   | 128              |
| 9 Betreiben                                                                                                    | 132              |
| 9.1 Prozess-Eingangsdaten                                                                                                    | 132              |
| 9.2 LED-Anzeigen                                                                                                    | 135              |
| 9.3 Status- und Control-Wort                                                                                                    | 136              |
| 9.4 Software-Diagnosemeldungen                                                                                                    | 137              |
| 9.4.1 PROFINET-Diagnose                                                                                                    | 139              |
| 9.5 Cable Diagnostics – Leitungsdiagnose                                                                                                   | 140              |
| 9.6 Monitoring-Funktion                                                                                                    | 141              |
| 9.6.1 Monitoring – Overview (Geräteübersicht)                                                                                              | 141              |
| 9.6.2 Monitoring – Counter (Netzlastmonitoring)                                                                                            | 142              |
| 10 Störungen beseitigen                                                                                                    | 144              |
| 11 Instand halten                                                                                                    | 145              |
| 11.1 Firmware-Update über den Webserver durchführen                                                                                        | 146              |
| 12 Reparieren                                                                                                    | 147              |
| 12.1 Geräte zurücksenden                                                                                                    | 147              |
| 13 Entsorgen                                                                                                    | 147              |
| 14 Technische Daten                                                                                                    | 148              |
| 15 Turck-Niederlassungen – Kontaktdaten                                                                                                    | 151              |

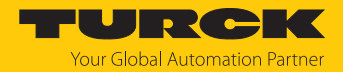

# 1 Über diese Anleitung

Die Anleitung beschreibt den Aufbau, die Funktionen und den Einsatz des Produkts und hilft Ihnen, das Produkt bestimmungsgemäß zu betreiben. Lesen Sie die Anleitung vor dem Gebrauch des Produkts aufmerksam durch. So vermeiden Sie mögliche Personen-, Sach- und Geräteschäden. Bewahren Sie die Anleitung auf, solange das Produkt genutzt wird. Falls Sie das Produkt weitergeben, geben Sie auch diese Anleitung mit.

# 1.1 Zielgruppen

Die vorliegende Anleitung richtet sich an fachlich geschultes Personal und muss von jeder Person sorgfältig gelesen werden, die das Gerät montiert, in Betrieb nimmt, betreibt, instand hält, demontiert oder entsorgt.

Bei Einsatz des Gerätes im Ex-Bereich muss der Anwender zusätzlich über Kenntnisse im Explosionsschutz (IEC/EN 60079-14 etc.) verfügen.

# 1.2 Symbolerläuterung

In dieser Anleitung werden folgende Symbole verwendet:

|   | <b>GEFAHR</b><br>GEFAHR kennzeichnet eine gefährliche Situation mit hohem Risiko, die zum Tod<br>oder zu schweren Verletzungen führt, wenn sie nicht vermieden wird.                                                               |
|---|----------------------------------------------------------------------------------------------------|
|   | <b>WARNUNG</b><br>WARNUNG kennzeichnet eine gefährliche Situation mit mittlerem Risiko, die zum<br>Tod oder zu schweren Verletzungen führen kann, wenn sie nicht vermieden wird.                                                   |
|   | <b>VORSICHT</b><br>VORSICHT kennzeichnet eine gefährliche Situation mit mittlerem Risiko, die zu<br>mittelschweren oder leichten Verletzungen führen kann, wenn sie nicht vermieden<br>wird.                                       |
| ! | <b>ACHTUNG</b><br>ACHTUNG kennzeichnet eine Situation, die zu Sachschäden führen kann, wenn sie<br>nicht vermieden wird.                                                                                                    |
| i | HINWEIS<br>Unter HINWEIS finden Sie Tipps, Empfehlungen und nützliche Informationen zu<br>speziellen Handlungsschritten und Sachverhalten. Die Hinweise erleichtern Ihnen<br>die Arbeit und helfen Ihnen, Mehrarbeit zu vermeiden. |
|   | HANDLUNGSAUFFORDERUNG<br>Dieses Zeichen kennzeichnet Handlungsschritte, die der Anwender ausführen muss.                                                                                                    |
| ⇔ | HANDLUNGSRESULTAT<br>Dieses Zeichen kennzeichnet relevante Handlungsresultate.                                                                                                    |

# 1.3 Weitere Unterlagen

Ergänzend zu diesem Dokument finden Sie im Internet unter www.turck.com folgende Unterlagen:

- Datenblatt
- Konformitätserklärungen (aktuelle Version)
- Hinweise zum Einsatz in Ex-Zone 2 und Zone 22 (100022986)
- Zulassungen

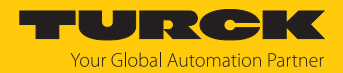

# 1.4 Feedback zu dieser Anleitung

Wir sind bestrebt, diese Anleitung ständig so informativ und übersichtlich wie möglich zu gestalten. Haben Sie Anregungen für eine bessere Gestaltung oder fehlen Ihnen Angaben in der Anleitung, schicken Sie Ihre Vorschläge an techdoc@turck.com.

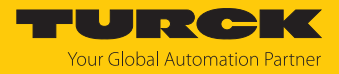

# 2 Hinweise zum Produkt

# 2.1 Produktidentifizierung

Diese Anleitung gilt für die folgenden managebaren IP67-Switches:

- TBEN-L4-SE-M2 (ID 100004426)
- TBEN-L5-SE-M2 (ID 100004425)
- TBEN-LL-SE-M2 (ID 100004427)

## 2.2 Open-Source-Software

Das Gerät enthält Open-Source-Software. Alle Lizenzen, die im Gerät verwendet werden, sind im Webserver des Geräts unter "Documentation"  $\rightarrow$  "Licences" aufgeführt.

# 2.3 Lieferumfang

Im Lieferumfang sind enthalten:

- TBEN-Switch
- Verschlusskappen f
  ür M12-Buchsen
- Beschriftungsclips

## 2.4 Turck-Service

Turck unterstützt Sie bei Ihren Projekten von der ersten Analyse bis zur Inbetriebnahme Ihrer Applikation. In der Turck-Produktdatenbank unter **www.turck.com** finden Sie Software-Tools für Programmierung, Konfiguration oder Inbetriebnahme, Datenblätter und CAD-Dateien in vielen Exportformaten.

Die Kontaktdaten der Turck-Niederlassungen weltweit finden Sie auf S. [> 151].

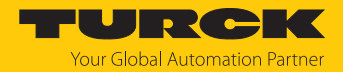

# 3 Zu Ihrer Sicherheit

Das Produkt ist nach dem Stand der Technik konzipiert. Dennoch gibt es Restgefahren. Um Personen- und Sachschäden zu vermeiden, müssen Sie die Sicherheits- und Warnhinweise beachten. Für Schäden durch Nichtbeachtung von Sicherheits- und Warnhinweisen übernimmt Turck keine Haftung.

# 3.1 Bestimmungsgemäße Verwendung

Der managebare Switch TBEN-L...-SE-M2 wird innerhalb einer Maschine oder Zelle zur dezentralen Anbindung von Industrial-Ethernet-Teilnehmern an Steuerungen verwendet. Dabei werden Linien-, Stern-, Ring- und Mischtopologien unterstützt. Mit der integrierten Firewall, dem NAT-Routing, der VLAN-Funktion und einer zweiten konfigurierbaren Ethernet-Schnittstelle (mit WAN bezeichnet) dient das Gerät zur Vernetzung von Maschinen-Zellen oder zur Integration von Maschinen in übergeordnete Fabriknetzwerke. Das Gerät ist nur für den Einsatz in lokalen Netzwerken "Local Area Networks" geeignet.

Der Switch kann zur Netzwerküberwachung als PROFINET- oder EtherNet/IP-Device bzw. Modbus TCP-Server in ein Ethernet-Netzwerk eingebunden werden.

Durch die Schutzart IP65, IP67 bzw. IP69K ist eine Installation direkt im Feld möglich. Geräte mit Ex-Kennzeichnung sind für den Betrieb im Ex-Bereich in Zone 2 und Zone 22 geeignet.

Das Gerät darf nur wie in dieser Anleitung beschrieben verwendet werden. Jede andere Verwendung gilt als nicht bestimmungsgemäß. Für daraus resultierende Schäden übernimmt Turck keine Haftung.

# 3.2 Allgemeine Sicherheitshinweise

- Nur fachlich geschultes Personal darf das Gerät montieren, installieren, betreiben, parametrieren und instand halten.
- Das Gerät nur in Übereinstimmung mit den geltenden nationalen und internationalen Bestimmungen, Normen und Gesetzen einsetzen.
- Das Gerät erfüllt die EMV-Anforderungen für den industriellen Bereich. Bei Einsatz in Wohnbereichen Maßnahmen treffen, um Funkstörungen zu vermeiden.
- Default-Passwort des integrierten Webservers nach dem ersten Login ändern. Turck empfiehlt, ein sicheres Passwort zu verwenden.

#### 3.3 Hinweise zur UL-Zulassung

- UL-zertifizierte PVVA- oder CYJV-Leitungen verwenden, die f
  ür die Strom-/Spannungswerte geeignet sind und eine Isolationstemperatur von mindestens 80 °C aufweisen.
- Gerät nur in Bereichen mit einem Verschmutzungsgrad von maximal 2 einsetzen.
- Der TBEN-L...-SE-M2 ist nur für den Einsatz in LAN-Netzwerken geeignet.

# 3.4 Hinweise zum Ex-Schutz

- Bei Einsatz des Gerätes im Ex-Bereich muss der Anwender über Kenntnisse im Explosionsschutz (IEC/EN 60079-14 etc.) verfügen.
- Nationale und internationale Vorschriften f
  ür den Explosionsschutz beachten.
- Das Gerät nur innerhalb der zulässigen Betriebs- und Umgebungsbedingungen (siehe Zulassungsdaten und Auflagen durch die Ex-Zulassungen) einsetzen.
- Das Dokument "Hinweise zum Einsatz in Zone 2 und 22" (ID 100022986) enthält die Zulassungsdaten für den Einsatz des Geräts im Ex-Bereich. Vorgaben des Dokuments einhalten.

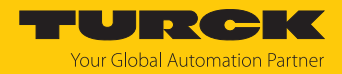

# 3.5 Auflagen durch die Ex-Zulassung bei Ex-Einsatz

- Gerät nur in einem Bereich mit einem Verschmutzungsgrad von max. 2 einsetzen.
- Stromkreise nur trennen und verbinden, wenn keine explosionsfähige Atmosphäre vorliegt, oder im spannungslosen Zustand.
- Schalter nur betätigen, wenn keine explosionsfähige Atmosphäre vorliegt, oder im spannungslosen Zustand.
- Metallische Schutzabdeckung an Potenzialausgleich im Ex-Bereich anschließen (Leiterquerschnitt: 4 mm<sup>2</sup>).
- Schlagfestigkeit nach EN IEC 60079-0 gewährleisten alternative Maßnahmen:
  - Gerät in Schutzgehäuse TB-SG-L montieren (im Set mit Ultem-Fenster erhältlich: ID 100014865) und Service-Fenster aus Lexan durch Ultem-Fenster ersetzen.
  - Gerät in einem Schlagschutz bietenden Bereich montieren (z. B. in Roboterarm) und Warnhinweis anbringen: "GEFAHR: Stromkreise nicht unter Spannung verbinden oder trennen. Schalter nicht unter Spannung betätigen."
- Service-Fenster der Geräte während des Betriebs geschlossen halten, um den IP-Schutz einzuhalten.
- Gerät nicht in Bereichen mit kritischem Einfluss von UV-Licht installieren.
- Gefahren durch elektrostatische Aufladung vermeiden.
- Nicht verwendete Steckverbinder mit geeigneten Verschraub- oder Blindkappen verschließen, um die Schutzart IP65, IP67 bzw. IP69K zu gewährleisten. Das Anzugsdrehmoment für die Verschraubkappen beträgt 0,5 Nm.

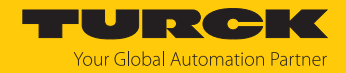

# 4 Produktbeschreibung

Die Geräte sind in einem vollvergossenen Kunststoffgehäuse in Schutzart IP65, IP67 und IP69K ausgeführt.

Der TBEN-L...-SE-M2 ist ein 10-Port-Ethernet-Switch. Der Switch verfügt über zwei 8-polige, X-codierte M12-Gigabit-Ethernet-Ports (XF9 und XF10) mit einer Übertragungsgeschwindigkeit von 10/100/1000 MBit/s und acht 4-polige, D-codierte M12-Fast-Ethernet-Ports (XF1...XF8) mit einer Übertragungsgeschwindigkeit von 10/100 MBit/s.

Zum Anschluss der Versorgungsspannung sind 4-polige (TBEN-L4) oder 5-polige (TBEN-L5) 7/8"-Steckverbinder bzw. 5-polige M12-Steckverbinder (TBEN-LL) vorhanden.

# 4.1 Geräteübersicht

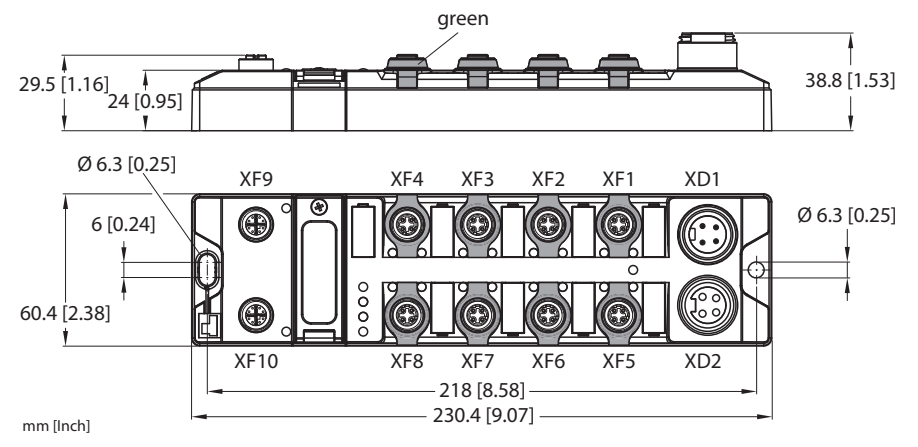

Abb. 1: Abmessungen TBEN-L4-SE-M2

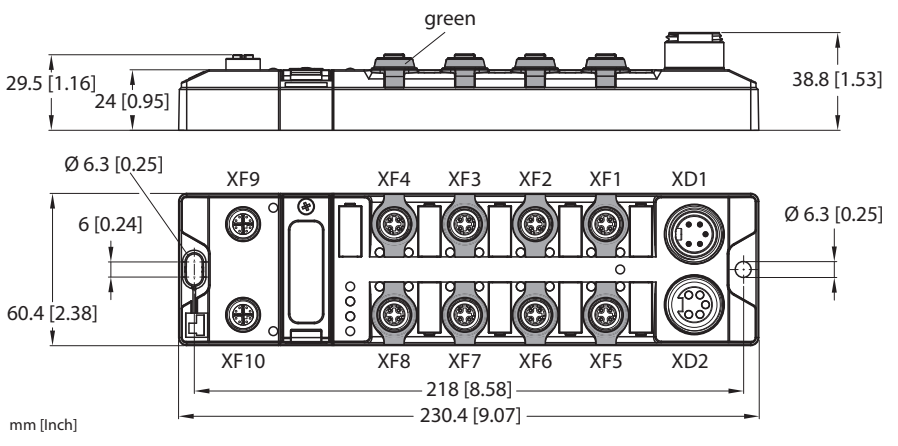

Abb. 2: Abmessungen TBEN-L5-SE-M2

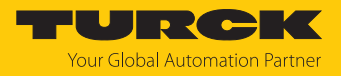

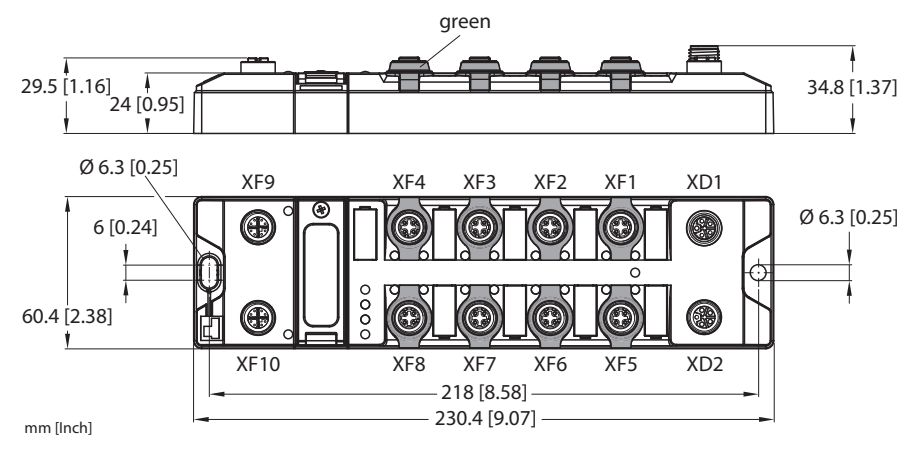

Abb. 3: Abmessungen TBEN-LL-SE-M2

#### 4.1.1 Bedienelemente

Die Geräte verfügen über die folgenden Bedienelemente:

- Drehcodierschalter und DIP-Schalter zum Einstellen der IP-Adresse
- SET-Taster zum Durchführen von USB-Host-Funktionen

#### 4.1.2 Anzeigeelemente

Das Gerät verfügt über folgende LED-Anzeigen:

- Versorgungsspannung
- Sammel- und Busfehler
- Status
- Diagnose

# 4.2 Eigenschaften und Merkmale

- Glasfaserverstärktes Gehäuse
- Schock- und schwingungsgeprüft
- Vollvergossene Modulelektronik
- Schutzart IP65/IP67/IP69K
- UV-beständig gemäß DIN EN ISO 4892-2
- Metallsteckverbinder
- Ethernet-Ports:
  - 2 × M12, X-codiert, 10/100/1000 MBit/s
  - 8 × M12, D-codiert, 10/100 MBit/s
- Web-based management
- Konfigurierbare LAN- und WAN-Zonen
- Konfigurierbare Layer-3-Features
- Feldbusintegration ab FW-Version 2.0 (PROFINET-Device, EtherNet/IP-Device, Modbus-Server)

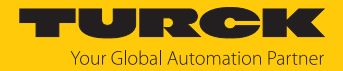

# 4.3 Funktionsprinzip

Der TBEN-L...-SE-M2 dient zum Aufbau von industriellen Ethernet-Netzwerken gemäß IEEE 802.3. und verbindet bis zu zehn Netzwerksegmente miteinander. Der Switch regelt den Datenverkehr innerhalb einer Netzwerk-Domain und leitet Datentelegramme gezielt an angeschlossene Geräte weiter. Ein Switch kann gleichzeitig Nachrichten senden und empfangen.

Der Switch kann zwei unterschiedliche Netzwerkzonen (LAN und WAN) verwalten. Alle Ethernet-Ports, die jeweils einer der beiden Zonen zugeordnet sind, sind untereinander geswitcht.

Im Auslieferungszustand verhält sich das Gerät als Layer-2-Switch. Layer-3- Funktionen können optional aktiviert werden.

Als Teilnehmer in PROFINET-, EtherNet/IP- oder Modbus TCP-Netzwerken (nur LAN-Zone) sendet das Gerät Netzwerkdiagnosen an eine übergeordnete Steuerung.

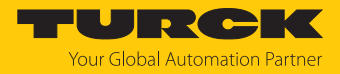

# 4.4 Funktionen und Betriebsarten

#### 4.4.1 Feldbusintegration: Multiprotokoll-Technologie

Das Gerät ist in den folgenden Ethernet-Protokollen einsetzbar:

- PROFINET
- EtherNet/IP
- Modbus TCP

Das erforderliche Ethernet-Protokoll wird automatisch erkannt oder manuell ausgewählt.

#### Automatische Protokollerkennung

Durch die automatische Protokollerkennung kann das Multiprotokoll-Gerät ohne Eingriff des Anwenders (d. h. ohne Umprogrammierung) an allen genannten Ethernet-Systemen betrieben werden.

Während der Hochlaufphase (Snooping-Phase) des Systems erkennt das Gerät, welches Ethernet-Protokoll einen Verbindungsaufbau anfordert, und stellt sich auf das entsprechende Protokoll ein. Danach kann mit den anderen Protokollen nur lesend auf das Gerät zugegriffen werden.

#### Manuelle Protokollauswahl

Der Anwender kann das Protokoll auch manuell auswählen. In diesem Fall wird die Snooping-Phase übersprungen und das Gerät ist fest auf das gewählte Protokoll eingestellt. Mit den anderen Protokollen kann nur lesend auf das Gerät zugegriffen werden.

#### Protokollabhängige Funktionen

Das Gerät unterstützt die folgenden Ethernet-Protokoll-spezifischen Funktionen:

#### PROFINET

- Topologieerkennung
- Adresszuweisung mit LLDP
- S2-Redundanz
- DHC (Data Hold Counter)
- MRP-Client (Media Redundancy Potocol)

#### EtherNet/IP

DLR-Participant (Device Level Ring)

Verwendete Ethernet-Ports

| Port  | Protokoll      |
|-------|----------------|
| 00022 | SFTP           |
| 00053 | DNS TCP        |
| 00067 | DHCP           |
| 00080 | HTTP           |
| 00093 | PROFINET DCP   |
| 00502 | Modbus TCP     |
| 58554 | Turck Services |

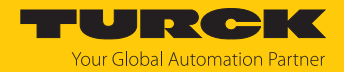

#### 4.4.2 SNMP-Agent

Der Switch unterstützt SNMP (Simple Network Management Protocol) V1, V2c und V3. SNMP V3 wird nur im LAN und bei deaktivierter Feldbussteuerung unterstützt. Die SNMP-Funktion des Geräts kann über den Webserver konfiguriert werden.

#### Implementierte MIBs

- System-MIB
- ifTable-MIB

#### **Implementierte Traps**

- Link Up
- Link Down
- Reboot

#### 4.4.3 Nachbarschaftserkennung über LLDP (Link Layer Discovery Protocol)

Der Switch nutzt zur Nachbarschaftserkennung das LLDP-Protokoll. Wie alle LLDP-fähigen Netzwerkgeräte versendet der Switch Informationen über sich selbst und speichert von seinen Nachbargeräten empfangene Informationen. Diese Informationen werden von einem Netzwerkmanagementsystem über das Simple Network Management Protocol (SNMP) abgefragt und zur Topologieerkennung genutzt.

#### 4.4.4 Priorisierung/Klassifizierung von Datentelegrammen über QoS

Die Funktion QoS (Quality of Service) ermöglicht die Priorisierung (über PCP) bzw. Klassifizierung (über DSCP) von Datentelegrammen.

PCP (Priority Code Point)

Die Funktion verhindert, dass in stark ausgelasteten Netzwerken zeitkritischer Datenverkehr durch weniger zeitkritischen Datenverkehr gestört wird. Durch Vergabe von hohen Prioritäten für zeitkritische Daten und niedrigen Prioritäten für weniger zeitkritische Daten wird ein optimaler Datenfluss für hochpriore Daten erreicht. Zu übertragende Frames werden in Prioritätsklassen von 0 bis 7 eingeteilt. 0 wird für Frames verwendet, die keiner bestimmten Priorität zugeordnet sind.

 DSCP (Differentiated Services Codepoint)
 DSCPs dienen der Klassifizierung von Datenpaketen. Ein DSCP (0...63) spezifiziert ein Weiterleitungsverhalten für ein Datenpaket, d. h., es bestimmt, wie mit einem Paket verfahren wird.

#### 4.4.5 DHCP

Der Switch unterstützt die folgenden DHCP-Optionen:

- DHCP-Server
- DHCP-Client
- DHCP-Server Option 82, portbasierte IP-Adressvergabe

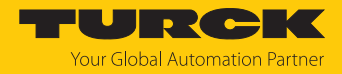

#### 4.4.6 Netzwerkredundanz

Der Switch unterstützt Netzwerkredundanz über RSTP und MSTP sowie feldbusspezifische Redundazprotokolle wie MRP (PROFINET) [> 45] und DLR (EtherNet/IP) [> 54].

#### Netzwerkredundanz über RSTP (Rapid Spanning Tree Protocol)

Bei RSTP handelt es sich um die Weiterentwicklung des STP mit geringeren Umschaltzeiten von 1 bis 10 Sekunden. Bei RSTP fungiert ein Teilnehmer als Root. Nicht benötigte Ports von Netzwerkteilnehmern, die zu Netzwerkschleifen und damit zu unnötigem Datenverkehr führen, werden deaktiviert und nur im Fehlerfall aktiviert, um einen Backup-Pfad zu bilden.

#### Netzwerkredundanz über MSTP (Multiple Spanning Tree Protocol)

MSTP ist eine Erweiterung des RSTPs. MSTP ermöglicht im Zusammenhang mit Virtual Local Area Networks (VLANs) verschiedene Instanzen des Spanning Tree. Für ein VLAN oder eine Gruppe von VLANs können voneinander unabhängige STP-Instanzen gebildet werden, die innerhalb eines LANs jeweils eigene Spanning Trees nutzen.

#### 4.4.7 Routing

Das Routing dient der Weiterleitung von Datenpaketen zwischen Netzwerken mit unterschiedlichen IP-Adressbereichen. Im Switch können mehrere Weiterleitungsregeln (Routes) für die Datenübertragung zwischen den konfigurierbaren LAN- und WAN-Netzwerkzonen definiert werden.

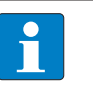

#### HINWEIS

IP-Forwarding (Weiterleiten von Datenpaketen zwischen Netzwerken mit unterschiedlichen IP-Adressbereichen) muss aktiviert sein.

#### 4.4.8 Firewall

Die Firewall des Switchs bietet die Möglichkeit, Regeln für ankommende und gesendete Datenpakete sowie Weiterleitungsregeln für Datenpakete einzurichten. Die Regeln können netzwerkübergreifend oder IP-Adressen-basiert definiert werden und gelten entweder für alle Datenpakete, nur für UDP-basierte oder nur für TCP-basierte Pakete.

#### 4.4.9 NAT (Network Address Translation)

Bei aktiviertem IP-Forwarding (Weiterleiten von Datenpaketen zwischen Netzwerken mit unterschiedlichen IP-Adress-Bereichen) werden IP-Adressen eines Netzwerks in IP-Adressen eines anderen Netzwerks übersetzt. Beispiel: IP-Adressen von Netzwerkteilnehmern eines internen Netzwerks werden IP-Adressen eines externen Netzwerks zugeordnet.

#### 4.4.10 PAT (Port Address Translation)

PAT (Port Address Translation) ist eine Variante der Network Address Translation (NAT). IP-Adressen aus einem internen Netzwerk (z. B. Anlagennetzwerk) werden durch eine einzige IP-Adresse eines externen Netzwerkes (z. B. Fabriknetzwerk) ersetzt. Die Portnummern der Teilnehmer des internen Netzwerkes werden durch die Port-Nummer des Routers ersetzt. Der Router bündelt die Datenpakete aller Absender des internen Netzwerkes und gilt für das externe Netzwerk als Absender aller versendeten Datenpakete.

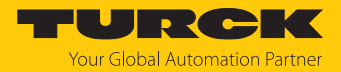

# 4.4.11 Mirroring – Spiegeln von Switch-Ports

Mit der Funktion Mirroring können Daten, die an einem Port des Switches anliegen, auf einen anderen Port gespiegelt werden. Dabei können nur ankommende, nur ausgehende oder beide Typen von Datenpaketen gespiegelt werden.

#### 4.4.12 IGMP (Internet Group Management Protocol)

IGMP ist ein Protokoll für IP-Multicast-Anwendungen in TCP/IP-Netzwerken und dient zur Organisation von Multicast-Gruppen. Der Switch kann sich durch das Senden von IGMP-Nachrichten an einen Router für den Empfang von Multicast-Telegrammen an- bzw. abmelden.

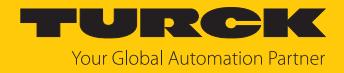

# 5 Montieren

# 5.1 Gerät in Zone 2 und Zone 22 montieren

In Zone 2 und Zone 22 können die Geräte in Verbindung mit dem Schutzgehäuse-Set TB-SG-L (ID 100014865) eingesetzt werden.

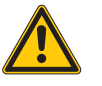

# GEFAHR

Explosionsfähige Atmosphäre Explosion durch zündfähige Funken Bei Einsatz in Zone 2 und Zone 22:

- Gerät nur montieren, wenn keine explosionsfähige Atmosphäre vorliegt.
- Auflagen durch die Ex-Zulassung beachten.
- Gehäuse aufschrauben. Torx-T8-Schraubendreher verwenden.
- Service-Fenster gegen beiligendes Ultem-Fenster austauschen.
- Gerät auf die Grundplatte des Schutzgehäuses setzen und beides zusammen auf der Montageplatte befestigen, s. [> 18].
- ► Gerät anschließen, s. [▶ 20].
- Gehäusedeckel gemäß der folgenden Abbildung montieren und verschrauben. Das Anzugsdrehmoment für die Torx-T8-Schraube beträgt 0,5 Nm.

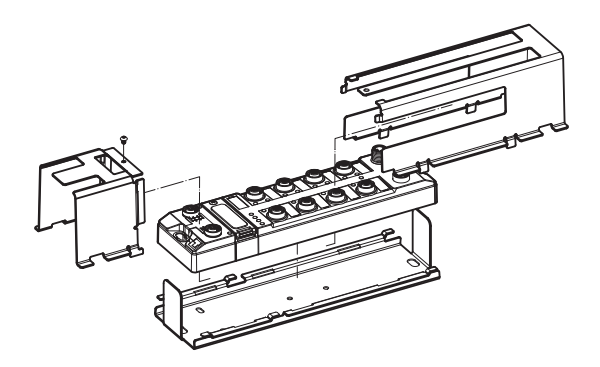

Abb. 4: Gerät in Schlagschutzgehäuse TB-SG-L montieren

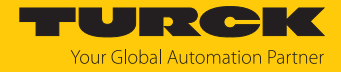

# 5.2 Auf Montageplatte befestigen

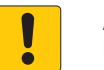

#### ACHTUNG

Befestigung auf unebenen Flächen

Geräteschäden durch Spannungen im Gehäuse

- Gerät mit zwei M6-Schrauben auf einer ebenen Montagefläche befestigen.
- Modul mit zwei M6-Schrauben auf der Montagefläche befestigen. Das maximale Anzugsdrehmoment für die Befestigung der Schrauben beträgt 1,5 Nm.
- Optional: Gerät erden.

# 5.3 Gerät im Freien montieren

Das Gerät ist UV-beständig gemäß DIN EN ISO 4892-2. Direkte Sonneneinstrahlung kann zu Materialabrieb und Farbveränderungen führen. Die mechanischen und elektrischen Eigenschaften des Geräts werden nicht beeinträchtigt.

Um Materialabrieb und Farbveränderungen zu vermeiden: Gerät z. B. durch die Verwendung von Schutzblechen vor direkter Sonneneinstrahlung schützen.

# 5.4 Gerät erden

5.4.1 Ersatzschaltbild und Schirmungskonzept

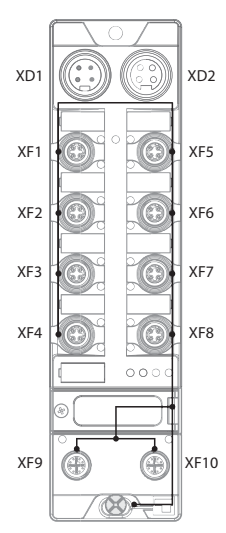

Abb. 5: TBEN-L4-SE-M2 – Ersatzschaltbild und Schirmungskonzept

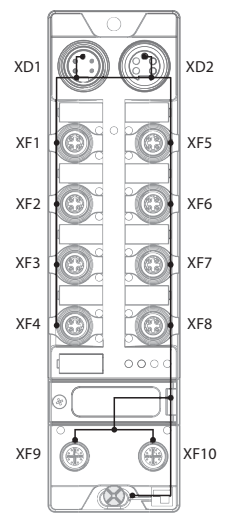

Abb. 6: TBEN-L5-SE-M2 – Ersatzschaltbild und Schirmungskonzept

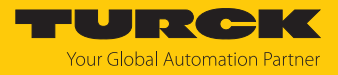

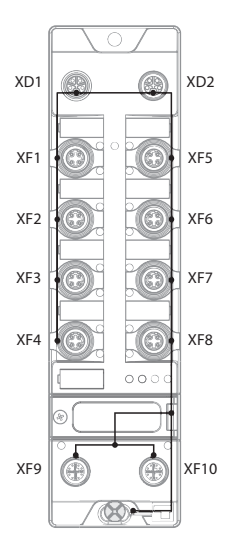

Abb. 7: TBEN-LL-SE-M2 – Ersatzschaltbild und Schirmungskonzept

5.4.2 Schirmung der Ethernet-Ports

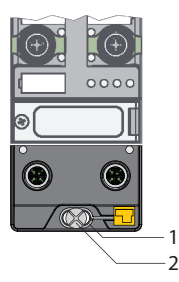

Abb. 8: Erdungsring (1) und Befestigungsschraube (2)

Der Erdungsring (1) bildet die Modulerdung. Die Schirmung der Ethernet-Ports ist mit der Modulerdung fest verbunden. Erst durch die Montage des Moduls wird die Modulerdung mit dem Bezugspotenzial der Anlage verbunden.

Bei den Gerätevarianten TBEN-L5-SE-M2 und TBEN-LL-SE-M2 kann die Erdung auch über Pin 5 des Steckverbinders für die Versorgungsspannung verbunden werden.

#### 5.4.3 Gerät erden – Montage auf Montageplatte

- Bei Montage auf einer Montageplatte: Das Modul mit einer M6-Metallschraube durch das untere Montageloch befestigen.
- ⇒ Die Schirmung der M12-Flansche ist über die M6-Metallschraube mit dem Bezugspotenzial der Anlage verbunden.

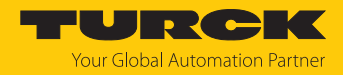

# 6 Anschließen

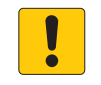

## ACHTUNG

Eindringen von Flüssigkeiten oder Fremdkörpern durch undichte Anschlüsse Verlust der Schutzart IP65/IP67/IP69K, Geräteschäden möglich

- ► M12-Steckverbinder mit einem Anzugsdrehmoment von 0,6 Nm anziehen.
- ▶ 7/8"-Steckverbinder mit einem Anzugsdrehmoment von 0,8 Nm anziehen.
- ► Nur Zubehör verwenden, das die Schutzart gewährleistet.
- Nicht verwendete Steckverbinder mit geeigneten Verschraub- oder Blindkappen verschließen. Das Anzugsdrehmoment für die Verschraubkappen beträgt 0,5 Nm.

# 6.1 Gerät in Zone 2 und Zone 22 anschließen

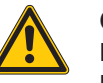

#### GEFAHR

Explosionsfähige Atmosphäre Explosion durch zündfähige Funken Bei Einsatz in Zone 2 und Zone 22:

- Stromkreise nur trennen und verbinden, wenn keine explosionsfähige Atmosphäre vorliegt, oder im spannungslosen Zustand.
- Nur Anschlussleitungen verwenden, die f
  ür den Einsatz im explosionsgef
  ährdeten Bereich geeignet sind.
- Alle Steckverbinder verwenden oder mit geeigneten Verschraub- oder Blindkappen verschließen. Das Anzugsdrehmoment für die Verschraubkappen beträgt 0,5 Nm.
- Auflagen durch die Ex-Zulassung beachten.

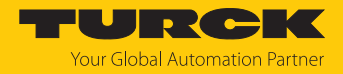

# 6.2 Netzwerksegmente anschließen

Zum Anschluss der Ethernet-Netzwerksegmente verfügt das Gerät über zwei 8-polige, X-codierte M12-Gigabit-Ethernet-Steckverbinder und acht 4-polige, D-codierte M12-Fast-Ethernet-Steckverbinder. Das max. Anzugsdrehmoment beträgt 0,6 Nm.

Gigabit-Ports (10/100/1000 MBit/s)

|    | ۲  | $\cap$ |      |          | [⊕] | Ţ. |  | $\square$ |
|----|----|--------|------|----------|-----|----|--|-----------|
| 11 |    |        |      |          |     |    |  | 0         |
| Ĭ  | ۰. | Ū      | 0000 | $\Theta$ |     |    |  | h         |

Abb. 9: M12-Gigabit-Ethernet-Steckverbinder

• Gerät gemäß unten stehender Pinbelegung an Ethernet anschließen.

| -C<br>7 8<br>6 3 1<br>5 4 3<br>XF9, XF10 | 1 = TxD1 + 2 = TxD1 - 3 = RxD2 + 4 = RxD2 - 5 = BID4 + 6 = BID4 - 7 = BID3 + 8 = BID3 - lansch = FF |
|------------------------------------------|----------------------------------------------------------------------------------------------------|
| г                                        | iansch = FE                                                                                         |

Abb. 10: M12-Gigabit-Ethernet-Steckverbinder

Fast-Ethernet-Ports (10/100 MBit/s)

Abb. 11: M12-Fast-Ethernet-Steckverbinder

• Gerät gemäß unten stehender Pinbelegung an Ethernet anschließen.

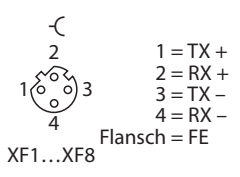

Abb. 12: M12-Fast-Ethernet-Steckverbinder

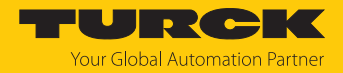

# 6.3 Versorgungsspannung anschließen

#### TBEN-L4-SE-M2/TBEN-L5-SE-M2

Zum Anschluss an die Versorgungsspannung verfügt das Gerät über zwei 7/8"-Steckverbinder. Die Steckverbinder sind 4-polig (TBEN-L4) oder 5-polig (TBEN-L5) ausgeführt. V1 und V2 sind galvanisch voneinander getrennt. Das max. Anzugsdrehmoment beträgt 0,8 Nm.

|        | [⊕]   | Ţ.⊕Ţ  |        |   |
|--------|-------|-------|--------|---|
|        |       |       | $\sim$ | 0 |
|        |       |       | 00     |   |
| lğ (+) | . 🕁 ] | . 🕁 . |        |   |

Abb. 13: TBEN-L4-SE-M2 – 7/8"-Steckverbinder zum Anschluss an die Versorgungsspannung

| Mall |                 |  |
|------|-----------------|--|
|      | <u>ISTATATA</u> |  |

Abb. 14: TBEN-L5-SE-M2 – 7/8"-Steckverbinder zum Anschluss an die Versorgungsspannung

• Gerät gemäß unten stehender Pinbelegung an die Versorgungsspannung anschließen.

| Anschluss | Funktion                                          |
|-----------|---------------------------------------------------|
| X1        | Einspeisen der Spannung                           |
| X2        | Weiterführen der Spannung zum nächsten Teilnehmer |
|           |                                                   |
| Spannung  | Funktion                                          |

| •  | - |                                                                              |
|----|---|------------------------------------------------------------------------------|
| V1 |   | Systemspannung: Versorgungsspannung 1 (inkl. Elektronikversorgung)           |
| V2 |   | Lastspannung: Versorgungsspannung 2, durchgeleitet, im Gerät nicht verwendet |

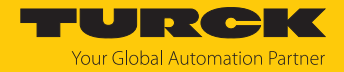

#### TBEN-LL-SE-M2

Zum Anschluss an die Versorgungsspannung verfügt das Gerät über zwei 5-polige, L-codierte M12-Steckverbinder. V1 und V2 sind galvanisch voneinander getrennt. Das max. Anzugsdrehmoment beträgt 0,6 Nm.

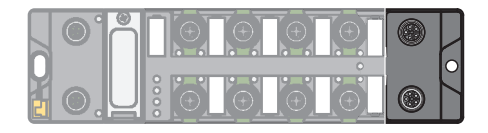

Abb. 15: M12-Steckverbinder zum Anschluss an die Versorgungsspannung

- Gerät gemäß unten stehender Pinbelegung an die Versorgungsspannung anschließen.
- Nicht verwendete Steckverbinder mit geeigneten Verschraub- oder Blindkappen verschließen. Das Anzugsdrehmoment für die Verschraubkappen beträgt 0,5 Nm.

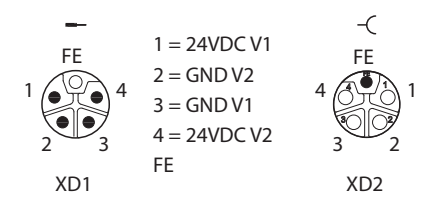

Abb. 16: Pinbelegung Versorgungsspannungsanschlüsse

| Anschluss      | Funktion                                                                              |
|----------------|---------------------------------------------------------------------------------------|
| XD1            | Einspeisen der Spannung                                                               |
| XD2            | Weiterführen der Spannung zum nächsten Teilnehmer                                     |
|                |                                                                                       |
|                |                                                                                       |
| Spannung       | Funktion                                                                              |
| Spannung<br>V1 | <b>Funktion</b><br>Systemspannung: Versorgungsspannung 1 (inkl. Elektronikversorgung) |

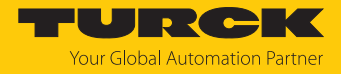

# 6.3.1 Versorgungskonzept

Das Gerät wird über V1 versorgt. Alle Ethernet-Ports sind galvanisch getrennt. V2 wird durchgeleitet.

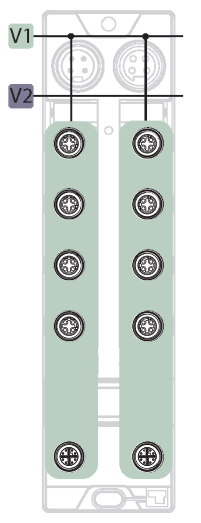

Abb. 17: Versorgung TBEN-L4-SE-M2

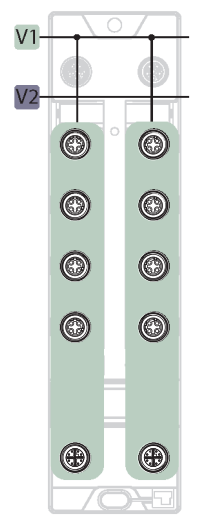

Abb. 19: Versorgung TBEN-LL-SE-M2

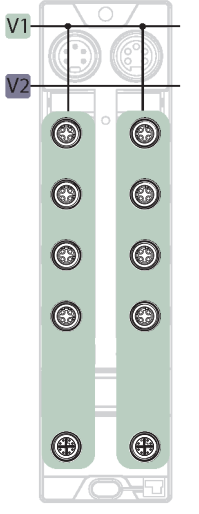

Abb. 18: Versorgung TBEN-L5-SE-M2

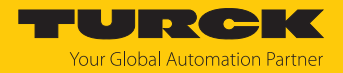

# 7 In Betrieb nehmen

## 7.1 Geräte-Webserver

Der Webserver lässt sich über einen Webbrowser oder über die Turck Automation Suite (TAS) öffnen. Der Aufruf des Webservers über TAS ist im Abschnitt "Netzwerk-Einstellungen anpassen" beschrieben.

#### 7.1.1 Webserver-Login

- Webserver öffnen.
- Als Administrator auf dem Gerät einloggen. Der Default-User für den Webserver ist "admin", das Default-Passwort ist "password".
- User-Name und Passwort in das Login-Eingabefeld auf der Startseite des Webservers eingeben.
- Login klicken.

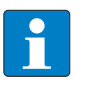

#### HINWEIS

Das Passwort wird bei HTTP-Verbindungen in Klartext übertragen. Eine Verschlüsselung des Passworts erfolgt nur, wenn der Zugriff auf dem Webserver über eine HTTPS-Verbindung aufgebaut wird.

#### 7.1.2 Gerätezugriff mit Passwort sichern

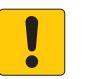

#### ACHTUNG

Unzureichend gesicherte Geräte

- Unberechtigter Zugriff auf sensible Daten
  - Passwort nach dem ersten Login ändern. Turck empfiehlt, ein sicheres Passwort zu verwenden.
- Das Passwort an die Anforderungen des Netzwerk-Sicherheitskonzepts der Anlage anpassen, in der die Geräte verbaut sind.

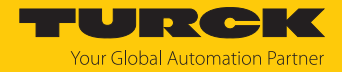

# 7.2 Netzwerk-Einstellungen anpassen

Die Netzwerk-Einstellungen für die LAN-Netzwerkzone des Switches lassen sich am Gerät über zwei dezimale Drehcodierschalter und DIP-Schalter, über den Webserver oder über TAS (Turck Automation Suite) anpassen.

Die Netzwerk-Einstellungen für die WAN-Netzwerkzone des Switches lassen sich nur über den Webserver des Geräts anpassen.

#### 7.2.1 Netzwerk-Einstellungen über Schalter am Gerät anpassen

Die Netzwerk-Einstellungen können über zwei dezimale Drehcodierschalter und den DIP-Schalter [Mode] am Gerät angepasst werden. Die Schalter befinden sich gemeinsam mit den USB-Ports und dem SET-Taster unter einem Service-Fenster.

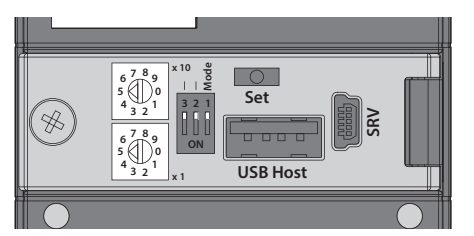

Abb. 20: Schalter zum Einstellen der IP-Adresse

- Service-Fenster Schaltern öffnen.
- Drehcodierschalter gemäß unten stehender Tabelle auf die gewünschte Position einstellen.
- DIP-Schalter [Mode] gemäß unten stehender Tabelle auf die gewünschte Position einstellen.
- Spannungsreset durchführen.
- ACHTUNG! Bei geöffnetem Service-Fenster über den Drehcodierschaltern ist die Schutzart IP67 oder IP69K nicht gewährleistet. Geräteschäden durch eindringende Fremdkörper oder Flüssigkeiten sind möglich. Service-Fenster fest verschließen.

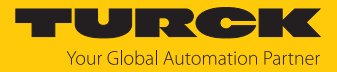

# Schalterstellungen

Die Netzwerk-Einstellungen des Geräts sind abhängig vom gewählten Modus. Änderungen der Einstellungen werden nach einem Spannungs-Reset aktiv.

| Schalterstellung       |                         |                          |                                                                                                    |  |  |  |
|------------------------|-------------------------|--------------------------|----------------------------------------------------------------------------------------------------|--|--|--|
| DIP-Schalter<br>[MODE] | Drehcodier-<br>schalter | Einstell-<br>möglichkeit | Beschreibung                                                                                                    |  |  |  |
| 0                      | 00                      | Netzwerk-Reset           | Der Netzwerk-Reset setzt die folgenden Netzwerk-Einstellungen auf<br>die Default-Werte zurück:<br>IP-Adresse: 192.168.1.100<br>Subnetzmaske: 255.255.255.0<br>Gateway: 192.168.1.1                                                                                                    |  |  |  |
| 0                      | 199                     | Rotary                   | Im Rotary-Modus (Static Rotary) wird das letzte Byte der IP-Adresse<br>manuell am Gerät eingestellt. Die weiteren Netzwerk-Einstellungen<br>sind nichtflüchtig im Speicher des Geräts hinterlegt und<br>können im Rotary-Modus nicht verändert werden. Einstellbar sind<br>Adressen von 199.                                                                                                    |  |  |  |
| 1                      | 40                      | DHCP                     | <ul> <li>Im DHCP-Modus werden die Netzwerk-Einstellungen von einem<br/>DHCP-Server im Netzwerk zugewiesen. Die vom DHCP-Server<br/>zugewiesene Subnetzmaske und die Default-Gateway-Adresse<br/>werden nichtflüchtig im Speicher des Geräts hinterlegt. DHCP<br/>unterstützt drei Arten der IP-Adresszuweisung:</li> <li>Automatische Adressvergabe: Der DHCP-Server vergibt eine<br/>permanente IP-Adresse an den Client.</li> <li>Dynamische Adressvergabe: Die vom Server vergebene<br/>IP-Adresse ist immer nur für einen bestimmten Zeitraum<br/>reserviert. Nach Ablauf dieser Zeit oder nach der expliziten<br/>Freigabe durch einen Client wird die IP-Adresse neu vergeben.</li> <li>Manuelle Adressvergabe: Ein Netzwerk-Administrator weist dem<br/>Client eine IP-Adresse zu. DHCP wird in diesem Fall nur zur Über-<br/>mittlung der zugewiesenen IP-Adresse an den Client genutzt.</li> <li>Default-IP-Adresse: 192.168.1.254</li> </ul> |  |  |  |
| 1                      | 50                      | PGM                      | Im PGM-Modus können die Netzwerk-Einstellungen manuell über<br>das Turck Service Tool, FDT/DTM oder über einen Webserver<br>zugewiesen werden. Die Einstellungen werden nichtflüchtig im<br>Gerät gespeichert.<br>Default-IP-Adresse: 192.168.1.254                                                                                                    |  |  |  |
| 1                      | 60                      | PGM-DHCP                 | Im PGM-DHCP-Modus ist das Gerät zunächst ein DHCP-Client und<br>sendet so lange DHCP-Requests, bis ihm eine feste IP-Adresse<br>zugewiesen wird. Der DHCP-Client wird automatisch deaktiviert,<br>sobald das Gerät über den DTM oder den Webserver eine IP-Adresse<br>erhalten hat. Die Einstellungen werden nichtflüchtig im Gerät<br>gespeichert.<br>Default-IP-Adresse: 192.168.1.254                                                                                                    |  |  |  |
| 1                      | 90                      | Factory Reset            | <ul> <li>Der Factory Reset (F_Reset) setzt alle Einstellungen des Geräts auf die Default-Werte zurück:</li> <li>Netzwerk-Einstellungen (IP-Adresse, Subnetzmaske, Gateway)</li> <li>Geräteparameter</li> </ul>                                                                                                    |  |  |  |
| 1                      | 00                      | Restore                  | Restore setzt nur die IP-Adresse des Geräts zurück.<br>IP-Adresse: 192.168.1.254                                                                                                    |  |  |  |

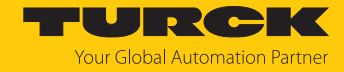

#### 7.2.2 Netzwerk-Einstellungen über den Webserver anpassen

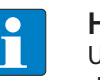

#### **HINWEIS**

Um die Netzwerk-Einstellungen über den Webserver anpassen zu können, muss sich das Gerät im PGM-Modus befinden.

- Webserver öffnen.
- Als Administrator auf dem Gerät einloggen. Der Default-User für den Webserver ist "admin", das Default-Passwort ist "password".
- ► Configuration → IP anklicken.
- IP-Adresse und ggf. Subnetzmaske sowie Default-Gateway für Zone LAN, Zone WAN und bzw. oder Zone VLAN (falls definiert [> 100]) ändern. Zone VLAN erscheint nur, wenn unter Interfaces mindestens eine der Schnittstellen des Switches dem VLAN zugeordnet wurde [> 98].
- Neue IP-Adresse, Subnetzmaske und Default-Gateway über Set Addresses in das Gerät schreiben.

| CONFIGURATION FIE                                                                                      | ELDBUS DOCUMENTATION                                                                        | TURCK<br>Your Global Automation Partner |
|----------------------------------------------------------------------------------------------------|---------------------------------------------------------------------------------------------|-----------------------------------------|
| TBEN-L5-SE-M2                                                                                          | CONFIGURATION → CONFIGURATION → IP                                                          | Logout (admin)                          |
| MONITORING<br>Overview<br>Counter<br>CONFIGURATION<br>Interfaces<br>LAN – WAN – VLAN                   | IP Assignment           Zone LAN:           DHCP           IP Address           Subnet Mask |                                         |
| SNMP<br>DHCP<br>LLDP<br>QoS                                                                            | Gateway SET ADDRESSES Zone WAN:                                                             |                                         |
| Mirroring<br>Redundancy<br>Routing<br>Firewall<br>NAT - PAT<br>IGMP                                    | DHCP IP Address Subnet Mask Gateway SET ADDRESSES                                           |                                         |
| NTP<br>Configuration (unsaved changes)<br>MAINTENANCE<br>Users<br>System<br>Update<br>Outlo Discession |                                                                                             |                                         |
| English ~                                                                                              |                                                                                             | Unsaved Configuration                   |

Abb. 21: Netzwerk-Einstellungen über den Webserver anpassen

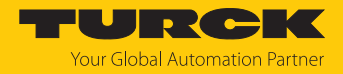

# 7.3 Benutzer-Management und Rechtevergabe

Das Anlegen von Benutzern erfolgt im Webserver unter Maintenance  $\rightarrow$  Users.

#### Sicherheit im Webserver

Bei Turck-Geräten ist für den Administrator-Login im Webserver ein Default-Passwort hinterlegt.

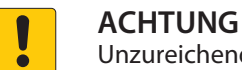

Unzureichend gesicherte Geräte

- Unberechtigter Zugriff auf sensible Daten
  - Passwort nach dem ersten Login ändern. Turck empfiehlt, ein sicheres Passwort zu verwenden.
- Das Passwort an die Anforderungen des Netzwerk-Sicherheitskonzepts der Anlage anpassen, in der die Geräte verbaut sind.

Das Passwort wird bei HTTP-Verbindungen in Klartext übertragen. Eine Verschlüsselung des Passworts erfolgt nur, wenn der Zugriff auf dem Webserver über eine HTTPS-Verbindung aufgebaut wird.

Im Auslieferungszustand oder nach einem Reset auf Werkseinstellungen sind die Einstellungen wie folgt:

- User: admin
- Password: password

#### 7.3.1 Berechtigungsstufen

Die folgende Tabelle enthält eine Auflistung der Berechtigungsstufen und der damit verbundenen Benutzerrechte.

| Berechti-<br>gungsstufe | Bedeutung     | Rechte                                                                                                    |
|-------------------------|---------------|----------------------------------------------------------------------------------------------------|
| 0                       | Admin         | <ul> <li>Der Benutzer hat vollen Zugriff auf alle Funktionen des Geräts:</li> <li>Konfiguration der allgemeinen Switch-Funktionen (Interfaces, VLAN, IP-Adresen, SNMP, DHCP,)</li> <li>Übernahme und Reset der geänderten Konfiguration, Up- und Download einer Konfiguration</li> <li>Benutzerverwaltung</li> <li>Firmware-Update</li> </ul> |
| 1                       | Konfiguration | Der Benutzer hat Zugriff auf die Konfiguration der allgemeinen<br>Switch-Funktionen (Interfaces, VLAN, IP-Adressen, SNMP,<br>DHCP, …).                                                                                                    |
| 2                       | Lesezugriff   | Der Benutzer hat nur lesenden Zugriff.                                                                                                    |

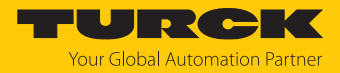

# 7.3.2 Benutzer anlegen

- ✓ Der angemeldete Benutzer ist ein Benutzer mit Admin-Rechten (Bereichtigungsstufe 0).
- ▶ Benutzernamen und ein initiales Passwort f
  ür den neuen Benutzer unter Maintenance → Users vergeben.
- Berechtigungsstufe auswählen und den neuen Benutzer über Add user anlegen.

| CONFIGURATION F                                                                                                    | IELDBUS DOCUMENTATION                                                                                                    | Your Global Automation Partner |
|----------------------------------------------------------------------------------------------------|----------------------------------------------------------------------------------------------------|--------------------------------|
| TBEN-L5-SE-M2                                                                                                    | CONFIGURATION → MAINTENANCE → USERS                                                                                                    | Logout (admin)                 |
| MONITORING<br>Overview<br>Counter<br>CONFIGURATION<br>Interfaces<br>LAN – WAN – VLAN<br>IP<br>SNMP<br>DHCP<br>LLDP<br>QoS<br>Mirroring<br>Redundancy<br>Routing<br>Firewall<br>NAT - PAT | User Level   admin 0   Change Password   User admin   New Password:   Repeat new   Password:   The password must contain lower and uppercase characters, at least one numeric character, with a minimum length of 6 chars and a maximum length of 15 chars!   CHANGE PASSWORD |                                |
| IGMP<br>NTP<br>Configuration (unsaved changes<br>MAINTENANCE<br>Users<br>System<br>Update<br>Cable Diagnostics<br>English ~                                                              | s) Users Name: User1 Password:  Authorization Level:  0 (full configuration allowed)  1 (partial configuration allowed)  2 (read only)                                                                                                    |                                |

Abb. 22: Neuen Benutzer anlegen

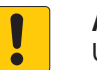

#### ACHTUNG

Unzureichend gesicherte Geräte

Unberechtigter Zugriff auf sensible Daten

- Passwort nach dem ersten Login ändern. Turck empfiehlt, ein sicheres Passwort zu verwenden.
- Das Passwort an die Anforderungen des Netzwerk-Sicherheitskonzepts der Anlage anpassen, in der die Geräte verbaut sind.

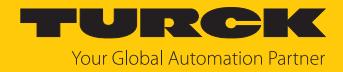

# 7.4 Feldbussteuerung des Geräts

Um den Switch als PROFINET-Device, EtherNet/IP-Device oder Modbus-Server in ein Ethernet-Netzwerk einbinden zu können, muss die Feldbussteuerung aktiviert sein. Die Feldbussteuerung ist per Default aktiviert.

Das Aktivieren bzw. Deaktivieren der Feldbussteuerung kann im Engineering-Tool oder im Webserver erfolgen (Beispiel Webserver: **Configuration**  $\rightarrow$  **Maintenance**  $\rightarrow$  **System**  $\rightarrow$  **Enable fieldbus**).

| CONFIGURATION     | FIELDBUS DOCUMENTATIO    | NC                                 |
|-------------------|--------------------------|------------------------------------|
| TBEN-L5-SE-M2     | CONFIGURATION → MAINTENA | NCE → SYSTEM                       |
| MONITORING        |                          |                                    |
| Overview          | Information              |                                    |
| Counter           | Nanagement MAC           | 1BEN-L5-SE-M2<br>00:07:46:ff:12:34 |
|                   | Firmware Version         | V2.0.0                             |
| CONFIGURATION     | Buildnumber              | 104                                |
| Interfaces        | Bootloader Version       | barebox-2018.07.0-20191029-1       |
| LAN – WAN – VLAN  | Order Number             | 100004425                          |
| IP                | Device Id                | 23134271                           |
|                   | Device Name              | TBEN-L5-SE-M2                      |
| SNMP              | Addressing Mode          | PGM_DHCP<br>1/21/00                |
| DHCP              | Description              | description                        |
| LLDP              | Description              |                                    |
| QoS               | Location                 | location                           |
| Mirroring         | Contact                  | contact                            |
| Redundancy        | Enable V1 Diagnostics    | $\checkmark$                       |
| Routing           | Enable Fieldbus          | $\checkmark$                       |
| Firewall          |                          |                                    |
| NAT - PAT         |                          | SET                                |
| IGMP              |                          |                                    |
| NTP               |                          |                                    |
| Configuration     |                          |                                    |
| MAINTENANCE       |                          |                                    |
| Users             |                          |                                    |
|                   |                          |                                    |
| Update            |                          |                                    |
| Cable Diagnostics |                          |                                    |
|                   |                          |                                    |

Abb. 23: Feldbussteuerung für das Gerät aktiviert

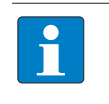

#### **HINWEIS**

Wenn die Feldbussteuerung im Engineering-Tool deaktiviert wird, ist das Gerät nur noch über den Webserver erreichbar.

Wenn die Feldbussteuerung aktiviert ist, ist die Feldbus-Funktionalität per Default für alle Switch-Ports aktiviert und alle Ports werden automatisch dem LAN zugeordnet.

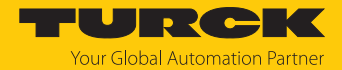

#### Anzahl der Ports mit Feldbus-Funktionalität einschränken

Die Anzahl der Ports, die über den Feldbus gesteuert werden, kann im Webserver oder Engineering-Tool via GSDML, EDS, etc. über die Parameter "Enable fieldbus control" (EN FB CTRL) und "Letzter Port mit Feldbus-Funktionalität (FBUS LAST PORT)" [> 128] eingeschränkt werden. Die Ports, für die keine Feldbussteuerung konfiguriert ist, werden automatisch dem WAN zugeordnet.

#### **Beispiel:**

► Im Webserver über Fieldbus → Local I/O → Parameters → Fieldbus control den Parameter Enable fieldbus control aktivieren und die Ports mit Feldbus-Funktionalität einschränken (hier im Beispiel: 5).

| CONFIGURATION                                                                                                    | FIELDBUS DOCUMENTATION                                                                                               | Your Global Automation Partner |
|----------------------------------------------------------------------------------------------------|----------------------------------------------------------------------------------------------------|--------------------------------|
| TBEN-L5-SE-M2                                                                                                    | FIELDBUS → LOCAL I/O → PARAMETERS                                                                                    | Logout (admin)                 |
| DEVICE<br>() Info<br>() Parameters<br>() Diagnostics<br>() Ex-/Import<br>LOCAL I/O<br>() Parameters<br>() Diagnostics<br>∴ Input | Image: Second and Control and Control         Read       Write         Tab view       Print         Fieldbus control |                                |
| Enalish 🗸                                                                                                    | Threshold for frame error alarm                                                                                      |                                |

Abb. 24: Ports mit Feldbus-Funktionalität eingeschränkt

⇒ Die Feldbussteuerung ist nur noch für die Switch-Ports XF1...XF5 aktiviert. Die Ports XF6...XF10 unterstützen keine Feldbussteuerung mehr. Die Ports XF1...XF5 sind dem LAN zugeordnet, die Ports XF6...XF10 gehören automatisch zum WAN.

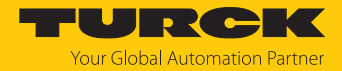

# 7.5 Geräte mit PROFINET in Betrieb nehmen

## 7.5.1 Gerätemodell TBEN-L...-SE-M2, Slots und Subslots

Die TBEN-L...-SE-M2 verfügen über acht virtuelle Steckplätze für verschiedene Gerätefunktionen (Feldbussteuerung, Port-De-/Aktivierung ...), Netzwerkdiagnosen (Netzlast-Diagnosen, Frame-Fehler-Diagnosen, ...) und Statusinformationen (Modulstatus).

Abgesehen von Slot 0 (DAP) enthalten alle weiteren Slots des Geräts nur einen Subslot. Aus diesem Grund werden Slots und Subslots hier synonym beschrieben.

| Slot-Nr. | Slot-Name                                                        | Beschreibung                                                                                                    |
|----------|------------------------------------------------------------------|----------------------------------------------------------------------------------------------------|
| 0        | TBEN-LSE-M2                                                      | Schnittstelle des Geräts zum PROFINET IO,<br>Device Access Point                                                                                                    |
| 1        | Feldbussteuerung<br>(Fieldbus control)                           | Aktivieren bzw. Deaktivieren Feldbussteuerung bzw.<br>definieren der Switch-Ports mit Feldbussteuerung<br>Submodul:<br>Feldbussteuerung                                                                                                    |
| 2        | Diagnosen Netzlast<br>(Diagnostics netload)                      | <ul> <li>Aktivieren bzw. Deaktivieren von Netzlast-Diagnosen,</li> <li>-Warnungen und- Alarmen sowie Konfigurieren der<br/>Meldeschwellen</li> <li>Mögliche Submodule:</li> <li>Netzlastdiagnosen Basic</li> <li>Netzlastdiagnosen Advanced</li> <li>Netzlastdiagnosen Full</li> </ul>                  |
| 3        | Diagnosen Frame-Fehler<br>(Diagnostics frame errors)             | <ul> <li>Aktivieren bzw. Deaktivieren von Frame-Fehler-<br/>Diagnosen, -Warnungen und- Alarmen sowie Konfi-<br/>gurieren der Meldeschwellen</li> <li>Mögliche Submodule:</li> <li>Frame-Fehler-Diagnosen Basic</li> <li>Frame-Fehler-Diagnosen Advanced</li> <li>Frame-Fehler-Diagnosen Full</li> </ul> |
| 4        | Diagnosen Duplex/Linkspeed<br>(Diagnostics duplex/link<br>speed) | Aktivieren bzw. Deaktivieren von Halbduplex- und<br>Linksspeed-Diagnosen und -Alarmen<br>Submodul:<br>Duplex- und Linkspeed-Diagnosen                                                                                                    |
| 5        | Port-Steuerung<br>(Port control)                                 | Aktivieren bzw. Deaktivieren der Portsteuerung und<br>portweises Ein- und Ausschalten der Ports XF1XF10<br>Submodul:<br>Port-De-/Aktivierung                                                                                                    |
| 6        | PN DHC                                                           | Aktivieren bzw. Deaktivieren der Diagnosen für<br>PROFINET DHC (Data Hold Counter)<br>Submodul:<br>PROFINET DHC                                                                                                    |
| 7        | RSTP                                                             | Aktivieren bzw. Deaktivieren von RSTP für das<br>LAN-Netzwerk<br>Submodul:<br>RSTP                                                                                                    |
| 8        | Modulstatus                                                      | siehe Status- und Control-Wort [> 136]                                                                                                    |
|          |                                                                  |                                                                                                    |

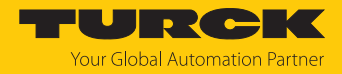

# Submodul "Feldbussteuerung"

Das Submodul "Feldbussteuerung" kann in Slot 1 gesteckt werden.

#### ■ Parameter [▶ 128]

Default-Werte sind fett dargestellt.

| Parametername                                                | Wert<br>Dez. | Hex.                | Bedeutung | Beschreibung                                                                                                    |
|--------------------------------------------------------------|--------------|---------------------|-----------|----------------------------------------------------------------------------------------------------|
| Feldbussteuerung                                             |              |                     |           |                                                                                                    |
| EN FB CTRL<br>Aktiviere Feldbussteuerung                     | 0            | 0x0                 | nein      | Die Anzahl der Ports, für die die Feldbussteuerung aktiviert wird, kann nicht eingeschränkt werden.                                                                                                    |
|                                                              | 1            | 0x1                 | ja        | Die Anzahl der Ports, für die die Feldbussteuerung aktiviert<br>wird, kann über den Parameter "Letzter Port mit Feldbus-<br>Funktionalität" (FBUS LAST PORT) eingeschränkt werden.                                                                                                    |
| FBUS LAST PORT<br>Letzter Port mit<br>Feldbus-Funktionalität | 01<br>10     | 0x01<br><b>0x0A</b> |           | Der Parameter kann nur eingestellt werden, wenn der<br>Parameter "Aktiviere Feldbussteuerung" (EN FB CTRL)<br>aktiviert ist.<br>Die Anzahl der Ports (Port 1 bis Port), für die die Feldbus-<br>steuerung aktiviert sein soll, wird begrenzt (Default: 0x0A =<br>Feldbussteuerung für alle Ports aktiviert).<br>Beispiel: FBUS LAST PORT = 8<br>→ Die Feldbussteuerung ist für Ports XF1XF8 aktiviert.<br><b>Hinweis:</b><br>Die PLC muss an einem der definierten Ports angeschlossen<br>sein. Wenn der Parameter unabhängig vom PLC-Programm<br>im Webserver, o. ä. geändert wird (z. B. Einschränkung der<br>Ports mit Feldbussteuerung im o.g. Beispiel auf FBUS LAST<br>PORT = 6), hat die PLC keinen Zugriff mehr auf das Gerät. |

#### Prozess-Eingangsdaten [> 132]

| Prozesswert                             | Offset | Datentyp |
|-----------------------------------------|--------|----------|
| Letzter Port mit Feldbus-Funktionalität | %IB0   | USINT    |

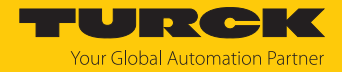

# Submodul "Netzlastdiagnose Basic, Advanced, Full"

Das Submodul "Netzlastdiagnose Basic, Advanced, Full" kann in Slot 2 gesteckt werden.

#### ■ Parameter [▶ 128]

Default-Werte sind fett dargestellt.

| Parametername                                         | Wert<br>Dez.           | Hex.                               | Bedeutung | Beschreibung                                                                                                    |
|-------------------------------------------------------|------------------------|------------------------------------|-----------|----------------------------------------------------------------------------------------------------|
| Netzlast-Diagnosen                                    |                        |                                    |           |                                                                                                    |
| EN NL DIAG                                            | 0                      | 0x0                                | nein      | Netzlast-Diagnose deaktiviert                                                                                                    |
| Aktiviere<br>Netzlast-Diagnosen                       | 1                      | 0x1                                | ja        | Netzlast-Diagnose aktiviert<br>Inputdaten, Warnungen oder Alarmen zur Netzlast<br>werden gesendet.                                                                                                    |
| EN NL WARN                                            | 0                      | 0x0                                | nein      | Senden von Warnungen zur Netzlast deaktiviert                                                                                                    |
| Aktiviere Warnungen für<br>Netzlast-Diagnosen         | 1                      | 0x1                                | ја        | Senden von Warnungen zur Netzlast aktiviert                                                                                                    |
| EN NL ALARM                                           | 0                      | 0x0                                | nein      | Senden von Alarmen zur Netzlast deaktiviert                                                                                                    |
| Aktiviere Alarme für<br>Netzlast-Diagnosen            | 1                      | 0x1                                | ја        | Senden von Alarmen zur Netzlast aktiviert                                                                                                    |
| TH NL WARN<br>Schwelle für<br>Netzlast-Warnungen in % | 0<br>100,<br><b>30</b> | 0x0000<br>0x0064,<br><b>0x001E</b> |           | Wenn die hier definierte Schwelle überschritten wird,<br>werden Warnungen zu Netzlast-Diagnosen aus-<br>gegeben. Parameter "Aktiviere Netzlast-Diagnosen<br>(EN NL DIAG )" und "Aktiviere Warnungen für Netz-<br>last-Diagnosen" (EN NL WARN) müssen aktiviert sein. |
| TH NL ALARM<br>Schwelle für<br>Netzlast-Alarme in %   | 0<br>100,<br><b>80</b> | 0x0000<br>0x0064,<br>0x0050        |           | Wenn die hier definierte Schwelle überschritten wird,<br>werden Alarme zu Netzlast-Diagnosen ausgegeben.<br>Parameter "Aktiviere Netzlast-Diagnosen (EN NL<br>DIAG )" und "Aktiviere Alarme für Netzlast-Diagno-<br>sen" (EN NL ALARM) müssen aktiviert sein.        |

Prozess-Eingangsdaten "Netzlastdiagnose Basic" [▶ 132]

| Prozesswert        | Offset | Datentyp |
|--------------------|--------|----------|
| Netzlast-Diagnosen | %IB0   | USINT    |
| Netzlast-Warnung   | %IX0.0 | BOOL     |
| Netzlast-Alarm     | %IX0.1 | BOOL     |

#### Prozess-Eingangsdaten "Netzlastdiagnose Advanced" [> 132]

| Prozesswert                    | Offset | Datentyp |
|--------------------------------|--------|----------|
| Netzlast-Diagnosen             | %IB0   | USINT    |
| Netzlast-Warnung               | %IX0.0 | BOOL     |
| Netzlast-Alarm                 | %IX0.1 | BOOL     |
| reserviert                     | %IB1   | USINT    |
| Maximale aktuelle Netzlast (%) | %IB2   | USINT    |
| reserviert                     | %IB3   | USINT    |

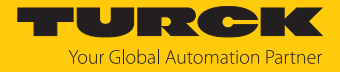

#### Prozess-Eingangsdaten "Netzlastdiagnose Full" [> 132]

| Prozesswert                                       | Offset  | Datentyp |
|---------------------------------------------------|---------|----------|
| Netzlast-Diagnosen                                | %IB0    | USINT    |
| Netzlast-Warnung                                  | %IX0.0  | BOOL     |
| Netzlast-Alarm                                    | %IX0.1  | BOOL     |
| reserviert                                        | %IB1    | USINT    |
| Maximale aktuelle Netzlast (%)                    | %IB2    | USINT    |
| reserviert                                        | %IB3    | USINT    |
| Maximale Netzlast seit letzter PLC-Verbindung (%) | %IB4    | USINT    |
| reserviert                                        | %IB5    | USINT    |
| Netzlast-Diagnosen                                | %IB6    | USINT    |
| RX-Netzlast-Warnung XF1                           | %IX6.0  | BOOL     |
| RX-Netzlast-Warnung XF2                           | %IX6.1  | BOOL     |
| RX-Netzlast-Warnung XF3                           | %IX6.2  | BOOL     |
| RX-Netzlast-Warnung XF4                           | %IX6.3  | BOOL     |
| RX-Netzlast-Warnung XF5                           | %IX6.4  | BOOL     |
| RX-Netzlast-Warnung XF6                           | %IX6.5  | BOOL     |
| RX-Netzlast-Warnung XF7                           | %IX6.6  | BOOL     |
| RX-Netzlast-Warnung XF8                           | %IX6.7  | BOOL     |
| Netzlast-Diagnosen                                | %IB7    | USINT    |
| RX-Netzlast-Warnung XF9                           | %IX7.0  | BOOL     |
| RX-Netzlast-Warnung XF10                          | %IX7.1  | BOOL     |
| Netzlast-Diagnosen                                | %IB8    | USINT    |
| TX-Netzlast-Warnung XF1                           | %IX8.0  | BOOL     |
| TX-Netzlast-Warnung XF2                           | %IX8.1  | BOOL     |
| TX-Netzlast-Warnung XF3                           | %IX8.2  | BOOL     |
| TX-Netzlast-Warnung XF4                           | %IX8.3  | BOOL     |
| TX-Netzlast-Warnung XF5                           | %IX8.4  | BOOL     |
| TX-Netzlast-Warnung XF6                           | %IX8.5  | BOOL     |
| TX-Netzlast-Warnung XF7                           | %IX8.6  | BOOL     |
| TX-Netzlast-Warnung XF8                           | %IX8.7  | BOOL     |
| Netzlast-Diagnosen                                | %IB9    | USINT    |
| TX-Netzlast-Warnung XF9                           | %IX9.0  | BOOL     |
| TX-Netzlast-Warnung XF10                          | %IX9.1  | BOOL     |
| Netzlast-Diagnosen                                | %IB10   | USINT    |
| RX-Netzlast-Alarm XF1                             | %IX10.0 | BOOL     |
| RX-Netzlast-Alarm XF2                             | %IX10.1 | BOOL     |
| RX-Netzlast-Alarm XF3                             | %IX10.2 | BOOL     |
| RX-Netzlast-Alarm XF4                             | %IX10.3 | BOOL     |
| RX-Netzlast-Alarm XF5                             | %IX10.4 | BOOL     |
| RX-Netzlast-Alarm XF6                             | %IX10.5 | BOOL     |
| RX-Netzlast-Alarm XF7                             | %IX10.6 | BOOL     |
| RX-Netzlast-Alarm XF8                             | %IX10.7 | BOOL     |
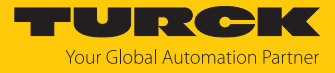

| Prozesswert            | Offset  | Datentyp |
|------------------------|---------|----------|
| Netzlast-Diagnosen     | %IB11   | USINT    |
| RX-Netzlast-Alarm XF9  | %IX11.0 | BOOL     |
| RX-Netzlast-Alarm XF10 | %IX11.1 | BOOL     |
| Netzlast-Diagnosen     | %IB12   | USINT    |
| TX-Netzlast-Alarm XF1  | %IX12.0 | BOOL     |
| TX-Netzlast-Alarm XF2  | %IX12.1 | BOOL     |
| TX-Netzlast-Alarm XF3  | %IX12.2 | BOOL     |
| TX-Netzlast-Alarm XF4  | %IX12.3 | BOOL     |
| TX-Netzlast-Alarm XF5  | %IX12.4 | BOOL     |
| TX-Netzlast-Alarm XF6  | %IX12.5 | BOOL     |
| TX-Netzlast-Alarm XF7  | %IX12.6 | BOOL     |
| TX-Netzlast-Alarm XF8  | %IX12.7 | BOOL     |
| Netzlast-Diagnosen     | %IB13   | USINT    |
| TX-Netzlast-Alarm XF9  | %IX13.0 | BOOL     |
| TX-Netzlast-Alarm XF10 | %IX13.1 | BOOL     |

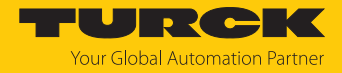

# Submodul "Frame-Fehler-Diagnose Basic, Advanced, Full"

Das Submodul "Frame-Fehler-Diagnose" kann in Slot 3 gesteckt werden.

■ Parameter [▶ 128]

Default-Werte sind fett dargestellt.

| Parametername                                         | Wert                            |                                     | Bedeutung | Beschreibung                                                                                                    |
|-------------------------------------------------------|---------------------------------|-------------------------------------|-----------|----------------------------------------------------------------------------------------------------|
|                                                       | Dez.                            | Hex.                                |           |                                                                                                    |
| Frame-Fehler-Diagnosen                                |                                 |                                     |           |                                                                                                    |
| EN FRM DIAG                                           | 0                               | 0x0                                 | nein      | Frame-Fehler-Diagnosen deaktiviert                                                                                                    |
| Aktiviere<br>Frame-Fehler-Diagnosen                   | 1                               | 0x1                                 | ja        | Frame-Fehler-Diagnosen aktiviert<br>Inputdaten, Warnungen oder Alarmen zu<br>Frame-Fehlern werden gesendet.                                                                                                    |
| EN FRM WARN<br>Aktiviere Warnungen für                | 0                               | 0x0                                 | nein      | Senden von Warnungen zu Frame-Fehlern<br>deaktiviert                                                                                                    |
| Frame-Fehler-Diagnosen                                | 1                               | 0x1                                 | ја        | Senden von Warnungen zu Frame-Fehlern<br>aktiviert                                                                                                    |
| EN FRM ALARM<br>Aktiviere Alarme für                  | 0                               | 0x0                                 | nein      | Senden von Alarmen zu Frame-Fehlern<br>deaktiviert                                                                                                    |
| Frame-Fehler-Diagnosen                                | 1                               | 0x1                                 | ja        | Senden von Alarmen zu Frame-Fehlern<br>aktiviert                                                                                                    |
| FRM TB<br>Zeitspanne für<br>Frame-Fehler-Diagnosen    | 065535,<br><b>60</b>            | 0x0<br>0xFFFF,<br><b>0x3C</b>       |           | Zeitspanne in s, in der die Anzahl der Frame-<br>Fehler berechnet und zurückgegeben wird                                                                                                    |
| TH FRM WARN<br>Schwelle für<br>Frame-Fehler-Warnungen | 0<br>4294967295,<br><b>100</b>  | 0x0<br>0xFFFFFFFF,<br><b>0x64</b>   |           | Wenn die hier definierte Schwelle überschrit-<br>ten wird, werden Warnungen zu Frame-<br>Fehlern ausgegeben. Parameter "Aktiviere<br>Frame-Fehler-Diagnosen (EN FRM DIAG )" und<br>"Aktiviere Warnungen für Frame-Fehler-<br>Diagnosen" (EN FRM WARN) müssen aktiviert<br>sein. |
| TH FRM ALARM<br>Schwelle für<br>Frame-Fehler-Alarme   | 0<br>4294967295,<br><b>1000</b> | 0x0<br>0xFFFFFFFF,<br><b>0x03E8</b> |           | Wenn die hier definierte Schwelle überschrit-<br>ten wird, werden Alarme zu Frame-Fehlern<br>ausgegeben. Parameter "Aktiviere Frame-<br>Fehler-Diagnosen (EN FRM DIAG )" und<br>"Aktiviere Alarme für Frame-Fehler-Diagno-<br>sen" (EN FRM ALARM) müssen aktiviert sein.        |

## Prozess-Eingangsdaten "Frame-Fehler-Diagnose Basic" [> 132]

| Prozesswert          | Offset | Datentyp |
|----------------------|--------|----------|
| Diagnose             | %IB0   | USINT    |
| Frame-Fehler-Warnung | %IX0.0 | BOOL     |
| Frame-Fehler-Alarm   | %IX0.1 | BOOL     |
| reserviert           | %IB1   | USINT    |

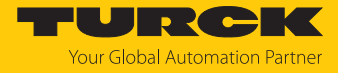

## Prozess-Eingangsdaten "Frame-Fehler-Diagnose Advanced" [> 132]

| Prozesswert               | Offset | Datentyp |
|---------------------------|--------|----------|
|                           | %ID0   |          |
| Diagnose                  | %IB0   | USINT    |
| Frame-Fehler-Warnung      | %IX0.0 | BOOL     |
| Frame-Fehler-Alarm        | %IX0.1 | BOOL     |
| reserviert                | %IB1   | USINT    |
| Maximale Frame-Fehler (%) | %ID1   | UDINT    |

## Prozess-Eingangsdaten "Frame-Fehler-Diagnose Full" [> 132]

| Prozesswert                                                              | Offset  | Datentyp |
|--------------------------------------------------------------------------|---------|----------|
|                                                                          | %ID0    |          |
| Diagnose                                                                 | %IB0    | USINT    |
| Frame-Fehler-Warnung                                                     | %IX0.0  | BOOL     |
| Frame-Fehler-Alarm                                                       | %IX0.1  | BOOL     |
| reserviert                                                               | %IB1    | USINT    |
| Maximale Frame-Fehler                                                    | %ID1    | UDINT    |
| Maximale Anzahl an Frame-Fehlern (Peak) seit letzter PLC Verbin-<br>dung | %ID2    | UDINT    |
| Fehler und Warnmeldungen an Port                                         | %IB12   | USINT    |
| Frame-Fehler-Warnung XF1                                                 | %IX12.0 | BOOL     |
| Frame-Fehler-Warnung XF2                                                 | %IX12.1 | BOOL     |
| Frame-Fehler-Warnung XF3                                                 | %IX12.2 | BOOL     |
| Frame-Fehler-Warnung XF4                                                 | %IX12.3 | BOOL     |
| Frame-Fehler-Warnung XF5                                                 | %IX12.4 | BOOL     |
| Frame-Fehler-Warnung XF6                                                 | %IX12.5 | BOOL     |
| Frame-Fehler-Warnung XF7                                                 | %IX12.6 | BOOL     |
| Frame-Fehler-Warnung XF8                                                 | %IX12.7 | BOOL     |
| Netzlast-Diagnosen                                                       | %IB13   | USINT    |
| Frame-Fehler-Warnung XF9                                                 | %IX13.0 | BOOL     |
| Frame-Fehler-Warnung XF10                                                | %IX13.1 | BOOL     |
| Netzlast-Diagnosen                                                       | %IB14   | USINT    |
| Frame-Fehler-Alarm XF1                                                   | %IX14.0 | BOOL     |
| Frame-Fehler-Alarm XF2                                                   | %IX14.1 | BOOL     |
| Frame-Fehler-Alarm XF3                                                   | %IX14.2 | BOOL     |
| Frame-Fehler-Alarm XF4                                                   | %IX14.3 | BOOL     |
| Frame-Fehler-Alarm XF5                                                   | %IX14.4 | BOOL     |
| Frame-Fehler-Alarm XF6                                                   | %IX14.5 | BOOL     |
| Frame-Fehler-Alarm XF7                                                   | %IX14.6 | BOOL     |
| Frame-Fehler-Alarm XF8                                                   | %IX14.7 | BOOL     |
| Netzlast-Diagnosen                                                       | %IB15   | USINT    |
| Frame-Fehler-Alarm XF9                                                   | %IX15.0 | BOOL     |
| Frame-Fehler-Alarm XF10                                                  | %IX15.1 | BOOL     |

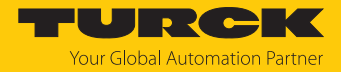

# Submodul "Duplex- und Linkspeed-Diagnosen"

Das Submodul "Duplex- und Linkspeed-Diagnosen " kann in Slot 4 gesteckt werden.

## ■ Parameter [▶ 128]

Default-Werte sind fett dargestellt.

| Parametername                               | Wert |      | Be-<br>deu-<br>tung | Beschreibung                                                                                                    |  |
|---------------------------------------------|------|------|---------------------|----------------------------------------------------------------------------------------------------|--|
|                                             | Dez. | Hex. |                     |                                                                                                    |  |
| Duplex- und Linkspeed-Diagnos               | sen  |      |                     |                                                                                                    |  |
| EN DUP DIAG                                 | 0    | 0x0  | nein                | Halbduplex-Diagnosen deaktiviert                                                                                 |  |
| Aktiviere Halbduplex-Diagnose               | 1    | 0x1  | ja                  | Halbduplex-Diagnosen aktiviert<br>Inputdaten, Warnungen oder Alarmen zu<br>Halbduplex-Diagnosen werden gesendet. |  |
| EN DUP ALARM<br>Aktiviere Halbduplex-Alarme | 0    | 0x0  | nein                | Senden von Alarmen zu Halbduplex-Diagnosen<br>deaktiviert                                                        |  |
|                                             | 1    | 0x1  | ja                  | Senden von Alarmen zu Halbduplex-Diagnosen<br>aktiviert                                                          |  |
| EN LS DIAG                                  | 0    | 0x0  | nein                | Linkspeed-Diagnosen deaktiviert                                                                                  |  |
| Aktiviere Linkspeed-Diagnose                | 1    | 0x1  | ja                  | Linkspeed-Diagnosen aktiviert<br>Inputdaten, Warnungen oder Alarmen zu Linkspeed-<br>Diagnosen werden gesendet.  |  |
| EN LS ALARM<br>Aktiviere Linkspeed-Alarme   | 0    | 0x0  | nein                | Senden von Alarmen zu Linkspeed-Diagnosen<br>deaktiviert                                                         |  |
|                                             | 1    | 0x1  | ja                  | Senden von Alarmen zu Linkspeed-Diagnosen<br>aktiviert                                                           |  |

#### ■ Prozess-Eingangsdaten [▶ 132]

| Prozesswert                     | Offset | Datentyp |
|---------------------------------|--------|----------|
| Duplex- und Linkspeed-Diagnosen | %IB0   | USINT    |
| Halbduplex an XF1 erkannt       | %IX0.0 | BOOL     |
| Halbduplex an XF2 erkannt       | %IX0.1 | BOOL     |
| Halbduplex an XF3 erkannt       | %IX0.2 | BOOL     |
| Halbduplex an XF4 erkannt       | %IX0.3 | BOOL     |
| Halbduplex an XF5 erkannt       | %IX0.4 | BOOL     |
| Halbduplex an XF6 erkannt       | %IX0.5 | BOOL     |
| Halbduplex an XF7 erkannt       | %IX0.6 | BOOL     |
| Halbduplex an XF8 erkannt       | %IX0.7 | BOOL     |
| Duplex- und Linkspeed-Diagnosen | %IB1   | USINT    |
| Halbduplex an XF9 erkannt       | %IX1.0 | BOOL     |
| Halbduplex an XF10 erkannt      | %IX1.1 | BOOL     |
| Duplex- und Linkspeed-Diagnosen | %IB2   | USINT    |
| 10 Mbit/s an XF1 erkannt        | %IX2.0 | BOOL     |
| 10 Mbit/s an XF2 erkannt        | %IX2.1 | BOOL     |
| 10 Mbit/s an XF3 erkannt        | %IX2.2 | BOOL     |

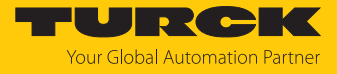

| Prozesswert                     | Offset | Datentyp |
|---------------------------------|--------|----------|
| 10 Mbit/s an XF4 erkannt        | %IX2.3 | BOOL     |
| 10 Mbit/s an XF5 erkannt        | %IX2.4 | BOOL     |
| 10 Mbit/s an XF6 erkannt        | %IX2.5 | BOOL     |
| 10 Mbit/s an XF7 erkannt        | %IX2.6 | BOOL     |
| 10 Mbit/s an XF8 erkannt        | %IX2.7 | BOOL     |
| Duplex- und Linkspeed-Diagnosen | %IB3   | USINT    |
| 10 Mbit/s an XF9 erkannt        | %IX3.0 | BOOL     |
| 10 Mbit/s an XF10 erkannt       | %IX3.1 | BOOL     |

# Submodul "Port-De-/Aktivierung (Port Control)"

Das Submodul "Port-De-/Aktivierung" kann in Slot 5 gesteckt werden.

| Parametername                         | Wert |      | Be-<br>deu-<br>tung | Beschreibung                                                                                                    |  |
|---------------------------------------|------|------|---------------------|----------------------------------------------------------------------------------------------------|--|
|                                       | Dez. | Hex. |                     |                                                                                                    |  |
| Port-De-/Aktivierung                  |      |      |                     |                                                                                                    |  |
| EN PORTCTL<br>Aktiviere Portsteuerung | 0    | 0x0  | nein                | Portsteuerung deaktiviert<br>Die Ports können nicht über den Feldbus ein- oder<br>ausgeschaltet werden.                       |  |
|                                       | 1    | 0x1  | ja                  | Portsteuerung aktiviert<br>Die Ports können über den Parameter "Aktiviere<br>XF…" (XF… STATE) ein- oder ausgeschaltet werden. |  |
| XF activated                          | 0    | 0x0  | nein                | Port XF ausgeschaltet                                                                                                    |  |
| Aktiviere XF1 Aktiviere XF10          | 1    | 0x1  | ja                  | Port XF eingeschaltet                                                                                                    |  |

## Prozess-Eingangsdaten [> 132]

| Prozesswert    | Offset | Datentyp |
|----------------|--------|----------|
| XF aktiviert   | %IB0   | USINT    |
| XF1 aktiviert  | %IX0.0 | BOOL     |
| XF2 aktiviert  | %IX0.1 | BOOL     |
| XF3 aktiviert  | %IX0.2 | BOOL     |
| XF4 aktiviert  | %IX0.3 | BOOL     |
| XF5 aktiviert  | %IX0.4 | BOOL     |
| XF6 aktiviert  | %IX0.5 | BOOL     |
| XF7 aktiviert  | %IX0.6 | BOOL     |
| XF8 aktiviert  | %IX0.7 | BOOL     |
| XF aktiviert   | %IB1   | USINT    |
| XF9 aktiviert  | %IX1.0 | BOOL     |
| XF10 aktiviert | %IX1.1 | BOOL     |

■ **Parameter** [▶ 128]

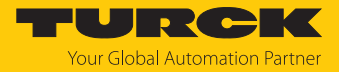

# Submodul "PROFINET DHC (PN DHC)"

## ■ Parameter [▶ 128]

Default-Werte sind fett dargestellt.

| Parametername                                   | Wert              |                              | Bedeutung | Beschreibung                                                                                                    |  |  |  |  |
|-------------------------------------------------|-------------------|------------------------------|-----------|----------------------------------------------------------------------------------------------------|--|--|--|--|
|                                                 | Dez.              | Hex.                         |           |                                                                                                    |  |  |  |  |
| PROFINET DHC (nur für PROFINET)                 |                   |                              |           |                                                                                                    |  |  |  |  |
| EN DHC DIAG<br>Aktiviere                        | 0                 | 0x0                          | nein      | Diagnosen für PROFINET DHC (Data Hold Counter)<br>deaktiviert                                                                                                    |  |  |  |  |
| PN-DHC-Diagnosen                                | 1                 | 0x1                          | ja        | Diagnosen für PROFINET DHC (Data Hold Counter)<br>aktiviert<br>Inputdaten, Warnungen oder Alarmen zu PROFINET<br>DHC-Diagnosen werden gesendet.                                                                                                    |  |  |  |  |
| EN DHC WARN<br>Aktiviere Warnungen              | 0                 | 0x0                          | nein      | Senden von Warnungen zu PROFINET DHC-Diagnosen deaktiviert                                                                                                    |  |  |  |  |
| für PN-DHC-Diagnosen                            | 1                 | 0x1                          | ja        | Senden von Warnungen zu PROFINET DHC-Diagnosen aktiviert                                                                                                    |  |  |  |  |
| EN DHC ALARM<br>Aktiviere Alarme für            | 0                 | 0x0                          | nein      | Senden von Alarmen zu PROFINET DHC-Diagnosen deaktiviert                                                                                                    |  |  |  |  |
| PN-DHC-Diagnosen                                | 1                 | 0x1                          | ja        | Senden von Alarmen zu PROFINET DHC-Diagnosen<br>aktiviert                                                                                                    |  |  |  |  |
| TH DHC WARN<br>Schwelle für<br>PN-DHC-Warnungen | <b>2</b> 255      | <b>0x02</b><br>0xFF          |           | Wenn die hier definierte Schwelle überschritten wird,<br>werden Warnungen zu PROFINET DHC-Diagnosen aus-<br>gegeben. Parameter "Aktiviere PN DHC-Diagnosen<br>(EN DHC DIAG)" und "Aktiviere Warnungen für PROFINET<br>DHC-Diagnosen" (EN DHC WARN) müssen aktiviert sein. |  |  |  |  |
| TH DHC ALARM<br>Schwelle für<br>PN-DHC-Alarme   | 2255,<br><b>3</b> | 0x02<br>0xFF,<br><b>0x03</b> |           | Wenn die hier definierte Schwelle überschritten wird,<br>werden Alarme zu PROFINET DHC-Diagnosen aus-<br>gegeben. Parameter "Aktiviere PN DHC-Diagnosen<br>(EN DHC DIAG )" und "Aktiviere Alarme für PROFINET<br>DHC-Diagnosen" (EN DHC ALARM) müssen aktiviert sein.     |  |  |  |  |

Prozess-Eingangsdaten [> 132]

| Prozesswert                                                                                   | Offset | Datentyp |
|-----------------------------------------------------------------------------------------------|--------|----------|
| Maximale Anzahl von aufeinanderfolgend verlorener<br>PN-RT-Frames seit letzter PLC Verbindung | %IB0   | USINT    |
| reserviert                                                                                    | %IB1   | USINT    |
| Maximale Anzahl von aufeinanderfolgend verlorenen<br>PN-RT-Frames seit 10 Minuten             | %IB2   | USINT    |
| reserviert                                                                                    | %IB3   | USINT    |

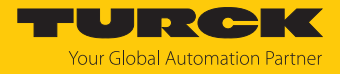

# Submodul "RSTP"

Das Submodul "RSTP" kann in Slot 7 gesteckt werden.

■ Parameter [▶ 128]

Default-Werte sind fett dargestellt.

| Parametername  | Wert<br>Dez. Hex. |     | Bedeutung | Beschreibung                 |  |
|----------------|-------------------|-----|-----------|------------------------------|--|
|                |                   |     |           |                              |  |
| RSTP           |                   |     |           |                              |  |
| EN RSTP        | 0                 | 0x0 | nein      | RSTP für das LAN deaktiviert |  |
| Aktiviere RSTP | 1                 | 0x1 | ја        | RSTP für das LAN aktiviert   |  |

# Submodul "Modulstatus"

Das Submodul "Modulstatus" kann in Slot 8 gesteckt werden.

## Prozess-Eingangsdaten [> 132]

| Prozesswert                    | Offset | Datentyp |
|--------------------------------|--------|----------|
| Modulstatus                    | %IB0   | USINT    |
| Unterspannung V1               | %IX0.1 | BOOL     |
| Interner Fehler                | %IX0.2 | BOOL     |
| I/O-ASSISTANT-Force Mode aktiv | %IX0.6 | BOOL     |
| Modulstatus                    | %IB1   | USINT    |
| Moduldiagnose liegt an         | %IX1.0 | BOOL     |

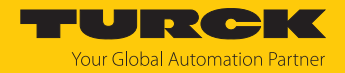

### 7.5.2 Adressierung bei PROFINET

Die Adressierung der Feldgeräte erfolgt bei der IP-basierten Kommunikation anhand einer IP-Adresse. Für die Adressvergabe nutzt PROFINET das Discovery and Configuration Protocol (DCP).

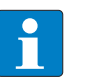

#### HINWEIS

DCP ist ein Standard-Protokoll und kann auch außerhalb von PROFINET in z. B. IPC-Betriebssystemen (Windows, Linux) verwendet werden. DCP ist u. a. in Tool-Paketen wie WinPcap, Npcap , Wireshark etc. vorhanden.

Im Auslieferungszustand hat jedes Feldgerät u. a. eine MAC-Adresse. Die MAC-Adresse reicht aus, um dem jeweiligen Feldgerät einen eindeutigen Namen zu geben.

Die Adressvergabe erfolgt in zwei Schritten:

- Vergabe eines eindeutigen anlagenspezifischen Namens an das jeweilige Feldgerät
- Vergabe der IP-Adresse vom IO-Controller vor dem Systemhochlauf aufgrund des anlagenspezifischen (eindeutigen) Namens

#### PROFINET-Namenskonvention

Die Namensvergabe erfolgt über DCP. Der Gerätename wird bei der Eingabe auf korrekte Schreibweise überprüft. Folgende Regeln gelten für die Verwendung des Gerätenamens gemäß PROFINET-Spezifikation V2.3.

- Alle Gerätenamen müssen eindeutig sein.
- Maximale Namensgröße: 240 Zeichen
  - Erlaubt sind:
    - Kleinbuchstaben a...z
    - Ziffern 0...9
    - Bindestrich und Punkt
- Der Name darf aus mehreren Bestandteilen bestehen, die durch einen Punkt voneinander getrennt werden. Ein Namensbestandteil, d. h. eine Zeichenkette zwischen zwei Punkten, darf maximal 63 Zeichen lang sein.
- Der Gerätename darf nicht mit einem Bindestrich beginnen oder enden.
- Der Gerätename darf nicht mit "port-xyz" (y...z = 0...9) beginnen.
- Der Name darf nicht die Form einer IP-Adresse aufweisen (n.n.n.n, n = 0...999).
- Keine Sonderzeichen verwenden.
- Keine Großbuchstaben verwenden.

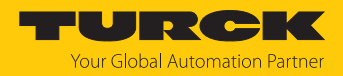

# 7.5.3 MRP (Media Redundancy Protocol)

Das Gerät unterstützt MRP. MRP ist ein standardisiertes Protokoll nach IEC 62439. MRP beschreibt einen Mechanismus für ringförmige Medienredundanz. Mit MRP wird eine defekte Ringtopologie mit bis zu 50 Teilnehmern erkannt und im Fehlerfall rekonfiguriert. Eine stoßfreie Umschaltung ist mit MRP nicht möglich.

Ein Media Redundancy Manager (MRM) prüft durch das Versenden von Test-Telegrammen die Ringstruktur eines PROFINET-Netzwerks auf Funktionstüchtigkeit. Alle anderen Netzwerkteilnehmer sind Media Redundancy Clients (MRC). Im fehlerfreien Zustand blockiert der MRM auf einem seiner Ringports den normalen Netzwerkverkehr, mit Ausnahme der Test-Telegramme. Die physikalische Ringstruktur wird so auf der logischen Ebene für den normalen Netzwerkverkehr wieder zur Linienstruktur. Wenn ein Test-Telegramm ausbleibt, liegt ein Netzwerkfehler vor. In diesem Fall öffnet der MRM seinen blockierten Port und stellt so eine neue funktionierende Verbindung zwischen allen verbleibenden Geräten in Form einer linienförmigen Netztopologie her.

Die Zeit zwischen Ringunterbrechung und Wiederherstellung eines redundanten Weges wird Rekonfigurationszeit genannt. Bei MRP beträgt diese maximal 200 ms. Daher muss eine Applikation in der Lage sein, die 200 ms Unterbrechung zu kompensieren. Die Rekonfigurationszeit ist dabei immer abhängig vom Media Redundancy Manager (z. B. der PROFINET-SPS) und den hier eingestellten I/O-Zyklus- und Watchdog-Zeiten. Bei PROFINET ist die Ansprechüberwachungszeit entsprechend > 200 ms zu wählen.

Die Verwendung von Fast Start-Up (priorisierter Hochlauf) in einem MRP-Netzwerk ist nicht möglich.

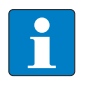

# HINWEIS

Der TBEN-L...-SE-M2 ist ein Media Redundancy Client (1-Ring-Topologien). Die zwei Ethernet-Ports, die für MRP verwendet werden, sind frei wählbar (XF1...XF10). Die Feldbussteuerung [▶ 31] muss für beide Ports aktiviert sein.

MRP wird im PROFINET-Engineering-Tool aktiviert.

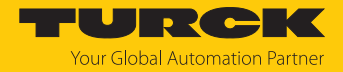

# 7.5.4 Nutzdaten für azyklische Dienste

Der azyklische Datenaustausch wird mithilfe der Record-Data-CRs (CR = Communication Relation) durchgeführt. Über diese Record-Data-CRs wird das Lesen und Schreiben folgender Dienste abgewickelt:

- Schreiben von AR-Daten (AR = Application Relation)
- Schreiben von Konfigurationsdaten
- Lesen und Schreiben von Gerätedaten
- Lesen von Diagnosedaten
- Lesen der I/O-Daten
- Lesen der Identification Data Objects (I&M-Funktionen)

# Azyklische Geräte-Nutzdaten

| Index          |                | Name                   | Datentyp         | Zugriff        | Bemerkung                                |
|----------------|----------------|------------------------|------------------|----------------|------------------------------------------|
| Dez.           | Hex.           |                        |                  |                |                                          |
| 1              | 0x01           | Modul-Parameter        | WORD             | read/<br>write | Parameterdaten des<br>Moduls (Slot 0)    |
| 2              | 0x02           | Modul-Bezeich-<br>nung | STRING           | read           | Bezeichnung des<br>Moduls (Slot 0)       |
| 3              | 0x03           | Modul-Revision         | STRING           | read           | Firmware-Revision des<br>Moduls          |
| 4              | 0x04           | Vendor-ID              | WORD             | read           | Hersteller-ID für Turck                  |
| 5              | 0x05           | Modul-Name             | STRING           | read           | dem Modul zugewiesener<br>Gerätename     |
| 6              | 0x06           | Modul-Typ              | STRING           | read           | Gerätetyp des Moduls                     |
| 7              | 0x07           | Device-ID              | WORD             | read           | Geräte-ID des Moduls                     |
| 823            | 0x08<br>0x17   | reserviert             | -                | -              | -                                        |
| 24             | 0x18           | Modul-Diagnose         | WORD             | read           | Diagnosedaten des Moduls<br>(Slot 0)     |
| 2531           | 0x19<br>0x1F   | reserviert             | -                | -              | -                                        |
| 32             | 0x20           | Input-Liste            | ARRAY of<br>BYTE | read           | Liste aller Eingangskanäle des<br>Moduls |
| 33             | 0x21           | Output-Liste           | ARRAY of<br>BYTE | read           | Liste aller Ausgangskanäle des<br>Moduls |
| 34             | 0x22           | DiagListe              | ARRAY of<br>BYTE | read           | Liste aller I/O-Kanal-<br>Diagnosen      |
| 35             | 0x23           | Parameter-Liste        | ARRAY of<br>BYTE | read           | Liste aller I/O-Kanal-<br>Parameter      |
| 36<br>28671    | 0x24<br>0x6FFF | reserviert             | -                | -              | -                                        |
| 28672          | 0x7000         | Modulparameter         | WORD             | read/<br>write | Feldbus-Protokoll aktivieren             |
| 28673<br>45039 | 0x7001<br>     | reserviert             | -                | -              | -                                        |
|                | 0xAFEF         |                        |                  |                |                                          |
| 45040          | 0xAFF0         | I&M0-Funktionen        |                  | read           | Identification & Maintaining             |

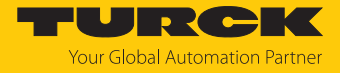

| Index          |                      | Name                           | Datentyp    | Zugriff        | Bemerkung                     |
|----------------|----------------------|--------------------------------|-------------|----------------|-------------------------------|
| 45041          | 0xAFF1               | I&M1-Funktionen                | STRING [54] | read/<br>write | I&M Tag Function and Location |
| 45042          | 0xAFF2               | I&M2-Funktionen                | STRING [16] | read/<br>write | I&M Installation Date         |
| 45043          | 0xAFF3               | I&M3-Funktionen                | STRING [54] | read/<br>write | I&M Description Text          |
| 45044          | 0xAFF4               | I&M4-Funktionen                | STRING [54] | read/<br>write | I&M Signature                 |
| 45045<br>45055 | 0xAFF5<br><br>0xAFFF | l&M5- bis l&M15-<br>Funktionen |             | -              | derzeit nicht unterstützt     |

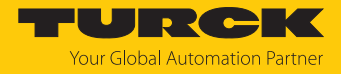

# 7.6 Geräte an einen PROFINET-Controller anbinden mit TIA-Portal

Verwendete Hardware

In diesem Beispiel werden die folgenden Hardware-Komponenten verwendet:

- Siemens-Steuerung S7-1500
- TBEN-LL-SE-M2

# Verwendete Software

In diesem Beispiel wird die folgende Software verwendet:

- Totally Integrated Automation Portal (TIA-Portal), SIMATIC STEP7 Professional V17
- GSDML-Datei für TBEN-L...-SE-M2 (kostenfrei zum Download erhältlich unter www.turck.com)

### Voraussetzungen

- Die Software ist geöffnet.
- Ein neues Projekt ist angelegt.
- Die Steuerung wurde dem Projekt hinzugefügt.

#### 7.6.1 GSDML-Datei installieren

Die GSDML-Datei für das Gerät steht unter www.turck.com zum kostenlosen Download zur Verfügung.

- ► GSDML-Datei einfügen: Optionen → Gerätebeschreibungsdateien (GSD) verwalten klicken.
- **GSDML-Datei installieren: Ablageort der GSDML-Datei angeben und Installieren** klicken.
- ⇒ Das Gerät wird in den Hardware-Katalog aufgenommen.

| Gerätebeschreibungsdateien verwalten X |              |             |                        |            |  |  |
|----------------------------------------|--------------|-------------|------------------------|------------|--|--|
| Installierte GSDs GSD                  | s im Projekt |             |                        |            |  |  |
| Quellpfad:                             |              |             |                        |            |  |  |
| Inhalt des importierten Pfa            | ds           |             |                        |            |  |  |
| 🗹 Datei                                | Version      | Sprache     | Status                 | Info       |  |  |
| GSDML-V                                | 282. VI.28   | Englisch, D | Noch nicht installiert | TBEN Linie |  |  |
|                                        |              |             |                        |            |  |  |
|                                        |              |             |                        |            |  |  |
|                                        |              |             |                        | _          |  |  |
|                                        |              |             |                        | _          |  |  |
|                                        |              |             |                        | _          |  |  |
|                                        |              |             |                        |            |  |  |
|                                        |              |             |                        |            |  |  |
|                                        |              |             |                        |            |  |  |
| <                                      | I            | 1           |                        | >          |  |  |
|                                        |              |             |                        |            |  |  |
|                                        |              |             | Löschen Installieren   | Abbrechen  |  |  |
|                                        |              |             |                        |            |  |  |

Abb. 25: GSDML-Datei in TIA-Portal installieren

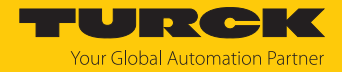

# 7.6.2 Gerät mit der Steuerung verbinden

- TBEN-Gerät aus dem Hardware-Katalog auswählen und per Drag-and-drop in das Hardware-Fenster ziehen.
- Gerät in der Netzsicht mit der Steuerung verbinden.

| 🦝 Siemens - C:\Users\testplat                             | z\TBEN-LSE_M2                                                                                                    | _ <b>□ X</b>                            |
|-----------------------------------------------------------|----------------------------------------------------------------------------------------------------|-----------------------------------------|
| Projekt Bearbeiten Ansicht 🛛<br>🌁 🎦 🔝 Projekt speichern 🚍 | infügen Online Extras Werkzeuge Fenster Hilfe<br>, 🔏 🗎 🗎 🗙 🏷 🛨 🌁 🗄 🛄 🚹 🔛 🙀 💋 Online verbinden 📩                                                                                                    | Totally Integrated Automation<br>PORTAL |
| Projektnavigation 🔳 🖣                                     | TBEN-LSE_M2 → Geräte & Netze                                                                                                    | Hardware-Katalog 📑 🔳 🕨                  |
| Geräte                                                    | 🛃 Topologiesicht 🛛 🏪 Netzsicht 🛛 🛐 Gerätesicht                                                                                                    | Optionen 😐                              |
| 1 1 1 1 1 1 1 1 1 1 1 1 1 1 1 1 1 1 1                     | 💦 Vernetzen 🔛 Verbindungen HMI-Verbindung 💌 🛍 🎽 🚘                                                                                                    | Har                                     |
| 76                                                        | <u>^</u>                                                                                                    | ✓ Katalog                               |
| TBEN-LSE_M2                                               | =                                                                                                    | Suchen>                                 |
| Neues Gerät hinz                                          | plc-testlab-151                                                                                                    | Filter Profil: <alle></alle>            |
| Gerate & Netze                                            | CPU 1513-1 PN                                                                                                    | TBEN-L4-16DIP                           |
| S Nicht gruppiert                                         |                                                                                                    | TBEN-L4-16DOP                           |
| <ul> <li>Security-Einstellu</li> </ul>                    | z                                                                                                    | TBEN-L4-16DXP                           |
| ▶ 🔀 Geräteübergreife                                      |                                                                                                    | TBEN-L4-8DIP-8DOP                       |
| Nicht zugeordn                                            |                                                                                                    | TBEN-L4-BIOL                            |
| 🕨 🙀 Gemeinsame Dat                                        |                                                                                                    | TBEN-L4-8IOLA                           |
| Dokumentations                                            |                                                                                                    | TBEN-L4-SE-M2                           |
| I Sprachen & Resso.                                       |                                                                                                    | TBEN-L5-16DIP                           |
| Version Control I                                         |                                                                                                    | TBEN-L5-16DOP                           |
| 🕨 🔚 Online-Zugänge                                        | turck-tben-I5-s                                                                                                    | TBEN-L5-16DOP-01                        |
| 🕨 🣴 Card Reader/USB-Spe                                   | TBEN-L5-SE-M2                                                                                                    | IBEN-L5-16DXP ≥                         |
|                                                           | pic-testiab-1513                                                                                                    | TBEN-L5-8DIP-8DOP                       |
|                                                           |                                                                                                    | TBEN-L5-8DIP-8DOP-01                    |
|                                                           | ► 1                                                                                                    | IBEN-LS-BIOL                            |
|                                                           | <ul> <li>✓ III</li> <li>✓ IIII</li> <li>✓ IIII</li> <li>✓ IIIII</li> <li>✓ IIIIII</li> <li>✓ IIIIIIII</li> <li>✓ IIIIIIIII</li> <li>✓ IIIIIIIIII</li> <li>✓ IIIIIIIIIIIIIIIIIIIIIIIIIIIIIIIIIIII</li></ul> |                                         |
| < III >                                                   | GSD-Ger 🔯 Eigenschaften 🚺 Info 🔒 🗓 Diagnose 👘 🗉 📼 🤜                                                                                                    |                                         |
| ✓ Detailansicht                                           | Allgemein IO-Variablen Systemkonstanten Texte                                                                                                    |                                         |
| Module                                                    | Angemein Io-vanabien Systemkonstanten Texte                                                                                                    |                                         |
|                                                           | Allgemein                                                                                                    | TREN-S                                  |
|                                                           |                                                                                                    | Sensors                                 |
| Name                                                      |                                                                                                    | ROFIBUS DP                              |
| Geratekonfiguration                                       | , Name: GSD-Ge                                                                                                    | · · · · · · · · · · · · · · · · · · ·   |
| 😵 Online & Diagnose 🗸 🗸                                   | Autor: testplat 🗸                                                                                                    | N Information                           |
|                                                           |                                                                                                    | Information                             |
| 🖣 Portalansicht 🛛 🧮                                       | Übersicht 🛗 Geräte & Net                                                                                                    | BEN-LSE_M2 geöffnet.                    |

Abb. 26: Gerät in TIA-Portal mit der Steuerung verbinden

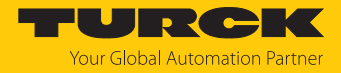

# 7.6.3 IP-Adresse im TIA-Portal einstellen

- Gerätesicht  $\rightarrow$  Registerkarte Eigenschaften  $\rightarrow$  Ethernet-Adressen wählen.
- Gewünschte IP-Adresse vergeben.

| ₩Ą   | 🐘 Siemens - C:\Users\testplatz\TBEN-LSE_M2 💷 🗖 🗙                                                        |                                  |                 |              |             |          |            |             |                         |                            |            |   |           |
|------|----------------------------------------------------------------------------------------------------|----------------------------------|-----------------|--------------|-------------|----------|------------|-------------|-------------------------|----------------------------|------------|---|-----------|
| Pr   | ojekt Bearbeiten Ansicht Einfügen O                                                                     | nline Extras                     | Werkzeuge F     | enster Hilfe |             |          |            |             | Tot                     | ally Integrated Au         | tomation   |   |           |
|      | 📑 🕒 🕞 🖓 🔚 Projekt speichern 📳 🐰 🗐 🖆 🗙 🏷 🛨 (* ± 🐁 🖳 🗳 🖓 🖉 Online verbinden 🖉 Online-Verbindung trennen 🐰 |                                  |                 |              |             |          |            |             |                         |                            |            |   |           |
|      | Projektnavigation 🔲 🖣                                                                                   | TBEN-LSE                         | _M2 → Nicht g   | gruppierte G | eräte ► t   | urck-tbe | n-I5-se-m2 | TBEN-L      | .5-SE-M2]               |                            | _ • •      | × |           |
|      | Geräte                                                                                                  |                                  |                 |              |             |          |            | 📲 Тор       | ologiesicht 🖁 🖁 🖁       | Vetzsicht 🛛 🛐 Ge           | erätesicht |   |           |
|      | 1 I I I I I I I I I I I I I I I I I I I                                                                 | Gerät                            | eübersicht      |              |             |          |            |             |                         |                            |            |   | Ha        |
| ۵    |                                                                                                    |                                  | L               |              | Paulas      | Stock    | E Adresse  | A Adres     | Tue                     | Artikal Mr                 | e;         |   | rdw       |
| letz | ▼ TBEN-LSE_M2                                                                                           | <b>u</b>                         | ▼ turck-then-P  | Siceim?      | o baugr     | O        | E-Auresse  | A-Aures     | TRENU 5-SE-M2           | 100004425                  | <u>۲۱</u>  | ~ | are       |
| a a  | 🌁 Neues Gerät hinzufügen                                                                                |                                  | ▼ PN-IO         | 550 1112     | 0           | 0 X1     |            |             | turck-tben-15-se-m2     | 100004425                  | J          | - | Ka.       |
| Ę.   | 📥 Geräte & Netze                                                                                        |                                  | Port 1          |              | 0           | 0 X1 P1  |            |             | Port 1                  |                            |            | _ |           |
| era  | plc-testlab-1513-v2 [CPU 15                                                                             | ਤ <mark>-</mark>                 | Port 2          | 2            | 0           | 0 X1 P2  |            |             | Port 2                  |                            |            | = | ĕ         |
| 6    | Nicht gruppierte Geräte                                                                                 |                                  | Port 3          | 3            | 0           | 0 X1 P3  |            |             | Port 3                  |                            |            |   |           |
|      | Security-Einstellungen                                                                                  |                                  | Port 4          | 1            | 0           | 0 X1 P4  |            |             | Port 4                  |                            |            |   | <b>V.</b> |
|      | Geräteübergreifende Funktion                                                                            | ë -                              | Port 5          | 5            | 0           | 0 X1 P5  |            |             | Port 5                  |                            |            |   | 2         |
|      | Nicht zugeordnete Geräte                                                                                |                                  | Port 6          | 5            | 0           | 0 X1 P6  |            |             | Port 6                  |                            |            |   | E.        |
|      | Gemeinsame Daten                                                                                        |                                  | Port 7          | 7            | 0           | 0 X1 P7  |            |             | Port 7                  |                            |            |   | 9         |
|      | Conscience a Desseurces                                                                                 |                                  | Port 8          | 3            | 0           | 0 X1 P8  |            |             | Port 8                  |                            |            |   | 8         |
|      | Version Control Interface                                                                               |                                  | Port 9          | )            | 0           | 0 X1 P9  |            |             | Port 9                  |                            |            | ~ | S         |
|      | Opline-Zugänge                                                                                          | <                                |                 |              |             |          |            |             |                         |                            | >          |   |           |
|      | Schnittstellen anzeigen/verher                                                                          | PN-IO [PN-IO                     | 01              |              |             |          | Ø          | Figense     | haften <b>*i</b> . Info | P. Diagnose                |            | - |           |
|      | Intel(R) Ethernet Connection (                                                                          |                                  |                 |              |             |          |            | Ligense     |                         | Diagnose                   |            |   | uf        |
|      | Intel(R) Gigabit CT Desktop Ad                                                                          | Allgemein                        | IO-Variat       | blen Sy      | stemkonst   | anten    | Texte      |             |                         |                            |            | _ | gat       |
|      | 🕨 🚺 Intel(R) Gigabit CT Desktop Ad                                                                      | Ethernet-Ad                      | lressen         | ^            |             | S        | ubnetz: P  | N/IE_1      |                         |                            |            | ^ | en        |
|      | RNDIS Driver for TURCK Devices IN TURCK Devices                                                         | <ul> <li>Erweiterte (</li> </ul> | Optionen        |              |             |          |            | Neues Sub   | onetz hinzufügen        |                            |            |   |           |
|      | 🕨 🗋 PC internal [Lokal]                                                                                 | Schnittst                        | tellen-Optionen |              |             |          |            |             |                         |                            |            |   |           |
|      | PLCSIM [PN/IE] XIII                                                                                     | Medienre                         | edundanz        | Inte         | ernet Proto | col Vers | ion 4 (IPv | 4)          |                         |                            |            |   | <u>.</u>  |
|      | USB [S7USB]                                                                                             | Ecntzeit-                        | Einstellungen   |              |             |          | _          |             |                         |                            |            |   | E         |
|      | 🕨 🛄 TeleService [Automatische Pro. 🕅                                                                    | Port 1 [X                        | 1 P 1 P 1       |              |             |          | •          | ) IP-Adress | e im Projekt einstellen | l i                        |            |   | Ť.        |
|      | Card Reader/USB-Speicher                                                                                | Port 3 [X                        | 1 P2 D]         |              |             |          |            | IP-         | Adresse: 192.168        | 3.144.87                   |            |   | ke        |
|      |                                                                                                    | Port 4 [X]                       | 1 P4 R]         | •            |             |          |            | Subnet      | tzmaske: 255 . 255      | 5.255.0                    |            |   | 2         |
|      |                                                                                                    | Port 5 [X]                       | 1 P5 R]         |              |             |          |            | Router-Fi   | instellungen mit IO-Cor | atroller synchronisiere    | n          |   |           |
|      | < III >                                                                                                 | Port 6 [X                        | 1 P6 R]         |              |             |          |            |             | ,                       | interestinent synemetriere |            |   |           |
|      | ✓ Detailansicht                                                                                         | Port 7 X                         | 1 P7 R]         |              |             |          |            | Router ve   | erwenden                |                            |            |   |           |
|      |                                                                                                    | Port 8 [X                        | 1 P8 R]         |              |             |          |            | Router-     | -Adresse: 0.0           | .0.0                       |            |   |           |
|      |                                                                                                    | Port 9 [X                        | 1 P9 R]         | ~            |             |          | С          | ) Anpasser  | n der IP-Adresse direkt | am Gerät erlauben          |            | * | -         |
|      | 🔹 Portalansicht 🔛 Übersicht                                                                             | 🐰 Online                         | & Dia 🛗 tur     | rck-tben-l5  |             |          |            | E           | 🔄 😪 Projekt TBEN-L      | SE_M2 geöffnet.            |            |   |           |

Abb. 27: IP-Adresse in TIA-Portal vergeben

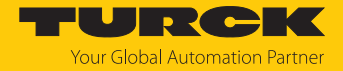

# 7.6.4 Gerätefunktionen konfigurieren

Der TBEN-L...-SE-M2 erscheint als modulares Device mit acht leeren Steckplätzen. Der Steckpatz 0 ist bereits konfiguriert.

Die Funktion der leeren Steckplätze ist per GSDML-Datei definiert. Die Steckplätze können nur für einen bestimmten Zweck genutzt werden.

| Steckplatz                 | Bedeutung                                                                                                    |  |  |  |  |
|----------------------------|----------------------------------------------------------------------------------------------------|--|--|--|--|
| 0                          | Hauptmodul turck-tben-lse-m2 (Defaultname)<br>Parametrierung von Funktionen, die das gesamte Gerät<br>betreffen                                       |  |  |  |  |
| X1                         | Parametrierung der PROFINET-Funktionen (IP-Adresse, MRP, etc.)                                                                                        |  |  |  |  |
| X1 Port 0Port 10           | Parametrierung der Ethernet-Port-Eigenschaften (Topologie,<br>Verbindungsoptionen etc.)                                                               |  |  |  |  |
| Feldbussteuerung           | Aktivieren bzw. Deaktivieren der Feldbussteuerung bzw.<br>Einschränkung der Switch-Ports mit Feldbus-Funktionalität<br>[▶ 31]                         |  |  |  |  |
| Diagnosen Netzlast         | Aktivieren bzw. Deaktivieren von Netzlast-Diagnosen,<br>-Warnungen und- Alarmen sowie Konfigurieren der Melde-<br>schwellen                           |  |  |  |  |
| Diagnosen Frame-Fehler     | Aktivieren bzw. Deaktivieren von Frame-Fehler-Diagnosen,<br>-Warnungen und- Alarmen sowie Konfigurieren der Melde-<br>schwellen                       |  |  |  |  |
| Diagnosen Duplex/Linkspeed | Aktivieren bzw. Deaktivieren von Halbduplex- und Links-<br>speed-Diagnosen und -Alarmen                                                               |  |  |  |  |
| Port-Steuerung             | Aktivieren bzw. Deaktivieren der Portsteuerung und port-<br>weises Ein- und Ausschalten der Ports XF1XF10.                                            |  |  |  |  |
| PN DHC                     | Aktivieren bzw. Deaktivieren der Diagnosen, -Warnungen<br>und- Alarmen für PROFINET DHC (Data Hold Counter) sowie<br>Konfigurieren der Meldeschwellen |  |  |  |  |
| RSTP                       | Aktivieren bzw. Deaktivieren von RSTP für das LAN-Netzwerk                                                                                            |  |  |  |  |
| Modulstatus                | optionales Mappen des Modulstatus in das Prozessabbild des<br>Masters                                                                                 |  |  |  |  |

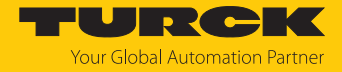

- ► Gerätesicht → Geräteübersicht wählen.
- Switch-Funktionen per Drag-and-drop aus dem Hardware-Katalog auf die Steckplätze im Gerät ziehen.

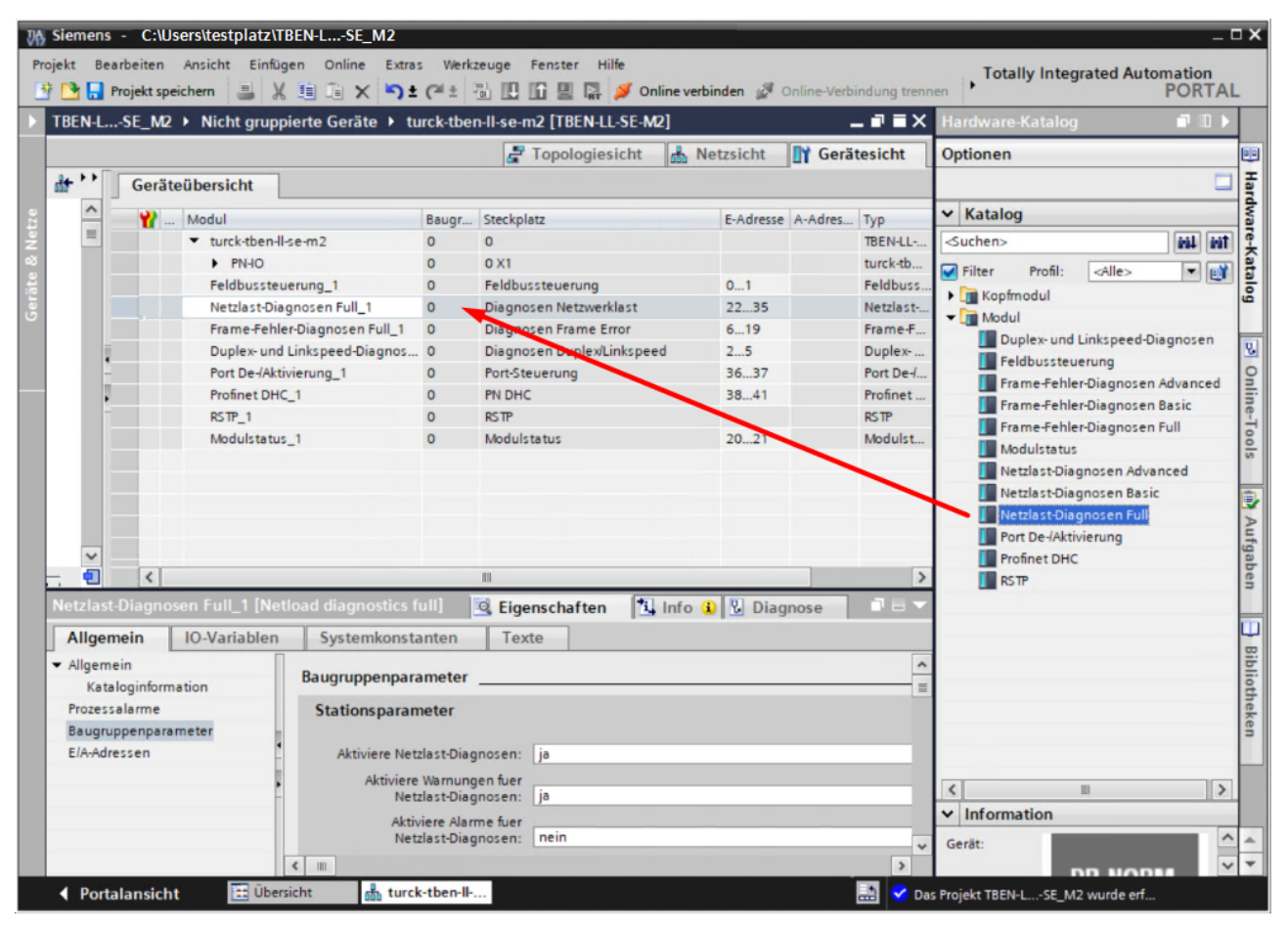

Abb. 28: Steckplätze des Geräts in TIA-Portal konfigurieren

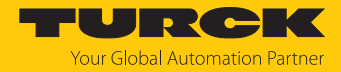

# 7.6.5 Gerät online mit der Steuerung verbinden

- Online-Modus starten (Online verbinden).
- ⇒ Das Gerät wurde erfolgreich an die Steuerung angebunden.

| VA<br>Pr       | Mission         C:Usersitestplatz/TBEN-LSE_M2           Projekt Bearbeiten Ansicht Einfügen Online Extras Werkzeuge Fenster Hilfe                                                                                                    | Totally Integrated Automation<br>PORTAL |
|----------------|----------------------------------------------------------------------------------------------------|-----------------------------------------|
| •              | ► TBEN-LSE_M2 ► Geräte & Netze                                                                                                    | _ = = = × ↓                             |
| Geräte & Netze | vernetzen i til verbindung view i tie i verbindung view i tie i verbindung view i verbindung view i verbindung vi | ardware-Katalog                         |
|                | (PN/E_1)                                                                                                    | Netwerkdaten                            |
|                | turck-tben-I5-s<br>TBEN-L5-SE-M2<br>pic-testlab-1513                                                                                                    | → Aufgaben                              |
|                | GSD-Geraet_2 [Device]                                                                                                    | Eigenschaften                           |
|                | Allgemein IO-Variablen Systemkonstanten Texte                                                                                                    |                                         |
|                | Allgemein                                                                                                    | veken<br>▼□□                            |
|                | Autor: dsD-Geraet_2                                                                                                    |                                         |
|                | Kommentar:                                                                                                    |                                         |

Abb. 29: Online-Modus in TIA-Portal

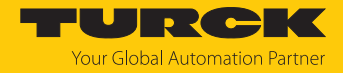

# 7.7 Geräte mit EtherNet/IP in Betrieb nehmen

7.7.1 EDS- und Catalog-Dateien

Die EDS- und Catalog-Dateien sind kostenfrei als Download erhältlich unter www.turck.com.

7.7.2 Device Level Ring (DLR)

Die Geräte unterstützen DLR (Device Level Ring). Das DLR-Redundanzprotokoll wird verwendet, um die Stabilität von EtherNet/IP-Netzwerken zu erhöhen.

DLR-fähige Geräte verfügen über einen integrierten Switch und können so in eine Ringtopologie integriert werden. Das DLR-Protokoll wird eingesetzt, um eine Unterbrechung im Ring zu erkennen. Wenn die Datenleitung unterbrochen ist, werden Daten über einen alternativen Netzwerkabschnitt gesendet, sodass das Netzwerk schnellstmöglich wiederhergestellt wird.

DLR-fähige Netzwerkknoten (DLR-Supervisor) sind mit erweiterten Diagnosefunktionen ausgestattet, die eine Fehlerstelle lokalisieren und damit die Fehlersuche und die Wartungsarbeit beschleunigen. In der Regel übernimmt der Controller (also die Steuerung/SPS) die Supervisor-Funktion, alle anderen Netzwerkknoten sind DLR-Teilnehmer (Participants). Der Supervisor blockiert einen seiner beiden Ports für gewöhnlichen Ethernet-Verkehr, so dass für normale Ethernet-Telegramme eine Linientopologie entsteht. DLR-Nachrichten können den Ring weiterhin in beide Richtungen benutzen und überprüfen so fortlaufend die Funktion des Ringes.

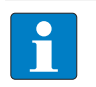

#### HINWEIS

Der TBEN-L...-SE-M2 ist DLR-Participant (1-Ring-Topologien). Die zwei Ethernet-Ports, die für DLR verwendet werden, sind frei wählbar (XF1...XF10) und werden im Webserver des Geräts eingestellt. Die Feldbussteuerung [▶ 31] muss für beide Ports aktiviert sein.

| CONFIGURATION                                                                                                    | FIELDBUS DOCUMENTATION                                                                                                    | Your Global Automation Partner |
|----------------------------------------------------------------------------------------------------|----------------------------------------------------------------------------------------------------|--------------------------------|
| TBEN-L5-SE-M2                                                                                                    | CONFIGURATION → CONFIGURATION → REDUNDANCY                                                                                                    | Logout (admin)                 |
| MONITORING<br>Overview<br>Counter<br>CONFIGURATION<br>Interfaces<br>LAN – WAN – VLAN<br>IP<br>SNMP<br>DHCP<br>LLDP | RSTP Variant          WAN Interfaces       none         VLAN-enabled WAN       none         Interfaces       None         LAN Interfaces       none         VLAN-enabled LAN       none         Interfaces       SET |                                |
| QoS<br>Mirroring<br>Redundancy<br>Routing<br>Firewall<br>NAT - PAT<br>IGMP<br>NTP<br>Configuration (unsaved cha    | DLR Ports Use DLR Ports Port 1 Port 3 Port 2 Port 2 SET                                                                                                    |                                |
| English 🗸                                                                                                    |                                                                                                    | Unsaved Configuration          |

Abb. 30: Switch-Ports für DLR im Webserver einstellen

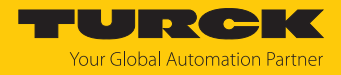

# 7.7.3 EtherNet/IP-Standardklassen

Die Module unterstützen die folgenden EtherNet/IP-Standardklassen gemäß CIP-Spezifikation.

| Class Code |      | Objekt-Name                      |
|------------|------|----------------------------------|
| Dez.       | Hex. |                                  |
| 01         | 0x01 | ldentity Object [▶ 55]           |
| 04         | 0x04 | Assembly Object [> 57]           |
| 06         | 0x06 | Connection Manager Object [> 61] |
| 245        | 0xF5 | TCP/IP Interface Object [ 62]    |
| 246        | 0xF6 | Ethernet Link Object [> 65]      |

# Identity Object (0x01)

Die folgende Beschreibung ist der CIP-Spezifikation, Vol1 Rev. 2.1 der ODVA & ControlNet International Ltd. entnommen und wurde an die Turck-Produkte angepasst.

| Attribut-Nr. |      | Attributname               | Get/Set | Тур                                | Wert                                                                                                    |  |  |
|--------------|------|----------------------------|---------|------------------------------------|----------------------------------------------------------------------------------------------------|--|--|
| Dez.         | Hex. |                            |         |                                    |                                                                                                    |  |  |
| 1            | 0x01 | Vendor                     | G       | UINT                               | Enthält die Hersteller-ID.<br>Turck = 0x30                                                                                               |  |  |
| 2            | 0x02 | Product<br>type            | G       | UINT                               | Zeigt den allgemeinen Produkttyp<br>an. Communications Adapter<br>12 <sub>dez</sub> = 0x0C                                               |  |  |
| 3            | 0x03 | Product<br>code            | G       | UINT                               | Identifiziert ein bestimmtes Produkt<br>eines Gerätetyps.<br>Default: 27247 <sub>dez</sub> = 0x6A6F                                      |  |  |
| 4            | 0x04 | Revision<br>Major<br>Minor | G       | STRUCT OF:<br>USINT<br>USINT       | <ul> <li>Angabe der Revision des Geräts, dass<br/>durch das Identity Objekt dargestellt<br/>wird.</li> <li>0x01</li> <li>0x06</li> </ul> |  |  |
| 5            | 0x05 | Device<br>status           | G       | WORD                               | WORD                                                                                                    |  |  |
| 6            | 0x06 | Serial<br>number           | G       | UDINT                              | Enthält die letzten 3 Bytes der<br>MAC-ID                                                                                                |  |  |
| 7            | 0x07 | Product<br>name            | G       | STRUCT OF:<br>USINT<br>STRING [13] | z. B.: TBEN-LL-SE-M2                                                                                                    |  |  |

#### Instanz-Attribute

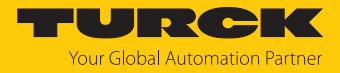

#### **Device Status**

| Bit  | Name                         | Definition                                                                                                    |
|------|------------------------------|----------------------------------------------------------------------------------------------------|
| 01   | reserviert                   | Default = 0                                                                                                    |
| 2    | Configured                   | TRUE = 1:<br>Die Applikation im Gerät wurde konfiguriert (Default-Einstellung).                                                                                                    |
| 3    | reserviert                   | Default = 0                                                                                                    |
| 47   | Extended<br>Device Status    | 0011 = keine I/O-Verbindung hergestellt<br>0110 = mindestens eine I/O-Verbindung ist im RUN-Modus<br>0111 = mindestens eine I/O-Verbindung<br>hergestellt, alle im IDLE-Modus<br>Alle anderen Einstellungen = reserviert |
| 8    | Minor recover-<br>able fault | Behebbarer Fehler, z. B.:<br>Unterspannung<br>Force-Mode des DTM aktiv<br>Diagnose am I/O-Kanal aktiv                                                                                                    |
| 910  | reserviert                   |                                                                                                    |
| 11   | DIAG                         | Sammeldiagnosebit                                                                                                    |
| 1215 | reserviert                   | Default = 0                                                                                                    |

## Allgemeine Dienste (Common Services)

| Service-Code |      | Klasse Instanz |      | Service-Name                                                                  |
|--------------|------|----------------|------|-------------------------------------------------------------------------------|
| Dez.         | Hex. |                |      |                                                                               |
| 1            | 0x01 | Ja             | Ja   | Get_Attribute_All<br>liefert eine vordefinierte Liste der Objektattribute     |
| 5            | 0x05 | Nein           | Ja   | Reset<br>startet den Reset-Dienst für das Gerät                               |
| 14           | 0x0E | Ja             | Ja   | Get_Attribute_Single<br>liefert den Inhalt eines angegebenen Attributs zurück |
| 16           | 0x10 | Nein           | Nein | Set_Attribute_Single<br>verändert ein einzelnes Attribut                      |

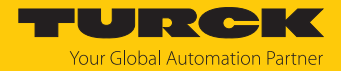

### Assembly Object (0x04)

Das Assembly Objekt verbindet Attribute mehrerer Objekte. Dadurch ist es möglich, gezielt Daten von einem Objekt zum anderen zu senden, oder gezielt zu empfangen.

Die folgende Beschreibung ist der CIP-Spezifikation, Vol1 Rev. 2.1 der ODVA & ControlNet International Ltd. entnommen und wurde an die Turck-Produkte angepasst.

#### Klassen-Attribute

| Attribut-Nr. |      | Attributname         | Get/Set | Тур  | Wert |
|--------------|------|----------------------|---------|------|------|
| Dez.         | Hex. |                      |         |      |      |
| 1            | 0x01 | Revision             | G       | UINT | 2    |
| 2            | 0x02 | Max. object instance | G       | UINT | 104  |

#### Instanz-Attribute

| Attribut-Nr. |      | Attributname | Get/Set | Тур              | Wert                                                                                                |  |  |  |
|--------------|------|--------------|---------|------------------|----------------------------------------------------------------------------------------------------|--|--|--|
| Dez.         | Hex. |              |         |                  |                                                                                                    |  |  |  |
| 3            | 0x03 | Data         | S       | ARRAY OF<br>BYTE | ldentifiziert ein bestimmtes<br>Produkt eines Gerätetyps.<br>Default: 27247 <sub>dez</sub> = 0x6A6F |  |  |  |
| 4            | 0x04 | Size         | G       | UINT             | Anzahl der Bytes in<br>Attribut 3:<br>256 oder variabel                                             |  |  |  |

#### Allgemeine Dienste (Common Services)

| Service-Code |      | Klasse | Instanz | Service-Name                                                                   |  |  |  |  |
|--------------|------|--------|---------|--------------------------------------------------------------------------------|--|--|--|--|
| Dez.         | Hex. |        |         |                                                                                |  |  |  |  |
| 1            | 0x01 | Ja     | Ja      | Get_Attribute_All<br>Liefert eine vordefinierte Liste der Objektattribute.     |  |  |  |  |
| 14           | 0x0E | Ja     | Ja      | Get_Attribute_Single<br>Liefert den Inhalt eines angegebenen Attributs zurück. |  |  |  |  |

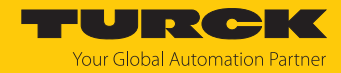

# Configuration Assembly (Instanz 106)

Die Module unterstützen die Configuration Assembly.

Die Configuration Assembly umfasst:

10 Byte Geräte-Konfigurationsdaten (EtherNet/IP-spezifisch)

+ x Byte (Parameterdaten, geräteabhängig)

Configuration Assembly

| Byte-Nr. |              | Bit-Nr.  |        |   |   |   |   |   |                |  |  |  |
|----------|--------------|----------|--------|---|---|---|---|---|----------------|--|--|--|
| Dez.     | Hex.         | 7        | 6      | 5 | 4 | 3 | 2 | 1 | 0              |  |  |  |
| 09       | 0x00<br>0x09 | -        | -      | - | - | - | - | - | -              |  |  |  |
| Paramete | rdaten       |          |        |   |   |   |   |   |                |  |  |  |
| 10       | 0x0A         | -        | -      | - | - | - | - | - | EN FB CTRL     |  |  |  |
| 11       | 0x0B         | FBUS LAS | T PORT |   |   |   |   |   |                |  |  |  |
| 12       | 0x0C         | -        | -      | - | - | - | - | - | EN NL DIAG     |  |  |  |
| 13       | 0x0D         | -        | -      | - | - | - | - | - | EN NL WARN     |  |  |  |
| 14       | 0x0E         | -        | -      | - | - | - | - | - | EN NL ALARM    |  |  |  |
| 15       | 0x0F         | TH NL WA | RN     |   |   |   |   |   |                |  |  |  |
| 16       | 0x10         | TH NL AL | ARM    |   |   |   |   |   |                |  |  |  |
| 17       | 0x11         | -        |        |   |   |   |   |   |                |  |  |  |
| 18       | 0x12         | -        | -      | - | - | - | - | - | EN FRM DIAG    |  |  |  |
| 19       | 0x13         | -        | -      | - | - | - | - | - | EN FRM WARN    |  |  |  |
| 20       | 0x14         | -        | -      | - | - | - | - | - | EN FRM ALARM   |  |  |  |
| 21       | 0x15         | -        |        |   |   |   |   |   |                |  |  |  |
| 22       | 0x16         | FRM TB   |        |   |   |   |   |   |                |  |  |  |
| 23       | 0x17         |          |        |   |   |   |   |   |                |  |  |  |
| 24       | 0x18         | TH FRM W | /ARN   |   |   |   |   |   |                |  |  |  |
| 25       | 0x19         |          |        |   |   |   |   |   |                |  |  |  |
| 26       | 0x1A         |          |        |   |   |   |   |   |                |  |  |  |
| 27       | 0x1B         |          |        |   |   |   |   |   |                |  |  |  |
| 28       | 0x1C         | TH FRM A | LARM   |   |   |   |   |   |                |  |  |  |
| 29       | 0x1D         |          |        |   |   |   |   |   |                |  |  |  |
| 30       | 0x1E         |          |        |   |   |   |   |   |                |  |  |  |
| 31       | 0x1F         |          |        |   |   |   |   |   |                |  |  |  |
| 32       | 0x20         | -        | -      | - | - | - | - | - | EN DUP DIAG    |  |  |  |
| 33       | 0x21         | -        | -      | - | - | - | - | - | EN DUP ALARM   |  |  |  |
| 34       | 0x22         | -        | -      | - | - | - | - | - | EN LS DIAG     |  |  |  |
| 35       | 0x23         | -        | -      | - | - | - | - | - | EN LS ALARM    |  |  |  |
| 36       | 0x24         | -        | -      | - | - | - | - | - | EN PORT CTRL   |  |  |  |
| 37       | 0x25         | -        | -      | - | - | - | - | - | XF1 activated  |  |  |  |
|          |              | -        | -      | - | - | - | - | - |                |  |  |  |
| 46       | 0x2E         | -        | -      | - | - | - | - | - | XF10 activated |  |  |  |
| 47       | 0x2F         | -        |        |   |   |   |   |   |                |  |  |  |
| 48       | 0x30         | -        | -      | - | - | - | - | - | EN RSTP        |  |  |  |

Bedeutung der Parameterbits [> 128]

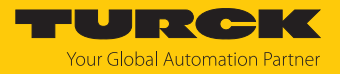

### Prozessdaten-Instanzen

#### Instanz 103 und Instanz 104

- Input Assembly Instanz 103: 38 Byte
- Output Assembly Instanz 104: 2 Byte: Control-Wort (ohne Funktion)

## Prozessdatenmapping

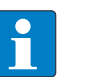

### HINWEIS

Das Aktivieren bzw. Deaktivieren des Status- und Control-Wort in EtherNet/IP verändert das Prozessdatenmapping.

• Offset im Prozessdatenmapping des Geräts beachten.

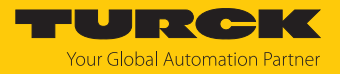

## Eingangsdaten

Status-Wort + 18 Worte

| Wort-  | Bit | -Nr. |      |    |    |     |                        |                       |                       |                       |                       |                       |                       |                       |                       |                       |
|--------|-----|------|------|----|----|-----|------------------------|-----------------------|-----------------------|-----------------------|-----------------------|-----------------------|-----------------------|-----------------------|-----------------------|-----------------------|
| Nr.    | 15  | 14   | 13   | 12 | 11 | 10  | 9                      | 8                     | 7                     | 6                     | 5                     | 4                     | 3                     | 2                     | 1                     | 0                     |
| Status |     |      |      |    |    |     |                        |                       |                       |                       |                       |                       |                       |                       |                       |                       |
| 0x0000 | -   | FCE  | -    | -  | -  | COM | V1                     | -                     | -                     | -                     | -                     | -                     | -                     | -                     | -                     | DIAG                  |
| IN     |     |      |      |    |    |     |                        |                       |                       |                       |                       |                       |                       |                       |                       |                       |
| 0x0001 | -   | -    | -    | -  | -  | -   | -                      | -                     | FBUS LA               | AST POR               | Т                     |                       |                       |                       |                       |                       |
| 0x0002 | -   | -    | -    | -  | -  | -   | -                      | -                     | -                     | -                     | -                     | -                     | -                     | -                     | NL<br>ALARM           | NL<br>WARN            |
| 0x0003 | -   | -    | -    | -  | -  | -   | -                      | -                     | NL MAX                | (                     |                       |                       |                       |                       |                       |                       |
| 0x0004 | -   | -    | -    | -  | -  | -   | -                      | -                     | NL MAX                | ( PLC                 |                       |                       |                       |                       |                       |                       |
| 0x0005 | -   | -    | -    | -  | -  | -   | NL<br>WARN<br>RX XF10  | NL<br>WARN<br>RX XF9  | NL<br>WARN<br>RX XF8  | NL<br>WARN<br>RX XF7  | NL<br>WARN<br>RX XF6  | NL<br>WARN<br>RX XF5  | NL<br>WARN<br>RX XF4  | NL<br>WARN<br>RX XF3  | NL<br>WARN<br>RX XF2  | NL<br>WARN<br>RX XF1  |
| 0x0006 | -   | -    | -    | -  | -  | -   | NL<br>WARN<br>TX XF10  | NL<br>WARN<br>TX XF9  | NL<br>WARN<br>TX XF8  | NL<br>WARN<br>TX XF7  | NL<br>WARN<br>TX XF6  | NL<br>WARN<br>TX XF5  | NL<br>WARN<br>TX XF4  | NL<br>WARN<br>TX XF3  | NL<br>WARN<br>TX XF2  | NL<br>WARN<br>TX XF1  |
| 0x0007 | -   | -    | -    | -  | -  | -   | NL<br>ALARM<br>RX XF10 | NL<br>ALARM<br>RX XF9 | NL<br>ALARM<br>RX XF8 | NL<br>ALARM<br>RX XF7 | NL<br>ALARM<br>RX XF6 | NL<br>ALARM<br>RX XF5 | NL<br>ALARM<br>RX XF4 | NL<br>ALARM<br>RX XF3 | NL<br>ALARM<br>RX XF2 | NL<br>ALARM<br>RX XF1 |
| 0x0008 | -   | -    | -    | -  | -  | -   | NL<br>ALARM<br>TX XF10 | NL<br>ALARM<br>TX XF9 | NL<br>ALARM<br>TX XF8 | NL<br>ALARM<br>TX XF7 | NL<br>ALARM<br>TX XF6 | NL<br>ALARM<br>TX XF5 | NL<br>ALARM<br>TX XF4 | NL<br>ALARM<br>TX XF3 | NL<br>ALARM<br>TX XF2 | NL<br>ALARM<br>TX XF1 |
| 0x0009 | -   | -    | -    | -  | -  | -   | -                      | -                     | -                     | -                     | -                     | -                     | -                     | -                     | FE<br>ALARM           | FE<br>WARN            |
| 0x000A | FE  | MAX  | (    |    |    |     |                        |                       |                       |                       |                       |                       |                       | 1                     |                       |                       |
| 0x000B |     |      |      |    |    |     |                        |                       |                       |                       |                       |                       |                       |                       |                       |                       |
| 0x000C | FE  | МΑХ  | ( PL | С  |    |     |                        |                       |                       |                       |                       |                       |                       |                       |                       |                       |
| 0x000D |     |      |      |    |    |     |                        |                       |                       |                       |                       |                       |                       | 2                     |                       |                       |
| 0x000E | -   | -    | -    | -  | -  | -   | FE<br>WARN<br>XF10     | FE<br>WARN<br>XF9     | FE<br>WARN<br>XF8     | FE<br>WARN<br>XF7     | FE<br>WARN<br>XF6     | FE<br>WARN<br>XF5     | FE<br>WARN<br>XF4     | FE<br>WARN<br>XF3     | FE<br>WARN<br>XF2     | FE<br>WARN<br>XF1     |
| 0x000F | -   | -    | -    | -  | -  | -   | FE<br>ALARM<br>XF10    | FE<br>ALARM<br>XF9    | FE<br>ALARM<br>XF8    | FE<br>ALARM<br>XF7    | FE<br>ALARM<br>XF6    | FE<br>ALARM<br>XF5    | FE<br>ALARM<br>XF4    | FE<br>ALARM<br>XF3    | FE<br>ALARM<br>XF2    | FE<br>ALARM<br>XF1    |
| 0x0010 | -   | -    | -    | -  | -  | -   | DUP<br>XF10            | DUP<br>XF9            | DUP<br>XF8            | DUP<br>XF7            | DUP<br>XF6            | DUP<br>XF5            | DUP<br>XF4            | DUP<br>XF3            | DUP<br>XF2            | DUP<br>XF1            |
| 0x0011 | -   | -    | -    | -  | -  | -   | LS XF10                | LS XF9                | LS XF8                | LS XF7                | LS XF6                | LS XF5                | LS XF4                | LS XF3                | LS XF2                | LS XF1                |
| 0x0012 | -   | -    | -    | -  | -  | -   | PS XF10                | PS XF9                | PS XF8                | PS XF7                | PS XF6                | PS XF5                | PS XF4                | PS XF3                | PS XF2                | PS XF1                |

Bedeutung der Prozessdatenbits [> 132]

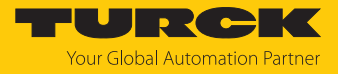

# Ausgangsdaten

Control-Wort (ohne Funktion)

| Wort-<br>Nr. | Bit-Nr.    |    |    |    |    |    |   |   |   |   |   |   |   |   |   |
|--------------|------------|----|----|----|----|----|---|---|---|---|---|---|---|---|---|
|              | 15         | 14 | 13 | 12 | 11 | 10 | 9 | 8 | 7 | 6 | 5 | 4 | 3 | 2 | 1 |
| Contro       | rol        |    |    |    |    |    |   |   |   |   |   |   |   |   |   |
| 0x000        | reserviert |    |    |    |    |    |   |   |   |   |   |   |   |   |   |
| 0            |            |    |    |    |    |    |   |   |   |   |   |   |   |   |   |

# Connection Manager Object (0x06)

Dieses Objekt dient zum Handling verbindungsorientierter und verbindungsloser Kommunikation und darüber hinaus zum Verbindungsaufbau zwischen Subnetzen.

Die folgende Beschreibung ist der CIP-Spezifikation, Vol1 Rev. 2.1 der ODVA & ControlNet International Ltd. entnommen und wurde an die Turck-Produkte angepasst.

| Service | Service-Code |      | Instanz | Bedeutung                                   |
|---------|--------------|------|---------|---------------------------------------------|
| Dez.    | Hex.         |      |         |                                             |
| 84      | 0x54         | Nein | Ja      | FWD_OPEN_CMD<br>(Öffnet eine Verbindung)    |
| 78      | 0x4E         | Nein | Ja      | FWD_CLOSE_CMD<br>(Schließt eine Verbindung) |
| 82      | 0x52         | Nein | Ja      | UNCONNECTED_SEND_CMD                        |

#### Allgemeine Dienste (Common Services)

# TCP/IP Interface Object (0xF5)

Die folgende Beschreibung ist der CIP-Spezifikation, Vol1 Rev. 1.1 der ODVA & ControlNet International Ltd. entnommen und wurde an die Turck-Produkte angepasst.

## **Klassen-Attribute**

| Attribut- | Nr.  | Bezeichnung             | Get/Set | Тур  | Wert |
|-----------|------|-------------------------|---------|------|------|
| Dez.      | Hex. |                         |         |      |      |
| 1         | 0x01 | Revision                | G       | UINT | 1    |
| 2         | 0x02 | Max. object instance    | G       | UINT | 1    |
| 3         | 0x03 | Number of instances     | G       | UINT | 1    |
| 6         | 0x06 | Max. class identifier   | G       | UINT | 7    |
| 7         | 0x07 | Max. instance attribute | G       | UINT | 6    |

#### Instanz-Attribute

| Attribut- | Nr.  | Bezeichnung              | Get/Set                                      | Тур             | Wert                                                 |
|-----------|------|--------------------------|----------------------------------------------|-----------------|------------------------------------------------------|
| Dez.      | Hex. |                          |                                              |                 |                                                      |
| 1         | 0x01 | Status                   | G                                            | DWORD           | Status der Schnittstelle                             |
| 2         | 0x02 | Configuration capability | G                                            | DWORD           | Interface Capability Flag                            |
| 3         | 0x03 | Configuration control    | nfiguration G/S DWORD Interface Control Flag |                 | Interface Control Flag                               |
| 4         | 0x04 | Physical<br>link object  | G                                            | STRUCT          |                                                      |
|           |      | Path size                |                                              | UINT            | Anzahl der 16-Bit-Wörter: 0x02                       |
| _         |      | Path                     |                                              | Padded<br>EPATH | 0x20, 0xF6, 0x24, 0x01                               |
| 5         | 0x05 | Interface configuration  | G                                            | Structure of:   | TCP/IP Network Interface<br>Configuration            |
|           |      | IP address               | G                                            | UDINT           | aktuelle IP-Adresse                                  |
|           |      | Network mask             | G                                            | UDINT           | aktuelle Netzwerkmaske                               |
|           |      | Gateway addr.            | G                                            | UDINT           | aktuelles Default-Gateway                            |
|           |      | Name server              | G                                            | UDINT           | 0 = keine Serveradresse<br>konfiguriert              |
|           |      | Name server 2            | G                                            | UDINT           | 0 = keine Serveradresse für<br>Server 2 konfiguriert |
|           |      | Domainname               | G                                            | UDINT           | 0 = kein Domain-Name<br>konfiguriert                 |
| 6         | 0x06 | Host name                | G                                            | STRING          | 0 = kein Host-Name<br>konfiguriert                   |
| 12        | 0x0C | QuickConnect             | G/S                                          | BOOL            | 0 = deaktivieren<br>1 = aktivieren                   |

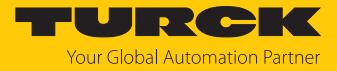

#### Allgemeine Dienste (Common Services)

| Service-C | Code | Klasse | Instanz | Bedeutung            |  |  |
|-----------|------|--------|---------|----------------------|--|--|
| Dez.      | Hex. |        |         |                      |  |  |
| 1         | 0x01 | Ja     | Ja      | Get_Attribute_All    |  |  |
| 2         | 0x02 | Nein   | Nein    | Set_Attribute_All    |  |  |
| 14        | 0x0E | Ja     | Ja      | Get_Attribute_Single |  |  |
| 16        | 0x10 | Nein   | Ja      | Set_Attribute_Single |  |  |

#### Interface-Status

Dieses Status-Attribut zeigt den Status der TCP/IP-Netzwerkschnittstelle an.

| Bit | Bezeichnung                       | Bedeutung                                                                                                    |
|-----|-----------------------------------|----------------------------------------------------------------------------------------------------|
| 03  | Interface<br>Configuration Status | Zeigt den Status des Interface-Configuration-Attributs:<br>0 = Das Interface-Configuration-Attribut wurde noch<br>nicht konfiguriert.<br>1 = Das Interface-Configuration-Attribut enthält eine<br>gültige Konfiguration.<br>215 = reserviert |
| 431 | reserviert                        |                                                                                                    |

### **Configuration Capability**

Das Configuration-Capability-Attribut gibt an, inwiefern das Gerät optionale Netzwerk-Konfigurations-Mechanismen unterstützt.

| Bit | Bezeichnung  | Bedeutung                                                                                | Wert |
|-----|--------------|------------------------------------------------------------------------------------------|------|
| 0   | BOOTP Client | Diese Gerät unterstützt die Netzwerk-<br>konfiguration über BOOTP.                       | 1    |
| 1   | DNS Client   | Dieses Gerät unterstützt die Aufschlüsselung von Host-Namen mittels DNS-Server-Anfragen. | 0    |
| 2   | DHCP Client  | Diese Gerät unterstützt die Netzwerk-<br>konfiguration über DHCP.                        | 1    |

## **Configuration Control**

Das Configuration-Control-Attribut wird zur Steuerung der Netzwerk-Konfiguration verwendet.

| Bit | Bezeichnung           | Bedeutung                                                                                                    |
|-----|-----------------------|----------------------------------------------------------------------------------------------------|
| 03  | Startup-Konfiguration | Bestimmt, auf welche Art und Weise das Gerät beim<br>Anlaufen seine Anfangskonfiguration erhält.<br>0 = Das Gerät soll die zuvor gespeicherte Schnittstellen-<br>konfiguration nutzen (zum Beispiel aus dem nicht-<br>flüchtigen Speicher, per Hardware-Schalter eingestellt,<br>etc.).<br>13 = reserviert |
| 4   | DNS Enable            | immer 0                                                                                                    |
| 531 | reserviert            | auf 0 setzen                                                                                                    |

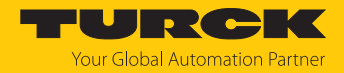

#### Interface Configuration

Dieses Attribut enthält die erforderlichen Konfigurationsparameter für den Betrieb eines TCP/IP-Geräts.

Um dieses Attribut zu verändern, wie folgt vorgehen:

- Attribut auslesen.
- Parameter ändern.
- Attribut setzen.
- Das TCP/IP-Interface-Objekt setzt die neue Konfiguration nach Beendigung des Schreib-Vorgangs. Ist der Wert der Bits der Startup Configuration 0 (Configuration-Control-Attribut), wird die neue Konfiguration im nicht-flüchtigen Speicher abgelegt.

Das Gerät antwortet nicht auf den Set-Befehl, bevor die Werte sicher im nicht-flüchtigen Speicher abgelegt sind.

Der Versuch, eine der Komponenten des Interface-Configuration-Attributs mit ungültigen Werten zu beschreiben, führt zu einem Fehler (Status-Code 0x09), der dann vom Set-Dienst zurückgemeldet wird. Wird die Anfangs-Konfiguration über BOOTP oder DHCP vorgegeben, sind die Komponenten des Attributs alle 0, bis eine Antwort über BOOTP oder DHCP kommt. Nach der Antwort des BOOTP- oder DHCP-Servers zeigt das Attribut die übermittelten Werte.

#### **Host Name**

Das Attribut enthält den Namen des Geräte-Hosts. Es wird verwendet, wenn das Gerät die DHCP-DNS Update-Funktionalität unterstützt und so konfiguriert wurde, dass es die Start-Konfiguration vom DHCP-Server erhält. Dieser Mechanismus erlaubt dem DHCP-Client, seinen Host-Namen an die DHCP-Server weiterzuleiten. Der DHCP-Server aktualisiert dann die DNS-Daten für den Client.

# Ethernet Link Object (0xF6)

Die folgende Beschreibung ist der CIP-Spezifikation, Vol1 Rev. 1.1 der ODVA & ControlNet International Ltd. entnommen und wurde an die Turck-Produkte angepasst.

## **Klassen-Attribute**

| Attribut-Nr. |      | Bezeichnung             | Get/Set | Тур  | Wert |
|--------------|------|-------------------------|---------|------|------|
| Dez.         | Hex. |                         |         |      |      |
| 1            | 0x01 | Revision                | G       | UINT | 1    |
| 2            | 0x02 | Max. object instance    | G       | UINT | 1    |
| 3            | 0x03 | Number of instances     | G       | UINT | 1    |
| 6            | 0x06 | Max. class identifier   | G       | UINT | 7    |
| 7            | 0x07 | Max. instance attribute | G       | UINT | 6    |

#### Instanz-Attribute

| Attribut-Nr. |      | Bezeichnung       | Get/Set | Тур               | Wert                                                                    |
|--------------|------|-------------------|---------|-------------------|-------------------------------------------------------------------------|
| Dez.         | Hex. |                   |         |                   |                                                                         |
| 1            | 0x01 | Interface speed   | G       | UDINT             | Geschwindigkeit in<br>Megabit pro Sekunde<br>(z. B. 10, 100, 1000 etc.) |
| 2            | 0x02 | Interface flags   | G       | DWORD             | Interface Capability Flag                                               |
| 3            | 0x03 | Physical address  | G       | ARRAY OF<br>USINT | Enthält die MAC-ID der<br>Schnittstelle (Turck:<br>00:07:46:xx:xx:xx)   |
| 6            | 0x06 | Interface control | G       | 2 WORD            | Erlaubt portweise<br>Änderung der Ethernet-<br>Einstellungen            |
| 7            | 0x07 | Interface type    | G       |                   |                                                                         |
| 10           | 0x0A | Interface label   | G       |                   |                                                                         |

## **Interface Flags**

| Bit | Bezeichnung      | Bedeutung                                                                                                    | Default-Wert                       |
|-----|------------------|----------------------------------------------------------------------------------------------------|------------------------------------|
| 0   | Link Status      | Zeigt an, ob die Ethernet-Kommunikations-<br>schnittstelle mit einem aktiven Netzwerk<br>verbunden ist oder nicht.<br>0 = inaktiver Link<br>1 = aktiver Link | abhängig<br>von der<br>Applikation |
| 1   | Half/Full Duplex | 0 = Halbduplex<br>1 = Vollduplex<br>Ist das Link-Status-Bit 0, kann das Duplex-Bit<br>nicht erkannt werden.                                                  | abhängig<br>von der<br>Applikation |

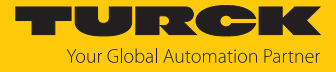

| Bit | Bezeichnung                      | Bedeutung                                                                                                    | Default-Wert                       |
|-----|----------------------------------|----------------------------------------------------------------------------------------------------|------------------------------------|
| 24  | Negotiation<br>Status            | <ul> <li>Zeigt den Status der automatischen Duplex-<br/>Erkennung (Autonegotiation)</li> <li>0 = Autonegotiation läuft</li> <li>1 = Autonegotiation und Geschwindigkeits-<br/>erkennung fehlgeschlagen, Verwendung von<br/>Default-Werten für Geschwindigkeit und</li> <li>Duplex (10Mbit/s/Halbduplex).</li> <li>2 = Autonegotiation fehlgeschlagen, aber</li> <li>Geschwindigkeit ermittelt (Default: Halbduplex).</li> <li>3 = Ermittlung von Geschwindigkeit und Duplex-<br/>Modus erfolgreich</li> <li>4 = Autonegotiation nicht gestartet. Geschwindig-<br/>keit und Duplex-Modus werden vorgegeben.</li> </ul> | abhängig<br>von der<br>Applikation |
| 5   | Manual Setting<br>Requires Reset | 0 = Schnittstelle kann Änderungen der Link-<br>Parameter automatisch aktivieren (Auto-<br>negotiation, Duplex-Modus, Schnittstellen-Ge-<br>schwindigkeit)<br>1 = Reset des Identity Objekts notwendig, um die<br>Änderungen zu übernehmen.                                                                                                    | 0                                  |
| 6   | Local Hardware<br>Fault          | 0 = Schnittstelle erkennt keinen lokalen<br>Hardware-Fehler<br>1 = lokaler Hardware-Fehler erkannt                                                                                                    | 0                                  |

## Allgemeine Dienste (Common Services)

| Service-Code |      | Klasse | Instanz | Bedeutung              |  |
|--------------|------|--------|---------|------------------------|--|
| Dez.         | Hex. |        |         |                        |  |
| 1            | 0x01 | Ja     | Ja      | Get_Attribute_All      |  |
| 14           | 0x0E | Ja     | Ja      | Get_Attribute_Single   |  |
| 76           | 0x4C | Nein   | Ja      | Enetlink_Get_and_Clear |  |

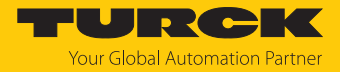

# 7.7.4 Vendor Specific Classes (VSC)

Zusätzlich zu den oben genannten CIP-Standardklassen unterstützt das Gerät die im Folgenden beschriebenen herstellerspezifischen Klassen (VSC).

| Class Code |      | Name                     | Beschreibung                                                          |
|------------|------|--------------------------|-----------------------------------------------------------------------|
| Dez.       | Hex. |                          |                                                                       |
| 100        | 0x64 | Gateway                  | Daten und Parameter für den<br>feldbusspezifischen Teil des<br>Geräts |
| 190        | 0xBE | Fieldbus control         | Feldbussteuerung                                                      |
| 191        | 0xBF | Diagnostics netload      | Netzlastdiagnosen                                                     |
| 192        | 0xC0 | Diagnostics frame errors | Frame-Fehler-Diagnosen                                                |
| 193        | 0xC1 | Duplex & Link speed      | Duplex- und Linkspeed-<br>Diagnosen                                   |
| 194        | 0xC2 | Port control             | Portsteuerung                                                         |
| 196        | 0xC4 | RSTP                     | Aktivieren/Deaktivieren von RSTP                                      |

# Gateway Class (VSC 100)

Diese Klasse enthält alle Informationen, die das gesamte Gerät betreffen.

| Attribut-Nr. |      | Bezeichnung             | Get/Set | Тур    | Bedeutung                                                                                                    |
|--------------|------|-------------------------|---------|--------|----------------------------------------------------------------------------------------------------|
| Dez.         | Hex. |                         |         |        |                                                                                                    |
| 109          | 0x6D | Device-Status           | G       | STRUCT | Enthält den Modulstatus.                                                                                                    |
| 138          | 0x8A | GW Status-<br>Register  | G/S     | DWORD  | Aktiviert oder deaktiviert das<br>Einblenden des Status-Worts in die<br>Eingangsdaten des Geräts. Das<br>Aktivieren bzw. Deaktivieren des<br>Status-Worts ist nur in der<br>Assembly-Instanz 103 möglich.   |
| 139          | 0x8B | GW Control-<br>Register | G/S     | DWORD  | Aktiviert oder deaktiviert das<br>Einblenden des Control-Worts in die<br>Ausgangsdaten des Geräts. Das<br>Aktivieren bzw. Deaktivieren des<br>Control-Worts ist nur in der<br>Assembly-Instanz 104 möglich. |

## **Object Instance 2, Gateway Instance**

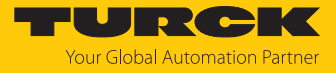

# Fieldbus control (VSC 190)

| Attribut-Nr. |        | Bezeichnung                             |     | Тур   | Bedeutung                  |  |
|--------------|--------|-----------------------------------------|-----|-------|----------------------------|--|
| Dez.         | Hex.   |                                         |     |       |                            |  |
| Paran        | neter  |                                         |     |       |                            |  |
| 1            | 0x01   | Aktiviere Feldbussteuerung              | G/S | USINT | 0: nein<br>1: ja           |  |
| 2            | 0x02   | Letzter Port mit Feldbus-Funktionalität | G/S | USINT | 0x010x0A,<br>Default: 0x0A |  |
| Proze        | ssdate | n                                       |     |       |                            |  |
| 3            | 0x03   | Letzter Port mit Feldbus-Funktionalität | G   | USINT |                            |  |

# Diagnostics netload (VSC 191)

| Attribut-Nr. |       | Bezeichnung                                | Get/Set | Тур   | Bedeutung                                                                                                    |
|--------------|-------|--------------------------------------------|---------|-------|----------------------------------------------------------------------------------------------------|
| Dez.         | Hex.  |                                            |         |       |                                                                                                    |
| Paran        | neter |                                            |         |       |                                                                                                    |
| 1            | 0x01  | Aktiviere Netzlast-Diagnosen               | G/S     | USINT | 0: nein<br>1: ja (Default)                                                                                                    |
| 2            | 0x02  | Aktiviere Warnungen für Netzlast-Diagnosen | G/S     | USINT | 0: nein<br>1: ja (Default)                                                                                                    |
| 3            | 0x03  | Aktiviere Alarme für Netzlast-Diagnosen    | G/S     | USINT | 0: nein (Default)<br>1: ja                                                                                                    |
| 4            | 0x04  | Schwelle für Netzlast-Warnungen in %       | G/S     | USINT | 0x00000x0064,<br>Default: 0x001E                                                                                                    |
| 5            | 0x05  | Schwelle für Netzlast-Alarme in %          | G/S     | USINT | 0x00000x0064,<br>Default: 0x0050                                                                                                    |
| Diagr        | nosen |                                            |         |       |                                                                                                    |
| 6            | 0x06  | Netzlast-Warnung                           | G       | USINT | 0: inaktiv<br>1: aktiv                                                                                                    |
| 7            | 0x07  | Netzlast-Alarm                             | G       | USINT | 0: inaktiv<br>1: aktiv                                                                                                    |
| 8            | 0x08  | RX-Netzlast-Warnung XF                     | G       | WORD  | Bit 0: Netzlast-Diagnose 1 (XF1)<br>Bit 1: Netzlast-Diagnose 2 (XF2)<br>Bit 2: Netzlast-Diagnose 3 (XF3)                                         |
|              |       |                                            |         |       | Bit 8: Netzlast-Diagnose 9 (XF9)<br>Bit 9: Netzlast-Diagnose 10 (XF10)                                                                           |
| 9            | 0x09  | TX-Netzlast-Warnung XF                     | G       | WORD  | Bit 0: Netzlast-Diagnose 1 (XF1)<br>Bit 1: Netzlast-Diagnose 2 (XF2)<br>Bit 2: Netzlast-Diagnose 3 (XF3)<br><br>Bit 8: Netzlast-Diagnose 9 (XF9) |
| 10           | 0x0A  | RX-Netzlast-Alarm XF                       | G       | WORD  | Bit 0: Netzlast-Diagnose 1 (XF1)<br>Bit 1: Netzlast-Diagnose 2 (XF2)<br>Bit 2: Netzlast-Diagnose 3 (XF3)                                         |
|              |       |                                            |         |       | <br>Bit 8: Netzlast-Diagnose 9 (XF9)<br>Bit 9: Netzlast-Diagnose 10 (XF10)                                                                       |

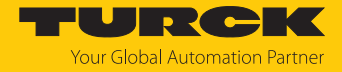

| Attrib | ut-Nr. | Bezeichnung                                                    | Get/Set | Тур   | Bedeutung                                                                                                    |
|--------|--------|----------------------------------------------------------------|---------|-------|----------------------------------------------------------------------------------------------------|
| Dez.   | Hex.   |                                                                |         |       |                                                                                                    |
| 11     | 0x0B   | RX-Netzlast-Alarm XF                                           | G       | WORD  | Bit 0: Netzlast-Diagnose 1 (XF1)<br>Bit 1: Netzlast-Diagnose 2 (XF2)<br>Bit 2: Netzlast-Diagnose 3 (XF3)<br><br>Bit 8: Netzlast-Diagnose 9 (XF9)<br>Bit 9: Netzlast-Diagnose 10 (XF10) |
| Proze  | ssdate | n                                                              |         |       |                                                                                                    |
| 12     | 0x0C   | Netzlast-Warnung                                               | G       | USINT | 0: inaktiv<br>1: aktiv                                                                                                    |
| 13     | 0x0D   | Netzlast-Alarm                                                 | G       | USINT | 0: inaktiv<br>1: aktiv                                                                                                    |
| 14     | 0x0E   | Maximale aktuelle Netzlast (%)                                 | G       | USINT |                                                                                                    |
| 15     | 0x0F   | Maximale Netzlast (Peak) seit letzter PLC -Ver-<br>bindung (%) | G       | USINT |                                                                                                    |
| 16     | 0x10   | RX-Netzlast-Warnung XF1                                        | G       | USINT | 0: inaktiv<br>1: aktiv                                                                                                    |
| •••    | •••    |                                                                |         |       |                                                                                                    |
| 25     | 0x12   | RX-Netzlast-Warnung XF10                                       | G       | USINT | 0: inaktiv<br>1: aktiv                                                                                                    |
| 26     | 0x1A   | TX-Netzlast-Warnung XF1                                        | G       | USINT | 0: inaktiv<br>1: aktiv                                                                                                    |
| •••    | •••    |                                                                | G       | USINT |                                                                                                    |
| 35     | 0x23   | TX-Netzlast-Warnung XF10                                       | G       | USINT | 0: inaktiv<br>1: aktiv                                                                                                    |
| 36     | 0x24   | RX-Netzlast-Alarm XF1                                          | G       | USINT | 0: inaktiv<br>1: aktiv                                                                                                    |
| •••    |        |                                                                |         |       |                                                                                                    |
| 45     | 0x2D   | RX-Netzlast-Alarm XF10                                         | G       | USINT | 0: inaktiv<br>1: aktiv                                                                                                    |
| 46     | 0x2E   | TX-Netzlast-Alarm XF1                                          | G       | USINT | 0: inaktiv<br>1: aktiv                                                                                                    |
|        |        |                                                                |         |       |                                                                                                    |
| 55     | 0x37   | TX-Netzlast-Alarm XF10                                         | G       | USINT | 0: inaktiv<br>1: aktiv                                                                                                    |

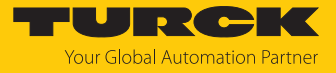

# Diagnostics frame errors (VSC 192)

| Attribut-Nr. |        | Bezeichnung                                       | Get/Set | Тур   | Bedeutung                                                                                                    |  |
|--------------|--------|---------------------------------------------------|---------|-------|----------------------------------------------------------------------------------------------------|--|
| Dez.         | Hex.   |                                                   |         |       |                                                                                                    |  |
| Paran        | neter  |                                                   |         |       |                                                                                                    |  |
| 1            | 0x01   | Aktiviere Frame-Fehler-Diagno-<br>sen             | G/S     | USINT | 0: nein<br>1: ja (Default)                                                                                                    |  |
| 2            | 0x02   | Aktiviere Warnungen für<br>Frame-Fehler-Diagnosen | G/S     | USINT | 0: nein<br>1: ja (Default)                                                                                                    |  |
| 3            | 0x03   | Aktiviere Alarme für<br>Frame-Fehler-Diagnosen    | G/S     | USINT | 0: nein (Default)<br>1: ja                                                                                                    |  |
| 4            | 0x04   | Zeitspanne für<br>Frame-Fehler-Diagnosen          | G/S     | USINT | 0x00000xFFFF,<br>Default: 0x3C                                                                                                    |  |
| 5            | 0x05   | Schwelle für<br>Frame-Fehler-Warnungen            | G/S     | USINT | 0x00000000xFFFFFFF,<br>Default: 0x64                                                                                                    |  |
| 6            | 0x06   | Schwelle für Frame-Fehler-Alar-<br>me             | G       | USINT | 0x000000000xFFFFFFF,<br>Default: 0x03E8                                                                                                    |  |
| Diagr        | nosen  |                                                   |         |       |                                                                                                    |  |
| 7            | 0x07   | Frame-Fehler-Warnung                              | G       | USINT | 0: inaktiv<br>1: aktiv                                                                                                    |  |
| 8            | 0x08   | Frame-Fehler-Alarm                                | G       | USINT | 0: inaktiv<br>1: aktiv                                                                                                    |  |
| 9            | 0x09   | Frame-Fehler-Alarm                                | G       | WORD  | Bit 0: Frame-Fehler-Diagnose 1 (XF1)<br>Bit 1: Frame-Fehler-Diagnose 2 (XF2)<br>Bit 2: Frame-Fehler-Diagnose 3 (XF3)<br><br>Bit 8: Frame-Fehler-Diagnose 9 (XF9)<br>Bit 9: Frame-Fehler-Diagnose 10 (XF10) |  |
| 10           | 0x0A   | Frame-Fehler-Warnung XF                           | G       | WORD  | Bit 0: Frame-Fehler-Diagnose 1 (XF1)<br>Bit 1: Frame-Fehler-Diagnose 2 (XF2)<br>Bit 2: Frame-Fehler-Diagnose 3 (XF3)<br><br>Bit 8: Frame-Fehler-Diagnose 9 (XF9)<br>Bit 9: Frame-Fehler-Diagnose 10 (XF10) |  |
| Proze        | ssdate | n                                                 |         |       |                                                                                                    |  |
| 11           | 0x0B   | Frame-Fehler-Warnung XF1                          | G       | USINT | 0: inaktiv<br>1: aktiv                                                                                                    |  |
|              | •••    |                                                   |         |       |                                                                                                    |  |
| 24           | 0x18   | Frame-Fehler-Warnung XF10                         | G       | USINT | 0: inaktiv<br>1: aktiv                                                                                                    |  |
| 25           | 0x19   | Frame-Fehler-Alarm XF1                            | G       | USINT | 0: inaktiv<br>1: aktiv                                                                                                    |  |
|              |        |                                                   | G       | USINT |                                                                                                    |  |
| 34           | 0x22   | Frame-Fehler-Alarm XF10                           | G       | USINT | 0: inaktiv<br>1: aktiv                                                                                                    |  |

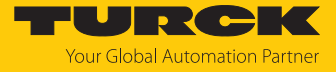

# Duplex & Link speed (VSC 193)

| Attrik       | out-Nr. | Bezeichnung                   | Get/Set | Тур           | Bedeutung                                                                                                    |  |
|--------------|---------|-------------------------------|---------|---------------|----------------------------------------------------------------------------------------------------|--|
| Dez.         | Hex.    |                               |         |               |                                                                                                    |  |
| Parameter    |         |                               |         |               |                                                                                                    |  |
| 1            | 0x01    | Aktiviere Halbduplex-Diagnose | G/S     | USINT         | 0: nein (Default)<br>1: ja                                                                                                    |  |
| 2            | 0x02    | Aktiviere Halbduplex-Alarme   | G/S     | USINT         | 0: nein (Default)<br>1: ja                                                                                                    |  |
| 3            | 0x03    | Aktiviere Linkspeed-Diagnose  | G/S     | USINT         | 0: nein (Default)<br>1: ja                                                                                                    |  |
| 4            | 0x04    | Aktiviere Linkspeed-Alarme    | G/S     | USINT         | 0: nein (Default)<br>1: ja                                                                                                    |  |
| Diagnosen    |         |                               |         |               |                                                                                                    |  |
| 5            | 0x05    | Halbduplex an XF erkannt      | G       | WORD          | Bit 0: Duplex- und Linkspeed-Diagnose 1 (XF1)<br>Bit 1: Duplex- und Linkspeed-Diagnose 2 (XF2)<br>Bit 2: Duplex- und Linkspeed-Diagnose 3 (XF3)<br><br>Bit 8: Duplex- und Linkspeed-Diagnose 9 (XF9)<br>Bit 9: Duplex- und Linkspeed-Diagnose 10 (XF10) |  |
| 6            | 0x06    | 10 Mbit/s an XF erkannt       | G       | WORD<br>USINT | Bit 0: Duplex- und Linkspeed-Diagnose 1 (XF1)<br>Bit 1: Duplex- und Linkspeed-Diagnose 2 (XF2)<br>Bit 2: Duplex- und Linkspeed-Diagnose 3 (XF3)<br><br>Bit 8: Duplex- und Linkspeed-Diagnose 9 (XF9)<br>Bit 9: Duplex- und Linkspeed-Diagnose 10 (XF10) |  |
| Prozessdaten |         |                               |         |               |                                                                                                    |  |
| 7            | 0x07    | Halbduplex an XF erkannt      | G       | WORD          | Bit 0: Duplex- und Linkspeed-Diagnose 1 (XF1)<br>Bit 1: Duplex- und Linkspeed-Diagnose 2 (XF2)<br>Bit 2: Duplex- und Linkspeed-Diagnose 3 (XF3)<br><br>Bit 8: Duplex- und Linkspeed-Diagnose 9 (XF9)<br>Bit 9: Duplex- und Linkspeed-Diagnose 10 (XF10) |  |
| 8            | 0x08    | 10 Mbit/s an XF erkannt       | G       | WORD          | Bit 0: Duplex- und Linkspeed-Diagnose 1 (XF1)<br>Bit 1: Duplex- und Linkspeed-Diagnose 2 (XF2)<br>Bit 2: Duplex- und Linkspeed-Diagnose 3 (XF3)<br><br>Bit 8: Duplex- und Linkspeed-Diagnose 9 (XF9)<br>Bit 9: Duplex- und Linkspeed-Diagnose 10 (XF10) |  |

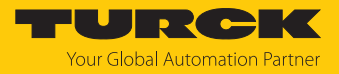

Port control (VSC 194)

| Attrib         | ut-Nr.         | Bezeichnung          | Get/Set | Тур   | Bedeutung                                                                                                    |  |  |  |
|----------------|----------------|----------------------|---------|-------|----------------------------------------------------------------------------------------------------|--|--|--|
| Dez.           | Hex.           |                      |         |       |                                                                                                    |  |  |  |
| Paran          | Parameter      |                      |         |       |                                                                                                    |  |  |  |
| 1              | 0x01           | Port De-/Aktivierung | G/S     | USINT | 0: nein<br>1: ja (Default)                                                                                                    |  |  |  |
| 2              | 0x02           | Aktiviere XF         | G/S     | WORD  | Bit 0: Port De-/Aktivierung 1 (XF1)<br>Bit 1: Port De-/Aktivierung 2 (XF2)<br>Bit 2: Port De-/Aktivierung 3 (XF3)<br>Bit 3: Port De-/Aktivierung 4 (XF4)<br>Bit 4: Port De-/Aktivierung 5 (XF5)<br>Bit 5: Port De-/Aktivierung 6 (XF6)<br>Bit 6: Port De-/Aktivierung 7 (XF7)<br>Bit 7: Port De-/Aktivierung 8 (XF8)<br>Bit 8: Port De-/Aktivierung 9 (XF9)<br>Bit 9: Port De-/Aktivierung 10<br>(XF10) |  |  |  |
| Proze          | ssdate         | n                    |         |       |                                                                                                    |  |  |  |
| 3              | 0x03           | XF aktiv             | G       | WORD  | Bit 0: Port De-/Aktivierung 1 (XF1)<br>Bit 1: Port De-/Aktivierung 2 (XF2)<br>Bit 2: Port De-/Aktivierung 3 (XF3)<br>Bit 3: Port De-/Aktivierung 4 (XF4)<br>Bit 4: Port De-/Aktivierung 5 (XF5)<br>Bit 5: Port De-/Aktivierung 6 (XF6)<br>Bit 6: Port De-/Aktivierung 7 (XF7)<br>Bit 7: Port De-/Aktivierung 8 (XF8)<br>Bit 8: Port De-/Aktivierung 9 (XF9)<br>Bit 9: Port De-/Aktivierung 10<br>(XF10) |  |  |  |
|                | RSTP (VSC 196) |                      |         |       |                                                                                                    |  |  |  |
| Attrib<br>Dez. | ut-Nr.<br>Hex. | Bezeichnung          | Get/Set | Тур   | Bedeutung                                                                                                    |  |  |  |
| Paran          | neter          |                      | _       | _     |                                                                                                    |  |  |  |
| 1              | 0x01           | Aktiviere RSTP       | G/S     | USINT | 0: nein<br>1: ja (Default)                                                                                                    |  |  |  |
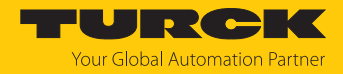

# 7.8 Geräte an einen EtherNet/IP-Scanner anbinden mit Studio 5000

Verwendete Hardware

In diesem Beispiel werden die folgenden Hardware-Komponenten verwendet:

- Rockwell-Steuerung ControlLogix 1756-L72, Logix 5572
- Rockwell Scanner 1756-EN2TR
- TBEN-LL-SE-M2

#### Verwendete Software

In diesem Beispiel wird die folgende Software verwendet:

- Rockwell Studio 5000
- Catalog-Datei für TBEN-L...-SE-M2 (zusammen mit den EDS-Dateien kostenfrei als Download erhältlich unter www.turck.com)

#### Voraussetzungen

- Eine Instanz der Software mit der Catalog-Datei ist geöffnet.
- Ein neues Projekt ist in einer 2. Instanz von Studio 5000 angelegt.
- Die Steuerung und der Scanner wurden dem Projekt in der 2. Instanz von Studio 5000 hinzugefügt.

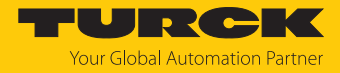

## 7.8.1 Gerät aus Catalog-Dateien zum neuen Projekt hinzufügen

Rechtsklick auf den Geräte-Eintrag ausführen und über **Copy** kopieren.

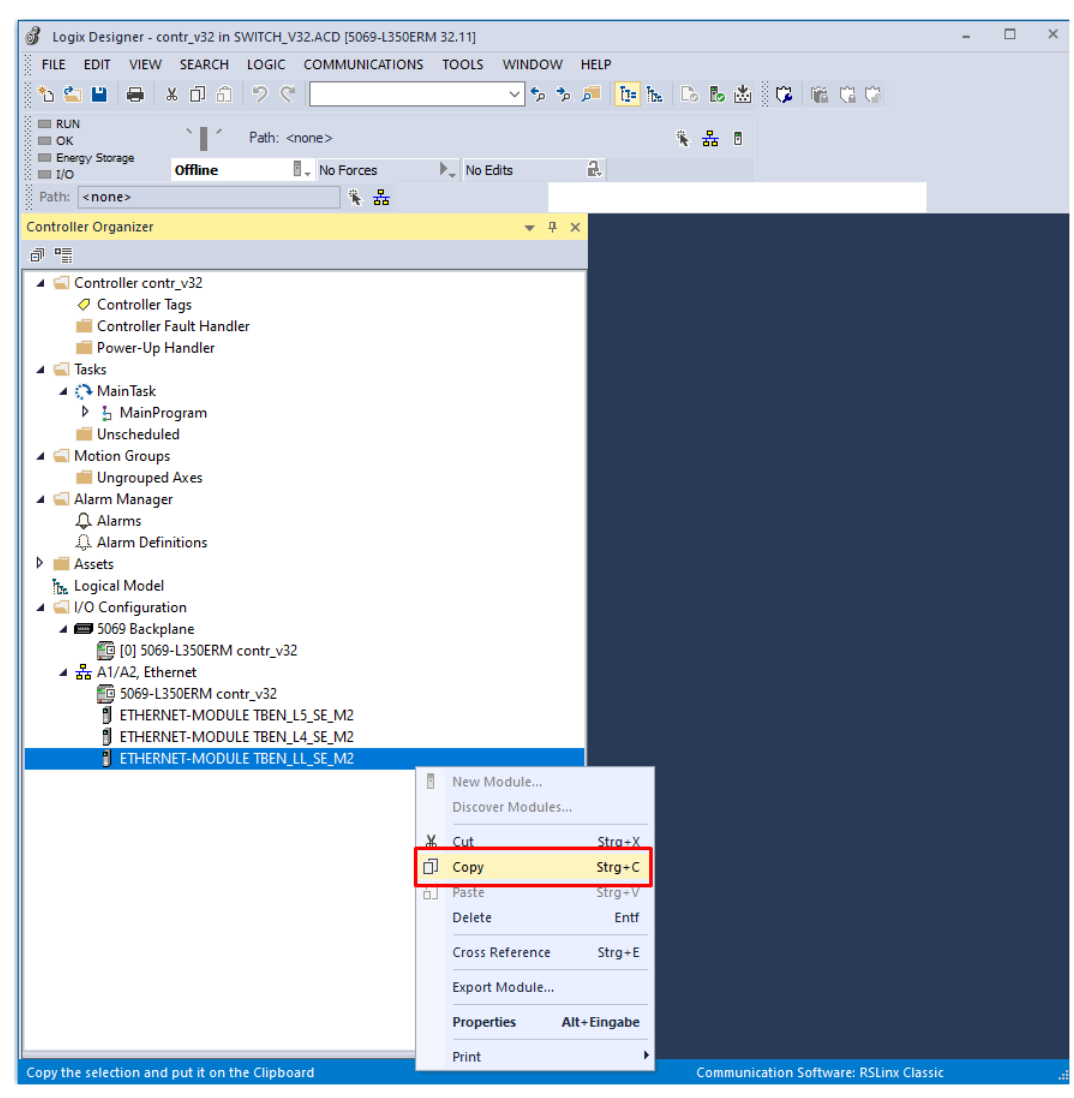

Abb. 31: Geräteeintrag im Logix Designer aus Catalog-Datei kopieren

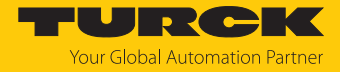

Rechtsklick auf den EtherNet/IP-Scanner in der zweiten Instanz des Logix Designers ausführen und das Gerät über Paste zum Projekt hinzufügen.

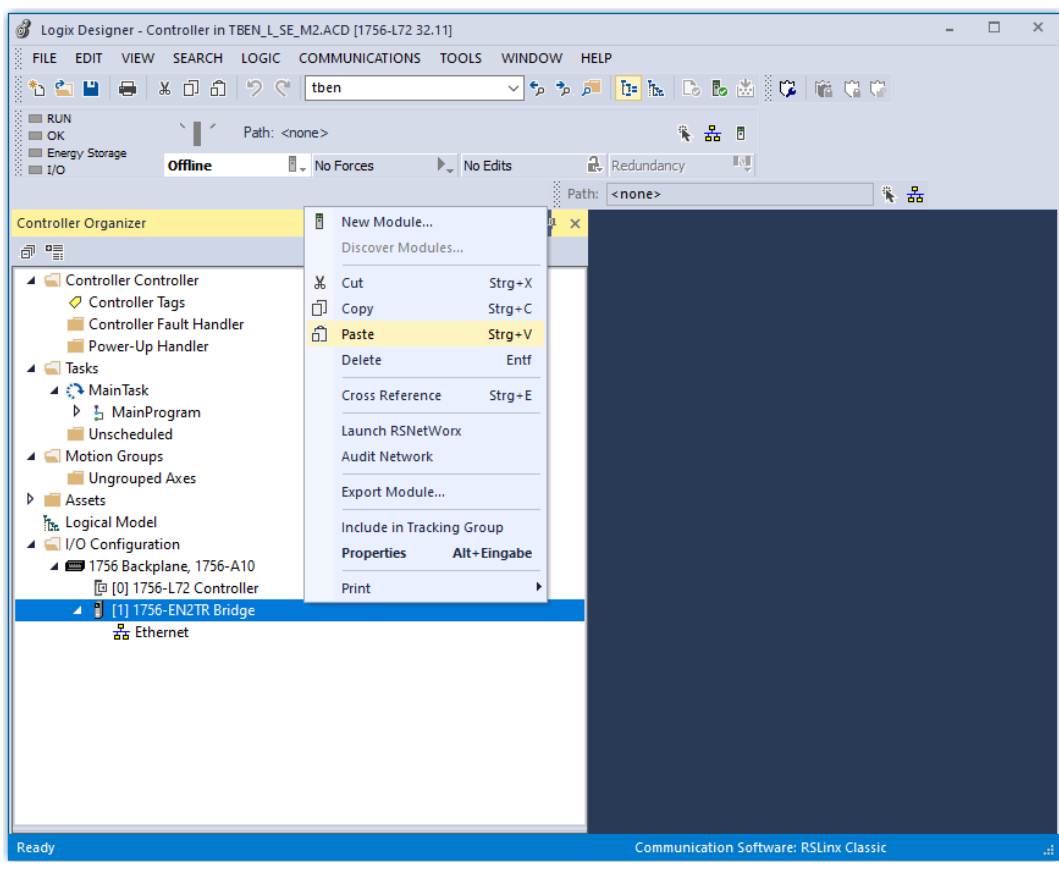

Abb. 32: Gerät im Logix Designer zum Projekt hinzufügen

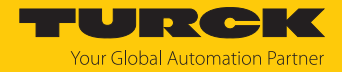

# 7.8.2 Gerät im Logix Designer konfigurieren

- ► Geräte-Eintrag per Doppelklick öffnen.
- Modulnamen vergeben.
- ▶ IP-Adresse des Geräts angeben (Beispiel: 192.168.145.181).

| Module Properties Report: Bridge (ETHERNET-MO | DULE 1.001) ×   |          |           | <b>•</b> |
|-----------------------------------------------|-----------------|----------|-----------|----------|
| General* Connection Module Info               |                 |          |           |          |
| Type: ETHERNET-MODULE Generic Etherne         | t Module        |          |           |          |
| Vendor: Rockwell Automation/Allen-Bradley     |                 |          |           |          |
| Name: TRENUL SE MO                            | Connection Para | meters   |           |          |
| IBEN_LL_SE_M2                                 |                 | Assembly | Size      |          |
| Description:                                  | Input:          | 103      | 19 📮 (16- | bit)     |
| ~                                             | Output:         | 104      | 1 (16-    | bit)     |
| Comm Format: Data - INT                       | Configuration:  | 106      | 54 🌩 (8-b | it)      |
| Address / Host Name                           |                 |          |           |          |
| IP Address: <u>192</u> . 168 . 145 . 89       | Status Input:   |          |           |          |
| O Host Name: a510                             | Status Output:  |          |           |          |
| Status: Offling                               | Cancel          | Apply    | Help      |          |
| Status: Onine                                 | Cancer          | - oppiy  | Theip     |          |
|                                               |                 |          |           |          |
|                                               |                 |          |           |          |
|                                               |                 |          |           |          |
|                                               |                 |          |           |          |
|                                               |                 |          |           |          |
|                                               |                 |          |           |          |
|                                               |                 |          |           |          |

Abb. 33: Gerätenamen und IP-Adresse vergeben

• Optional: Verbindung einstellen.

| Module Properties Report: Bridge (ETHE    | RNET-MODULE 1.001) ×                  |            | <b>•</b> |
|-------------------------------------------|---------------------------------------|------------|----------|
| General Connection Module Info            |                                       |            | _        |
| Requested Packet Interval (RPI):          | <mark>10</mark> ≑ms (1.0 - 3200.0 ms) |            |          |
| Major Fault On Controller If Connection F | ails While in Run Mode                |            |          |
| Use Unicast Connection over EtherNet/     | IP                                    |            |          |
|                                           |                                       |            |          |
| Module Fault                              |                                       |            |          |
|                                           |                                       |            |          |
|                                           |                                       |            |          |
|                                           |                                       |            |          |
| _                                         |                                       |            |          |
| Status: Offline                           | OK Cancel                             | Apply Help |          |
|                                           |                                       |            |          |
|                                           |                                       |            |          |
|                                           |                                       |            |          |
|                                           |                                       |            |          |
|                                           |                                       |            |          |
|                                           |                                       |            |          |

Abb. 34: Verbindung einstellen

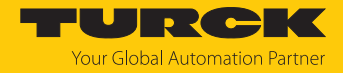

# 7.8.3 Gerät parametrieren

- Controller Tags des Geräts öffnen.
- Gerät über die Controller Tags TBEN-LL-SE-M2:C parametrieren.

| 🖇 Logix Designer - Controller in TBEN_LSE_M2.ACD (1756-L72 32.11) – 🗆 🗡 |                                                                                                    |                    |                 |                                                   |  |  |  |  |  |  |  |  |  |  |
|-------------------------------------------------------------------------|----------------------------------------------------------------------------------------------------|--------------------|-----------------|---------------------------------------------------|--|--|--|--|--|--|--|--|--|--|
| FILE EDIT VIEW SEARCH LOGIC COMMUNICATIONS TOOLS WINDOW HELP            |                                                                                                    |                    |                 |                                                   |  |  |  |  |  |  |  |  |  |  |
| 🕆 🖕 💾 🖨 🗶 🗗 🗂 🦘 🤆 📴                                                     |                                                                                                    |                    |                 |                                                   |  |  |  |  |  |  |  |  |  |  |
| BUN Path: <none></none>                                                 | % <b>≵</b> 8                                                                                            | • H 🖬 🖬            | ++ +/+ -( )(U)- | -(L)-                                             |  |  |  |  |  |  |  |  |  |  |
| I/O Offline No Forces                                                   | Mo Edits 🔐 Redundancy 🗤 Sector Add-On Safety Alarms Bit Timer/Counter Input/Output Compare Compute/Math |                    |                 |                                                   |  |  |  |  |  |  |  |  |  |  |
|                                                                         | Path: <none></none>                                                                                     | <br>€ ╂            | -               |                                                   |  |  |  |  |  |  |  |  |  |  |
| Controller Organizer 🗸 4 🗙 🗸 Controller Tags - Controller(controller) 🗙 |                                                                                                    |                    |                 |                                                   |  |  |  |  |  |  |  |  |  |  |
| a 11                                                                    | Scope: [ Controller 🗸 Show: All Tags                                                                    |                    |                 | Enter Name Filter                                 |  |  |  |  |  |  |  |  |  |  |
| ▲ Controller Controller                                                 | Name                                                                                                    | Value 🕈 Forc 🕈 Sty | vle Data Type   | Description                                       |  |  |  |  |  |  |  |  |  |  |
| Controller lags                                                         | TBEN_LL_SE_M2:C.Data[5]                                                                                 | 16#00 He           | ex SINT         | res P                                             |  |  |  |  |  |  |  |  |  |  |
| Power-Up Handler                                                        | TBEN_LL_SE_M2:C.Data[6]                                                                                 | 16#00 He           | SINT            | res g                                             |  |  |  |  |  |  |  |  |  |  |
| 🔺 🖳 Tasks                                                               | TBEN_LL_SE_M2:C.Data[7]                                                                                 | 16#00 He           | SINT            | res di                                            |  |  |  |  |  |  |  |  |  |  |
| MainTask                                                                | TBEN_LL_SE_M2:C.Data[8]                                                                                 | 16#00 He           | SINT            | res                                               |  |  |  |  |  |  |  |  |  |  |
| Unscheduled                                                             | TBEN_LL_SE_M2:C.Data[9]                                                                                 | 16#00 He           | SINT            | Quick Connect, Eth Custom Setup                   |  |  |  |  |  |  |  |  |  |  |
| 🔺 <u> Motion Groups</u>                                                 | TBEN_LL_SE_M2:C.Data[10]                                                                                | 16#00 He           | SINT            | Enable fieldbus control                           |  |  |  |  |  |  |  |  |  |  |
| Ungrouped Axes                                                          | TBEN_LL_SE_M2:C.Data[11]                                                                                | 16#00 He           | ex SINT         | Last Port with fieldbus functionality             |  |  |  |  |  |  |  |  |  |  |
| h. Logical Model                                                        | TBEN_LL_SE_M2:C.Data[12]                                                                                | 16#01 He           | ex SINT         | Enable netload diagnosis                          |  |  |  |  |  |  |  |  |  |  |
| ▲ 🛁 I/O Configuration                                                   | TBEN_LL_SE_M2:C.Data[12].0                                                                              | 1 De               | cimal BOOL      | Enable netload diagnosis (ENUM bit0): 0=no, 1=yes |  |  |  |  |  |  |  |  |  |  |
| ▲ 🚍 1756 Backplane, 1756-A10                                            | TBEN_LL_SE_M2:C.Data[12].1                                                                              | 0 De               | cimal BOOL      | res Enable netload                                |  |  |  |  |  |  |  |  |  |  |
| [0] 1756-L72 Controller                                                 | TBEN_LL_SE_M2:C.Data[12].2                                                                              | 0 De               | cimal BOOL      | res diagnosis (ENUM                               |  |  |  |  |  |  |  |  |  |  |
| ⊿ 器 Ethernet                                                            | TBEN_LL_SE_M2:C.Data[12].3                                                                              | 0 De               | cimal BOOL      | res bit0): 0=no, 1=yes                            |  |  |  |  |  |  |  |  |  |  |
| 1756-EN2TR Bridge                                                       | TBEN_LL_SE_M2:C.Data[12].4                                                                              | 0 De               | cimal BOOL      | res                                               |  |  |  |  |  |  |  |  |  |  |
| ETHERNET-MODULE TBEN_LL_SE_M2                                           | TBEN_LL_SE_M2:C.Data[12].5                                                                              | 0 De               | cimal BOOL      | res                                               |  |  |  |  |  |  |  |  |  |  |
|                                                                         | TBEN_LL_SE_M2:C.Data[12].6                                                                              | 0 De               | cimal BOOL      | res                                               |  |  |  |  |  |  |  |  |  |  |
|                                                                         | TBEN_LL_SE_M2:C.Data[12].7                                                                              | 0 De               | cimal BOOL      | res                                               |  |  |  |  |  |  |  |  |  |  |
|                                                                         | TBEN_LL_SE_M2:C.Data[13]                                                                                | 16#01 He           | SINT            | Enable netload diagnosis warning                  |  |  |  |  |  |  |  |  |  |  |
|                                                                         | TBEN_LL_SE_M2:C.Data[14]                                                                                | 16#00 He           | SINT            | Enable netload diagnosis alarm 🗸 🗸                |  |  |  |  |  |  |  |  |  |  |
|                                                                         | Monitor Tags Edit Tags                                                                                  |                    | <               | >                                                 |  |  |  |  |  |  |  |  |  |  |
|                                                                         |                                                                                                    |                    |                 | communication Software: RSLinx Classic - 🦽        |  |  |  |  |  |  |  |  |  |  |

Abb. 35: Gerät parametrieren

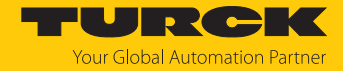

#### 7.8.4 Gerät online mit der Steuerung verbinden

- Netzwerk über die Who Active-Schaltfläche durchsuchen.
- Steuerung auswählen.
- Kommunikationspfad über Set Project Path setzen.
- ⇒ Der Kommunikationspfad ist gesetzt.

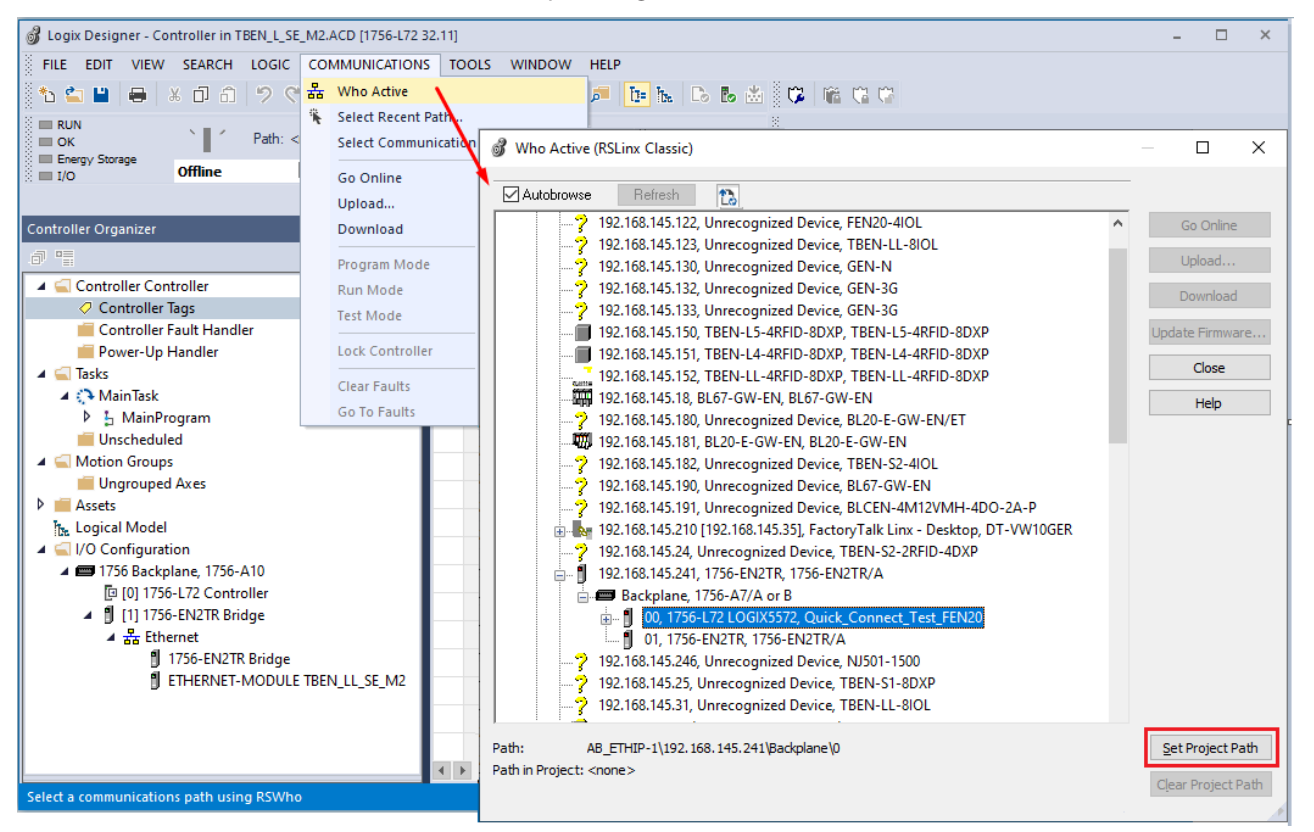

Abb. 36: Kommunikationspfad setzen

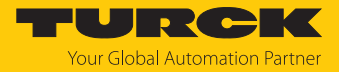

- Steuerung anwählen.
- Go online klicken

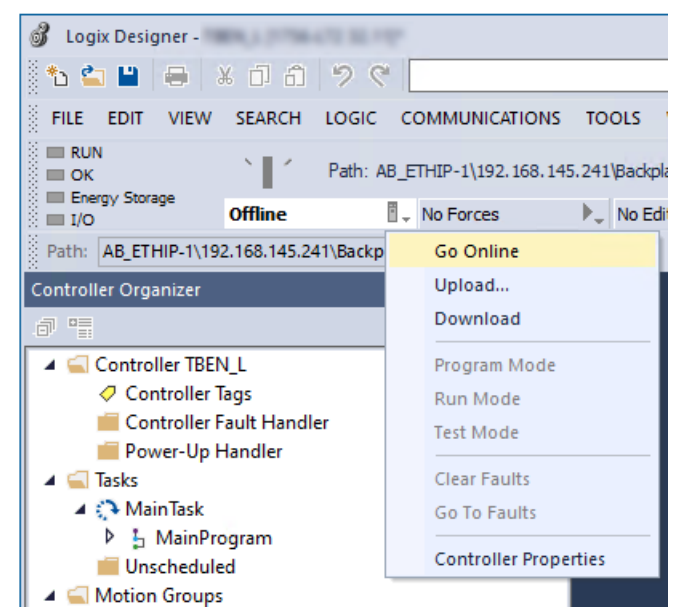

Abb. 37: Gerät online verbinden

- ▶ Im folgenden Fenster (Connect To Go Online) **Download** anklicken.
- Alle folgenden Meldungen bestätigen.
- ⇒ Das Projekt wird auf die Steuerung geladen. Die Online-Verbindung ist aufgebaut.

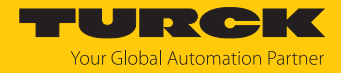

# 7.8.5 Prozessdaten auslesen

- Controller Tags im Projektbaum durch Doppelklick öffnen.
- ➡ Der Zugriff auf Eingangsdaten (TBEN-LL-SE-M2:I) und Ausgangsdaten (TBEN-LL-SE-M2:O) ist möglich.

| 💰 Logix Designer - Controller in TBEN_L_SE_M2.ACD [1756-L72                                 | 32.11]                                                                                                    |             |                      |         |                            | - 🗆 ×                                                          |  |  |  |  |  |  |  |
|---------------------------------------------------------------------------------------------|----------------------------------------------------------------------------------------------------|-------------|----------------------|---------|----------------------------|----------------------------------------------------------------|--|--|--|--|--|--|--|
| FILE EDIT VIEW SEARCH LOGIC COMMUNICATIONS TOOLS WINDOW HELP                                |                                                                                                    |             |                      |         |                            |                                                                |  |  |  |  |  |  |  |
| 🔭 🖕 💾 🖶 🗶 🗗 🏦 🤊 🤆 📴                                                                         |                                                                                                    | s 🖪 🖄 🕅 📭 🔰 | e (2 (2              |         |                            |                                                                |  |  |  |  |  |  |  |
| Run Mode<br>Controller OK<br>Foregy Storage OK<br>1/O OK<br>Rem Run<br>Rem Run<br>No Forces | 145.241\Backplane\0*<br>♣ No Edits                                                                              | 용 8 4       | avorites             | dd-On S | -+/( )(U)-<br>afety Alarms | -(L)-<br>Bit Timer/Counter Input/Output Compare Compute/Math M |  |  |  |  |  |  |  |
| Controller Organizer 🗸 🕈 🗙                                                                  | Controller Tags - Controller(controller)                                                                        | ×           |                      |         |                            |                                                                |  |  |  |  |  |  |  |
| a •                                                                                         | Scope: FaController                                                                                             | All Tags    |                      |         |                            | V T Enter Name Filter                                          |  |  |  |  |  |  |  |
| 🔺 🛁 Controller Controller                                                                   | Scope. Econtroller V Show.                                                                                      | u rugo      |                      |         |                            |                                                                |  |  |  |  |  |  |  |
| Controller Tags                                                                             | Name                                                                                                    | =≡ ▲ Value  | Forc +               | Style   | Data Type                  | Description ^ 2                                                |  |  |  |  |  |  |  |
| Controller Fault Handler                                                                    | TBEN_LL_SE_M2:I.Data[15]                                                                                        | .0          | 1                    | Decimal | BOOL                       | Frame error diagnosis 1 - Frame error alarm (ENUM bit0):       |  |  |  |  |  |  |  |
| Power-Up Handler                                                                            | TBEN_LL_SE_M2:I.Data[15]                                                                                        | .1          | 0                    | Decimal | BOOL                       | Frame error diagnosis 2 - Frame error alarm (ENUM bit0):       |  |  |  |  |  |  |  |
| A C MainTask                                                                                | TBEN_LL_SE_M2:I.Data[15]                                                                                        | .2          | 0                    | Decimal | BOOL                       | Frame error diagnosis 3 - Frame error alarm (ENUM bit0):       |  |  |  |  |  |  |  |
| MainProgram                                                                                 | TBEN_LL_SE_M2:I.Data[15]                                                                                        | .3          | 0                    | Decimal | BOOL                       | Frame error diagnosis 4 - Frame error alarm (ENUM bit0):       |  |  |  |  |  |  |  |
| 🛑 Unscheduled                                                                               | TBEN_LL_SE_M2:I.Data[15]                                                                                        | .4          | 0                    | Decimal | BOOL                       | Frame error diagnosis 5 - Frame error alarm (ENUM bit0):       |  |  |  |  |  |  |  |
| A Control of the second dataset                                                             | TBEN_LL_SE_M2:I.Data[15]                                                                                        | .5          | 0                    | Decimal | BOOL                       | Frame error diagnosis 6 - Frame error alarm (ENUM bit0):       |  |  |  |  |  |  |  |
| Ongrouped Axes                                                                              | TBEN_LL_SE_M2:I.Data[15]                                                                                        | .6          | 0 Decimal BOOL Frame |         | BOOL                       | Frame error diagnosis 7 - Frame error alarm (ENUM bit0):       |  |  |  |  |  |  |  |
| The Logical Model                                                                           | TBEN_LL_SE_M2:I.Data[15]                                                                                        | .7          | 0                    | Decimal | BOOL                       | rame error diagnosis 8 - Frame error alarm (ENUM bit0):        |  |  |  |  |  |  |  |
| 🔺 <u></u> I/O Configuration                                                                 | TBEN_LL_SE_M2:I.Data[15]                                                                                        | .8          | 0                    | Decimal | BOOL                       | Frame error diagnosis 9 - Frame error alarm (ENUM bit0):       |  |  |  |  |  |  |  |
| 🔺 🚍 1756 Backplane, 1756-A10                                                                | TBEN_LL_SE_M2:I.Data[15]                                                                                        | .9          | 0                    | Decimal | BOOL                       | Frame error diagnosis 10 - Frame error alarm (ENUM bit0        |  |  |  |  |  |  |  |
| [] [0] 1/56-L/2 Controller                                                                  | TBEN_LL_SE_M2:I.Data[15]                                                                                        | .10         | 0                    | Decimal | BOOL                       | res                                                            |  |  |  |  |  |  |  |
| ⊿ 器 Ethernet                                                                                | TBEN_LL_SE_M2:I.Data[15]                                                                                        | .11         | 0                    | Decimal | BOOL                       | res                                                            |  |  |  |  |  |  |  |
| 1756-EN2TR Bridge                                                                           | TBEN_LL_SE_M2:I.Data[15]                                                                                        | .12         | 0                    | Decimal | BOOL                       | res                                                            |  |  |  |  |  |  |  |
| ETHERNET-MODULE TBEN_LL_SE_M2                                                               | TBEN_LL_SE_M2:I.Data[15]                                                                                        | .13         | 0                    | Decimal | BOOL                       | res                                                            |  |  |  |  |  |  |  |
|                                                                                             | TBEN_LL_SE_M2:I.Data[15]                                                                                        | .14         | 0                    | Decimal | BOOL                       | res                                                            |  |  |  |  |  |  |  |
|                                                                                             | TBEN_LL_SE_M2:I.Data[15]                                                                                        | .15         | 0                    | Decimal | BOOL                       | res                                                            |  |  |  |  |  |  |  |
|                                                                                             | TBEN_LL_SE_M2:I.Data[16]                                                                                        |             | 1                    | Decimal | INT                        | Duplex & Linkspeed diagnostics 1 - Half duplex detected        |  |  |  |  |  |  |  |
|                                                                                             | TBEN LL SE M2:I.Data[17]                                                                                        |             | 0                    | Decimal | INT                        | Duplex & Linkspeed diagnostics 1 - 10 Mbit/s detected o        |  |  |  |  |  |  |  |
|                                                                                             | Monitor Tags / Edit Tags /                                                                                      |             |                      | <       |                            |                                                                |  |  |  |  |  |  |  |
| Ready                                                                                       | i de la companya de la companya de la companya de la companya de la companya de la companya de la companya de l |             |                      |         |                            | Communication Software: RSLinx Classic - 🦽                     |  |  |  |  |  |  |  |

Abb. 38: Controller Tags im Projektbaum des Logic Designers

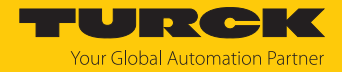

# 7.9 Geräte mit Modbus TCP in Betrieb nehmen

# 7.9.1 Implementierte Modbus-Funktionen

Die Geräte unterstützen die folgenden Funktionen zum Zugriff auf Prozessdaten, Parameter, Diagnosen und sonstige Dienste:

| Function Code | e                                                                    |
|---------------|----------------------------------------------------------------------|
| 3             | Read Holding Registers – mehrere Ausgangs-Register lesen             |
| 4             | Read Input Registers – mehrere Eingangs-Register lesen               |
| б             | Write Single Register – einzelnes Ausgangs-Register schreiben        |
| 16            | Write Multiple Registers – mehrere Ausgangs-Register schreiben       |
| 23            | Read/Write Multiple Registers - mehrere Register lesen und schreiben |

# 7.9.2 Modbus-Register

| Adresse       | Zugriff    | Bedeutung                                                                                                    |  |  |  |  |
|---------------|------------|----------------------------------------------------------------------------------------------------|--|--|--|--|
| 0x00000x01FF  | read only  | Prozessdaten der Eingänge<br>(identisch zu Register 0x80000x8FFF)                                                                                                    |  |  |  |  |
| 0x10000x100B  | read only  | Modul-Kennung, enthält die ersten 24 Zeichen des<br>Gerätetyps                                                                                                    |  |  |  |  |
| 0x100C        | read only  | Modul-Status                                                                                                    |  |  |  |  |
| 0x1017        | read only  | Register-Mapping-Revision (muss immer 2 sein, sonst ist<br>das Register-Mapping nicht kompatibel zur vorliegen-<br>den Beschreibung)                                                                                                    |  |  |  |  |
| 0x1020        | read only  | Watchdog, aktuelle Zeit in ms                                                                                                    |  |  |  |  |
| 0x1120        | read/write | Watchdog, vordefinierte Zeit in ms (Default: 500 ms)                                                                                                    |  |  |  |  |
| 0x1130        | read/write | Modbus Connection Mode Register                                                                                                    |  |  |  |  |
| 0x1131        | read/write | Modbus Connection Timeout in s (Default: 0 = nie)                                                                                                    |  |  |  |  |
| 0x113C0x113D  | read/write | Modbus Parameter Restore (Rücksetzen der Parameter auf die Defaulteinstellungen)                                                                                                    |  |  |  |  |
| 0x113E0x113F  | read/write | Modbus Parameter Save (nichtflüchtiges Speichern der Parameter)                                                                                                    |  |  |  |  |
| 0x1140        | read/write | <ul> <li>Protokoll deaktivieren</li> <li>Deaktiviert explizit das ausgewählte Ethernet-Protokoll:</li> <li>Bit 0 = EtherNet/IP deaktivieren</li> <li>Bit 1 = Modbus TCP deaktivieren</li> <li>Bit 2 = PROFINET deaktivieren</li> <li>Bit 15 = Webserver deaktivieren</li> </ul> |  |  |  |  |
| 0x1141        | read/write | Aktives Protokoll<br>Bit 0 = EtherNet/IP aktiv<br>Bit 1 = Modbus TCP aktiv<br>Bit 2 = PROFINET aktiv<br>Bit 15 = Webserver aktiv                                                                                                    |  |  |  |  |
| 0x2400        | read only  | V1 in mV: 0 bei Unterspannung                                                                                                    |  |  |  |  |
| 0x80000x8400  | read only  | Prozessdaten der Eingänge (identisch zu Register 0x00000x01FF)                                                                                                    |  |  |  |  |
| 0xA0000xA400F | read only  | Diagnosen                                                                                                    |  |  |  |  |
| 0xB0000xB400  | read/write | Parameter                                                                                                    |  |  |  |  |

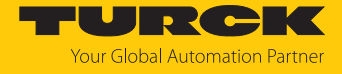

| Beschreibung                       | Hex            | Dezimal      | 5-Digit    | Modicon        |
|------------------------------------|----------------|--------------|------------|----------------|
| Eingänge                           | 0x00000x01FF   | 0511         | 4000140512 | 400001400512   |
| Modul-Kennung                      | 0x10000x1006   | 40964102     | 4409744103 | 404097404103   |
| Modul-Status                       | 0x100C         | 4108         | 44109      | 404109         |
| Watchdog,<br>aktuelle Zeit         | 0x1020         | 4128         | 44129      | 404129         |
| Watchdog,<br>vordefinierte Zeit    | 0x1120         | 4384         | 44385      | 404385         |
| Modbus Connection<br>Mode Register | 0x1130         | 4400         | 44401      | 404401         |
| Modbus Connection<br>Timeout in s  | 0x1131         | 4401         | 44402      | 404402         |
| Modbus Parameter Restore           | 0x113C0x113D   | 44124413     | 4441344414 | 404413404414   |
| Modbus Parameter Save              | 0x113E0x113F   | 44144415     | 4441544416 | 404415404416   |
| Protokoll<br>deaktivieren          | 0x1140         | 4416         | 44417      | 404417         |
| Aktives Protokoll                  | 0x1141         | 4417         | 44418      | 404418         |
| V1 in mV                           | 0x2400         | 9216         | 49217      | 409217         |
| Prozessdaten<br>Eingänge           | 0x8000, 0x8001 | 32768, 32769 | -          | 432769, 432770 |
| Diagnosen                          | 0xA000, 0xA001 | 40960, 40961 | -          | 440961, 440962 |
| Parameter                          | 0xB000, 0xB001 | 45056, 45057 | -          | 445057, 445058 |

Die folgende Tabelle zeigt das Register-Mapping für die unterschiedlichen Modbus-Adressierungen:

# Register 0x1130: Modbus Connection Mode

Dieses Register beeinflusst das Verhalten der Modbus-Verbindungen.

| Bit | Bezeichnung                     | Wert | Bedeutung                                                                                                    |
|-----|---------------------------------|------|----------------------------------------------------------------------------------------------------|
| 0   | MB_OnlyOne                      | 0    | Alle Modbus-Verbindungen haben Schreibrechte                                                                                                    |
|     | WritePermission                 | 1    | Immer nur eine Modbus-Verbindung kann das Schreib-<br>recht zugeteilt bekommen. Ein einmal zugeteiltes<br>Schreibrecht bleibt bis zum Disconnect erhalten. Nach<br>dem Disconnect der schreibberechtigten Connection<br>erhält die nächste Connection das Schreibrecht, die<br>einen Schreibzugriff versucht.              |
| 1   | MB_Immediate<br>WritePermission | 0    | Beim ersten Schreibzugriff wird für die entsprechende<br>Modbus-Verbindung das Schreibrecht angefordert.<br>Bei einem Misserfolg wird ein Exception Response mit<br>Exception-Code 0x01 erzeugt. Im Erfolgsfall wird der<br>Schreibzugriff ausgeführt und das Schreibrecht bleibt<br>bis zum Ende der Verbindung erhalten. |
|     |                                 | 1    | Schon beim Verbindungsaufbau wird für die<br>entsprechende Modbus-Verbindung das Schreibrecht<br>angefordert. Die erste Modbus-Verbindung erhält<br>folglich das Schreibrecht, alle folgenden gehen leer aus<br>(sofern Bit 0 = 1).                                                                                        |
| 215 | reserviert                      | -    | -                                                                                                    |

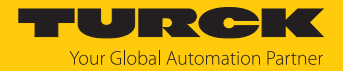

#### Register 0x1131: Modbus-Connection-Time-Out

Dieses Register bestimmt, nach welcher Zeit der Inaktivität eine Modbus-Verbindung durch ein Disconnect beendet wird.

Wertebereich: 0...65535 s

Default: 0 s = nie (Modbus-Verbindung wird nie beendet)

#### Verhalten der BUS-LED

Wenn Modbus im Falle eines Connection-Time-Out das aktive Protokoll ist und keine weiteren Modbus-Verbindung bestehen, verhält sich die BUS-LED wie folgt:

| Connection-Time-Out | BUS-LED     |
|---------------------|-------------|
| Zeit abgelaufen     | blinkt grün |

#### Register 0x113C und 0x113D: Restore Modbus-Verbindungs-Parameter

Register 0x113C und 0x113D dienen zum Rücksetzen der Parameter-Register 0x1120 und 0x1130 bis 0x113B auf die Default-Einstellungen. Der Dienst stellt die Parameter wieder her, ohne sie zu speichern.

#### Vorgehen:

- Register 0x113C mit 0x6C6F beschreiben.
- Innerhalb von 30 Sekunden Register 0x113D mit 0x6164 ("load") beschreiben, um das Wiederherstellen der Register auszulösen. Mit den Funktionen FC16 und FC23 können beide Register auch mit einem einzigen Request beschrieben werden.
- ⇒ Die Parameter sind auf die Default-Werte zurückgesetzt.
- Anderungen über einen anschließenden Save-Dienst speichern.

#### Register 0x113E und 0x113F: Save Modbus-Verbindungs-Parameter

Register 0x113E und 0x113F dienen zum nichtflüchtigen Speichern der Parameter in den Registern 0x1120 und 0x1130 bis 0x113B.

Vorgehen:

- Register 0x113E mit 0x7361 beschreiben.
- Innerhalb von 30 Sekunden Register 0x113F mit 0x7665 ("save") beschreiben, um das Speichern der Register auszulösen. Mit den Funktionen FC16 und FC23 können beide Register auch mit einem einzigen Request beschrieben werden.
- ⇒ Die Parameter sind gespeichert.

#### 7.9.3 Datenbreite der Geräte

Die folgende Tabelle enthält Angaben zur Datenbreite der TBEN-L...-Module im Modbus-Registerbereich und die Art des Daten-Alignments.

| Modul       | Prozesseingabe | Prozessausgabe | Alignment |
|-------------|----------------|----------------|-----------|
| TBEN-LSE-M2 | 16 Bit         | -              | bitweise  |

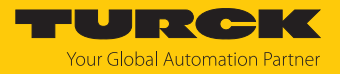

# 7.9.4 Registermapping der Geräte

# Eingangsregister

| Regis-           | Bit-  | Nr.  | r.   |      |      |      |                        |                       |                       |                       |                       |                       |                       |                       |                       |                       |
|------------------|-------|------|------|------|------|------|------------------------|-----------------------|-----------------------|-----------------------|-----------------------|-----------------------|-----------------------|-----------------------|-----------------------|-----------------------|
| ter-Nr.          | 15    | 14   | 13   | 12   | 11   | 10   | 9                      | 8                     | 7                     | 6                     | 5                     | 4                     | 3                     | 2                     | 1                     | 0                     |
| Feldbus          | steu  | ieru | ing/ | Feld | dbu  | sko  | ntrolle                |                       |                       |                       |                       |                       |                       |                       |                       |                       |
| 0x0000           | -     | -    | -    | -    | -    | -    | -                      | -                     | FBUS LA               | AST POR               | Г                     |                       |                       |                       |                       |                       |
| Netzlas          | t-Dia | igno | ose  | – Ba | sic  |      |                        |                       |                       |                       |                       |                       |                       |                       |                       |                       |
| 0x0001           | -     | -    | -    | -    | -    | -    | -                      | -                     | -                     | -                     | -                     | -                     | -                     | -                     | NL<br>ALARM           | NL<br>WARN            |
| Netzlast         | t-Dia | igno | ose  | – Ac | dva  | nceo | d                      |                       |                       |                       |                       |                       |                       |                       |                       |                       |
| 0x0001           | -     | -    | -    | -    | -    | -    | -                      | -                     | -                     | -                     | -                     | -                     | -                     | -                     | NL<br>ALARM           | NL<br>WARN            |
| 0x0002           | -     | -    | -    | -    | -    | -    | -                      | -                     | NL MAX                | (                     |                       |                       |                       |                       |                       |                       |
| 0x0003           | -     | -    | -    | -    | -    | -    | -                      | -                     | NL MAX                | ( PLC                 |                       |                       |                       |                       |                       |                       |
| Netzlast         | t-Dia | gno  | ose  | – Fu | II   |      |                        |                       |                       |                       |                       |                       |                       |                       |                       |                       |
| 0x0001           | -     | -    | -    | -    | -    | -    | -                      | -                     | -                     | -                     | -                     | -                     | -                     | -                     | NL<br>ALARM           | NL<br>WARN            |
| 0x0002           | -     | -    | -    | -    | -    | -    | -                      | -                     | NL MAX                | (                     |                       |                       |                       |                       |                       |                       |
| 0x0003           | -     | -    | -    | -    | -    | -    | -                      | -                     | NL MAX                | PLC                   |                       | 2                     | 2                     |                       |                       |                       |
| 0x0004           | -     | -    | -    | -    | -    | -    | NL<br>WARN<br>RX XF10  | NL<br>WARN<br>RX XF9  | NL<br>WARN<br>RX XF8  | NL<br>WARN<br>RX XF7  | NL<br>WARN<br>RX XF6  | NL<br>WARN<br>RX XF5  | NL<br>WARN<br>RX XF4  | NL<br>WARN<br>RX XF3  | NL<br>WARN<br>RX XF2  | NL<br>WARN<br>RX XF1  |
| 0x0005           | -     | -    | -    | -    | -    | -    | NL<br>WARN<br>TX XF10  | NL<br>WARN<br>TX XF9  | NL<br>WARN<br>TX XF8  | NL<br>WARN<br>TX XF7  | NL<br>WARN<br>TX XF6  | NL<br>WARN<br>TX XF5  | NL<br>WARN<br>TX XF4  | NL<br>WARN<br>TX XF3  | NL<br>WARN<br>TX XF2  | NL<br>WARN<br>TX XF1  |
| 0x0006           | -     | -    | -    | -    | -    | -    | NL<br>ALARM<br>RX XF10 | NL<br>ALARM<br>RX XF9 | NL<br>ALARM<br>RX XF8 | NL<br>ALARM<br>RX XF7 | NL<br>ALARM<br>RX XF6 | NL<br>ALARM<br>RX XF5 | NL<br>ALARM<br>RX XF4 | NL<br>ALARM<br>RX XF3 | NL<br>ALARM<br>RX XF2 | NL<br>ALARM<br>RX XF1 |
| 0x0007           | -     | -    | -    | -    | -    | -    | NL<br>ALARM<br>TX XF10 | NL<br>ALARM<br>TX XF9 | NL<br>ALARM<br>TX XF8 | NL<br>ALARM<br>TX XF7 | NL<br>ALARM<br>TX XF6 | NL<br>ALARM<br>TX XF5 | NL<br>ALARM<br>TX XF4 | NL<br>ALARM<br>TX XF3 | NL<br>ALARM<br>TX XF2 | NL<br>ALARM<br>TX XF1 |
| Frame-F          | ehle  | er-D | Diag | nos  | en - | - Ba | sic                    |                       |                       |                       |                       |                       |                       |                       |                       |                       |
| 0x0008           | -     | -    | -    | -    | -    | -    | -                      | -                     | -                     | -                     | -                     | -                     | -                     | -                     | FE<br>ALARM           | FE<br>WARN            |
| Frame-F          | ehle  | er-D | Diag | nos  | en - | - Ad | vanced                 |                       |                       |                       |                       |                       |                       |                       |                       |                       |
| 0x0008           | -     | -    | -    | -    | -    | -    | -                      | -                     | -                     | -                     | -                     | -                     | -                     | -                     | FE<br>ALARM           | FE<br>WARN            |
| 0x0009<br>0x000A | FE I  | MAX  | <    |      | -    |      |                        |                       |                       |                       |                       |                       |                       |                       |                       |                       |

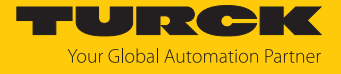

| Regis-   | Bit-            | Nr.  |      |      |      |    |                     |                    |                    |                    |                    |                    |                    |                    |                    |                    |
|----------|-----------------|------|------|------|------|----|---------------------|--------------------|--------------------|--------------------|--------------------|--------------------|--------------------|--------------------|--------------------|--------------------|
| ter-Nr.  | 15              | 14   | 13   | 12   | 11   | 10 | 9                   | 8                  | 7                  | 6                  | 5                  | 4                  | 3                  | 2                  | 1                  | 0                  |
| Frame-F  | ehle            | er-D | iagı | nos  | en – | Fu | II                  |                    |                    |                    |                    |                    |                    |                    |                    |                    |
| 0x0008   | -               | -    | -    | -    | -    | -  | -                   | -                  | -                  | -                  | -                  | -                  | -                  | -                  | FE<br>ALARM        | FE<br>WARN         |
| 0x0009   | 0009 FE MAX     |      |      |      |      |    |                     |                    |                    |                    |                    |                    |                    |                    |                    |                    |
| 0x000A   | A               |      |      |      |      |    |                     |                    |                    |                    |                    |                    |                    |                    |                    |                    |
| 0x000B   | DOOB FE MAX PLC |      |      |      |      |    |                     |                    |                    |                    |                    |                    |                    |                    |                    |                    |
| 0x000C   |                 |      | ·    |      |      | 1  | 1                   | <b>1</b>           |                    | n                  | <b>1</b>           | 1                  |                    |                    | 1                  |                    |
| 0x000D   | -               | -    | -    | -    | -    | -  | FE<br>WARN<br>XF10  | FE<br>WARN<br>XF9  | FE<br>WARN<br>XF8  | FE<br>WARN<br>XF7  | FE<br>WARN<br>XF6  | FE<br>WARN<br>XF5  | FE<br>WARN<br>XF4  | FE<br>WARN<br>XF3  | FE<br>WARN<br>XF2  | FE<br>WARN<br>XF1  |
| 0x000E   | -               | -    | -    | -    | -    | -  | FE<br>ALARM<br>XF10 | FE<br>ALARM<br>XF9 | FE<br>ALARM<br>XF8 | FE<br>ALARM<br>XF7 | FE<br>ALARM<br>XF6 | FE<br>ALARM<br>XF5 | FE<br>ALARM<br>XF4 | FE<br>ALARM<br>XF3 | FE<br>ALARM<br>XF2 | FE<br>ALARM<br>XF1 |
| Duplex-  | Diag            | gno  | se   |      |      |    | •                   |                    |                    |                    |                    |                    |                    |                    |                    |                    |
| 0x000F   | -               | -    | -    | -    | -    | -  | DUP<br>XF10         | DUP<br>XF9         | DUP<br>XF8         | DUP<br>XF7         | DUP<br>XF6         | DUP<br>XF5         | DUP<br>XF4         | DUP<br>XF3         | DUP<br>XF2         | DUP<br>XF1         |
| Linkspe  | ed-D            | Diag | nos  | e    |      |    |                     |                    |                    |                    |                    |                    | 1                  | 1                  |                    |                    |
| 0x0010   | -               | -    | -    | -    | -    | -  | LS XF10             | LS XF9             | LS XF8             | LS XF7             | LS XF6             | LS XF5             | LS XF4             | LS XF3             | LS XF2             | LS XF1             |
| Port-Sta | tus             |      |      |      |      |    |                     |                    |                    |                    |                    |                    |                    |                    |                    |                    |
| 0x0011   | -               | -    | -    | -    | -    | -  | PS XF10             | PS XF9             | PS XF8             | PS XF7             | PS XF6             | PS XF5             | PS XF4             | PS XF3             | PS XF2             | PS XF1             |
| Zähler f | ür ve           | erlo | rene | e PR | OFI  | NE | T-RT-Fram           | es (nur k          | pei PROF           | INET)              |                    |                    |                    |                    |                    |                    |
| 0x0012   | -               | -    | -    | -    | -    | -  | -                   | -                  | MAX PN             | I RT FRA           | MES PLC            |                    |                    |                    |                    |                    |
| 0x0013   | -               | -    | -    | -    | -    | -  | -                   | -                  | MAX PN             | I RT FRA           | MES                |                    |                    |                    |                    |                    |
| Modulst  | tatu            | 5    | ,    |      |      |    | 1                   |                    |                    |                    |                    |                    |                    |                    |                    |                    |
| 0x0014   | -               | -    | -    | -    | -    | -  | -                   | DIAG               | -                  | FCE                | -                  | -                  | -                  | СОМ                | V1                 | -                  |

Bedeutung der Prozessdatenbits [> 132]

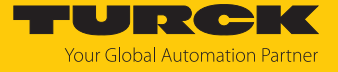

Diagnoseregister

| Regis-   | Bit-  | Nr.  |      |     |      |     |                        |                       |                       |                       |                       |                       |                       |                       |                       |                       |
|----------|-------|------|------|-----|------|-----|------------------------|-----------------------|-----------------------|-----------------------|-----------------------|-----------------------|-----------------------|-----------------------|-----------------------|-----------------------|
| ter-Nr.  | 15    | 14   | 13   | 12  | 11   | 10  | 9                      | 8                     | 7                     | 6                     | 5                     | 4                     | 3                     | 2                     | 1                     | 0                     |
| Netzlast | t-Dia | igno | oser | ì   |      |     |                        |                       |                       |                       |                       |                       |                       |                       |                       |                       |
| 0xA000   | -     | -    | -    | -   | -    | -   | -                      | -                     | -                     | -                     | -                     | -                     | -                     | -                     | NL<br>ALARM           | NL<br>WARN            |
| 0xA001   | -     | -    | -    | -   | -    | -   | NL<br>WARN<br>RX XF10  | NL<br>WARN<br>RX XF9  | NL<br>WARN<br>RX XF8  | NL<br>WARN<br>RX XF7  | NL<br>WARN<br>RX XF6  | NL<br>WARN<br>RX XF5  | NL<br>WARN<br>RX XF4  | NL<br>WARN<br>RX XF3  | NL<br>WARN<br>RX XF2  | NL<br>WARN<br>RX XF1  |
| 0xA002   | -     | -    | -    | -   | -    | -   | NL<br>WARN<br>TX XF10  | NL<br>WARN<br>TX XF9  | NL<br>WARN<br>TX XF8  | NL<br>WARN<br>TX XF7  | NL<br>WARN<br>TX XF6  | NL<br>WARN<br>TX XF5  | NL<br>WARN<br>TX XF4  | NL<br>WARN<br>TX XF3  | NL<br>WARN<br>TX XF2  | NL<br>WARN<br>TX XF1  |
| 0xA003   | -     | -    | -    | -   | -    | -   | NL<br>ALARM<br>RX XF10 | NL<br>ALARM<br>RX XF9 | NL<br>ALARM<br>RX XF8 | NL<br>ALARM<br>RX XF7 | NL<br>ALARM<br>RX XF6 | NL<br>ALARM<br>RX XF5 | NL<br>ALARM<br>RX XF4 | NL<br>ALARM<br>RX XF3 | NL<br>ALARM<br>RX XF2 | NL<br>ALARM<br>RX XF1 |
| 0xA004   | -     | -    | -    | -   | -    | -   | NL<br>ALARM<br>TX XF10 | NL<br>ALARM<br>TX XF9 | NL<br>ALARM<br>TX XF8 | NL<br>ALARM<br>TX XF7 | NL<br>ALARM<br>TX XF6 | NL<br>ALARM<br>TX XF5 | NL<br>ALARM<br>TX XF4 | NL<br>ALARM<br>TX XF3 | NL<br>ALARM<br>TX XF2 | NL<br>ALARM<br>TX XF1 |
| Frame-F  | ehle  | er-D | iag  | nos | en   |     |                        |                       |                       |                       |                       |                       |                       |                       |                       |                       |
| 0xA005   | -     | -    | -    | -   | -    | -   | -                      | -                     | -                     | -                     | -                     | -                     | -                     | -                     | FE<br>ALARM           | FE<br>WARN            |
| 0xA006   | -     | -    | -    | -   | -    | -   | FE<br>WARN<br>XF10     | FE<br>WARN<br>XF9     | FE<br>WARN<br>XF8     | FE<br>WARN<br>XF7     | FE<br>WARN<br>XF6     | FE<br>WARN<br>XF5     | FE<br>WARN<br>XF4     | FE<br>WARN<br>XF3     | FE<br>WARN<br>XF2     | FE<br>WARN<br>XF1     |
| 0xA007   | -     | -    | -    | -   | -    | -   | FE<br>ALARM<br>XF10    | FE<br>ALARM<br>XF9    | FE<br>ALARM<br>XF8    | FE<br>ALARM<br>XF7    | FE<br>ALARM<br>XF6    | FE<br>ALARM<br>XF5    | FE<br>ALARM<br>XF4    | FE<br>ALARM<br>XF3    | FE<br>ALARM<br>XF2    | FE<br>ALARM<br>XF1    |
| Duplex-  | Diag  | gno  | se   |     |      |     |                        |                       |                       |                       |                       |                       |                       |                       |                       |                       |
| 0xA008   | -     | -    | -    | -   | -    | -   | DUP<br>XF10            | DUP<br>XF9            | DUP<br>XF8            | DUP<br>XF7            | DUP<br>XF6            | DUP<br>XF5            | DUP<br>XF4            | DUP<br>XF3            | DUP<br>XF2            | DUP<br>XF1            |
| Linkspe  | ed-D  | Diag | nos  | e   |      |     |                        |                       |                       |                       |                       |                       |                       |                       |                       |                       |
| 0xA009   | -     | -    | -    | -   | -    | -   | LS XF10                | LS XF9                | LS XF8                | LS XF7                | LS XF6                | LS XF5                | LS XF4                | LS XF3                | LS XF2                | LS XF1                |
| PROFIN   | ET-D  | HC   | -Feł | ler | -Dia | gno | ose (nur fü            | r PROFII              | NET)                  |                       |                       |                       |                       |                       |                       |                       |
| 0xA00A   | -     | -    | -    | -   | -    | -   | DHC<br>ALARM<br>AR2    | DHC<br>ALARM<br>AR1   | -                     | -                     | -                     | -                     | -                     | -                     | DHC<br>WARN<br>AR2    | DHC<br>WARN<br>AR1    |

Bedeutung der Diagnosebits [> 137]

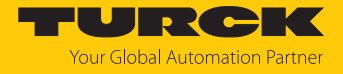

Parameterregister

| Regis- Bit-Nr. |               |       |      |      |      |      |                       |                      |                      |                      |                      |                      |                      |                      |                      |                      |
|----------------|---------------|-------|------|------|------|------|-----------------------|----------------------|----------------------|----------------------|----------------------|----------------------|----------------------|----------------------|----------------------|----------------------|
| ter-Nr.        | 15            | 14    | 13   | 12   | 11   | 10   | 9                     | 8                    | 7                    | 6                    | 5                    | 4                    | 3                    | 2                    | 1                    | 0                    |
| Feldbus        | steu          | eru   | ng   |      |      |      |                       |                      |                      |                      |                      |                      |                      |                      |                      |                      |
| 0xB000         | FBU           | IS LA | \ST  | POR  | Т    |      |                       |                      |                      | -                    | -                    | -                    | -                    | -                    | -                    | EN FB<br>CTRL        |
| Netzlast       | -Dia          | gno   | sen  | 1    |      |      |                       |                      |                      |                      |                      |                      | 1                    |                      |                      | 1                    |
| 0xB001         | -             | -     | -    | -    | -    | -    | -                     | -                    | -                    | -                    | -                    | -                    | -                    | EN NL<br>ALARM       | EN NL<br>WARN        | EN NL<br>DIAG        |
| 0xB002         | -             | -     | -    | -    | -    | -    | -                     | -                    | TH NL V              | VARN                 | 1                    | 1                    | 1                    | 1                    |                      |                      |
| 0xB003         | -             | -     | -    | -    | -    | -    | -                     | -                    | TH NL A              | LARM                 |                      |                      |                      |                      |                      |                      |
| Frame-F        | ehle          | er-D  | iagr | nose | n    |      | 1                     |                      |                      |                      |                      |                      |                      |                      |                      |                      |
| 0xB004         | -             | -     | -    | -    | -    | -    | -                     | -                    | -                    | -                    | -                    | -                    | -                    | EN<br>FRM<br>ALARM   | EN<br>FRM<br>WARN    | EN<br>FRM<br>DIAG    |
| 0xB005         | FRM           | 1 TB  |      |      |      |      |                       |                      |                      |                      |                      |                      |                      |                      |                      |                      |
| 0xB006         | ТНІ           | -RM   | WA   | RN   |      |      |                       |                      |                      |                      |                      |                      |                      |                      |                      |                      |
| 0xB007         |               |       |      |      |      |      |                       |                      |                      |                      |                      |                      |                      |                      |                      |                      |
| 0xB008         | ТНІ           | RM    | ALA  | ARM  |      |      |                       |                      |                      |                      |                      |                      |                      |                      |                      |                      |
| 0xB009         |               |       |      |      |      |      |                       |                      |                      |                      |                      |                      |                      |                      |                      |                      |
| Duplex-        | und           | Lin   | ksp  | eed- | Diag | gnos | en                    |                      |                      |                      |                      |                      |                      |                      |                      |                      |
| 0xB00A         | -             | -     | -    | -    | -    | -    | EN LS<br>ALARM        | EN LS<br>DIAG        | -                    | -                    | -                    | -                    | -                    | -                    | EN<br>DUP<br>ALARM   | en<br>Dup<br>Diag    |
| Port De-       | / <b>Ak</b> 1 | tivie | run  | g    |      |      |                       |                      |                      |                      |                      |                      |                      |                      |                      |                      |
| 0xB00B         | -             | -     | -    | -    | -    | -    | -                     | -                    | -                    | -                    | -                    | -                    | -                    | -                    | -                    | EN<br>PORT<br>CTRL   |
| 0xB00C         | -             | -     | -    | -    | -    | -    | XF10<br>activ<br>ated | XF9<br>acti<br>vated | XF8<br>acti<br>vated | XF7<br>acti<br>vated | XF6<br>acti<br>vated | XF5<br>acti<br>vated | XF4<br>acti<br>vated | XF3<br>acti<br>vated | XF2<br>acti<br>vated | XF1<br>acti<br>vated |
| PROFIN         | ET D          | HC (  | nur  | für  | PRO  | FINE | T)                    |                      |                      |                      |                      |                      |                      |                      |                      |                      |
| 0xB00D         | -             | -     | -    | -    | -    | -    | -                     | -                    | -                    | -                    | -                    | -                    | -                    | EN<br>DHC<br>ALARM   | en<br>Dhc<br>Warn    | EN<br>DHC<br>DIAG    |
| 0xB00E         | тн            | DHC   | WA   | RN   |      |      | 1                     | 1                    | 1                    | 1                    | 1                    | 1                    | 1                    | 1                    |                      |                      |
| 0xB00F         | ТΗΙ           | DHC   | AL   | ARM  |      |      |                       |                      |                      |                      |                      |                      |                      |                      |                      |                      |
| RSTP           |               |       |      |      |      |      |                       |                      |                      |                      |                      |                      |                      |                      |                      |                      |
| 0xB010         | -             | -     | -    | -    | -    | -    | -                     | -                    | -                    | -                    | -                    | -                    | -                    | -                    | -                    | EN<br>RSTP           |

Bedeutung der Parameterbits [> 128]

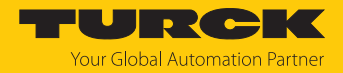

# 7.10 Geräte an einen Modbus-Client anbinden mit CODESYS

#### Namenskonvention

Turck nutzt gemäß Modbus-Organization die Begriffe "Modbus-Client" und "Modbus-Server". Die folgende Beschreibung verwendet die Begriffe "Modbus TCP Master" und "Modbus TCP Slave" lediglich aufgrund der Namensgebung in CODESYS.

## Verwendete Hardware

In diesem Beispiel werden die folgenden Hardware-Komponenten verwendet:

- TX715-P3CV01 (IP-Adresse: 192.168.145.72)
- Blockmodul TBEN-L...- (IP-Adresse: 192.168.145.200)

## Verwendete Software

In diesem Beispiel wird die folgende Software verwendet:

CODESYS 3.5.18.2 (kostenfrei als Download erhältlich unter www.turck.com)

#### Voraussetzungen

- Die Software ist geöffnet.
- Ein neues Projekt ist angelegt.
- Die Steuerung wurde dem Projekt hinzugefügt.

#### 7.10.1 Gerät mit der Steuerung verbinden

Um das Gerät mit der Steuerung zu verbinden, müssen zunächst die folgenden Komponenten in CODESYS hinzugefügt werden:

- Ethernet-Adapter
- Modbus TCP-Client (in CODESYS: Modbus TCP Master)
- Modbus TCP-Server (in CODESYS: Modbus TCP Slave)

## Ethernet-Adapter hinzufügen

- ▶ Im Projektbaum Rechtsklick auf DeviceTX715-P3CV01 ausführen.
- Gerät anhängen auswählen.
- **Ethernet-Adapter** auswählen.
- Gerät anhängen klicken.
- ⇒ Der Ethernet-Adapter erscheint als Ethernet (Ethernet) im Projektbaum.

| TBEN.project* - CODESYS                                                                                                    | - 🗆 X                                                                                                    |
|----------------------------------------------------------------------------------------------------|----------------------------------------------------------------------------------------------------|
| Datei Bearbeiten Ansicht Projekt Erstellen                                                                                                    | Online Debug Tools Fenster Hilfe                                                                           |
| 🋍 🚅 🔚 🗁 🗠 👗 🛍 🛍 🗙 🚧 🌿 🖗                                                                                                    | · (1) 에 에 세 唱 (袖• ) (1) (1) (1) (1) (1) (1) (1) (1) (1) (                                                  |
|                                                                                                    |                                                                                                    |
| Geräte                                                                                                    | 🔟 Gerät anhängen 🛛 🗙                                                                                       |
|                                                                                                    | Names Ethernat 1                                                                                           |
| Device (TX715-P3CV01)                                                                                                    | None, <u>Colener_1</u>                                                                                     |
| SPS-Logik                                                                                                    |                                                                                                    |
| 🖹 🧔 Application                                                                                                    | Gerat anhangen O Gerat einfugen O Gerat einstecken O Gerat aktualisieren                                   |
| ImagePool                                                                                                    | Zeichenfolge für eine Volltextsuche. Hersteller: Turck                                                     |
| Bibliotheksverwalter                                                                                                    | Name Herrteller Verrion Reschreibung                                                                       |
|                                                                                                    |                                                                                                    |
|                                                                                                    | B- M Feldbusse                                                                                             |
| PLC PRG                                                                                                    | Ethernet Adapter                                                                                           |
|                                                                                                    | 🗂 Ethernet Turck 3.5.11.0 Ethernet Link.                                                                   |
| VisuElems.Visu_Prg                                                                                                    | 🗄 🚽 🖕 EtherNet/IP                                                                                          |
| TextList                                                                                                    | ■ - / · · · · · · · · · · · · · · · · · ·                                                                  |
| Visualization Manager                                                                                                    |                                                                                                    |
| Ethernet (Ethernet)                                                                                                    |                                                                                                    |
|                                                                                                    | Nach Kategorien gruppieren 🗌 Alle Versionen anzeigen (nur für Experten) 🗌 Veraltete Versionen :            |
|                                                                                                    | M Name: Ethernet                                                                                           |
|                                                                                                    | Hersteller: Turck                                                                                          |
|                                                                                                    | Version: 3.5.11.0                                                                                          |
|                                                                                                    | Bestellnummer: -<br>Beschreibung: Ethernet Link.                                                           |
|                                                                                                    | · · · · · · · · · · · · · · · · · · ·                                                                      |
|                                                                                                    | Anhängen des ausgewählten Geräts als letztes "Kind" von                                                    |
|                                                                                                    | Device                                                                                                    |
|                                                                                                    | (Sie können einen anderen Zielgerätknoten im Navigator auswählen, solange dieses Fenster     geöffnet ist) |
|                                                                                                    |                                                                                                    |
| See Carriète                                                                                                    | Gerät anhängen Schließen                                                                                   |
| The service of the service of the se |                                                                                                    |
|                                                                                                    | Letzter Build 😳 U 😗 O Precompile: 🧹 🌃 Projektbenutzer: (niemand) 💔                                         |

Abb. 39: Ethernet-Adapter hinzufügen

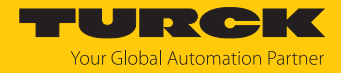

# Modbus TCP Master hinzufügen

- Im Projektbaum Rechtsklick auf Ethernet (Ethernet) ausführen.
- Gerät anhängen auswählen.
- Modbus TCP Master doppelt klicken.
- ⇒ Der **Modbus\_TCP\_Master** wird zum Projektbaum hinzugefügt.

| Date Bearbeiten Ansicht Projekt Erstellen Online Debug Tools Fenster Hilfe                                                                                                    | TBEN.project* - CODESYS                                          | - 🗆 X                                                                                                    |
|----------------------------------------------------------------------------------------------------|------------------------------------------------------------------|----------------------------------------------------------------------------------------------------|
| Cerate </td <td>Datei Bearbeiten Ansicht Projekt Erstellen Online D</td> <td>Debug Tools Fenster Hilfe</td>                                                                                                    | Datei Bearbeiten Ansicht Projekt Erstellen Online D              | Debug Tools Fenster Hilfe                                                                                                 |
| Gerita nhängen X<br>Gerita nhängen X<br>Gerita nhängen X<br>Mann Modus TCP Master<br>Atton<br>© Gerita anjängen © Gerit anjängen © Gerit ginstecken © Gerit ginstecken © Gerit | 管 🛩 🖬 🕘 🗠 🗠 🌡 🖻 🛍 🗙 🚧 🌿 📕 🖞                                      | 웹 케 계 [월] 월~ 읍 [월] 🧐 얘 → 🔳 📽 [코 또= 별 원   수   ़ 第   ≓   간                                                                  |
| Name Modbus_TCP_Master     Aktor     ImagePool     ImagePool     ImagePoo                                                                                                    | Geräte 👻                                                         | 👖 🗊 Gerät anhängen 🛛 🗙                                                                                                    |
| Aktion      Bevice (TV:15:F3CV01)     Beschreibung:     Beschreibung:                         | B TBEN                                                           | Name Modbus_TCP_Master                                                                                                    |
| <pre>@ Gerät anjängen @ Gerät einfügen @ Gerät ginstecken @ Gerät ginstecken @ Gerät gins</pre>    | Device (TX715-P3CV01)                                            | Aktion                                                                                                    |
| Application ImagePool Bit Bidbinksverwalter PLC_PRG (PRG) WariTask PLC_PRG (PRG) WariTask PLC_PRG PLC_PRG VisuElens.Visu_Prg Textist VisuElens.Visu_Prg Textist VisuElation VisuElation WariTaskon PLOPRG (PRG) PLOPRG VisuElation Textist VisuElation VisuElation VisuElation VisuElation VisuElation VisuElation VisuElens.Visu_Prg VisuElation VisuElation VisuElation VisuElation VisuElation VisuElation VisuElation VisuElation VisuElation VisuElation VisuElens.Visu_Prg VisuElation VisuElation VisuElation VisuElation VisuElens.Visu_Prg VisuElation VisuElation VisuElation VisuElation VisuElation VisuElation VisuElens.Visu_Prg VisuElation VisuElation <pvisuelation< p=""> VisuEla</pvisuelation<>                                                                                                    | 🖹 🗐 SPS-Logik                                                    | ● Gerät anhängen ◯ Gerät einfügen ◯ Gerät einstecken ◯ Gerät aktualisieren                                                |
| ImagePool   ImagePool                                                                                                    | Application                                                      | 0                                                                                                    |
| Image: Selection Sector Sector Sec                                         |                                                                  | Zeichenfolge für eine Volltextsuche Hersteller <alle hersteller=""></alle>                                                |
| In L_PKG (PKG) If Task (notice in the intervention of the intervention of the interventin of the intervention of the                    | Bibliotheksverwalter                                             | Name Hersteller Version Beschreibur                                                                                       |
| Indexoning decomposition of the constraints of the constraints of t             | PLC_PRG (PRG)                                                    | B- fil Feldbusse                                                                                                    |
| PLC_PRG VISUJ_TASC VISUJERDS.VISU_Prg Textist VISUBLETON Manager VISUBLETON Manager VISUBLETON VISUBLETON VISUBLETO                                                                                                    | AinTask                                                          | B - EtherNet/IP                                                                                                    |
| Image: Solution Solution Solutions CP Master         Image: Solution Solutions CP Master         Image: Solution Manager         Image: Solution Manager         Image: Solution Solutions CP Master         Image: Solution Manager         Image: Solution Manager         Image: Solutions CP Master         Image: Solutions CP Master         Image: Solutions CP Master         Image: Solutions CP Master         Image: Solutions CP Master         Image: Solutions CP Master         Image: Modbus TCP Master (Modbus TCP Master)         Image: Modbus TCP Master         Image: Modbus TCP Master <t< td=""><td>PLC PRG</td><td>E- Kats Modbus</td></t<>                                                                                                    | PLC PRG                                                          | E- Kats Modbus                                                                                                    |
| Vsukilems. Vsu_Prg     TextList     Vsukilexon Manager     Vsukilexon     Vsukilexon     Vs               | SULTASK                                                          | 🖹 - 💵 Modbus TCP Master                                                                                                   |
| I certitation frances in the second second secon             | VisuElems.Visu_Prg                                               | Modbus TCP Master 3S - Smart Software Solutions GmbH 4.1.0.0 Ein Geraet, c                                                |
| <ul> <li>Wsualization Manager</li> <li>Wsualization</li> <li>Wsualization</li> <li>Wsualization</li> <li>Wsualization</li> <li>Modbus_TCP_Master (Modbus TCP Master)</li> <li>Name: Modbus TCP Master</li> <li>Alle Versionen anzeigen (nur für Experten)</li> <li>Version: 4.1.0.0</li> <li>Waster Modbus TCP Master</li> <li>Name: Modbus TCP Master</li> <li>Name: Modbus TCP Master</li> <li>Name: Modbus TCP Master</li> <li>Mame: Modbus TCP Master</li> <li>Mame: Modbus TCP Master</li> <li>Mame: Modbus TCP Master</li> <li>Name: Modbus TCP Master</li> <li>Mame: Modbus TCP Master</li> <li>Mather</li> <li>Mame: Modbus TCP Master</li> <li>Mame: Modbus TCP Master</li> <li>Mame: Modbus TCP Master</li> <li>Mame: Modbus TCP Master</li> <li>Mame: Modbus TCP Master</li> <li>Mame: Modbus TCP Master</li> <li>Mame: Modbus TCP Master</li> <li>Mather</li> <li>Mather</li></ul>                                                                                                    | TextList                                                         | IIII ModbusTCP Slave Gerät                                                                                                |
| Waukization Ethernet (Ethernet) Modbus_TCP_Master (Modbus TCP Master) Nach Kategorien: Wodbus TCP Master (Modbus TCP Master) Nach Kategorien: Wodbus TCP Master Solutions GmbH Kategorien: Wodbus TCP Master Hersteller: 3S - Smart Software Solutions GmbH Kategorien: Wodbus TCP Master Hersteller: 3G - Smart Software Solutions GmbH Kategorien: Wodbus TCP Master Weision: 4.1.0.0 Bestellnummer: - Beschreibung: En Geraet, dass als Modbus Master für Ethernet Under status Anhängen des ausgewählten Geräts als letztes "Kind" von Ethernet (Sie können einen anderen Zielgerätknoten im Navigator auswählen, solange dieses Fenster geöffnet ist) Gerät anhängen Schließen                                                                                                    | 🗉 🔂 Visualization Manager                                        | I Profinet IO                                                                                                    |
| <ul> <li>Isternet (Ethernet)</li> <li>Nach Kategorien gruppieren Alle Versionen anzeigen (nur für Experten) Veraltete Versionen anzeigen (nur für Experten)</li> <li>Name: Modbus TCP Master</li> <li>Hersteller: 33 - Smart Software Solutions GmbH<br/>Kategorien: Wodbus TCP Master</li> <li>Name: Modbus TCP Master</li> <li>Hersteller: 35 - Smart Software Solutions GmbH<br/>Kategorien: Wodbus TCP Master</li> <li>Name: Modbus TCP Master</li> <li>Hersteller: 35 - Smart Software Solutions GmbH<br/>Kategorien: Wodbus TCP Master</li> <li>Wach Kategorien: Gerat, dass als Modbus Master für Ethernet</li> <li>Mahängen des ausgewählten Geräts als letztes "Kind" von<br/>Ethernet</li> <li>Ste können einen anderen Zielgerätknoten im Navigator auswählen, solange dieses Fenster geöffnet<br/>ist)</li> </ul>                                                                                                    | Usualization                                                     |                                                                                                    |
| Name: Modbus TCP Master<br>Hersteller: 35 - Smart Software Solutions GmbH<br>Kategorien: Modbus TCP Master<br>Version: 4.1.0.0<br>Bestellnummer:<br>Beschreibung: Ein Geraet, dass als Modbus Master für Ethernet<br>Under statuter<br>Anhängen des ausgewählten Geräts als letztes "Kind" von<br>Ethernet<br>③ (Sie können einen anderen Zielgerätknoten im Navigator auswählen, solange dieses Fenster geöffnet<br>ist)<br>Gerät anhängen                                                                                                    | If Ethernet (Ethernet)     Modeus TCP Master (Medbus TCP Master) | Nach Kategorien gruppieren 🗌 Alle Versionen anzeigen (nur für Experten) 🗌 Veraltete Versionen anzeigen (nur für Experten) |
| Name: Modbus TCP Master         Hersteller: 3: - Smart Software Solutions GmbH         Kategorien: Nodbus TCP Master         Version: 4: 1.0.0         Bestellnummer:         Bestellnummer:                                                                                                    |                                                                  |                                                                                                    |
| Kategorien: Vorsion: 4.1.0.0         Bestellnummer: -         Beschenbung: Ein Geraet, dass als Modbus Master für Ethernet         Anhängen des ausgewählten Geräts als letztes "Kind" von         Ethernet         © (Sie können einen anderen Zielgerätknoten im Navigator auswählen, solange dieses Fenster geöffnet ist)                                                                                                    |                                                                  | Hersteller: 3S - Smart Software Solutions GmbH                                                                            |
| Versiol:                                                                                                    |                                                                  | Kategorien: Modbus TCP Master                                                                                             |
| Beschreibung: Ein Geraet, dass als Modbus Master für Ethernet Anhängen des ausgewählten Geräts als letztes "Kind" von Ethernet Gisk können einen anderen Zielgerätknoten im Navigator auswählen, solange dieses Fenster geöffnet ist) Gerät anhängen Schließen                                                                                                    |                                                                  | Bestellnummer: -                                                                                                    |
| Anhängen des ausgewählten Geräts als letztes "Kind" von<br>Ethernet<br>(Sie können einen anderen Zielgerätknoten im Navigator auswählen, solange dieses Fenster geöffnet<br>ist)<br>Gerät anhängen Schließen                                                                                                    |                                                                  | Beschreibung: Ein Geraet, dass als Modbus Master für Ethernet                                                             |
| Ethernet          Sie können einen anderen Zielgerätknoten im Navigator auswählen, solange dieses Fenster geöffnet         ist)    Gerät anhängen Schließen                                                                                                    |                                                                  | Anhängen des ausgewählten Geräts als letztes "Kind" von                                                                   |
| vist)<br>Gerät anhängen Schließen                                                                                                    |                                                                  | Ethernet (Sie können einen anderen Zielgerätknoten im Navigator auswählen, solange dieses Fenster geöffnet                |
| Gerät anhängen Schließen                                                                                                    |                                                                  | ( ist)                                                                                                    |
|                                                                                                    |                                                                  | Gerät anhängen Schließen                                                                                                  |
| g Gerate JL POUS                                                                                                    | Geräte II POUs                                                   |                                                                                                    |

Abb. 40: Modbus TCP Master hinzufügen

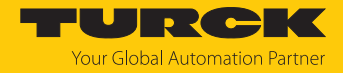

Modbus TCP-Server (Slave) hinzufügen

- Im Projektbaum Rechtsklick auf Modbus TCP-Master ausführen.
- Gerät anhängen auswählen.
- Modbus TCP Slave doppelt klicken.
- ⇒ Der **Modbus\_TCP\_Slave** wird zum Projektbaum hinzugefügt.

| TBEN.project* - CODESYS                                                                                                    |
|----------------------------------------------------------------------------------------------------|
| Datei Bearbeiten Ansicht Projekt Erstellen Online Debug Tools Fenster Hilfe                                                                                                    |
| 월 📽 🖬 (음) 🗛 시 🖄 🍇 🍇 🍇 🕌 🥼 🧌 🧌 🦄 (월) (월) (월) (월) (월) (월) (월) (월) (월) (월)                                                                                                    |
| 1 Gerät anhängen                                                                                                    |
| Geräte 🗸 🕂 🗙                                                                                                    |
| Ref 7755V                                                                                                    |
| Device (TX715-P3CV01)     Aktion:                                                                                                    |
| Ganitzation     Gerät anhängen Gerät einfügen Gerät einstecken Gerät aktualisieren                                                                                                    |
| TinagePool     Izeichenfolde für eine Volltextsuche.     Hersteller: <△lin Hersteller> ✓                                                                                                    |
| 1 Bibliotheksverwalter                                                                                                    |
| PLC_PRG (PRG) Version version of Planter Version of Planter Version of |
| Egy taskonguration     E gy taskonguration     E gy taskonguration     E gy taskonguration     E gy taskonguration     E gy taskonguration                                                                                                    |
| □ B PLC_PRG B III Modbus serieler Slave                                                                                                    |
| E- VISU_TASK Distance COM Port 3S - Smart Software Solutions GmbH 4.1.0.0 E                                                                                                    |
| - @] Visudems.Visu_Prg                                                                                                    |
|                                                                                                    |
| Usualization                                                                                                    |
| 🖻 📆 Ethernet (Ethernet)                                                                                                    |
| Mill Modbus TCP Master (Modbus TCP Master)                                                                                                    |
| Bitte wählen Sie ein Gerät von der obenstehenden Liste.                                                                                                    |
|                                                                                                    |
|                                                                                                    |
|                                                                                                    |
|                                                                                                    |
|                                                                                                    |
| <ul> <li>(Sie konnen einen anderen Zielgeratknoten im Navigator auswahlen, solange dieses Fenster<br/>geöffnet ist)</li> </ul>                                                                                                    |
| Gerätanhännen Schließen                                                                                                    |
| Serate Pouls                                                                                                    |
| Letzter Build Q 0 () O Precompile: V (C Projektbenutzer: (niemand) ()                                                                                                    |

Abb. 41: Modbus TCP Slave hinzufügen

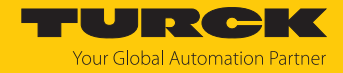

## 7.10.2 Netzwerk-Schnittstelle einrichten

- ► Device → Netzwerk durchsuchen anklicken.
- Modbus TCP-Master (hier: TX715-P3CV01) auswählen und mit OK bestätigen.

| TBEN.project* - CODESYS     Datei Bearbeiten Ansicht Projekt Erst     Erst     Erst     E ■ ● ○ ○ & ■ ■ × ●                                                                                                    | ellen Qnline Debug Jools Eenster Hilfe<br>线 🍓 🌿   🌉 🎕 🎕 🎕 🎼   ஊ 🏾 🏾   🏙   🧐 🧐 🕨 🖕 🗮 🌂   眞 🖙 🖕 + II 麥   中   J                                                                           | - □ ×<br>▼<br>↓               |
|----------------------------------------------------------------------------------------------------|----------------------------------------------------------------------------------------------------|-------------------------------|
| Geräte         ✓         ₽         X           □         785V         ▼           □         ■         Device (TX715-P3CV01)         ▼           □         ■         ISPS-Logik         ▼                                                                                                    | Modbus_TCP_Slave     Device ×       Kommunikation     Netzwerk durchsuchen       Applikationen                                                                                         |                               |
| ImagePool     ImagePool     ImagePool | Gerät auswählen<br>Sichern u<br>Dateien<br>Log<br>Gerätename:<br>TX715-P3CV01 [0301.B048]<br>Gerätename:<br>TX715-P3CV01<br>Gerätename:<br>TX715-P3CV01<br>Gerätename:<br>TX715-P3CV01 | Geräte suchen <u>B</u> linken |
| ·····································                                                                                                    | SPS-Eins SPS-Shel Benutzer Zugriffsr Zugriffsr Zielsystemhersteller:                                                                                                    |                               |
| └── <u>[1</u> ]] Modbus_TCP_Slave (Modbus T                                                                                                    | Symboln<br>Interface Turck<br>Taskaufs Zielsystem-ID:<br>10CD 0209<br>Zielsystemname:<br>Turck/ARM/WinCE TV<br>Status                                                                  | v                             |
| < →                                                                                                    | Informat Nicht passende Geräte ausblenden, nach Target-ID filtern Ihre Steuerung kann abgesichert werden. Lernen Sie mehr                                                              | OK Abbrechen                  |
|                                                                                                    | Letzter Build 📀 0 🕐 0 Precompile: 🧹 🖓                                                                                                    | Projektbenutzer: (niemand)    |

Abb. 42: Netzwerk-Schnittstelle einrichten

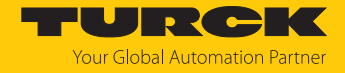

- Doppelklick auf **Ethernet** ausführen.
- In der Registerkarte Allgemein über die Schaltfläche Browse... den Dialog Netzwerk-Adapter öffnen.
- Schnittstelle des TX715-P3CV01 auswählen (hier: 192.168.145.72).

| TBEN-L.project* - CODESYS                                                                                                    | ×                                                                                                    | ( |
|----------------------------------------------------------------------------------------------------|----------------------------------------------------------------------------------------------------|---|
| Datei Bearbeiten Ansicht Projekt<br>1<br>2<br>2<br>2<br>2<br>2<br>2<br>2<br>2<br>2<br>2<br>2<br>2<br>2                                                                                                    | rstellen Online Debug Iools Eenster Hilfe 🛛 🕅 🎲 🍪 🖌 🔳 💐 🖡 🖷 🔛 🛣                                                   | Ţ |
| Geräte 🔫 🕂                                                                                                    | K Ethernet X                                                                                                    | • |
| TBEN-1      Device [Verbunden] (TX715-P3CV01)      Device [Verbunden] (TX715-P3CV01)      D     | Netzwerkschnittstelle     eth0     Browse       IP-Adresse     192 . 168 . 147 . 199                              | _ |
| ImagePool     ImagePool       | Netzwerk-Adapter X<br>Schnittstellen:                                                                             |   |
| □ (媛 Taskkonfiguration<br>□ 🔮 MainTask<br>□ - 伊 PLC_PRG                                                                                                    | Name         Beschreibung         IP-Adresse           Io         127.0.0.1                                       |   |
| Subject Strategy Strategy Str | eth1         0.0.0           eth2         0.0.0                                                                   |   |
| Wisualization Manager     Wisualization     Minutization     Minutization                                                                                                    | IP-Adresse 192 . 168 . 145 . 72                                                                                   |   |
| Modbus_TCP_Master (Modbus<br>Modbus_TCP_Slave (Modb                                                                                                    | Subnetzmaske         255         255         0           Standard-Gateway         0         0         0         0 |   |
|                                                                                                    | MAC-Adresse: 00:07:46:25:09:3C<br>OK Abbrechen                                                                    |   |

Abb. 43: Schnittstelle auswählen

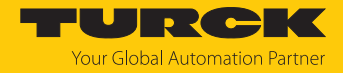

# 7.10.3 Modbus TCP-Server (Slave): IP-Adresse einrichten

- Doppelklick auf Modbus TCP Slave ausführen.
- ▶ In der Registerkarte Allgemein die Slave IP-Adresse angeben (hier: 192.168.145.200).

|                                                                                                 |                                                       |                        |                       | ~         |
|-------------------------------------------------------------------------------------------------|-------------------------------------------------------|------------------------|-----------------------|-----------|
| BEN.project* - CODESYS                                                                          |                                                       |                        | - U                   | ^         |
| <u>D</u> atei <u>B</u> earbeiten <u>A</u> nsicht <u>P</u> rojekt <u>E</u> rstellen <u>O</u> nli | ne Deb <u>ug T</u> ools <u>F</u> enster <u>H</u> ilfe |                        |                       | ₹         |
| 🎦 🛎 🔚 🛃 🗠 🗠 🐇 🖻 🛍 🗙 🖓 🆓 🌿                                                                       | 📕 🧃 🦄 🐴   🛗   🛗                                       | 👒 💖 🕞 📲 🔦   🗐 🕾        | 4⊒ *⊒ \$   ♦   ▓   ☴' | 2         |
|                                                                                                 |                                                       |                        |                       |           |
| Geräte 🚽 🖬 🗙                                                                                    | Modbus TCP Slave Y                                    |                        |                       | -         |
|                                                                                                 |                                                       |                        |                       | _         |
| B Device (TX715-P3CV01)                                                                         | Allgemein                                             | Modbus-TCP             |                       |           |
|                                                                                                 |                                                       |                        |                       |           |
| Application                                                                                     | Modbus Slave-Kanal                                    | Slave IP-Addresse:     | 192 . 168 . 145 . 200 |           |
| ····• ImagePool                                                                                 | Modhus Slave Init                                     | Response Timeout (ms): | 1000                  |           |
| Bibliotheksverwalter                                                                            | Houbus Slave Inc                                      | Port:                  | 502                   |           |
| PLC_PRG (PRG)                                                                                   | ModbusTCPSlave Parameter                              |                        |                       |           |
| Taskkonfiguration                                                                               |                                                       |                        |                       |           |
| i⊐ Si MainTask                                                                                  | ModbusTCPSlave IEC-Objekte                            |                        |                       |           |
|                                                                                                 | Status                                                |                        |                       |           |
|                                                                                                 |                                                       |                        |                       |           |
| TextList                                                                                        | Information                                           |                        |                       |           |
| Visualization Manager                                                                           |                                                       |                        |                       |           |
| Visualization                                                                                   |                                                       |                        |                       |           |
| 🖮 🔟 Ethernet (Ethernet)                                                                         |                                                       |                        |                       |           |
| Modbus_TCP_Master (Modbus TCP Master)                                                           |                                                       |                        |                       |           |
| Modbus_TCP_Slave (Modbus TCP Slave)                                                             |                                                       |                        |                       |           |
|                                                                                                 |                                                       |                        |                       |           |
|                                                                                                 |                                                       |                        |                       |           |
|                                                                                                 |                                                       |                        |                       |           |
| < >                                                                                             |                                                       |                        |                       |           |
| 😪 Geräte 👔 POUs                                                                                 | <                                                     |                        |                       | >         |
|                                                                                                 | Letzter Build 😳 0 🕐 0 🛛 Precompile                    | e: 🧹 🥵 🥂 Projekti      | penutzer: (niemand)   | <b>()</b> |

Abb. 44: Modbus TCP Slave: IP-Adresse einstellen

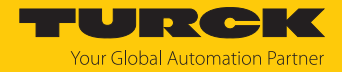

## 7.10.4 Modbus-Kanäle (Register) definieren

## Beispiel: Kanal 0 definieren (Eingangsdaten)

- Doppelklick auf Modbus TCP Slave ausführen.
- ▶ In der Registerkarte Modbus Slave-Kanal → Kanal hinzufügen auswählen.
- Folgende Werte angeben: Name des Kanals
   Zugriffstyp: Read Input Registers Offset: 0x0000
   Länge: 1 Register
- Mit OK bestätigen.

| TBEN.project* - CODESYS     Datei Bearbeiten Ansicht Projekt Erste     ☆     ☆     ☆     ☆     ☆     ☆     ☆     ☆     ☆     ☆     ☆     ☆     ☆     ☆     ☆     ☆     ☆     ☆     ☆     ☆     ☆     ☆     ☆     ☆     ☆     ☆     ☆     ☆     ☆     ☆     ☆     ☆     ☆     ☆     ☆     ☆     ☆     ☆     ☆     ☆     ☆     ☆     ☆     ☆     ☆     ☆     ☆     ☆     ☆     ☆     ☆     ☆     ☆     ☆     ☆     ☆     ☆     ☆     ☆     ☆     ☆     ☆     ☆     ☆     ☆     ☆     ☆     ☆     ☆     ☆     ☆     ☆     ☆     ☆     ☆     ☆     ☆     ☆     ☆     ☆     ☆     ☆     ☆     ☆     ☆     ☆     ☆     ☆     ☆     ☆     ☆     ☆     ☆     ☆     ☆     ☆     ☆     ☆     ☆     ☆     ☆     ☆     ☆     ☆     ☆     ☆     ☆     ☆     ☆     ☆     ☆     ☆     ☆     ☆     ☆     ☆     ☆     ☆     ☆     ☆     ☆     ☆     ☆     ☆     ☆     ☆     ☆     ☆     ☆     ☆     ☆     ☆     ☆     ☆     ☆     ☆     ☆     ☆     ☆     ☆     ☆     ☆     ☆     ☆     ☆     ☆     ☆     ☆     ☆     ☆     ☆     ☆     ☆     ☆     ☆     ☆     ☆     ☆     ☆     ☆     ☆     ☆     ☆     ☆     ☆     ☆     ☆     ☆     ☆     ☆     ☆     ☆     ☆     ☆     ☆     ☆     ☆     ☆     ☆     ☆     ☆     ☆     ☆     ☆     ☆     ☆     ☆     ☆     ☆     ☆     ☆     ☆     ☆     ☆     ☆     ☆     ☆     ☆     ☆     ☆     ☆     ☆     ☆     ☆     ☆     ☆     ☆     ☆     ☆     ☆     ☆     ☆     ☆     ☆     ☆     ☆     ☆     ☆     ☆     ☆     ☆     ☆     ☆     ☆     ☆     ☆     ☆     ☆     ☆     ☆     ☆     ☆     ☆     ☆     ☆     ☆     ☆     ☆     ☆     ☆     ☆     ☆     ☆     ☆     ☆     ☆     ☆     ☆     ☆     ☆     ☆     ☆     ☆     ☆     ☆     ☆     ☆     ☆     ☆     ☆     ☆     ☆     ☆     ☆     ☆     ☆     ☆     ☆     ☆     ☆     ☆     ☆     ☆     ☆     ☆     ☆     ☆     ☆     ☆     ☆     ☆     ☆     ☆     ☆     ☆     ☆     ☆     ☆     ☆     ☆     ☆     ☆     ☆     ☆     ☆     ☆     ☆     ☆     ☆     ☆     ☆     ☆     ☆     ☆     ☆     ☆     ☆     ☆     ☆     ☆     ☆     ☆     ☆     ☆     ☆     ☆     ☆     ☆     ☆     ☆     ☆     ☆     ☆     ☆     ☆     ☆     ☆     ☆     ☆ | llen Online Debug Tools Fenster Hilfe<br>编 🍓 🚰   🌉 🧌 🦏 🦄   📾   🏧 - 🖀   😂   🧐 🧐 🕨 = 📽   โ,国 4 🗐 😋 4 = 4 = 5   中   第                                                                                                    | - □ ×<br>▼<br>∓' ∿              |
|----------------------------------------------------------------------------------------------------|----------------------------------------------------------------------------------------------------|---------------------------------|
| Geräte 🗸 🕂 🗙                                                                                                    | Modbus_TCP_Slave X                                                                                                    |                                 |
| ImagePool         ImagePool                                                                                                    | Allgemein       Name       Zugriffstyp       Trigger       READ-Offset       Länge       Fei         Modbus Slave-Kanal       Modbus Slave-I       Modbus Slave-Kanal       X         Modbus Slave I       Modbus Channel       X         Modbus TCPSla       Kanal       Inputs       X         Modbus TCPSla       Zugriffstyp       Read Input Registers (Funktionscode 4)       Y         Status       Trigger       Zyklisch       Zykluszeit (ms)       100         Information       READ-Register       000       Y       Länge       1         WRITE Register       Offset       1       Y       Y       Y         Utinge       1       Y       Y       Y       Y         VRITE Register       Offset       Y       Y       Y         Utinge       1       Y       Y       Y | hlerbehandlung WRITE Offset Lär |
| Ceräte POUs                                                                                                    | <pre></pre>                                                                                                    | Kanal hinzufügen Löschen        |

Abb. 45: Eingangsdaten-Register definieren

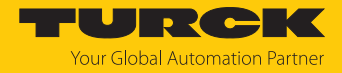

# 7.10.5 Gerät online mit der Steuerung verbinden

- Gerät markieren.
- ► Online → Einloggen klicken.

| -             |                    |                 |                 |                   |      |                   |             |                 |               |      |                 |                 |         |       |     |
|---------------|--------------------|-----------------|-----------------|-------------------|------|-------------------|-------------|-----------------|---------------|------|-----------------|-----------------|---------|-------|-----|
| 🐞 тве         | N.project* - CO    | DESYS           |                 |                   |      |                   |             |                 |               |      |                 |                 | -       |       | ×   |
| <u>D</u> atei | <u>B</u> earbeiten | <u>A</u> nsicht | <u>P</u> rojekt | <u>E</u> rstellen | Onli | ne Deb <u>u</u> g | Tools       | <u>F</u> enster | <u>H</u> ilfe |      | _               |                 |         |       | ₹   |
| 1             | -                  | ⊲ % ■           | × a c           | 104 0.6 6         | OŞ.  | Einloggen         |             |                 | Alt+          | + F8 | 📲 🔧   ÇII 91    | e⊒ +≣ \$        | ¢       |       | 17/ |
|               |                    |                 |                 |                   | Qğ   | Ausloggen         |             |                 | Strg+         | + F8 |                 |                 |         |       |     |
| Geräte        |                    |                 |                 | -                 |      | Bootapplika       | tion erzeu  | gen             |               |      |                 |                 |         |       | -   |
| B-33          | TREN               |                 |                 | -                 |      | Laden             |             |                 |               |      |                 |                 |         |       |     |
| 6             | Device (TX71       | 5-P3CV01)       |                 |                   |      | Online-Cha        | nge         |                 |               |      | P               |                 |         |       |     |
| l .           | 🗏 🗐 SPS-Logi       | ,<br>,          |                 |                   |      | Quellcode a       | uf verbune  | dene Steue      | rung laden    |      | ddrassa         | 107 169         | 145     | 200   |     |
|               | 🖹 🚫 App            | lication        |                 |                   |      | Mehrfacher        | Download    |                 |               |      | kuuresse:       | 192 . 100       | . 145 . | . 200 |     |
|               | -01                | magePool        |                 |                   |      |                   |             |                 |               |      | e Timeout (ms): | 1000            |         |       |     |
|               | - <b>11</b>        | Bibliotheksve   | rwalter         |                   |      | Reset warm        |             |                 |               |      |                 | 502             |         |       |     |
|               |                    | PLC_PRG (PR     | .G)             |                   |      | Reset kalt        |             |                 |               |      |                 |                 |         |       |     |
|               |                    | ASKKONTIGUR     | ation           |                   |      | Reset Urspru      | ing         |                 |               |      |                 |                 |         |       |     |
|               |                    | B PLC           | PRG             |                   |      | Simulation        |             |                 |               |      |                 |                 |         |       |     |
|               |                    | VISU_TA         | SK              |                   |      | Sicherheit        |             |                 |               | •    |                 |                 |         |       |     |
|               |                    | 🕒 🕒 VisuE       | lems.Visu_P     | Prg               |      | Operating N       | lode        |                 |               | •    |                 |                 |         |       |     |
|               | 1                  | lextList        |                 |                   | ~    | Applikation       | en beim D   | ownload S       | erver zuweise | en   |                 |                 |         |       |     |
|               | 🛎 🛃 V              | isualization I  | 4anager         |                   |      | Informati         | on          |                 |               |      |                 |                 |         |       |     |
|               | U 🛄 Ethornot       | (Sualization    |                 |                   |      |                   |             |                 | _             |      |                 |                 |         |       |     |
|               | B- Mod             | US TCP Ma       | ster (Modbi     | is TCP Maste      | 0    |                   |             |                 |               |      |                 |                 |         |       |     |
|               |                    | Aodbus TCP      | Slave (Mor      | dbus TCP Slav     | ve)  |                   |             |                 |               |      |                 |                 |         |       |     |
|               |                    | -               |                 |                   |      |                   |             |                 |               |      |                 |                 |         |       |     |
|               |                    |                 |                 |                   |      |                   |             |                 |               |      |                 |                 |         |       |     |
|               |                    |                 |                 |                   |      |                   |             |                 |               |      |                 |                 |         |       |     |
| <             |                    |                 |                 |                   | >    |                   |             |                 |               |      |                 |                 |         |       |     |
| 😪 Gerä        | te 🚺 POUs          |                 |                 |                   |      | ۲                 |             |                 | t'            |      |                 |                 |         |       | >   |
|               |                    |                 |                 |                   |      | Letzter           | r Build 👩 ( | ) 🕐 O 🔄         | Precompile: 🗸 | /    | 😭 Projekt       | benutzer: (nier | nand)   |       | 0   |
|               |                    |                 |                 |                   |      |                   |             |                 |               |      |                 |                 |         |       |     |

Abb. 46: Einloggen

- ► Applikation in die Steuerung laden und über **Debug** → **Start** starten.
- ⇒ Die Modbus TCP-Kommunikation ist aufgebaut.

| TBEN.project* - CODESYS                                                                                                    |                                                                                                    | - 🗆 ×                                                                                         |
|----------------------------------------------------------------------------------------------------|----------------------------------------------------------------------------------------------------|-----------------------------------------------------------------------------------------------|
| Datei Bearbeiten Ansicht Projekt Erstellen Online Debug Iools                                                                                                    | Eenster ∐ilfe<br> ‱ + ☐      ♀ ♀ → ■ ♥   〔 = ♀ = ↔                                                                                                    | +≣ &   ¢   ∰   ∓'   ∛⁄                                                                        |
| Geräte 👻 🖣 🗙                                                                                                    | Modbus_TCP_Slave 🗙                                                                                                    | -                                                                                             |
| ImagePool       ImagePool       ImagePool | Allgemein<br>Modbus Slave-Kanal<br>Modbus Slave Init<br>Control Control | TCP<br>(P-Addresse: 192<br>nse Timeout (ms): 1000<br>502<br>→<br>ng(en) ← # ×<br>• ○ 0 Fehler |
| VISU_IASK     WISU_IASK     WISUEMS.VISU_Prg     WiSUEMS.VISU_Prg     WiSUEMIZATION Manager     WiSUEMIZATION     WisUEMIZATION     Ethermet (Ethermet)                                                                                                    | Beschreibung         globale Initialisierungen erzeugen         Code-Initialisierung erzeugen         Relokationen erzeugen         Größe des erzeugten Codes: 1529030 By         Größe der globalen Daten: 575124 Bytes         Gesamter allozierter Speicherumfang für         Speicherbereich 0 enthält Daten, Eingan         Speicherbereich 1 enthält Retain Daten         Übersetzung abgeschlossen 0 Fehler,                                                                                                    | Projekt Obje                                                                                  |
| 🛫 Geräte [ 🎦 POUs                                                                                                    | Meldungen - Gesamt 0 Fehler, 0 Warnung(en), 5                                                                                                    | 🔊 Überwachungs                                                                                |
| Gerätebenutzer: Anonym zter Build 🔕 0 🕐 0 Precompile: 🔐 LÄUFT Pre                                                                                                    | ogramm geladen Programm unverändert                                                                                                    | Projektbenutzer: (niemand)                                                                    |

Abb. 47: Modbus TCP-Kommunikation

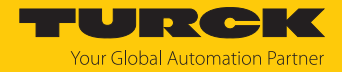

#### 7.10.6 Prozessdaten auslesen

Die Prozessdaten können mit Hilfe des Mappings [> 84] interpretiert werden, wenn das Gerät online mit der Steuerung verbunden ist.

- Doppelklick auf Modbus TCP Slave ausführen.
- Registerkarte Modbus TCP Slave E/A-Abbild anklicken.
- Die Funktion Variablen aktualisieren auf Aktiviert 1 (...) einstellen.
- ⇒ Die Prozessdaten werden angezeigt.

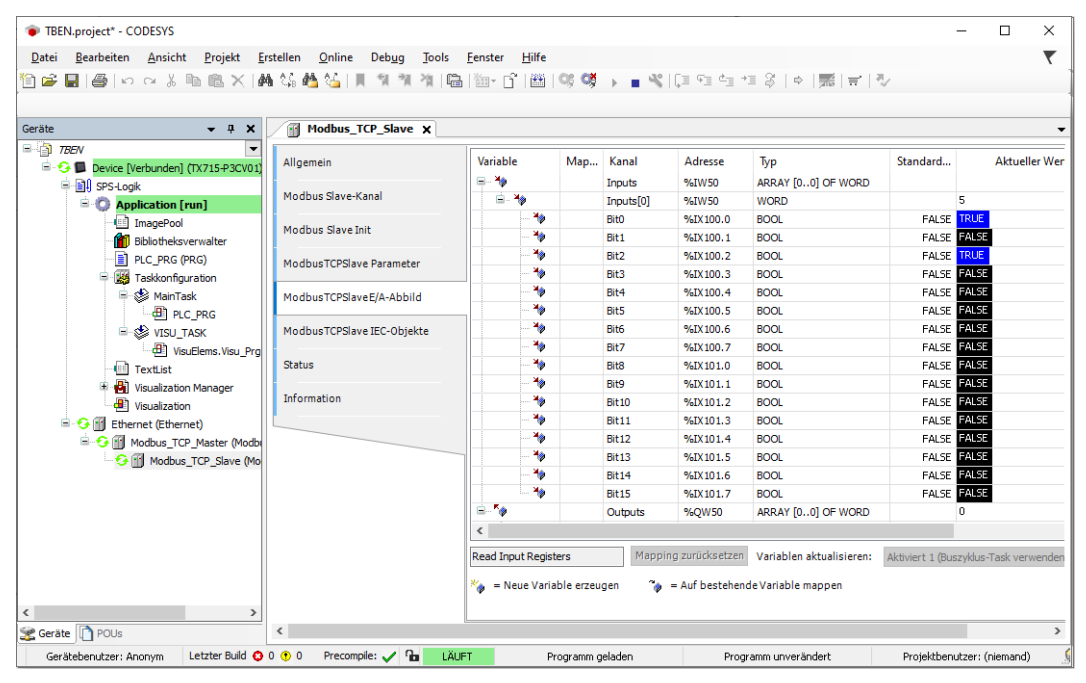

Abb. 48: Prozessdaten

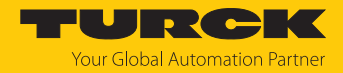

# 8 Parametrieren und Konfigurieren

8.1 Gerätefunktionen mit dem Webserver konfigurieren

# HINWEIS

Änderungen an der Konfiguration des Geräts, werden zunächst nicht-ausfallsicher im Gerät gespeichert. Nicht gespeicherte Konfigurationsänderungen werden über den Zusatz **Nonpersistant Configuration** auf der Webserver-Oberfläche angezeigt. Um eine geänderte Konfiguration ausfallsicher zu speichern, muss sie über **Configuration (changed)** → **Make current configuration persistent** gesichert werden [▶ 126].

# 8.1.1 Ethernet-Schnittstellen konfigurieren (Interfaces)

Interfaces dient zur Konfiguration der Ethernet-Ports des Geräts.

# Interface Settings

| CONFIGURATION       | FIELDBUS | DOCUMENTATION | TURCK<br>Your Global Automation Partner |         |        |        |                   |  |  |  |
|---------------------|----------|---------------|-----------------------------------------|---------|--------|--------|-------------------|--|--|--|
| TBEN-L5-SE-M2       | CONFIG   |               |                                         | FACES   |        |        | Logout (admin)    |  |  |  |
| MONITORING          | nter     | face Settings |                                         |         |        |        |                   |  |  |  |
| Overview<br>Counter | XFn      | Name          | Port                                    | AutoNeg | Speed  | Duplex | MDIx              |  |  |  |
| CONFIGURATION       | 1        | Interface 1   | enable v                                | on 🗸    | 100 🗸  | full 🗸 | on 🗸              |  |  |  |
| Interfaces          | 2        | Interface 2   | enable v                                | on 🗸    | 100 🗸  | full 🗸 | on 🗸              |  |  |  |
| I AN – WAN – VI AN  | 3        | Interface 3   | enable v                                | on 🗸    | 100 🗸  | full 🗸 | on 🗸              |  |  |  |
| IP                  | 4        | Interface 4   | enable v                                | on 🗸    | 100 🗸  | full 🗸 | on 🗸              |  |  |  |
| SNMP                | 5        | Interface 5   | enable v                                | on 🗸    | 100 🗸  | full 🗸 | on 🗸              |  |  |  |
| DHCP                | 6        | Interface 6   | enable 🗸                                | on 🗸    | 100 🗸  | full 🗸 | on 🗸              |  |  |  |
| LLDP                | 7        | Interface 7   | enable v                                | on 🗸    | 100 🗸  | full 🗸 | on 🗸              |  |  |  |
| QoS                 | 8        | Interface 8   | enable 🗸                                | on 🗸    | 100 🗸  | full 🗸 | on 🗸              |  |  |  |
| Mirroring           | 9        | Interface 9   | enable 🗸                                | off 🗸   | 1000 🗸 | full 🗸 | always on         |  |  |  |
| Redundancy          | 10       | Interface 10  | disable v                               | off 🗸   | 1000 🗸 | half 🗸 | always on         |  |  |  |
| Routing             |          |               |                                         |         |        |        |                   |  |  |  |
| Firewall            |          |               | SET                                     |         |        |        |                   |  |  |  |
| NAT - PAT           | _        |               |                                         |         |        |        | _                 |  |  |  |
|                     |          |               |                                         |         |        | Linco  | (od Configuration |  |  |  |
| English 🗸           |          |               |                                         |         |        | Unsav  | red configuration |  |  |  |

#### Abb. 49: Ethernet-Ports im Webserver konfigurieren

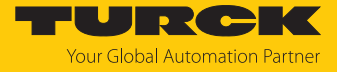

#### Einstellungen an Ports XF1...XF10 vornehmen und Änderungen mit SET übernehmen.

| Einstellung | Wert    | Bedeutung                   |                       |                          |
|-------------|---------|-----------------------------|-----------------------|--------------------------|
| XFn         | 110     | Nummer des Ethernet-Ports   |                       |                          |
| Name        |         | frei wählbarer<br>Name      |                       |                          |
| Port        | enable  | Port aktiviert              |                       |                          |
|             | disable | Port deaktiviert            |                       |                          |
| AutoNeg     | on      | Autonegotiation aktiviert   |                       |                          |
|             | off     | Autonegotiation deaktiviert |                       |                          |
| Speed       | 10      | Übertragungsrate des        |                       | Diese Einstellungen sind |
|             | 100     | Ethernet-Ports einstellen   |                       | nur konfigurierbar,      |
|             | 1000    | _                           | (nur XF9 und<br>XF10) | deaktiviert ist.         |
| Duplex      | full    | Datenübertragung            |                       | -                        |
|             | half    | einstellen                  |                       |                          |
| MDIx        | on      | Auto MDIx aktiviert         | (nur XF1XF8)          | -                        |
|             | off     | Auto MDIx deaktiviert       | _                     |                          |

## Switching

| Bedeutung |                                                                                                    |
|-----------|----------------------------------------------------------------------------------------------------|
|           | Drosselt die Weiterleitung von Broadcast-Nachrichten.<br>Die Funktion sollte nur aktiviert werden, wenn es zu<br>Problemen durch Broadcast-Stürme kommt. In PROFINET-<br>Anwendungen kann es bei aktivierter Broadcast Storm<br>Protection zur Unterdrückung relevanter PROFINET-<br>Frames kommen. |
| On        | Aktiviert die Weiterleitung von Multicast- bzw. Unicast-<br>Telegrammen auf alle Ports. Die Funktion muss bei<br>PROFINET-Anwendungen aktiviert sein.                                                                                                    |
| Off       | Deaktiviert die Weiterleitung von Multicast- bzw.<br>Unicast-Telegrammen.                                                                                                    |
| IGMP only | Aktiviert den Empfang von IGMP-Telegrammen, andere<br>Multicast- bzw. Unicast-Telegrammen werden nicht<br>empfangen.                                                                                                    |
|           | Bedeutung<br>On<br>Off<br>IGMP only                                                                                                    |

Einstellungen vornehmen und Änderungen mit SET übernehmen.

Interface Status und Interface MAC Addresses

Die Bereiche **Interface Status** und **Interface MAC Addresses** zeigen Status-Informationen (Aktivität, Übertragungsgeschwindigkeit, MAC-Adressen, etc.) zu den Ethernet-Ports.

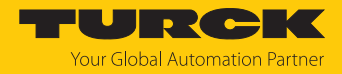

#### 8.1.2 IP-Adressen vergeben (IP)

Auf der Seite **IP Assignment** werden die IP-Adressen für die Netzwerkzonen LAN, WAN und VLAN (falls definiert [▶ 100]) vergeben. Die Vergabe der IP-Adresse über den Webserver ist im Kapitel "In Betrieb nehmen" [▶ 28] beschrieben.

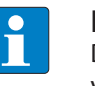

#### **HINWEIS**

Die IP-Adressen der verschiedenen Netzwerke (LAN, WAN, VLAN) müssen verschiedenen Netzwerken zugeordnet werden.

8.1.3 Netzwerkzonen und VLAN konfigurieren (LAN – WAN – VLAN)

#### Zones

Im Bereich **Zones** werden die Ethernet-Ports des Switches den Netzwerkzonen LAN (z. B. Anlagennetzwerk) oder WAN (z. B. Fabriknetzwerk) zugeordnet. Wenn Ports der WAN-Zone zugeordnet werden, muss unter **IP** eine IP-Adresse für die WAN-Zone vergeben werden.

> Zonen-Zuordnung vornehmen und über **SET ZONES** in das Gerät schreiben.

| CONFIGURATION    | FIELDBUS      | DOCUMENTA        | ΓΙΟΝ                |          | Your Global Automation Partner |
|------------------|---------------|------------------|---------------------|----------|--------------------------------|
| TBEN-L5-SE-M2    | CONFIGU       | RATION → CONFIGU | IRATION -> LAN - WA | N – VLAN | Logout (admin)                 |
| MONITORING       | <b>Z</b> ones | 6                |                     |          |                                |
| Overview         |               |                  |                     |          |                                |
| Counter          |               |                  | one                 |          |                                |
| CONFIGURATION    | 1             |                  | ¥                   |          | I                              |
| Interfaces       | 2             | VVAN             | • •                 |          |                                |
| LAN – WAN – VLAN | 3             | LAN              | •                   |          |                                |
| IP               | 4             | LAN              | •                   |          |                                |
| SNMP             | 5             | LAN              | ~                   |          |                                |
| DHCP             | 6             | LAN              | ~                   |          |                                |
| LLDP             | 7             | LAN              | ~                   |          |                                |
| QoS              | 8             | WAN              | ~                   |          |                                |
| Mirroring        | 9             | LAN              | ~                   |          |                                |
| Redundancy       | 10            | LAN              | ~                   |          |                                |
| Routing          |               | SET ZONES        |                     |          |                                |
| Firewall         |               | SET ZONES        |                     |          |                                |
| NAT - PAT        | -             |                  |                     |          | •                              |
| English ~        |               |                  |                     |          |                                |

Abb. 50: Netzwerk-Zonen zuordnen

► IP-Adresse für die WAN-Zone vergeben wie unter "IP-Adresse über den Webserver einstellen" [▶ 28] beschrieben.

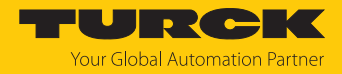

## VLAN Interface Settings

Im Bereich **VLAN Interface Settings** werden die Ethernet-Ports den zuvor definierten VLANs zugeordnet.

- ▶ VLAN-ID und ggf. Namen vergeben und über ADD ID erstellen.
- VLAN-Tag am Ethernet-Port auf enabled setzen und Port durch die Auswahl der Default VLAN ID einem VLAN zuordnen.

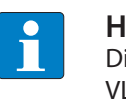

### HINWEIS

Die Switch-Ports können gleichzeitig Teilnehmer mehrerer VLANs sein. Die Default VLAN-ID definiert, mit welcher der VLAN-IDs die Datenpakete des Ports bei der Weiterleitung getagged werden.

| CONFIGURATION               | FIELDBUS  | DOCUMENTATIO     | N          | Yo             | URCK<br>ur Global Automation Partner |
|-----------------------------|-----------|------------------|------------|----------------|--------------------------------------|
| TBEN-L5-SE-M2               | CONFIGURA | TION → CONFIGURA | TION → LAN | N — WAN — VLAN | Logout (admin)                       |
| MONITORING<br>Overview      | VLAN In   | terface Settings |            |                | A                                    |
| Counter                     | XFn       | VLAN Tags        | Defa       | ault VLAN ID   |                                      |
| CONFIGURATION               | 1         | disabled v       |            |                |                                      |
| Interfaces                  | 2         | enabled ~        | 22         |                |                                      |
| LAN – WAN – VLAN            | 3         | disabled v       |            |                |                                      |
| IP                          | 4         | disabled ~       |            |                |                                      |
| SNMP                        | 5         | disabled V       |            |                | · · · · ·                            |
| DHCP                        | 6         | enabled v        | 1          |                | I                                    |
| LLDP                        | 7         | disabled V       |            |                |                                      |
| QoS                         | 8         | disabled V       |            |                | I                                    |
| Mirroring                   | 0         | disabled         |            |                |                                      |
| Redundancy                  | 9         | disabled +       |            |                |                                      |
| Routing                     | 10        |                  |            |                |                                      |
| Firewall                    |           | SET VLAN TAGS    | AND DEFAUL | ГІД            |                                      |
| NAT - PAT                   |           |                  |            |                |                                      |
| IGMP                        |           |                  |            |                |                                      |
| NTP                         |           |                  |            |                |                                      |
| Configuration (unsaved chan | ·         |                  |            |                | _                                    |
| MAINTENANCE                 | VLAN IC   | Name             |            | Action         |                                      |
| Users                       | 1         | VLAN1            |            | REMOVE         |                                      |
| System                      |           |                  |            |                |                                      |
| Update                      | ▼ 22      | VLAN22           |            | REMOVE         | -                                    |
| English ~                   |           |                  |            |                | Unsaved Configuration                |

Abb. 51: VLAN-IDs definieren und Ethernet-Ports zuweisen

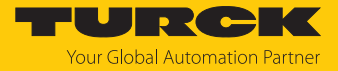

Unter VLAN ID/Interface Mapping definieren, wie der Switch-Port im VLAN behandelt wird.

| Option       | Beschreibung                                                                                                    |
|--------------|----------------------------------------------------------------------------------------------------|
| Not a member | Der Switch-Port ist kein Teilnehmer dieses VLANs.                                                                                                    |
| Untagged     | Der Switch-Port ist ein "untagged member" des VLANs. Das VLAN ist<br>Port-basiert, d. h. pro Switch-Port kann ein VLAN eingerichtet werden.<br>Der Port nimmt alle Pakete (tagged und untagged ) entgegen und<br>leitet sie anschließend getagged mit der <b>Default VLAN ID</b> weiter.    |
| Tagged       | Der Ethernet-Port ist ein "tagged member" des VLANs und empfängt<br>nur für ihn getaggte Datenpakete. Alle vom Interface weitergeleiteten<br>Pakete sind getaggt. Die Pakete enthalten VLAN-Informationen. Bei<br>tagged VLANs können mehrere VLANs an einem Switch-Port genutzt<br>werden. |

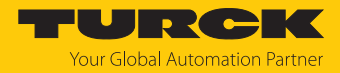

## 8.1.4 SNMP einrichten (SNMP)

## **SNMP** Configuration

Im Bereich **SNMP Configuration** werden die unterstützten SNMP-Versionen sowie die Lese- und Schreib-Communities zur Authentifizierung bei SNMP V1 und SNMP V2c konfiguriert.

• Konfiguration vornehmen und Einstellungen mit SET an das Gerät übertragen.

#### SNMP User

Der Bereich **SNMP User** einhält eine Liste aller unter **Add User** angelegten Benutzer für SNMP-Version 3.

Über REMOVE werden angelegte SNMP-Benutzer wieder gelöscht.

| CONFIGURATION                                                                                                    | FIELDBUS DOCUMENTATION                                                                                                    | Your Global Automation Partner |
|----------------------------------------------------------------------------------------------------|----------------------------------------------------------------------------------------------------|--------------------------------|
| TBEN-L5-SE-M2                                                                                                    | CONFIGURATION $\rightarrow$ CONFIGURATION $\rightarrow$ SNMP                                                                           | Logout (admin)                 |
| MONITORING<br>Overview<br>Counter<br>CONFIGURATION<br>Interfaces<br>LAN – WAN – VLAN<br>IP<br>SNIMP<br>DHCP<br>LLDP<br>QoS | SNMP setting only on the WAN ports!  SNMP Configuration Version 1: Version 2C: Version 3: Read Community: Write Community: private SET |                                |
| Mirroring<br>Redundancy<br>Routing<br>Firewall<br>NAT - PAT<br>IGMP<br>NTP                                                 | SNMP User<br>No Users.<br>Add User<br>User Name:<br>Authorization Passphrase:                                                          |                                |
| MAINTENANCE<br>Users<br>System<br>Update                                                                                   | ADD USER                                                                                                    | Unsaved Configuration          |

Abb. 52: SNMP konfigurieren

Add User

Im Bereich **Add User** werden SNMP-Benutzer für die Authentifizierung von Geräten mit SNMP V3 angelegt.

- Benutzer-Name (User Name) und Passwörter vergeben.
- Benutzer über ADD USER hinzufügen.

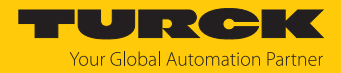

#### Traps

SNMP-Traps sind ein Standard für Fehler- und Änderungsbenachrichtigungen im Netzwerkmanagement. Sobald ein Gerät einen Fehler oder eine Änderung entdeckt, schickt es eine Benachrichtigung zu einem Trap-Empfänger oder mehreren Trap-Empfängern, einer Trap-Community.

Der Switch sendet Traps bei folgenden Ereignissen:

| Тгар      | Beschreibung                                                                             |
|-----------|------------------------------------------------------------------------------------------|
| Link Up   | Eine neue Verbindung wird aufgebaut, ein Gerät wird an einem der<br>Ports angeschlossen. |
| Link Down | Die Verbindung zu einem angeschlossenen Gerät wird unterbrochen.                         |
| Reboot    | Der Switch wird neu gestartet.                                                           |

- Unter Destination die IP-Adresse des Geräts im Netzwerk angeben, das die Traps erhalten soll.
- Unter **Community** die Community angeben, an die die Traps gesendet werden sollen.
- Konfiguration über **SET** an das Gerät senden.

| CONFIGURATION                                        | FIELDBUS DOCUMEN                                                           | TATION                              | Your Global Automation Partner |
|------------------------------------------------------|----------------------------------------------------------------------------|-------------------------------------|--------------------------------|
| TBEN-L5-SE-M2                                        |                                                                            | IGURATION -> SNMP                   | Logout (admin)                 |
| MONITORING<br>Overview<br>Counter<br>CONFIGURATION   | SNMP setting only on the SNMP User No Users.                               | he WAN ports!                       |                                |
| Interfaces<br>LAN – WAN – VLAN<br>IP<br>SNMP<br>DHCR | Add User<br>User Name:<br>Authorization Passphrase:<br>Privacy Passphrase: | User3<br>Passphrase1<br>Passphrase2 |                                |
| LLDP<br>QoS<br>Mirroring<br>Redundancy               | Trans                                                                      | ADD USER                            |                                |
| Recurring<br>Firewall<br>NAT - PAT<br>IGMP<br>NTP    | Destination<br>Community                                                   | 192.168.1.1<br>trap<br>SET          |                                |
| English v                                            | · · · · · · · · · · · · · · · · · · ·                                      |                                     | Unsaved Configuration          |

Abb. 53: Benutzer hinzufügen und Traps konfigurieren

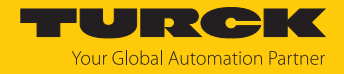

# 8.1.5 DHCP-Server einrichten (DHCP)

## DHCP Server Configuration

Der Bereich DHCP Server Configuration dient der Konfiguration des DHCP-Servers im Gerät.

- DHCP-Server über Enable aktivieren.
- Über Pool Start und Pool End den IP-Adressbereich definieren, aus dem der Switch anderen Netzwerkteilnehmern Adressen zuweist.
- ▶ Übrige Einstellungen (Subnetzmaske, Gateway, Lease-Time etc.) definieren.
- ► Unter Zone die Netzwerkzone (LAN oder WAN) auswählen, in der der Switch als DHCP-Server fungieren soll. Die Netzwerkzone WAN erscheint nur, wenn Ethernet-Ports dem WAN zugewiesen wurden [▶ 100] und für die WAN-Zone unter [▶ 28] eine IP-Adresse vergeben wurde.
- Gegebenenfalls einen oder mehrere DNS-Server definieren. Standardmäßig wird der Google-DNS-Server (8.8.8.8) verwendet.
- JRCK CONFIGURATION **FIELDBUS** DOCUMENTATION Global Automation Partner TBEN-L5-SE-M2 CONFIGURATION → CONFIGURATION → DHCP Logout (admin) MONITORING Overview **DHCP Server Configuration** Counter Enable: CONFIGURATION DHCP Mode 82 only Interfaces 192.168.1.100 Pool Start: LAN – WAN – VLAN 192.168.1.200 Pool End 255.255.255.0 Subnet Mask SNMP Gateway 192.168.1.1 device Domain: 865000 Lease Time QoS LAN Zone: Mirroring LAN WAN DNS Server 1 Redundancy 8.8.8.8 **DNS Server 2** Routina 8.8.8.8 Firewall **DNS Server 3** NAT - PAT SET IGMP Unsaved Configuration
- Konfiguration über **SET** an das Gerät senden.

Abb. 54: DHCP-Server konfigurieren

DHCP Mode 82 only

Im DHCP Mode 82 werden den Switch-Ports feste IP-Adressen zugeordnet. Die IP-Adresse wird auch im Fall eines Gerätetauschs unabhängig vom angeschlossenen Gerät vergeben. Die festen IP-Adressen werden unter **Interface-based IP Assigment** definiert. Der DHCP Mode 82 eignet sich ausschließlich für Anwendungen mit nur einem Gerät pro Switch-Port.

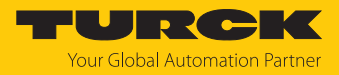

#### Static Leases

Im Bereich Static Leases können Geräte definiert werden, für die unabhängig von der Lease-Time eine statische IP-Adresse vergeben werden soll. Statische Adressen sind permanent gespeichert. Sie werden nach Ablauf der Aging Time oder beim Neustart des Switches nicht gelöscht.

- ► IP-Adresse eingeben, die permanent zugewiesen werden soll. Diese IP-Adresse muss außerhalb des zuvor definierten IP-Adress-Bereichs liegen.
- MAC-Adresse des Geräts eingeben, das diese IP-Adresse dauerhaft erhält.

| CONFIGURATION    | FIELDBUS | DOCUMENTATION                                      | Your Global Automation Partner |
|------------------|----------|----------------------------------------------------|--------------------------------|
| TBEN-L5-SE-M2    | CONFIGUR | ATION $\rightarrow$ CONFIGURATION $\rightarrow$ DH | CP Logout (admin)              |
| MONITORING       | <u>^</u> |                                                    | A                              |
| Overview         |          |                                                    |                                |
| Counter          | Static   | Leases                                             |                                |
| CONFIGURATION    |          |                                                    |                                |
| Interfaces       | IP:      | 192.168.1.50                                       |                                |
| LAN – WAN – VLAN | MAC      | 00:07:46:05:4D:3                                   | 6                              |
| IP               |          |                                                    |                                |
| SNMP             |          |                                                    | ADD                            |
| DHCP             |          |                                                    | I                              |
| LLDP             |          |                                                    |                                |
| QoS              | IP       | MAC                                                | Action                         |
| Mirroring        | 192.168  | 1.50 00:07:46:05:4D:36                             | REMOVE                         |
| Redundancy       |          |                                                    |                                |
| Routing          |          | Static Lease added                                 |                                |
| Firewall         |          | Static Lease added                                 |                                |
| NAT - PAT        | <b>•</b> |                                                    | •                              |
| English ~        |          |                                                    |                                |

Abb. 55: Statische IP-Adressen zuweisen

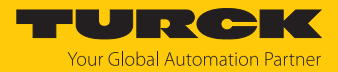

#### Interface-based IP Assignment

Im Bereich Interface-based IP Assignment können Ethernet-Port-abhängige IP-Adressen vergeben werden. Die IP-Adressen werden unabhängig vom Gerät für das erste angeschlossene Gerät vergeben, das einen DHCP-Request sendet. Wenn an dem Port weitere Geräte angeschlossen sind, erhalten diese Geräte eine IP-Adresse aus dem DHCP-Adress-Pool.

- ▶ IP-Adressen am jeweiligen Port eintragen.
- Konfiguration über **SET** an das Gerät senden.

| CONFIGURATION                                  | FIELDBUS   | DOCUMENTATION                                        | Your Global Automation Partner |
|------------------------------------------------|------------|------------------------------------------------------|--------------------------------|
| TBEN-L5-SE-M2                                  | CONFIGUR   | ATION $\rightarrow$ CONFIGURATION $\rightarrow$ DHCP | Logout (admin)                 |
| MONITORING<br>Overview<br>Counter              |            | e-based IP Assignment                                |                                |
|                                                | XF1<br>XF2 | 1.2.3.4                                              |                                |
| LAN – WAN – VLAN                               | XF3<br>XF4 | 192.168.1.60           1.2.3.4                       |                                |
| "<br>SNMP                                      | XF5<br>XF6 | <b>192.168.1.99</b><br>1.2.3.4                       |                                |
| LLDP                                           | XF7        | 1.2.3.4                                              |                                |
| Mirroring                                      | XF9        | 1.2.3.4                                              |                                |
| Redundancy<br>Routing<br>Firewall<br>NAT - PAT | XF10       | 1.2.3.4<br>SET                                       | I                              |
| English 🗸                                      |            |                                                      | Unsaved Configuration          |

Abb. 56: Ethernet-Port-abhängige IP-Adressen vergeben

#### Active Leases

Der Bereich **Active Leases** enthält eine Liste der Geräte, denen bereits ein IP-Adresse über DHCP zugewiesen wurde.

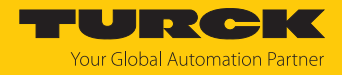

# 8.1.6 Nachbarschaftserkennung konfigurieren (LLDP)

- ► LLDP portweise für ankommende (Receive) oder für ankommende und abgehende (Receive & Transmit) einrichten.
- Einstellungen mit **SET** an das Gerät übertragen.

| CONFIGURATION    | FIELDBUS | DOCUMENTATION                                   |                   | Your Global Automation Partner |
|------------------|----------|-------------------------------------------------|-------------------|--------------------------------|
| TBEN-L5-SE-M2    | CONFIGUR | ATION $\rightarrow$ CONFIGURATION $\rightarrow$ | LLDP              | Logout (admin)                 |
| MONITORING       | •        |                                                 |                   | •                              |
| Overview         | LLDP     |                                                 |                   |                                |
| Counter          | XF1:     | Receive & Transmit                              | ~                 |                                |
| CONFIGURATION    | XF2:     | Receive & Transmit                              | ~                 |                                |
| Interfaces       | XF3:     | Receive & Transmit                              | ~                 |                                |
| LAN - WAN - VLAN | XF4:     | Receive & Transmit                              | ~                 |                                |
| IP               | XF5:     | Receive                                         | ~                 |                                |
| SNMP             | XF6:     | Receive & Transmit                              | ~                 |                                |
| DHCP             | XF7:     | Receive & Transmit                              | ~                 |                                |
|                  | XF8:     | Receive & Transmit                              | ~                 |                                |
| Mirroring        | XF9:     | Receive & Transmit                              | ~                 |                                |
| Redundancy       | XF10:    | Receive                                         | ~                 |                                |
| Routing          | DE       | LOAD SET                                        |                   |                                |
| Firewall         |          | ECAD SET                                        | OF DATE MEIONDORS |                                |
| NAT - PAT        | -        |                                                 |                   | -                              |
| English ~        |          |                                                 |                   | Unsaved Configuration          |

#### Abb. 57: LLDP einrichten

#### ⇒ Die anschließende stehende Tabelle zeigt eine Liste mit allen benachbarten Geräten.

|      | Device             |                    |       |                    |                                                              | Port          |       |                   |                           |
|------|--------------------|--------------------|-------|--------------------|--------------------------------------------------------------|---------------|-------|-------------------|---------------------------|
| Port | DeviceName         | Age                | Туре  | Value              | Desc                                                         | Mgmt-IP       | Туре  | Value             | Desc                      |
| XF4  | DT-XXX             | 0 day,<br>04:47:48 | local | dt-xxx             | Hewlett-Packard HP ProBook 650<br>G1,A3009DD10303,5CG43501GH | 192.168.1.131 | local | port-001          |                           |
| XF4  | 00:13:3b:a0:14:c6  | 0 day,<br>04:45:20 | mac   | 00:13:3b:a0:14:c6  |                                                              | -             | mac   | 00:13:3b:a0:14:c6 |                           |
| XF6  | turck-tben-s2-4iol | 0 day,<br>04:45:30 | local | turck-tben-s2-4iol | Turck, TBEN-S2-4IOL, 6814024,<br>HW: 1, SW: V1.6.6.0         | 192.168.1.125 | local | port-001          | Turck TBEN-Sx<br>port-001 |

Abb. 58: LLDP, benachbarte Geräte

**RELOAD** stellt die Ursprungskonfiguration der LLDP-Einstellungen wieder her.

UPDATE NEIGHBORS aktualisiert die Liste der benachbarten Geräte.
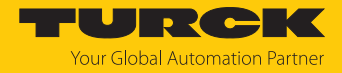

## 8.1.7 Datenpakete priorisieren bzw. klassifizieren (QoS)

## Interface Settings

Im Bereich Interface Settings kann portweise die Priorisierung bzw. Klassifizierung von Datenpaketen eingestellt werden.

Die Default-Einstellungen sind fett dargestellt.

| Funktion      | Wert                                         | Bedeutung                                                                                                    |
|---------------|----------------------------------------------|----------------------------------------------------------------------------------------------------|
| XFn           | 110                                          |                                                                                                    |
| Prio Choice   | default                                      | Telegramme werden gemäß Default-Priorisierung oder Default-Klassifizierung abgearbeitet.                                                                                                    |
|               | PCP > default                                | Telegramme, die über PCP priorisiert wurden, werden immer zuerst abgearbeitet.                                                                                                    |
|               | DSCP > default                               | Telegramme, die über DSCP klassifiziert wurden, werden immer zuerst abgearbeitet.                                                                                                    |
|               | PCP > DSCP > default                         | Telegramme, die über PCP priorisiert wurden,<br>werden immer zuerst behandelt. Danach folgt die<br>Abarbeitung von Telegrammen, die über DSCP<br>klassifiziert wurden. Alle übrigen Telegrammen<br>werden danach abgearbeitet. |
| Default Queue | Q0 (weighted, 1×)                            | Queue 0: Die Daten werden mit einer Gewichtung von 1 abgearbeitet.                                                                                                    |
|               | Q1 (weighted, 2×)                            | Queue 1: Die Daten werden mit einer Gewichtung<br>von 2 abgearbeitet.                                                                                                    |
|               | Q2 (weighted, 3×)                            | Queue 2: Die Daten werden mit einer Gewichtung<br>von 3 abgearbeitet.                                                                                                    |
|               | Q3 (weighted, 6×)                            | Queue 3: Die Daten werden mit einer Gewichtung von 6 abgearbeitet.                                                                                                    |
|               | Q4 (weighted, 12×)                           | Queue 4: Die Daten werden mit einer Gewichtung von 12 abgearbeitet.                                                                                                    |
|               | Q5 (3rd, strict)                             | Queue 5: Strikte Priorität (3)                                                                                                    |
|               | Q6 (2nd, strict)                             | Queue 6: Strikte Priorität (2)                                                                                                    |
|               | Q7 (1st, strict)                             | Queue 7: Strikte Priorität (1)                                                                                                    |
| Default PCP   | Priorisierungslevel gen<br>des VLAN-Taggings | näß IEEE 802.1, die Priorisierung nach PCPs ist Teil                                                                                                    |
|               | 0                                            | Niedrigste Priorität, für Hintergrund-Prozesse                                                                                                    |
|               | 1                                            | Best Effort                                                                                                    |
|               | 2                                            | Excellent Effort                                                                                                    |
|               | 3                                            | Kritische Anwendungen                                                                                                    |
|               | 4                                            | Video, < 100 ms Verzögerung                                                                                                    |
|               | 5                                            | Sprache, < 10 ms Verzögerung                                                                                                    |
|               | 6                                            | Internetwork Control                                                                                                    |
|               | 7                                            | Höchste Priorität, Network Control                                                                                                    |

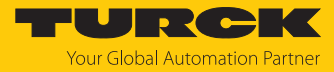

| CONFIGURATION               | FIELDBU  | IS DOCUN         | <b>IENTATION</b> |                  | - 7         | Your Global Automation Partner |
|-----------------------------|----------|------------------|------------------|------------------|-------------|--------------------------------|
| TBEN-L5-SE-M2               | CONF     |                  | ONFIGURATI       | ON → QOS         |             | Logout (admin)                 |
| MONITORING                  | 🔒 In     | terface Settings | 5                |                  |             |                                |
| Overview                    |          |                  |                  | 1                |             |                                |
| Counter                     | X        | F Prio Choi      | ce L             |                  | Default PCP | •                              |
| CONFIGURATION               | 1        | delault          | ✓ Q1             | weighted, 2x) V  | 0 •         |                                |
| Interfaces                  | 2        | default          | ✓ Q1             | weighted, 2x) V  | 0 ~         |                                |
| LAN – WAN – VLAN            | 3        | default          | ✓ Q1             | weighted, 2x) V  | 0 🗸         |                                |
| IP                          | 4        | default          | ✓ Q1             | weighted, 2x) V  | 0 ~         |                                |
| SNMP                        | 5        | default          | ✓ Q1             | weighted, 2x) V  | 0 🗸         |                                |
| DHCP                        | 6        | default          | ✓ Q1             | weighted, 2x) 🗸  | 0 ~         |                                |
| LLDP                        | 7        | default          | ✓ Q4             | weighted, 12x) v | 0 🗸         |                                |
| QoS                         | 8        | default          | ✓ Q1             | weighted, 2x) v  | 0 🗸         |                                |
| Mirroring                   | 9        | default          | ✓ Q1             | weighted, 2x) 🗸  | 0 🗸         |                                |
| Redundancy                  | 10       | 0 default        | ✓ Q1             | weighted, 2x) 🗸  | 0 🗸         |                                |
| Routing                     |          |                  |                  |                  |             |                                |
| Firewall                    |          |                  |                  |                  |             |                                |
| NAT - PAT                   | •        | SET              |                  |                  |             |                                |
| IGMP                        |          |                  |                  |                  |             |                                |
| NTP                         |          |                  |                  |                  |             |                                |
| Configuration (unsaved chan | P(       | CP -> Queue Ma   | pping            |                  |             |                                |
| MAINTENANCE                 | <b>•</b> |                  |                  |                  |             | •                              |
| English ~                   |          |                  |                  |                  |             | Unsaved Configuration          |

Abb. 59: Webserver – QoS: portweise Priorisierung von Telegrammen

- Priorisierung für Ethernet-Port einstellen.
- Anderungen mit SET übernehmen.

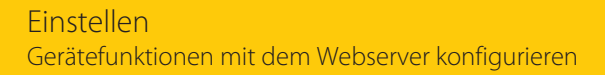

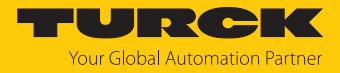

## PCP $\rightarrow$ Queue Mapping

Im Bereich **PCP**  $\rightarrow$  **Queue Mapping** wird definiert, welchen Ausgangsqueues Telegramme aufgrund ihrer PCP-Prioritäten zugewiesen werden.

Default-Einstellungen:

| PCP Value | Transmit Queue    | PCP Value | Transmit Queue     |
|-----------|-------------------|-----------|--------------------|
| 0         | Q1 (weighted, 2×) | 4         | Q4 (weighted, 12×) |
| 1         | Q0 (weighted, 1×) | 5         | Q5 (3rd, strict)   |
| 2         | Q2 (weighted, 3×) | 6         | Q6 (2nd, strict)   |
| 3         | Q3 (weighted, 6×) | 7         | Q7 (1st, strict)   |

CONFIGURATION

FIELDBUS DO

#### DOCUMENTATION

Your Global Automation Partner

| TBEN-L5-SE-M2    |              | CONFIGURATION → QOS | Logout (admin)        |
|------------------|--------------|---------------------|-----------------------|
| MONITORING       | •            |                     |                       |
| Overview         | PCP -> Queue | Mapping             |                       |
| Counter          |              |                     |                       |
| CONFIGURATION    | Priority     | Transmit Queue      |                       |
| Interfaces       | 0            | Q1 (weighted, 2x)   | ~                     |
| LAN – WAN – VLAN | 1            | Q0 (weighted, 1x)   | ~                     |
| IP               | 2            | Q2 (weighted, 3x)   | ~                     |
| SNMP             | 3            | Q3 (weighted, 6x)   | ~                     |
| DHCP             | 4            | Q4 (weighted, 12x)  | ~                     |
| LLDP             | 5            | Q5 (3rd strict)     | ~                     |
| QoS              | 6            | Q6 (2nd strict)     | ~                     |
| Mirroring        | 7            | Q7 (1st strict)     | ×                     |
| Redundancy       |              |                     |                       |
| Routing          |              |                     |                       |
| Firewall         | SET          |                     |                       |
| NAT - PAT        | •            | -                   |                       |
| English V        |              |                     | Unsaved Configuration |

Abb. 60: QoS: PCP Queue Mapping konfigurieren

- Queue-Mapping einstellen.
- ▶ Änderungen mit SET übernehmen.

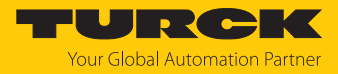

## DSCP $\rightarrow$ Queue Mapping

Im Bereich **DSCP**  $\rightarrow$  **Queue Mapping** wird definiert, welchen Ausgangsqueues Telegramme aufgrund ihrer DSCP-Werte zugewiesen werden.

Default-Einstellungen:

| DSCP Value | Transmit Queue    |
|------------|-------------------|
| 07         | Q0 (weighted, 1×) |
| 815        | Q1 (weighted, 2×) |
| 1623       | Q2 (weighted, 3×) |
| 2431       | Q3 (weighted, 6×) |

| CONFIGURATION                     | FIELDBUS      | BUS DOCUMENTATION   |               |                     | TURC<br>Your Global Automation |                      |               | <b>DIKK</b><br>tion Partner |              |
|-----------------------------------|---------------|---------------------|---------------|---------------------|--------------------------------|----------------------|---------------|-----------------------------|--------------|
| TBEN-L5-SE-M2                     | CONFIGUR/     |                     |               | QOS                 |                                |                      |               | Log                         | out (admin)  |
| MONITORING<br>Overview<br>Counter | DSCP -        | > Queue Mapping     |               |                     |                                |                      |               | 1                           |              |
| CONFIGURATION                     | DSCP<br>Value | Transmit Queue      | DSCP<br>Value | Transmit Queue      | DSCP<br>Value                  | Transmit Queue       | DSCP<br>Value | Transmit Queue              |              |
| Interfaces                        | 0             | Q0 (weighted, 1x) 🗸 | 16            | Q2 (weighted, 3x) 🗸 | 32                             | Q4 (weighted, 12x)   | 48            | Q6 (2nd strict) V           | ,            |
| LAN – WAN – VLAN                  | 1             | Q0 (weighted, 1x) 🗸 | 17            | Q2 (weighted, 3x) 🗸 | 33                             | Q4 (weighted, 12x) V | 49            | Q6 (2nd strict) V           |              |
|                                   | 2             | Q0 (weighted, 1x) 🗸 | 18            | Q2 (weighted, 3x) 🗸 | 34                             | Q4 (weighted, 12x) V | 50            | Q6 (2nd strict) V           |              |
| DHCP                              | 3             | Q0 (weighted, 1x) 🗸 | 19            | Q2 (weighted, 3x) 🗸 | 35                             | Q4 (weighted, 12x)   | 51            | Q6 (2nd strict) V           |              |
| LLDP                              | 4             | Q0 (weighted, 1x) 🗸 | 20            | Q2 (weighted, 3x) 🗸 | 36                             | Q4 (weighted, 12x) V | 52            | Q6 (2nd strict) V           |              |
| QoS                               | 5             | Q0 (weighted, 1x) 🗸 | 21            | Q2 (weighted, 3x) 🗸 | 37                             | Q4 (weighted, 12x)   | 53            | Q6 (2nd strict) V           |              |
| Mirroring                         | 6             | Q0 (weighted, 1x) 🗸 | 22            | Q2 (weighted, 3x) 🗸 | 38                             | Q4 (weighted, 12x) V | 54            | Q6 (2nd strict) V           |              |
| Redundancy                        | 7             | Q0 (weighted, 1x) 🗸 | 23            | Q2 (weighted, 3x) 🗸 | 39                             | Q4 (weighted, 12x)   | 55            | Q6 (2nd strict) V           |              |
| Routing                           | 8             | Q1 (weighted, 2x) V | 24            | Q3 (weighted, 6x) 🗸 | 40                             | Q5 (3rd strict) V    | 56            | Q7 (1st strict) V           |              |
| Firewall                          | 9             | Q1 (weighted, 2x) 🗸 | 25            | Q3 (weighted, 6x) 🗸 | 41                             | Q5 (3rd strict) 🗸    | 57            | Q7 (1st strict) V           |              |
| NAT - PAT                         | 10            | Q1 (weighted, 2x) 🗸 | 26            | Q3 (weighted, 6x) 🗸 | 42                             | Q5 (3rd strict) V    | 58            | Q7 (1st strict) V           |              |
| IGMP                              | 11            | Q1 (weighted, 2x) 🗸 | 27            | Q3 (weighted, 6x) 🗸 | 43                             | Q5 (3rd strict) 🗸    | 59            | Q7 (1st strict) V           |              |
| NTP                               | 12            | Q1 (weighted, 2x) 🗸 | 28            | Q3 (weighted, 6x) 🗸 | 44                             | Q5 (3rd strict) 🗸    | 60            | Q7 (1st strict) V           |              |
|                                   | 13            | Q1 (weighted, 2x) 🗸 | 29            | Q3 (weighted, 6x) 🗸 | 45                             | Q5 (3rd strict) 🗸    | 61            | Q7 (1st strict) V           |              |
| MAINTENANCE                       | 14            | Q1 (weighted, 2x) 🗸 | 30            | Q3 (weighted, 6x) 🗸 | 46                             | Q5 (3rd strict) 🗸    | 62            | Q7 (1st strict) V           |              |
| Users                             | 15            | Q1 (weighted, 2x) 🗸 | 31            | Q3 (weighted, 6x) 🗸 | 47                             | Q5 (3rd strict) V    | 63            | Q7 (1st strict) V           |              |
| System                            |               |                     |               |                     |                                |                      |               |                             |              |
| Update                            |               | _                   |               |                     |                                |                      |               |                             |              |
| Cable Diagnostics                 | S             | ET                  |               |                     |                                |                      |               |                             | -            |
| English ~                         |               |                     |               |                     |                                |                      |               | Unsaved C                   | onfiguration |

Abb. 61: QoS: DSCP Queue Mapping konfigurieren

- Queue-Mapping einstellen.
- Anderungen mit SET übernehmen.

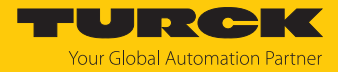

## DSCP $\rightarrow$ PCP Mapping

Im Bereich **DSCP** → **PCP Mapping** erfolgt eine Zuordnung der per DSCP-Einträge zu PCP-Prioritäten. Im folgenden Beispiel erhalten Telegramme, die über einen DSCP von 5 klassifiziert wurden, die höchste Priorität (7).

Default-Einstellungen:

| DSCP Value | Transmit Queue |
|------------|----------------|
| 07         | 0              |
| 815        | 1              |
| 1623       | 2              |
| 2431       | 3              |

| CONFIGURATION    | FIELDBUS  | DOCUMENTATI      | ON            |          |                        |          |               | Your Global Autom | ation Partner |
|------------------|-----------|------------------|---------------|----------|------------------------|----------|---------------|-------------------|---------------|
| TBEN-L5-SE-M2    | CONFIGURA | TION -> CONFIGUR | ATION ->      | QOS      |                        |          |               | Log               | gout (admin)  |
| MONITORING       |           |                  |               |          |                        |          |               |                   |               |
| Overview         | DSCP ->   | PCP Mapping      |               |          |                        |          |               |                   |               |
| Counter          |           |                  |               |          |                        |          |               |                   |               |
| CONFIGURATION    | DSCP      | Priority         | DSCP<br>Value | Priority | DSCP<br>Value          | Priority | DSCP<br>Value | Priority          |               |
| Interfaces       | 0         | 1 ~              | 16            | 2        | <ul> <li>32</li> </ul> | 4        | 48            | 6 ~               |               |
| LAN – WAN – VLAN | 1         | 1 ~              | 17            | 2        | 33                     | 4        | 49            | 6 ~               | ]             |
|                  | 2         | 1 ~              | 18            | 2        | • 34                   | 4        | 50            | 6 ~               | ]             |
| DHCP             | 3         | 1 ~              | 19            | 2        | 35                     | 4        | 51            | 6 ~               | ]             |
| LLDP             | 4         | 1 ~              | 20            | 2        | 36                     | 4        | 52            | 6 🗸               | ]             |
| QoS              | 5         | 1 ~              | 21            | 2        | 37                     | 4        | 53            | 6 ~               | ]             |
| Mirroring        | 6         | 1 ~              | 22            | 2        | 38                     | 4        | 54            | 6 🗸               | ]             |
| Redundancy       | 7         | 1 ~              | 23            | 2        | 39                     | 4        | 55            | 6 ~               | ]             |
| Routing          | 8         | 0 ~              | 24            | 3        | <b>4</b> 0             | 5        | 56            | 7 ~               | ]             |
| Firewall         | 9         | 0 ~              | 25            | 3        | 41                     | 5        | 57            | 7 ~               | ]             |
| NAT - PAT        | 10        | 0 ~              | 26            | 3        | 42                     | 5        | 58            | 7 ~               | ]             |
| IGMP             | 11        | 0 ~              | 27            | 3        | 43                     | 5        | 59            | 7 ~               |               |
| NTP              | 12        | 0 ~              | 28            | 3        | • 44                   | 5 、      | 60            | 7 ~               |               |
|                  | 13        | 0 ~              | 29            | 3        | 45                     | 5        | 61            | 7 ~               |               |
| MAINTENANCE      | 14        | 0 ~              | 30            | 3 .      | 46                     | 5        | 62            | 7 ~               |               |
| Users            | 15        | 0 ~              | 31            | 3        | 47                     | 5        | 63            | 7 ~               |               |
| System           |           |                  |               |          |                        |          |               |                   | - I           |
| Update           |           | T                |               |          |                        |          |               |                   |               |
|                  | SE        | .1               |               |          |                        |          |               |                   |               |
| English ~        |           |                  |               |          |                        |          |               | Unsaved (         | Configuration |

Abb. 62: QoS: DSCP  $\rightarrow$  PCP Queue Mapping konfigurieren

- Queue-Mapping einstellen.
- Anderungen mit SET übernehmen.

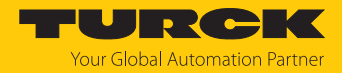

## 8.1.8 Spiegelung von Switch-Ports konfigurieren (Mirroring)

Unter **Mirroring** wird das Spiegeln von einem oder mehreren Switch-Ports auf einen anderen Port konfiguriert. Dabei können nur die eingehenden Telegramme (mirror receive only), die ausgehenden Telegramme (mirror transmit only) oder beide Richtungen (mirror receive and transmit) gespiegelt werden.

- ► Unter Destination → Destination Interface den Port definieren, auf den der oder die zu spiegelnden Ports gespiegelt werden sollen.
- An den Switch-Ports XF1...XF10 die gewünschte Spiegelung aktivieren.
- Einstellungen über SET an das Gerät übertragen.

| CONFIGURATION    | FIELDBUS         | DOCUMENTATION                                            | Your Global Automation Partner |
|------------------|------------------|----------------------------------------------------------|--------------------------------|
| TBEN-L5-SE-M2    | CONFIGUR         | ATION $\rightarrow$ Configuration $\rightarrow$ Mirrorin | G Logout (admin)               |
| MONITORING       | 1                |                                                          |                                |
| Overview         | Mirroring        | 1 Sources                                                |                                |
| Counter          | XF1:             | do not mirror                                            | ~                              |
| CONFIGURATION    | XF2:             | mirror transmit only                                     | ~                              |
| Interfaces       | XF3:             | do not mirror                                            | ~                              |
| LAN - WAN - VLAN | XF4:             | do not mirror                                            | ~                              |
| IP               | XF5:             | mirror receive only                                      | ~                              |
| SNMP             | XF6:             | do not mirror                                            | ~                              |
| DHCP             | XF7 <sup>.</sup> | mirror receive and transmit                              | ~                              |
| LLDP             | XE8:             | do not mirror                                            | ~                              |
| QoS              | XEQ:             | do not mirror                                            | ~                              |
| Mirroring        | XE10:            | do not mirror                                            | ~                              |
| Redundancy       | XI IU.           |                                                          |                                |
| Routing          |                  |                                                          |                                |
| Firewall         | Destinat         | ion                                                      |                                |
| NAT - PAT        | Destinatio       | on Interface XF1                                         | ~                              |
| IGMP             |                  | OFT                                                      |                                |
| NTP              |                  | SEI                                                      |                                |
|                  | 1                |                                                          |                                |
| MAINTENANCE      | <b>•</b>         |                                                          |                                |
| English 🗸        |                  |                                                          | Unsaved Configuration          |

Abb. 63: Mirroring konfigurieren

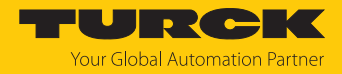

## 8.1.9 Netzwerkredundanz konfigurieren (Redundancy)

#### **RSTP** Variant

Im Bereich **RSTP Variant** wird festgelegt, welches Netzwerk-Redundanz-Protokoll [▶ 15] in den Netzwerkzonen LAN, WAN, LAN-VLAN und WAN-VLAN verwendet wird.

- Netzwerk-Redundanz-Protokoll auswählen.
- Konfiguration mit **SET** an das Gerät senden.

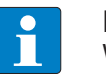

### HINWEIS

Wenn die Feldbussteuerung aktiv ist, kann das Redundanzprotokoll nur feldbusspezifisch (MRP oder DLR) über die jeweilige Engineering-Software eingestellt werden.

Under DLR-Ports werden die Switch-Ports für die Ring-Redundanz definiert.

| CONFIGURATION                                                 | FIELDBUS DOCL                                                                                        | JMENTATION                                                                                                    | <b>TURCK</b><br>Your Global Automation Partner |
|---------------------------------------------------------------|----------------------------------------------------------------------------------------------------|----------------------------------------------------------------------------------------------------|------------------------------------------------|
| TBEN-L5-SE-M2                                                 | CONFIGURATION ->                                                                                     | CONFIGURATION → REDUNDANCY                                                                                                    | Logout (admin)                                 |
| MONITORING<br>Overview<br>Counter                             | RSTP Variant                                                                                         |                                                                                                    | Î                                              |
| CONFIGURATION<br>Interfaces<br>LAN – WAN – VLAN<br>IP         | WAN Interfaces<br>VLAN-enabled WAN<br>Interfaces<br>LAN Interfaces<br>VLAN-enabled LAN<br>Interfaces | none        none        none                                                                                                    |                                                |
| SNMP<br>DHCP<br>LLDP<br>QoS<br>Mirroring                      | DLR Ports                                                                                            | SET                                                                                                    |                                                |
| Redundancy<br>Routing<br>Firewall<br>NAT - PAT<br>IGMP<br>NTP | Use DLR Ports<br>Port 1<br>Port 2                                                                    | ✓           Port 1           Port 2           Port 3           Port 5           Port 6           Port 7           Port 8           Port 9 | Uncound Configuration                          |
| English 🗸                                                     |                                                                                                    | Port 10                                                                                                    | Shsaved Configuration                          |

Abb. 64: Redundanz im Webserver konfigurieren

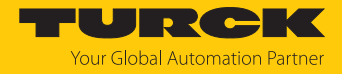

### 8.1.10 Weiterleitungsregeln einrichten (Routing)

Unter **Routing** werden Weiterleitungsregeln (Routes) für die Datenübertragung zwischen den konfigurierbaren LAN- und WAN-Netzwerkzonen definiert.

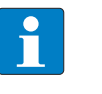

#### HINWEIS

IP-Forwarding (Weiterleiten von Datenpaketen zwischen Netzwerken mit unterschiedlichen IP-Adressbereichen) muss aktiviert sein.

## Add Route

Beispiel:

Telegramme von Teilnehmer 1 an Port 2 des Switches werden an Teilnehmer 2 eines anderen Netzwerks weitergeleitet.

| Teilnehmer 1                    | Teilnehmer 2                      |
|---------------------------------|-----------------------------------|
| IP-Adresse: 10.17.2.12          | IP-Adresse: 192.168.1.100         |
| WAN-Zone: IP-Adresse: 10.17.2.0 | LAN-Zone: IP-Adresse: 192.168.1.0 |
| Subnetzmaske: 255.255.255.0     | Subnetzmaske: 255.255.255.0       |

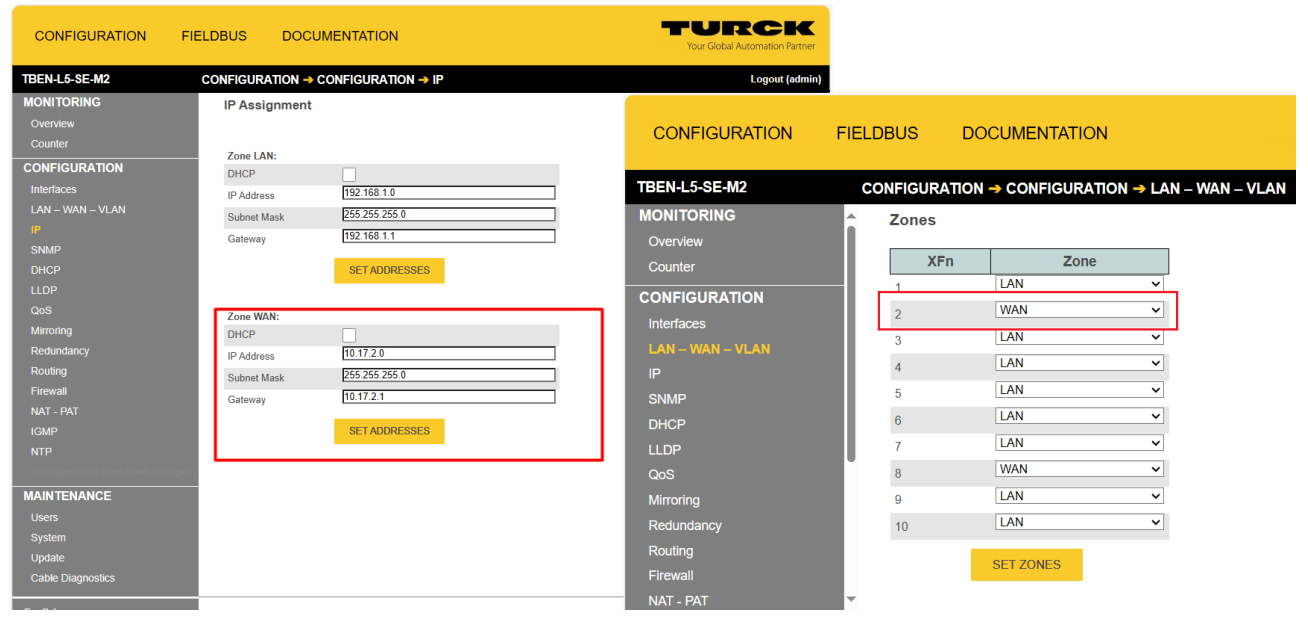

Abb. 65: IP-Adressen für LAN- und WAN-Zone

Folgende Einstellungen vornehmen und Regel über ADD hinzufügen.

| Funktion           | Wert          | Bedeutung                                 |
|--------------------|---------------|-------------------------------------------|
| Source Network     | 10.17.2.12    | Adresse des Teilnehmers 1 in der WAN-Zone |
| Source Subnet Mask | 255.255.255.0 | Subnetzmaske der WAN-Zone                 |
| Outgoing Zone      | LAN           |                                           |
| Next Hop/Gateway   | 192.168.1.100 | IP-Adresse von Teilnehmer 2               |
| Metric             | 0             | Anzahl der dazwischenliegenden Netzwerke  |

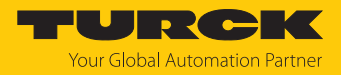

### 8.1.11 Firewall-Regeln konfigurieren (Firewall)

Die Firewall ist im Auslieferungszustand des Geräts deaktiviert und muss zunächst z. B. über eine Block-Any-Regel (alle Telegramme werden blockiert) aktiviert werden. Danach können Ausnahmen von dieser Regel definiert werden.

Firewall-Regeln können separat für eingehende Telegramme (Incoming rules) und ausgehende Telegramme (Outgoing rules) erstellt werden.

Darüber hinaus können Weiterleitungsregeln (Forwarding Rules) definiert werden.

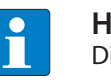

#### HINWEIS

Die Firewall wird nur benötigt, wenn zwei Netzwerke (z. B. LAN und WAN) verwendet werden.

Anwendungsbeispiel - Firewall-Regel definieren

Der Zugriff auf den Switch über HTTP (Port 80) wird gesperrt. Das Gerät ist von Außen aus dem WAN nur noch über HTTPS erreichbar. Dazu wird der Port 443 für HTTPS freigeschaltet. Alle anderen Ports werden geblockt.

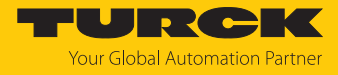

Erste Incoming Rule einrichten, die den Zugriff über Port 433 für HTTPS erlaubt:

| ÷                        |                                |            | TURCK<br>Your Global Automation Partner |
|--------------------------|--------------------------------|------------|-----------------------------------------|
| CONFIGURATION → CONFIGUR | Add incoming                   | rule       |                                         |
| Incoming                 | Filter                         | Incoming V |                                         |
| Action Protocol Zone IP  | Source Zone<br>Source IP,      | any 🗸      |                                         |
| ADD INCOMING RULE        | Subnet Mask                    |            |                                         |
|                          | Destination<br>Zone            | any ~      |                                         |
| Outgoing                 | Destination IP,<br>Subnet Mask | any 🗸 ,    |                                         |
| ADD OUTGOING RULE        | Protocol                       | any        |                                         |
| Forwarding               | Source Port                    | any 🗸      |                                         |
|                          | Destination<br>Port            | any        |                                         |
| Action Protocol Zone IP  | Action                         | Accept     |                                         |
| ADD FORWARDING RULE      | SAVE                           | CANCEL     |                                         |
|                          |                                |            |                                         |

Abb. 66: Zugriff über HTTPS freischalten

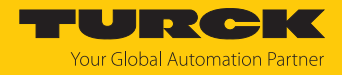

- Firewall-Regel über SAVE erstellen.
- Sweite Incoming Rule einrichten, die den Zugriff über HTTP (Port 80) sperrt:

| ÷                       |                     |                                       | Your Global Automation Partner |
|-------------------------|---------------------|---------------------------------------|--------------------------------|
|                         |                     |                                       |                                |
| Incoming                | Add incoming        | Incoming                              |                                |
|                         | Filler              | WAN                                   |                                |
| \$                      | Source Zone         |                                       |                                |
| Action Protocol Zone IP | Source IP,          | any 🗸                                 |                                |
|                         | Subnet Mask         | · · · · · · · · · · · · · · · · · · · |                                |
| ADD INCOMING RULE       | D 6 6               |                                       |                                |
|                         | Destination<br>Zone | any 🗸                                 |                                |
| Outgoing                |                     | any 🖌                                 |                                |
|                         | Destination IP,     | ,                                     |                                |
| Action Drotocol Zone ID | Subhet Mask         |                                       |                                |
| Action Protocol Zone IP |                     | any                                   |                                |
| ADD OUTGOING RULF       | Protocol            | TCP V                                 |                                |
|                         |                     | anv                                   |                                |
|                         | Source Port         |                                       |                                |
| Forwarding              | Destination         | any                                   |                                |
| Ś                       | Port                | 80                                    |                                |
| Action Protocol Zone IP | Action              | Reject ~                              |                                |
|                         |                     |                                       |                                |
| ADD FORWARDING RULE     |                     |                                       |                                |
|                         | SAVE                | CANCEL                                |                                |
|                         |                     |                                       |                                |
|                         |                     |                                       |                                |
|                         |                     |                                       | Unsaved Configuration          |

Abb. 67: Zugriff über HTTP sperren

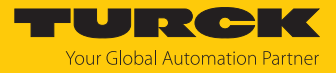

## Firewall-Regel über SAVE erstellen.

| CONFIGURATION    | FIELD    | ELDBUS DOCUMENTATION                                    |          |      |     |         |      | Your Global Automation Partner |     |           |      |             | n Partner   |
|------------------|----------|---------------------------------------------------------|----------|------|-----|---------|------|--------------------------------|-----|-----------|------|-------------|-------------|
| TBEN-L5-SE-M2    | CO       | CONFIGURATION → CONFIGURATION → FIREWALL Logout (admin) |          |      |     |         |      |                                |     |           |      |             |             |
| MONITORING       |          |                                                         |          |      |     |         |      |                                |     |           |      |             |             |
| Overview         |          |                                                         |          |      |     |         |      |                                |     |           |      |             |             |
| Counter          |          |                                                         |          |      | S   | ource   |      |                                | Des | stination |      |             |             |
| CONFIGURATION    |          | Action                                                  | Protocol | Zone | IP  | Netmask | Port | Zone                           | IP  | Netmask   | Port |             |             |
| Interfaces       |          |                                                         |          |      |     |         |      |                                |     |           |      | EDIT        |             |
| LAN – WAN – VLAN |          | accept                                                  | tcp      | WAN  | any | any     | any  | any                            | any | any       | 443  | DELETE      |             |
| IP               |          |                                                         |          |      |     |         |      |                                |     |           |      | J LLL / L   |             |
| SNMP             |          |                                                         |          |      |     |         |      |                                |     |           |      | EDIT        |             |
| DHCP             |          | reject                                                  | tcp      | WAN  | any | any     | any  | any                            | any | any       | 80   | DELETE      |             |
| LLDP             |          |                                                         |          |      |     |         |      |                                |     |           |      | DELETE      |             |
| QoS              |          |                                                         |          |      | _   |         |      |                                |     |           |      |             |             |
| Mirroring        |          | ADD                                                     | INCOMING | RULE |     |         |      |                                |     |           |      |             |             |
| Redundancy       |          |                                                         |          |      |     |         |      |                                |     |           |      |             |             |
| Routing          |          | Outgoi                                                  | ing      |      |     |         |      |                                |     |           |      |             |             |
| Firewall         | <b>•</b> |                                                         | -        |      |     |         |      |                                |     |           |      |             | -           |
| English 🗸        |          |                                                         |          |      |     |         |      |                                |     |           |      | Unsaved Cor | nfiguration |

Abb. 68: Incoming Rules

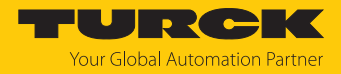

#### 8.1.12 NAT/PAT-Regeln konfigurieren (NAT)

Auf der Seite NAT – PAT werden Regeln für NAT (Network Address Translation) und PAT (Port Address Translation) konfiguriert.

#### NAT (Network Address Translation)

Beim NAT werden IP-Adressen eines Netzwerks in IP-Adressen eines anderen Netzwerks übersetzt.

#### PAT (Port Address Translation)

Beim PAT werden alle IP-Adressen eines Netzwerks mit Portnummern (TCP-/UDP-Ports) abgebildet. PAT-Regeln definieren, wie Datenverkehr von einem eingehenden Port zu einem anderen Port umgeleitet wird.

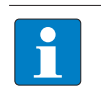

#### HINWEIS

IP-Forwarding (Weiterleiten von Datenpaketen zwischen Netzwerken mit unterschiedlichen IP-Adressbereichen) muss aktiviert sein.

#### Add NAT Rule (Source NAT)

Im Bereich **Add NAT Rule** werden Regeln für die Übersetzung von IP-Adressen für ausgehende Telegramme erstellt.

#### Beispiel:

| Funktion              | Wert          | Bedeutung                                                                                                    |
|-----------------------|---------------|----------------------------------------------------------------------------------------------------|
| Desired priority      | 150           | Ordnungszahl zur Priorisierung der Regeln, mit<br>1 beginnend und fortlaufend zu vergeben                                                                                                    |
| Source IP Network     | 12.222.2.0    | IP-Adresse eines externen Netzwerks                                                                                                    |
| Source IP Subnet Mask | 255.255.255.0 | Subnetzmaske des externen Netzwerks                                                                                                    |
| Outgoing Zone         | LAN<br>WAN    | IP-Adressen von Telegrammen, die aus der hier<br>eingestellten Netzwerkzone an Teilnehmer des<br>Quell-Netzwerks (Source IP Network) gesendet<br>werden, werden in IP-Adressen des anderen<br>Netzwerks übersetzt. |

Source NAT-Regel erstellen.

• Regel über ADD hinzufügen und an das Gerät senden.

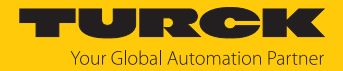

## Add Destination NAT/PAT Rule (Destination NAT)

Im Bereich Add Destination NAT/PAT Rule werden Regeln für die Übersetzung von IP-Adressen erstellt. Bei PAT-Regeln werden zusätzlich zu den IP-Adressen auch die Port-Nummern angegeben.

| Funktion               | Wert         | Bedeutung                                                                                 |
|------------------------|--------------|-------------------------------------------------------------------------------------------|
| Index                  | 164          | Ordnungszahl zur Priorisierung der Regeln, mit 1<br>beginnend und fortlaufend zu vergeben |
| Incoming Zone          | LAN<br>WAN   | Netzwerkzone, von der eingehende Telegramme weitergeleitet werden sollen                  |
| Original IP            | 12.222.2.95  | IP-Adresse, die dem Gerät im externen Netzwerk<br>zugewiesen wurde                        |
| Destination IP         | 192.168.1.15 | IP-Adresse im internen Netzwerk, über die auf ein externes Gerät zugegriffen werden soll  |
| Protocol               | ТСР          | Legt fest, für welche Telegramme die Regel gilt<br>(TCP, UDP, alle = OFF).                |
| Incoming Dest.<br>Port | 80           | Port-Nummer des Dienstes<br>(Bsp: Webserver = Port 80)                                    |
| Outgoing Dest.<br>Port | 80           | -                                                                                         |

- Destination NAT/PAT-Regel erstellen.
- Regel über ADD hinzufügen und an das Gerät senden.

#### Beispiel:

Von einem PC im Fabriknetzwerk (LAN: 192.168.1.0) wird über eine definierte IP-Adresse (Destination IP) auf den Webserver einer TBEN-L5-PLC-10 (Original IP: 12.222.2.95) in einem Anlagennetzwerk (WAN: 12.222.2.0) zugegriffen.

Dazu werden zwei PAT-Regeln definiert, eine für jede Kommunikationsrichtung.

PAT-Regel 1:

| Funktion               | Wert         | Bedeutung                                                                                                    |
|------------------------|--------------|----------------------------------------------------------------------------------------------------|
| Index                  | 1            |                                                                                                    |
| Incoming Zone          | WAN          | Anlagennetzwerk                                                                                                    |
| Original IP            | 12.222.2.95  | IP-Adresse der TBEN-L5-PLC-10 im WAN auf die<br>über die LAN-IP-Adresse 192.168.1.15 (Destination<br>IP) zugegriffen werden soll |
| Destination IP         | 192.168.1.15 |                                                                                                    |
| Protocol               | ТСР          | Legt fest, für welche Telegramme die Regel gilt<br>(TCP, UDP, alle = OFF)                                                        |
| Incoming Dest.<br>Port | 80           | Port-Nummer des Webservers                                                                                                    |
| Outgoing Dest.<br>Port | 80           | -                                                                                                    |

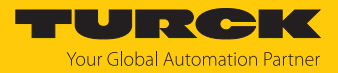

## PAT-Regel 2:

| Funktion               | Wert         | Bedeutung                                                                                                    |
|------------------------|--------------|----------------------------------------------------------------------------------------------------|
| Index                  | 2            |                                                                                                    |
| Incoming Zone          | LAN          | Fabriknetzwerk                                                                                                    |
| Original IP            | 192.168.1.15 | IP-Adresse im LAN, über die auf die TBEN-L5-PLC-10 zugegriffen werden soll                                                        |
| Destination IP         | 12.222.2.95  | IP-Adresse der TBEN-L5-PLC-10 im WAN, auf die<br>über die LAN-IP-Adresse 192.168.1.15 (Destination<br>IP) zugegriffen werden soll |
| Protocol               | ТСР          | Legt fest, für welche Telegramme die Regel gilt<br>(TCP, UDP, alle = OFF)                                                         |
| Incoming Dest.<br>Port | 80           | Port-Nummer des Webservers                                                                                                    |
| Outgoing Dest.<br>Port | 80           |                                                                                                    |

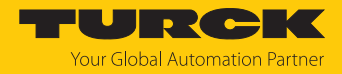

## 8.1.13 Multicast-Empfang konfigurieren (IGMP)

Das Gerät unterstützt die Funktionen IGMP Snooper und IGMP Querier.

Die IGMP-Konfiguration ist nur wirksam, wenn **Flood unknown Multicasts/Unicasts** unter **Interfaces** → **Switching** auf **off** bzw. auf **IGMP only** gesetzt ist.

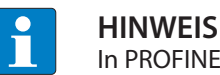

In PROFINET-Netzwerken muss die Funktion IGMP Snooper deaktiviert werden.

| Funktion     | Wert          | Bedeutung                                                                                                    |
|--------------|---------------|----------------------------------------------------------------------------------------------------|
| Snooper      |               | Wenn die Funktion <b>IGMP Snooper</b> aktiviert ist, werden<br>IGMP-Telegramme empfangen und ausgewertet. Das<br>Gerät meldet sich durch das Senden von IGMP-Nach-<br>richten an einen Router für den Empfang von Multicast-<br>Telegrammen an und wird in einer Multicast-Tabelle als<br>Empfänger festgehalten. |
| Querier      |               | Wenn die Funktion <b>IGMP Querier</b> aktiviert ist, versendet<br>das Gerät selbst auch IGMP-Anfragen, die bei ange-<br>schlossenen, IGMP-fähigen Teilnehmern Antworten<br>auslösen.                                                                                                    |
| Version      | 1             | Ein Host kann einer Multicast-Gruppe beitreten. Ein<br>Abmelden ist nicht implementiert. Nach einem Timeout<br>ist der Host wieder ausgetragen.                                                                                                    |
|              | 2             | Ab IGMP-Version 2 können Geräte sich mit einer<br>Leave-Nachricht vom Empfang von IGMP-Nachrichten<br>abmelden.                                                                                                    |
| Interval [s] | 0,011000000 s | Abfrage- (Snooper) bzw. Sendeintervall (Querier)                                                                                                    |
| Timeout [s]  | 0,011000000 s | Zeit nach der ein Gerät keine Multicast-Telegramme<br>mehr erhält und automatisch aus der Multicast-Tabelle<br>gelöscht wird                                                                                                    |

#### **IGMP** Settings

Im Bereich **IGMP Settings** werden die IGMP-Einstellungen getrennt für die beiden Netzwerke LAN und WAN vorgenommen.

- Unter LAN bzw. WAN die Funktion IGMP **Snooper** und bzw. oder **Querier** aktivieren.
- ► IGMP-Version auswählen.
- Abfrage- bzw. Sendeintervall definieren.
- Einstellungen über SET IGMP an das Gerät senden.

#### Active IGMP

Die Tabelle **Active IGMP** zeigt alle aktiven IGMP-Anfragen und Antworten angeschlossener Geräte.

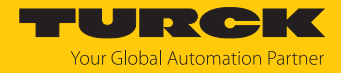

## 8.1.14 Zeitserver konfigurieren (NTP)

Der Switch ist ein NTP-Relay. Das Gerät ruft Datums- und Zeitinformationen von einem externen NTP-Server ab und stellt sie den angeschlossenen Geräten zur Verfügung.

- > Zeitsynchronisierung über NTP-Server mit enable aktivieren.
- ► NTP-Zeitserver über die IP-Adresse des Servers definieren. Hier im Beispiel wird der Zeitserver der TU Berlin mit der IP-Adresse 130.149.17.21 verwendet.
- ► Intervall für die Zeitabfrage einstellen.
- Anderungen über SET CONFIG an das Gerät senden.

| CONFIGURATION    | FIELDBUS                              | DOCUMENT              | ATION           | Your Global Automation Partner |
|------------------|---------------------------------------|-----------------------|-----------------|--------------------------------|
| TBEN-L5-SE-M2    | CONFIGU                               |                       | SURATION -> NTP | Logout (admin)                 |
| MONITORING       | <b>^</b>                              |                       |                 |                                |
| Overview         | NTP C                                 | onfiguration          |                 |                                |
| Counter          | State                                 | omgulation            | enable          | ~                              |
| CONFIGURATION    | Server                                |                       | 130.149.17.21   |                                |
| Interfaces       | Query                                 | Interval (in seconds) | 65536           | ~                              |
| LAN – WAN – VLAN |                                       |                       |                 |                                |
| IP               |                                       |                       | SET CONFIG      |                                |
| SNMP             |                                       |                       |                 |                                |
| DHCP             |                                       |                       |                 |                                |
| LLDP             |                                       |                       |                 |                                |
| QoS              |                                       |                       |                 |                                |
| Mirroring        |                                       |                       |                 |                                |
| Redundancy       |                                       |                       |                 |                                |
| Routing          |                                       |                       |                 |                                |
| Firewall         | · · · · · · · · · · · · · · · · · · · |                       |                 | Unsaved Configuration          |
| English 🗸        |                                       |                       |                 | chisaved configuration         |

Abb. 69: NTP-Server konfigurieren

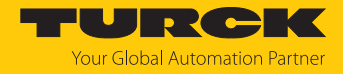

8.1.15 Konfiguration übernehmen, zurücksetzen, laden, speichern (Configuration)

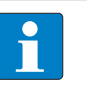

#### **HINWEIS**

Wenn Änderungen an der Konfiguration im Vergleich zur im Gerät gespeicherten Konfiguration vorgenommen wurden, wir dies durch ein **Unsaved Configuration** am unteren Bildrand des Webservers angezeigt. Konfigurationsänderungen sind nur bis zu einem Geräteausfall oder Spannungs-Reset im Gerät gespeichert.

▶ Wenn die Konfiguration als permanente Konfiguration übernommen werden soll: Konfiguration über Make current configuration persistent → SAVE als permanente Konfiguration übernehmen.

| CONFIGURATION       | FIELD | BUS                                | DOCUMENTATION                   | J              | Your Gk        |         |                   |  |  |
|---------------------|-------|------------------------------------|---------------------------------|----------------|----------------|---------|-------------------|--|--|
| TBEN-L5-SE-M2       | со    | NFIGUR                             | ATION -> CONFIGURAT             | ION -> CONFIGU | RATION (UNSAVE | ED CHAN | Logout (admin)    |  |  |
| QoS                 | ^     | Downloa                            | ad current configuration        | DOWNLOAD       |                |         |                   |  |  |
| Redundancy          |       | Reset c<br>defaults                | urrent configuration to         | RESET          |                |         |                   |  |  |
| Routing<br>Firewall |       |                                    |                                 | SELECT FILE    | APPLY          |         |                   |  |  |
| NAT - PAT<br>IGMP   |       | Upload and apply new configuration |                                 | APPLY AND SAV  | E              |         |                   |  |  |
| NTP                 |       | Make cu                            | urrent configuration persistent | SAVE           |                |         |                   |  |  |
| MAINTENANCE         |       |                                    |                                 |                |                |         |                   |  |  |
| Users<br>System     |       |                                    |                                 |                |                |         |                   |  |  |
| Update              |       |                                    |                                 |                |                |         |                   |  |  |
| English ~           | · ·   |                                    |                                 |                |                | Unsa    | ved Configuration |  |  |

Abb. 70: Konfiguration laden, zurücksetzen etc.

Konfiguration dauerhaft im Gerät speichern

 Geänderte Konfiguration über Make current configuration persistent als dauerhafte Konfiguration übernehmen.

Konfiguration auf Default-Konfiguration zurücksetzen

Konfiguration über **Reset current configuration to defaults** wiederherstellen.

Gespeicherte Konfiguration laden

- ► Datei mit der gespeicherten Konfiguration (\*.cfg) über Upload and apply new configuration → SELECT FILE auswählen.
- Konfiguration über APPLY in das Gerät schreiben. Die Konfiguration wird nicht dauerhaft im Gerät gespeichert.
- ► Um die Konfiguration dauerhaft im Gerät zu speichern, Konfiguration über Make current configuration persistent → SAVE als permanente Konfiguration übernehmen.

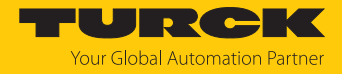

Konfiguration speichern

Konfiguration über Download current configuration abspeichern. Die Konfiguration wird in dem Ordner abgelegt, der im Browser als Download-Ordner definiert ist.

## 8.2 Konfiguration über USB-Stick auf das Gerät laden

Die Übertragung der Konfiguration über einen USB-Stick erfolgt mithilfe einer Kommando-Datei (cmd.json). Die Datei kann gemäß unten stehender Abbildung in einem Texteditor erstellt werden.

- ✓ Die Konfiguration des Geräts wurde im Webserver über Configuration → Download current configuration heruntergeladen.
- Datei cmd.json aus dem Ordner ...\usb\_commands\apply\_and\_save\_config und die Konfigurations-Datei config.cfg auf den USB-Stick laden.

| 🔚 cmd.json 🔀      |                      |
|-------------------|----------------------|
| 1 📮 {             |                      |
| 2 "command":"app] | ly and save config", |
| 3 "user":"admin", | ,                    |
| 4 "password":"pas | ssword"              |
| 5 L}              |                      |
|                   |                      |
|                   |                      |
|                   |                      |
|                   |                      |
|                   |                      |

Abb. 71: Programmdatei "cmd.json"

#### Programmcode:

```
{"command":"apply and save config",
"user":"admin",
"password":"password"}
```

- Service-Fenster über den Schaltern öffnen.
- ▶ USB-Stick mit der Datei **cmd.json** in das Gerät stecken.
- ⇒ Die RUN-LED blinkt 3 × grün mit 1 Hz.
- ⇒ Die RUN-LED blinkt anschließend grün mit 0,5 Hz.
- Innerhalb von 30 Sekunden den Set-Taster f
  ür mindestens 3 Sekunden gedr
  ückt halten, um das Update zu starten.
- ⇒ Die RUN LED erlischt.
- ⇒ Wenn die RUN-LED grün blinkt (1 Hz), ist das Übertragen der Konfiguration auf das Gerät abgeschlossen.
- ► USB-Stick entfernen.
- ACHTUNG! Bei geöffnetem Service-Fenster über den Drehcodierschaltern ist die Schutzart IP67 oder IP69K nicht gewährleistet. Geräteschäden durch eindringende Fremdkörper oder Flüssigkeiten sind möglich. Service-Fenster über den Schaltern fest verschließen.

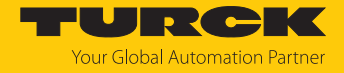

Kompatible USB-Sticks

An den USB-Host-Port können FAT- oder FAT32-formatierte USB-Sticks angeschlossen werden. Der Anschluss von NTFS-formatierten Sticks sowie USB-Geräten wie externen Festplatten, Tastaturen, PC-Mäusen etc. ist nicht möglich.

# 8.3 Parameter für die Feldbusintegration

| Wort-Nr.   | Bit-N  | Nr.   |       |      |      |    |                        |                       |                       |                       |                       |                       |                       |                       |                       |                       |
|------------|--------|-------|-------|------|------|----|------------------------|-----------------------|-----------------------|-----------------------|-----------------------|-----------------------|-----------------------|-----------------------|-----------------------|-----------------------|
|            | 15     | 14    | 13    | 12   | 11   | 10 | 9                      | 8                     | 7                     | 6                     | 5                     | 4                     | 3                     | 2                     | 1                     | 0                     |
| Feldbusste | eueru  | ing   |       |      |      |    |                        |                       |                       |                       |                       |                       |                       |                       |                       |                       |
| 0x00       | FBU    | S LA  | ST PC | ORT  |      |    |                        |                       | -                     | -                     | -                     | -                     | -                     | -                     | -                     | EN FB<br>CTRL         |
| Netzlast-D | iagn   | osen  | )     |      |      |    |                        |                       |                       | 1                     |                       | 1                     |                       |                       | 1                     |                       |
| 0x01       | -      | -     | -     | -    | -    | -  | -                      | -                     | -                     | -                     | -                     | -                     | -                     | EN NL<br>ALARM        | EN NL<br>WARN         | EN NL<br>DIAG         |
| 0x02       | -      | -     | -     | -    | -    | -  | -                      | -                     | TH NL V               | VARN                  | _                     | 1                     |                       |                       |                       |                       |
| 0x03       | -      | -     | -     | -    | -    | -  | -                      | -                     | TH NL A               | LARM                  |                       |                       |                       |                       |                       |                       |
| Frame-Feh  | ler-D  | Diagr | nose  | n    |      |    |                        |                       |                       |                       |                       |                       |                       |                       |                       |                       |
| 0x04       | -      | -     | -     | -    | -    | -  | -                      | -                     | -                     | -                     | -                     | -                     | -                     | EN<br>FRM<br>ALARM    | EN<br>FRM<br>WARN     | EN<br>FRM<br>DIAG     |
| 0x05       | FRM    | ТВ    |       |      |      |    |                        |                       |                       |                       |                       |                       |                       |                       |                       |                       |
| 0x06       | TH F   | RM    | WAR   | N    |      |    |                        |                       |                       |                       |                       |                       |                       |                       |                       |                       |
| 0x07       |        |       |       |      |      |    |                        |                       |                       |                       |                       |                       |                       |                       |                       |                       |
| 0x08       | TH F   | RM    | ALAR  | M    |      |    |                        |                       |                       |                       |                       |                       |                       |                       |                       |                       |
| 0x09       |        |       |       |      |      |    |                        |                       |                       |                       |                       |                       |                       |                       |                       |                       |
| Duplex- ur | nd Lir | nksp  | eed-  | Diag | nose | en |                        |                       |                       |                       |                       |                       |                       |                       |                       |                       |
| 0x0A       | -      | -     | -     | -    | -    | -  | EN LS<br>ALARM         | EN LS<br>DIAG         | -                     | -                     | -                     | -                     | -                     | -                     | EN<br>DUP<br>ALARM    | EN<br>DUP<br>DIAG     |
| Port De-/A | ktivi  | erun  | g     | 1    |      | 1  |                        | 1                     | 1                     | 1                     | -                     | 1                     | 1                     | 1                     | 1                     | ·                     |
| 0x0B       | -      | -     | -     | -    | -    | -  | -                      | -                     | -                     | -                     | -                     | -                     | -                     | -                     | -                     | EN<br>PORT<br>CTRL    |
| 0x0C       | -      | -     | -     | -    | -    | -  | XF10<br>activa-<br>ted | XF9<br>acti-<br>vated | XF8<br>acti-<br>vated | XF7<br>acti-<br>vated | XF6<br>acti-<br>vated | XF5<br>acti-<br>vated | XF4<br>acti-<br>vated | XF3<br>activa-<br>ted | XF2<br>acti-<br>vated | XF1<br>acti-<br>vated |
| PROFINET   | DHC    | (nur  | für l | PRO  | INE  | T) |                        |                       |                       |                       |                       |                       |                       |                       |                       |                       |
| 0x0D       | -      | -     | -     | -    | -    | -  | -                      | -                     | -                     | -                     | -                     | -                     | -                     | EN<br>DHC<br>ALARM    | EN<br>DHC<br>WARN     | EN<br>DHC<br>DIAG     |
| 0x0E       | TH C   | DHC   | WAR   | N    | 1    |    | 1                      | 1                     | 1                     | 1                     |                       | 1                     | 1                     | 1                     | 1                     | ·                     |
| 0x0F       | TH C   | DHC / | ALAF  | RM   |      |    |                        |                       |                       |                       |                       |                       |                       |                       |                       |                       |
| RSTP       |        |       |       |      |      |    |                        |                       |                       |                       |                       |                       |                       |                       |                       |                       |
| 0x10       | -      | -     | -     | -    | -    | -  | -                      | -                     | -                     | -                     | -                     | -                     | -                     | -                     | -                     | EN<br>RSTP            |

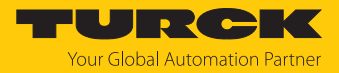

# Bedeutung der Parameterbits

## Default-Werte sind **fett** dargestellt.

| Parametername                                                | Wert            |                                    | Bedeu-<br>tung | Beschreibung                                                                                                    |  |  |  |  |
|--------------------------------------------------------------|-----------------|------------------------------------|----------------|----------------------------------------------------------------------------------------------------|--|--|--|--|
|                                                              | Dez.            | Hex.                               |                |                                                                                                    |  |  |  |  |
| Feldbussteuerung                                             |                 |                                    |                |                                                                                                    |  |  |  |  |
| EN FB CTRL<br>Aktiviere                                      | 0               | 0x0                                | nein           | Die Anzahl der Ports, für die die Feldbussteuerung aktiviert wird, kann nicht eingeschränkt werden.                                                                                                    |  |  |  |  |
| Feldbussteuerung                                             | 1               | 0x1                                | ja             | Die Anzahl der Ports, für die die Feldbussteuerung<br>aktiviert wird, kann über den Parameter "Letzter<br>Port mit Feldbus-Funktionalität" (FBUS LAST PORT)<br>eingeschränkt werden.                                                                                                    |  |  |  |  |
| FBUS LAST PORT<br>Letzter Port mit<br>Feldbus-Funktionalität | 01 <b>10</b>    | 0x01 <b>0x0A</b>                   |                | Der Parameter kann nur eingestellt werden, wenn<br>der Parameter "Aktiviere Feldbussteuerung" (EN FB<br>CTRL) aktiviert ist.<br>Die Anzahl der Ports (Port 1 bis Port), für die die<br>Feldbussteuerung aktiviert sein soll, wird begrenzt<br>(Default: 0x0A = Feldbussteuerung für alle Ports<br>aktiviert).<br>Beispiel: FBUS LAST PORT = 8<br>→ Die Feldbussteuerung ist für Ports XF1XF8<br>aktiviert.<br><b>Hinweis:</b><br>Die PLC muss an einem der definierten Ports<br>angeschlossen sein. Wenn der Parameter unabhän-<br>gig vom PLC-Programm im Webserver, o. ä. geän-<br>dert wird (z. B. Einschränkung der Ports mit Feld-<br>bussteuerung im o.g. Beispiel auf FBUS LAST PORT<br>= 6), hat die PLC keinen Zugriff mehr auf das Gerät. |  |  |  |  |
| Netzlast-Diagnosen                                           |                 |                                    |                |                                                                                                    |  |  |  |  |
| EN NL DIAG                                                   | 0               | 0x0                                | nein           | Netzlast-Diagnose deaktiviert                                                                                                    |  |  |  |  |
| Aktiviere<br>Netzlast-Diagnosen                              | 1               | 0x1                                | ja             | Netzlast-Diagnose aktiviert<br>Inputdaten, Warnungen oder Alarmen zur Netzlast<br>werden gesendet.                                                                                                    |  |  |  |  |
| EN NL WARN                                                   | 0               | 0x0                                | nein           | Senden von Warnungen zur Netzlast deaktiviert                                                                                                    |  |  |  |  |
| Aktiviere Warnungen<br>für Netzlast-<br>Diagnosen            | 1 0x1           |                                    | ja             | Senden von Warnungen zur Netzlast aktiviert                                                                                                    |  |  |  |  |
| EN NL ALARM                                                  | 0               | 0x0                                | nein           | Senden von Alarmen zur Netzlast deaktiviert                                                                                                    |  |  |  |  |
| Aktiviere Alarme für<br>Netzlast-Diagnosen                   | 1               | 0x1                                | ја             | Senden von Alarmen zur Netzlast aktiviert                                                                                                    |  |  |  |  |
| TH NL WARN<br>Schwelle für Netzlast-<br>Warnungen in %       | 0100, <b>30</b> | 0x0000<br>0x0064,<br><b>0x001E</b> |                | Wenn die hier definierte Schwelle überschritten<br>wird, werden Warnungen zu Netzlast-Diagnosen<br>ausgegeben. Parameter "Aktiviere Netzlast-Dia-<br>gnosen (EN NL DIAG)" und "Aktiviere Warnungen<br>für Netzlast-Diagnosen" (EN NL WARN) müssen ak-                                                                                                    |  |  |  |  |

tiviert sein.

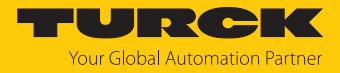

| Parametername                                          | Wert                                        |                                     | Bedeu-<br>tung | Beschreibung                                                                                                    |  |  |  |
|--------------------------------------------------------|---------------------------------------------|-------------------------------------|----------------|----------------------------------------------------------------------------------------------------|--|--|--|
|                                                        | Dez.                                        | Hex.                                |                |                                                                                                    |  |  |  |
| TH NL ALARM<br>Schwelle für Netzlast-<br>Alarme in %   | 0100, <b>80</b> 0x0000<br>0x0064,<br>0x0050 |                                     |                | Wenn die hier definierte Schwelle überschritten<br>wird, werden Alarme zu Netzlast-Diagnosen aus-<br>gegeben. Parameter "Aktiviere Netzlast-Diagnosen<br>(EN NL DIAG)" und "Aktiviere Alarme für Netzlast-<br>Diagnosen" (EN NL ALARM) müssen aktiviert sein.                |  |  |  |
| Frame-Fehler-Diagnos                                   | sen                                         |                                     |                |                                                                                                    |  |  |  |
| EN FRM DIAG                                            | 0                                           | 0x0                                 | nein           | Frame-Fehler-Diagnosen deaktiviert                                                                                                    |  |  |  |
| Aktiviere Frame-<br>Fehler-Diagnosen                   | 1                                           | 0x1                                 | ja             | Frame-Fehler-Diagnosen aktiviert<br>Inputdaten, Warnungen oder Alarmen zu Frame-<br>Fehlern werden gesendet.                                                                                                    |  |  |  |
| EN FRM WARN<br>Aktiviere Warnungen                     | 0                                           | 0x0                                 | nein           | Senden von Warnungen zu Frame-Fehlern<br>deaktiviert                                                                                                    |  |  |  |
| für Frame-Fehler-<br>Diagnosen                         | 1                                           | 0x1                                 | ја             | Senden von Warnungen zu Frame-Fehlern aktiviert                                                                                                    |  |  |  |
| EN FRM ALARM                                           | 0                                           | 0x0                                 | nein           | Senden von Alarmen zu Frame-Fehlern deaktiviert                                                                                                    |  |  |  |
| Aktiviere Alarme<br>für Frame-Fehler-<br>Diagnosen     | 1                                           | 0x1                                 | ja             | Senden von Alarmen zu Frame-Fehlern aktiviert                                                                                                    |  |  |  |
| FRM TB<br>Zeitspanne für Frame-<br>Fehler-Diagnosen    | 065535,<br><b>60</b>                        | 0x0<br>0xFFFF, <b>0x3C</b>          |                | Zeitspanne in s, in der die Anzahl der Frame-Fehler<br>berechnet und zurückgegeben wird                                                                                                    |  |  |  |
| TH FRM WARN<br>Schwelle für Frame-<br>Fehler-Warnungen | 0<br>4294967295,<br><b>100</b>              | 0x0<br>0xFFFFFFFF,<br><b>0x64</b>   |                | Wenn die hier definierte Schwelle überschritten<br>wird, werden Warnungen zu Frame-Fehlern aus-<br>gegeben. Parameter "Aktiviere Frame-Fehler-<br>Diagnosen (EN FRM DIAG)" und "Aktiviere War-<br>nungen für Frame-Fehler-Diagnosen" (EN FRM<br>WARN) müssen aktiviert sein. |  |  |  |
| TH FRM ALARM<br>Schwelle für Frame-<br>Fehler-Alarme   | 0<br>4294967295,<br><b>1000</b>             | 0x0<br>0xFFFFFFFF,<br><b>0x03E8</b> |                | Wenn die hier definierte Schwelle überschritten<br>wird, werden Alarme zu Frame-Fehlern aus-<br>gegeben. Parameter "Aktiviere Frame-Fehler-Dia-<br>gnosen (EN FRM DIAG )" und "Aktiviere Alarme für<br>Frame-Fehler-Diagnosen" (EN FRM ALARM) müssen<br>aktiviert sein.      |  |  |  |
| Duplex- und Linkspee                                   | d-Diagnosen                                 |                                     |                |                                                                                                    |  |  |  |
| EN DUP DIAG                                            | 0                                           | 0x0                                 | nein           | Halbduplex-Diagnosen deaktiviert                                                                                                    |  |  |  |
| Aktiviere<br>Halbduplex-Diagnose                       | 1                                           | 0x1                                 | ja             | Halbduplex-Diagnosen aktiviert<br>Inputdaten, Warnungen oder Alarmen zu<br>Halbduplex-Diagnosen werden gesendet.                                                                                                    |  |  |  |
| EN DUP ALARM<br>Aktiviere                              | 0                                           | 0x0                                 | nein           | Senden von Alarmen zu Halbduplex-Diagnosen<br>deaktiviert                                                                                                    |  |  |  |
| Halbduplex-Alarme                                      | 1                                           | 0x1                                 | ja             | Senden von Alarmen zu Halbduplex-Diagnosen<br>aktiviert                                                                                                    |  |  |  |
| EN LS DIAG                                             | 0                                           | 0x0                                 | nein           | Linkspeed-Diagnosen deaktiviert                                                                                                    |  |  |  |
| Aktiviere<br>Linkspeed-Diagnose                        | 1                                           | 0x1                                 | ja             | Linkspeed-Diagnosen aktiviert<br>Inputdaten, Warnungen oder Alarmen zu<br>Linkspeed-Diagnosen werden gesendet.                                                                                                    |  |  |  |

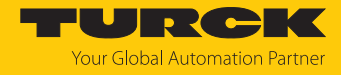

| Parametername                                   | Wert           |                          | Bedeu-<br>tung | Beschreibung                                                                                                    |  |  |  |  |
|-------------------------------------------------|----------------|--------------------------|----------------|----------------------------------------------------------------------------------------------------|--|--|--|--|
|                                                 | Dez.           | Hex.                     |                |                                                                                                    |  |  |  |  |
| EN LS ALARM<br>Aktiviere                        | 0              | 0x0                      | nein           | Senden von Alarmen zu Linkspeed-Diagnosen deaktiviert                                                                                                    |  |  |  |  |
| Linkspeed-Alarme                                | 1              | 0x1                      | ја             | Senden von Alarmen zu Linkspeed-Diagnosen aktiviert                                                                                                    |  |  |  |  |
| Port-De-/Aktivierung                            |                |                          |                |                                                                                                    |  |  |  |  |
| EN PORTCTL<br>Aktiviere<br>Portsteuerung        | 0              | 0x0                      | nein           | Portsteuerung deaktiviert<br>Die Ports können nicht über den Feldbus ein- oder<br>ausgeschaltet werden.                                                                                                    |  |  |  |  |
|                                                 | 1              | 0x1                      | ja             | Portsteuerung aktiviert<br>Die Ports können über den Parameter "Aktiviere<br>XF…" (XF… STATE) ein- oder ausgeschaltet<br>werden.                                                                                                    |  |  |  |  |
| XF activated                                    | 0              | 0x0                      | nein           | Port XF ausgeschaltet                                                                                                    |  |  |  |  |
| Aktiviere XF1 Akti-<br>viere XF10               | 1              | 0x1                      | ja             | Port XF eingeschaltet                                                                                                    |  |  |  |  |
| PROFINET DHC (nur fü                            | ir PROFINET)   |                          |                |                                                                                                    |  |  |  |  |
| EN DHC DIAG<br>Aktiviere                        | 0              | 0x0                      | nein           | Diagnosen für PROFINET DHC (Data Hold Counter)<br>deaktiviert                                                                                                    |  |  |  |  |
| PN-DHC-Diagnosen                                | 1 0x1 j        |                          | ja             | Diagnosen für PROFINET DHC (Data Hold Counter)<br>aktiviert<br>Inputdaten, Warnungen oder Alarmen zu<br>PROFINET DHC-Diagnosen werden gesendet.                                                                                                    |  |  |  |  |
| EN DHC WARN<br>Aktiviere Warnungen              | 0              | 0x0                      | nein           | Senden von Warnungen zu PROFINET DHC-<br>Diagnosen deaktiviert                                                                                                    |  |  |  |  |
| für PN-DHC-Diagno-<br>sen                       | 1              | 0x1                      | ja             | Senden von Warnungen zu PROFINET DHC-<br>Diagnosen aktiviert                                                                                                    |  |  |  |  |
| EN DHC ALARM<br>Aktiviere Alarme für            | 0              | 0x0                      | nein           | Senden von Alarmen zu PROFINET DHC-Diagnosen deaktiviert                                                                                                    |  |  |  |  |
| PN-DHC-Diagnosen                                | 1              | 0x1                      | ја             | Senden von Alarmen zu PROFINET DHC-Diagnosen aktiviert                                                                                                    |  |  |  |  |
| TH DHC WARN<br>Schwelle für<br>PN-DHC-Warnungen | <b>2</b> 255   | <b>0x02</b> 0xFF         |                | Wenn die hier definierte Schwelle überschritten<br>wird, werden Warnungen zu PROFINET DHC-<br>Diagnosen ausgegeben. Parameter "Aktiviere PN<br>DHC-Diagnosen (EN DHC DIAG )" und "Aktiviere<br>Warnungen für PROFINET DHC-Diagnosen"<br>(EN DHC WARN) müssen aktiviert sein. |  |  |  |  |
| TH DHC ALARM<br>Schwelle für<br>PN-DHC-Alarme   | 2255, <b>3</b> | 0x020xFF,<br><b>0x03</b> |                | Wenn die hier definierte Schwelle überschritten<br>wird, werden Alarme zu PROFINET DHC-Diagnosen<br>ausgegeben. Parameter "Aktiviere PN DHC-Diagno-<br>sen (EN DHC DIAG)" und "Aktiviere Alarme für<br>PROFINET DHC-Diagnosen" (EN DHC ALARM)<br>müssen aktiviert sein.      |  |  |  |  |
| RSTP                                            |                |                          |                |                                                                                                    |  |  |  |  |
| EN RSTP                                         | 0              | 0x0                      | nein           | RSTP für das LAN deaktiviert                                                                                                    |  |  |  |  |
| Aktiviere RSTP                                  | 1              | 0x1                      | ja             | RSTP für das LAN aktiviert                                                                                                    |  |  |  |  |

# 9 Betreiben

# 9.1 Prozess-Eingangsdaten

| Wort-  | Bit-                              | Nr.   |        |      |      |       |                        |                       |                       |                       |                       |                       |                       |                       |                       |                       |
|--------|-----------------------------------|-------|--------|------|------|-------|------------------------|-----------------------|-----------------------|-----------------------|-----------------------|-----------------------|-----------------------|-----------------------|-----------------------|-----------------------|
| Nr.    | 15                                | 14    | 13     | 12   | 11   | 10    | 9                      | 8                     | 7                     | 6                     | 5                     | 4                     | 3                     | 2                     | 1                     | 0                     |
| Offset |                                   |       |        |      |      |       |                        |                       |                       |                       |                       |                       |                       |                       |                       |                       |
| Feldbu | Feldbussteuerung/Feldbuskontrolle |       |        |      |      |       |                        |                       |                       |                       |                       |                       |                       |                       |                       |                       |
| 0x00   | -                                 | -     | -      | -    | -    | -     | -                      | -                     | FBUS L/               | AST POR               | Т                     |                       |                       |                       |                       |                       |
| Netzla | st-D                              | iagn  | ose    | – Ba | sic  |       |                        |                       |                       |                       |                       |                       |                       |                       |                       |                       |
| 0x00   | -                                 | -     | -      | -    | -    | -     | -                      | -                     | -                     | -                     | -                     | -                     | -                     | -                     | NL<br>ALARM           | NL<br>WARN            |
| Netzla | st-D                              | iagn  | ose    | – Ad | lvan | ced   |                        |                       |                       |                       |                       |                       |                       |                       |                       | 1                     |
| 0x00   | -                                 | -     | -      | -    | -    | -     | -                      | -                     | -                     | -                     | -                     | -                     | -                     | -                     | NL<br>ALARM           | NL<br>WARN            |
| 0x01   | -                                 | -     | -      | -    | -    | -     | -                      | -                     | NL MAX                | (                     |                       | 1                     | 1                     | 1                     | 1                     | 1                     |
| 0x02   | -                                 | -     | -      | -    | -    | -     | -                      | -                     | NL MA>                | ( PLC                 |                       |                       |                       |                       |                       |                       |
| Netzla | st-D                              | iagn  | ose    | – Fu | II   |       |                        |                       |                       |                       |                       |                       |                       |                       |                       |                       |
| 0x00   | -                                 | -     | -      | -    | -    | -     | -                      | -                     | -                     | -                     | -                     | -                     | -                     | -                     | NL<br>ALARM           | NL<br>WARN            |
| 0x01   | -                                 | -     | -      | -    | -    | -     | -                      | -                     | NL MAX                | (                     |                       |                       |                       |                       | ·                     |                       |
| 0x02   | -                                 | -     | -      | -    | -    | -     | -                      | -                     | NL MAX                | ( PLC                 |                       |                       |                       |                       |                       |                       |
| 0x03   | -                                 | -     | -      | -    | -    | -     | NL<br>WARN<br>RX XF10  | NL<br>WARN<br>RX XF9  | NL<br>WARN<br>RX XF8  | NL<br>WARN<br>RX XF7  | NL<br>WARN<br>RX XF6  | NL<br>WARN<br>RX XF5  | NL<br>WARN<br>RX XF4  | NL<br>WARN<br>RX XF3  | NL<br>WARN<br>RX XF2  | NL<br>WARN<br>RX XF1  |
| 0x04   | -                                 | -     | -      | -    | -    | -     | NL<br>WARN<br>TX XF10  | NL<br>WARN<br>TX XF9  | NL<br>WARN<br>TX XF8  | NL<br>WARN<br>TX XF7  | NL<br>WARN<br>TX XF6  | NL<br>WARN<br>TX XF5  | NL<br>WARN<br>TX XF4  | NL<br>WARN<br>TX XF3  | NL<br>WARN<br>TX XF2  | NL<br>WARN<br>TX XF1  |
| 0x05   | -                                 | -     | -      | -    | -    | -     | NL<br>ALARM<br>RX XF10 | NL<br>ALARM<br>RX XF9 | NL<br>ALARM<br>RX XF8 | NL<br>ALARM<br>RX XF7 | NL<br>ALARM<br>RX XF6 | NL<br>ALARM<br>RX XF5 | NL<br>ALARM<br>RX XF4 | NL<br>ALARM<br>RX XF3 | NL<br>ALARM<br>RX XF2 | NL<br>ALARM<br>RX XF1 |
| 0x06   | -                                 | -     | -      | -    | -    | -     | NL<br>ALARM<br>TX XF10 | NL<br>ALARM<br>TX XF9 | NL<br>ALARM<br>TX XF8 | NL<br>ALARM<br>TX XF7 | NL<br>ALARM<br>TX XF6 | NL<br>ALARM<br>TX XF5 | NL<br>ALARM<br>TX XF4 | NL<br>ALARM<br>TX XF3 | NL<br>ALARM<br>TX XF2 | NL<br>ALARM<br>TX XF1 |
| Frame  | -Feh                              | ler-[ | Diag   | nose | en – | Basic | :                      |                       |                       |                       |                       |                       |                       |                       |                       |                       |
| 0x00   | -                                 | -     | -      | -    | -    | -     | -                      | -                     | -                     | -                     | -                     | -                     | -                     | -                     | FE<br>ALARM           | FE<br>WARN            |
| Frame  | -Feh                              | ler-[ | Diag   | nose | en – | Adva  | nced                   | I                     | I                     | 1                     |                       | 1                     | 1                     | 1                     | 1                     | 1                     |
| 0x00   | -                                 | -     | -      | -    | -    | -     | -                      | -                     | -                     | -                     | -                     | -                     | -                     | -                     | FE<br>ALARM           | FE<br>WARN            |
| 0x01   | FEI                               | MAX   |        |      |      |       |                        |                       |                       | 1                     | 1                     |                       |                       |                       |                       |                       |
| Erama  | Eab                               |       | Jiar   | noci | 20   | CII   |                        |                       |                       |                       |                       |                       |                       |                       |                       |                       |
| 0x00   |                                   |       | -<br>- | -    | -    | -     | -                      | -                     | -                     | -                     | -                     | -                     | -                     | -                     | FE<br>ALARM           | FE<br>WARN            |

| Wort-  | Bit-  | Bit-Nr. |      |      |      |       |                     |                    |                    |                    |                    |                    |                    |                    |                    |                    |
|--------|-------|---------|------|------|------|-------|---------------------|--------------------|--------------------|--------------------|--------------------|--------------------|--------------------|--------------------|--------------------|--------------------|
| Nr.    | 15    | 14      | 13   | 12   | 11   | 10    | 9                   | 8                  | 7                  | 6                  | 5                  | 4                  | 3                  | 2                  | 1                  | 0                  |
| Offset |       |         |      |      |      |       |                     |                    |                    |                    |                    |                    |                    |                    |                    |                    |
| 0x01   | FE I  | MAX     |      |      |      |       |                     |                    |                    |                    |                    |                    |                    |                    | ·                  |                    |
| 0x02   |       |         |      |      |      |       |                     |                    |                    |                    |                    |                    |                    |                    |                    |                    |
| 0x03   | FEI   | MAX     | PLC  |      |      |       |                     |                    |                    |                    |                    |                    |                    |                    |                    |                    |
| 0x04   | 1     |         |      |      |      |       |                     |                    |                    |                    |                    |                    |                    |                    |                    |                    |
| 0x05   | -     | -       | -    | -    | -    | -     | FE<br>WARN<br>XF10  | FE<br>WARN<br>XF9  | FE<br>WARN<br>XF8  | FE<br>WARN<br>XF7  | FE<br>WARN<br>XF6  | FE<br>WARN<br>XF5  | FE<br>WARN<br>XF4  | FE<br>WARN<br>XF3  | FE<br>WARN<br>XF2  | FE<br>WARN<br>XF1  |
| 0x06   | -     | -       | -    | -    | -    | -     | FE<br>ALARM<br>XF10 | FE<br>ALARM<br>XF9 | FE<br>ALARM<br>XF8 | FE<br>ALARM<br>XF7 | FE<br>ALARM<br>XF6 | FE<br>ALARM<br>XF5 | FE<br>ALARM<br>XF4 | FE<br>ALARM<br>XF3 | FE<br>ALARM<br>XF2 | FE<br>ALARM<br>XF1 |
| Duple  | x-Dia | agno    | ose  |      |      |       |                     |                    |                    |                    |                    |                    |                    |                    |                    |                    |
| 0x00   | -     | -       | -    | -    | -    | -     | DUP<br>XF10         | DUP<br>XF9         | DUP<br>XF8         | DUP<br>XF7         | DUP<br>XF6         | DUP<br>XF5         | DUP<br>XF4         | DUP<br>XF3         | DUP<br>XF2         | DUP<br>XF1         |
| Linksp | eed   | -Dia    | anos | se   |      | 1     |                     | 1                  |                    | 1                  | 1                  | 1                  | 1                  | 1                  | 1                  | 1                  |
| 0x00   | -     | -       | -    | -    | -    | -     | LS XF10             | LS XF9             | LS XF8             | LS XF7             | LS XF6             | LS XF5             | LS XF4             | LS XF3             | LS XF2             | LS XF1             |
| Port-S | tatu  | s       |      | 1    | 1    |       | 1                   | 1                  | 1                  |                    |                    |                    |                    | 1                  |                    | 1                  |
| 0x01   | -     | -       | -    | -    | -    | -     | PS XF10             | PS XF9             | PS XF8             | PS XF7             | PS XF6             | PS XF5             | PS XF4             | PS XF3             | PS XF2             | PS XF1             |
| Zähler | für   | verlo   | oren | e PR | OFIN | NET-F | RT-Frame            | s (nur b           | ei PROFI           | NET)               |                    |                    |                    |                    |                    |                    |
| 0x00   | -     | -       | -    | -    | -    | -     | -                   | -                  | MAX PN             | NRT FRA            | MES PLC            | _                  |                    |                    |                    |                    |
| 0x01   | -     | -       | -    | -    | -    | -     | -                   | -                  | MAX PN             | NRT FRA            | MES                |                    |                    |                    |                    |                    |
| Modul  | stat  | us      |      |      |      |       |                     |                    |                    |                    |                    |                    |                    |                    |                    |                    |
| 0x02   | -     | -       | -    | -    | -    | -     | -                   | DIAG               | -                  | FCE                | -                  | -                  | -                  | СОМ                | V1                 | -                  |

Bedeutung der Prozessdaten-Bits

| Name             | Wert               |   | Bedeutung                                              |
|------------------|--------------------|---|--------------------------------------------------------|
| Feldbussteuerun  | g/Feldbuskontrolle |   |                                                        |
| FBUS LAST PORT   | 010                |   | Nummer des letzten Ports mit<br>Feldbus-Funktionalität |
| Netzlast-Diagnos | e                  |   |                                                        |
| NL WARN          | Nein               | 0 | -                                                      |
|                  | Ja                 | 1 | Netzlast-Warnung an einem der<br>Ports                 |
| NL ALARM         | Nein               | 0 | _                                                      |
|                  | Ja                 | 1 | Netzlast-Alarm an einem der Ports                      |
| NL MAX           | 0100               |   | Maximale Netzlast (%)                                  |
| NL MAX PLC       | 0100               |   | Maximale Netzlast seit letzter PLC-<br>Verbindung in % |
| NL WARN RX       | Nein               | 0 | -                                                      |
| XF1XF10          | Ja                 | 1 | RX-Netzlast-Warnung am Port                            |
| NL WARN TX       | Nein               | 0 | -                                                      |
| XF1XF10          | Ja                 | 1 | TX-Netzlast -Warnung am Port                           |

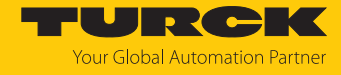

| Name                    | Wert                        |             | Bedeutung                                                                                                    |
|-------------------------|-----------------------------|-------------|----------------------------------------------------------------------------------------------------|
| NL ALARM RX             | Nein                        | 0           | -                                                                                                    |
| XF1XF10                 | Ja                          | 1           | RX-Netzlast-Alarm am Port                                                                                                    |
| NL ALARM TX             | Nein                        | 0           | -                                                                                                    |
| XF1XF10                 | Ja                          | 1           | TX-Netzlast-Alarm am Port                                                                                                    |
| Frame-Fehler-Dia        | ignose                      |             |                                                                                                    |
| FE WARN                 | Nein                        | 0           | -                                                                                                    |
|                         | Ja                          | 1           | Frame-Fehler-Warnung an einem der<br>Ports                                                                                                    |
| FE ALARM                | Nein                        | 0           | -                                                                                                    |
|                         | Ja                          | 1           | Frame-Fehler-Alarm an einem der<br>Ports                                                                                                    |
| FE MAX                  | 04294967295<br>(00xFFFFFFF) |             | Maximale Frame-Fehler<br>Zähler für die maximale Anzahl an<br>Frame-Fehlern, die an einem<br>beliebigen Port innerhalb der<br>parametrierten Zeitspanne<br>(s. Parameter "FRM TB (Zeitspanne<br>für Frame-Fehler-Diagnosen)"<br>gemessen wurden. |
| FE MAX PLC              | 04294967295<br>(00xFFFFFFF) |             | Maximale Anzahl an Frame-Fehlern<br>(Peak) seit letzter PLC-Verbindung<br>Zähler für die maximale Anzahl an<br>Frame-Fehlern seit der letzten PLC-<br>Verbindung.                                                                                |
| FE WARN XF1             | Nein                        | 0           | -                                                                                                    |
| XF10                    | Ja                          | 1           | Frame-Fehler-Warnung am Port                                                                                                    |
| FE ALARM XF1            | Nein                        | 0           | -                                                                                                    |
| XF10                    | Ja                          | 1           | Frame-Fehler-Alarm am Port                                                                                                    |
| Duplex-Diagnose         | 1                           |             |                                                                                                    |
| DUP XF1DUP              | Nein                        | 0           | -                                                                                                    |
| XF10                    | Ja                          | 1           | Halbduplex an XF erkannt                                                                                                    |
| Linkspeed-Diagn         | ose                         |             |                                                                                                    |
| LS XF                   | Nein                        | 0           | -                                                                                                    |
|                         | Ja                          | 1           | 10 Mbit/s an XF erkannt                                                                                                    |
| Port-Status             |                             |             |                                                                                                    |
| PS XF1XF10              | Nein                        | 0           | -                                                                                                    |
|                         | Ja                          | 1           | Aktive Verbindung an Port XF                                                                                                    |
| Zähler für aufeina      | anderfolgend verlorene PRO  | FINET-RT    | -Frames                                                                                                    |
| MAX PN RT<br>FRAMES PLC | 0255                        |             | Maximale Anzahl von aufeinander-<br>folgend verlorener PN-RT-Frames<br>seit letzter PLC-Verbindung                                                                                                    |
| MAX PN RT<br>FRAMES     | 0255                        |             | Maximale Anzahl von aufeinander-<br>folgend verlorenen PN-RT-Frames<br>innerhalb der letzten 10 Minuten                                                                                                    |
| Modulstatus             | Siehe Status- und Control-W | /ort [▶ 136 | 6]                                                                                                    |

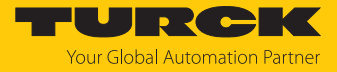

# 9.2 LED-Anzeigen

Das Gerät verfügt über folgende LED-Anzeigen:

- Versorgungsspannung
- Status

| LED PWR | Bedeutung                                                                  |
|---------|----------------------------------------------------------------------------|
| aus     | keine Spannung oder Unterspannung an V1 (LED ERR leuchtet<br>konstant rot) |
| grün    | Spannung an V1 ok                                                          |

# HINWEIS

Jeder der Ethernet-Ports XF1...XF10 verfügt über eine LED L/A.

| LED L/A     | Bedeutung                                                                          |
|-------------|------------------------------------------------------------------------------------|
| aus         | keine Ethernet-Verbindung                                                          |
| grün        | Ethernet-Verbindung hergestellt, 100 MBit/s (XF1XF10) bzw. 1 GBit/s (XF9 und XF10) |
| gelb        | Ethernet-Verbindung hergestellt, 10 MBit/s                                         |
| blinkt grün | Datentransfer, 100 MBit/s (XF1XF10) bzw. 1 GBit/s (XF9 und XF10)                   |
| blinkt gelb | Datentransfer, 10 MBit/s                                                           |
|             |                                                                                    |
| LED BUS     | Bedeutung                                                                          |
|             | EXTRA STATE                                                                        |

|                    | 5                                                                          |
|--------------------|----------------------------------------------------------------------------|
| aus                | Feldbus inaktiv                                                            |
| grün               | Verbindung zu einem Master aktiv                                           |
| blinkt grün (1 Hz) | IP-Adresse erhalten, warten auf PLC-Verbindung                             |
| rot                | IP-Adresskonflikt, Restore-Modus aktiv oder Modbus-Verbindungs-<br>Timeout |
| rot/grün (1 Hz)    | Warten auf IP-Adresszuweisung in DHCP- oder BootP-Modus                    |
|                    |                                                                            |
| LED ERR            | Bedeutung                                                                  |
| aus                | Feldbus inaktiv                                                            |
| grün               | keine Diagnose                                                             |

Diagnose liegt vor

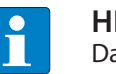

rot

#### HINWEIS

Das Blinkmuster der LED RUN zeigt bei der Verwendung der USB-Host-Funktion den Ablauf des Konfigurationsprozesses an [> 127].

| LED RUN                        | Bedeutung                        |
|--------------------------------|----------------------------------|
| aus                            | keine USB-Host-Funktion aktiv    |
| blinkt grün<br>(doppelt, 1 Hz) | USB-Host Funktion wird aktiviert |
| blinkt grün<br>(0,5 Hz)        | USB-Host Funktion aktiv          |
|                                |                                  |
| LED APP                        | Bedeutung                        |
| weiß blitzend                  | Wink-Kommando aktiv              |

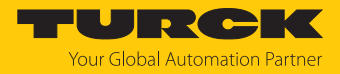

# 9.3 Status- und Control-Wort

#### Status-Wort

| EtherNet/IP/<br>Modbus | PROFINET                                                                                           | Bit 7                                                            | Bit 6 | Bit 5 | Bit 4 | Bit 3 | Bit 2 | Bit 1 | Bit 0 |  |  |  |
|------------------------|----------------------------------------------------------------------------------------------------|------------------------------------------------------------------|-------|-------|-------|-------|-------|-------|-------|--|--|--|
| Byte 0                 | Byte 1                                                                                             | -                                                                | -     | -     | -     | -     | -     | -     | DIAG  |  |  |  |
| Byte 1                 | Byte 0                                                                                             | -                                                                | FCE   | -     | -     | -     | СОМ   | V1    | -     |  |  |  |
|                        |                                                                                                    |                                                                  |       |       |       |       |       |       |       |  |  |  |
| Bit                    | Beschreibung                                                                                       | Beschreibung                                                     |       |       |       |       |       |       |       |  |  |  |
| СОМ                    | interner Fehle<br>Die Geräte-int                                                                   | interner Fehler<br>Die Geräte-interne Kommunikation ist gestört. |       |       |       |       |       |       |       |  |  |  |
| DIAG                   | Diagnosemel                                                                                        | dung am                                                          | Gerät |       |       |       |       |       |       |  |  |  |
| FCE                    | Der DTM-Forc                                                                                       | Der DTM-Force-Mode ist aktiviert.                                |       |       |       |       |       |       |       |  |  |  |
| V1                     | Unterspannung an Versorgungsspannung V1 (Schwelle, s. Technische Daten),<br>DXP-Kanäle schalten ab |                                                                  |       |       |       |       |       |       |       |  |  |  |

Das Status-Wort wird in die Prozessdaten der Module gemappt.

In EtherNet/IP kann das Mapping über die Gateway Class (VSC 100) deaktiviert werden.

| <u> </u> | ŀ   |
|----------|-----|
|          | D   |
|          | , p |

#### HINWEIS

Das Aktivieren bzw. Deaktivieren des Status- und Control-Worts verändert das Mapping der Prozessdaten in den Standard-Assembly-Instanzen 103 und 104 EtherNet/ IP-Standardklassen – Assembly Object (0x04).

Control-Wort

Das Control-Wort hat keine Funktion.

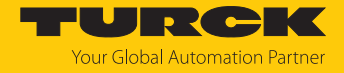

# 9.4 Software-Diagnosemeldungen

Die Diagnosedaten werden bis auf die PROFINET-DHC-Fehler-Diagnosen auch in die Prozesseingangsdaten des Moduls gemappt.

| Byte-<br>Nr.                                    | Bit 7              | Bit 6              | Bit 5              | Bit 4              | Bit 3              | Bit 2              | Bit 1               | Bit 0              |
|-------------------------------------------------|--------------------|--------------------|--------------------|--------------------|--------------------|--------------------|---------------------|--------------------|
| Netzlast-Diagnose                               |                    |                    |                    |                    |                    |                    |                     |                    |
| 0                                               | -                  | -                  | -                  | -                  | -                  | -                  | NL ALARM            | NL WARN            |
| 1                                               | -                  | -                  | -                  | -                  | -                  | -                  | -                   | -                  |
| 2                                               | NL WARN<br>RX XF8  | NL WARN<br>RX XF7  | NL WARN<br>RX XF6  | NL WARN<br>RX XF5  | NL WARN<br>RX XF4  | NL WARN<br>RX XF3  | NL WARN<br>RX XF2   | NL WARN<br>RX XF1  |
| 3                                               | -                  | -                  | -                  | -                  | -                  | -                  | NL WARN<br>RX XF10  | NL WARN<br>RX XF9  |
| 4                                               | NL WARN<br>TX XF8  | NL WARN<br>TX XF7  | NL WARN<br>TX XF6  | NL WARN<br>TX XF5  | NL WARN<br>TX XF4  | NL WARN<br>TX XF3  | NL WARN<br>TX XF2   | NL WARN<br>TX XF1  |
| 5                                               | -                  | -                  | -                  | -                  | -                  | -                  | NL WARN<br>TX XF10  | NL WARN<br>TX XF9  |
| 6                                               | NL ALARM<br>RX XF8 | NL ALARM<br>RX XF7 | NL ALARM<br>RX XF6 | NL ALARM<br>RX XF5 | NL ALARM<br>RX XF4 | NL ALARM<br>RX XF3 | NL ALARM<br>RX XF2  | NL ALARM<br>RX XF1 |
| 7                                               | -                  | -                  | -                  | -                  | -                  | -                  | NL ALARM<br>RX XF10 | NL ALARM<br>RX XF9 |
| 8                                               | NL ALARM<br>TX XF8 | NL ALARM<br>TX XF7 | NL ALARM<br>TX XF6 | NL ALARM<br>TX XF5 | NL ALARM<br>TX XF4 | NL ALARM<br>TX XF3 | NL ALARM<br>TX XF2  | NL ALARM<br>TX XF1 |
| 9                                               | -                  | -                  | -                  | -                  | -                  | -                  | NL ALARM<br>TX XF10 | NL ALARM<br>TX XF9 |
| Frame                                           | e-Error-Diagn      | ose                |                    |                    |                    | ·                  |                     |                    |
| 0                                               | -                  | -                  | -                  | -                  | -                  | -                  | FE ALARM            | FE WARN            |
| 1                                               | -                  | -                  | -                  | -                  | -                  | -                  | -                   | -                  |
| 2                                               | FE WARN<br>XF8     | FE WARN<br>XF7     | FE WARN<br>XF6     | FE WARN<br>XF5     | FE WARN<br>XF4     | FE WARN<br>XF3     | FE WARN<br>XF2      | FE WARN<br>XF1     |
| 3                                               | -                  | -                  | -                  | -                  | -                  | -                  | FE WARN<br>XF10     | FE WARN<br>XF9     |
| 4                                               | FE ALARM<br>XF8    | FE ALARM<br>XF7    | FE ALARM<br>XF6    | FE ALARM<br>XF5    | FE ALARM<br>XF4    | FE ALARM<br>XF3    | FE ALARM<br>XF2     | FE ALARM<br>XF1    |
| 5                                               | -                  | -                  | -                  | -                  | -                  | -                  | FE ALARM<br>XF10    | FE ALARM<br>XF9    |
| Duplex-Diagnose                                 |                    |                    |                    |                    |                    |                    |                     |                    |
| 0                                               | DUP XF8            | DUP XF7            | DUP XF6            | DUP XF5            | DUP XF4            | DUP XF3            | DUP XF2             | DUP XF1            |
| 1                                               | -                  | -                  | -                  | -                  | -                  | -                  | DUP XF10            | DUP XF9            |
| Linkspeed-Diagnose                              |                    |                    |                    |                    |                    |                    |                     |                    |
| 0                                               | LS XF8             | LS XF7             | LS XF6             | LS XF5             | LS XF4             | LS XF3             | LS XF2              | LS XF1             |
| 1                                               | -                  | -                  | -                  | -                  | -                  | -                  | LS XF10             | LS XF9             |
| PROFINET-DHC-Fehler-Diagnose (nur für PROFINET) |                    |                    |                    |                    |                    |                    |                     |                    |
| 0                                               | -                  | -                  | -                  | -                  | -                  | -                  | DHC WARN<br>AR2     | DHC WARN<br>AR1    |
| 1                                               | -                  | -                  | -                  | -                  | -                  | -                  | DHC ALARM<br>AR2    | DHC ALARM<br>AR1   |

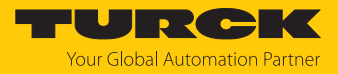

# Bedeutung der Diagnose-Bits

| Name              | Wert                         |         | Bedeutung                                                                                                    |  |  |  |
|-------------------|------------------------------|---------|----------------------------------------------------------------------------------------------------|--|--|--|
| Netzlast-Diagnose |                              |         |                                                                                                    |  |  |  |
| NL WARN           | Nein 0                       |         | -                                                                                                    |  |  |  |
|                   | Ja                           | 1       | Netzlast-Warnung an einem der Ports                                                                                                    |  |  |  |
| NL ALARM          | Nein                         | 0       | -                                                                                                    |  |  |  |
|                   | Ja                           | 1       | Netzlast-Alarm an einem der Ports                                                                                                    |  |  |  |
| NL WARN RX        | Nein                         | 0       | -                                                                                                    |  |  |  |
| XF1XF10           | Ja                           | 1       | RX-Netzlast-Warnung am Port                                                                                                    |  |  |  |
| NL WARN TX        | Nein                         | 0       | -                                                                                                    |  |  |  |
| XF1XF10           | Ja                           | 1       | TX-Netzlast -Warnung am Port                                                                                                    |  |  |  |
| NL ALARM RX       | Nein                         | 0       | -                                                                                                    |  |  |  |
| XF1XF10           | Ja                           | 1       | RX-Netzlast-Alarm am Port                                                                                                    |  |  |  |
| NL ALARM TX       | Nein                         | 0       | -                                                                                                    |  |  |  |
| XF1XF10           | Ja                           | 1       | TX-Netzlast-Alarm am Port                                                                                                    |  |  |  |
| Frame-Fehler-Diag | Inose                        |         |                                                                                                    |  |  |  |
| FE WARN           | Nein 0                       |         | -                                                                                                    |  |  |  |
|                   | Ja                           | 1       | Frame-Fehler-Warnung an einem der Ports                                                                                                    |  |  |  |
| FE ALARM          | Nein 0                       |         | -                                                                                                    |  |  |  |
|                   | Ja 1                         |         | Frame-Fehler-Alarm an einem der Ports                                                                                                    |  |  |  |
| FE MAX            | 04294967295<br>(00xFFFFFFFF) |         | Maximale Frame-Fehler<br>Zähler für die maximale Anzahl an Frame-<br>Fehlern, die an einem beliebigen Port inner-<br>halb der parametrierten Zeitspanne<br>(s. Parameter "FRM TB (Zeitspanne für Frame-<br>Fehler-Diagnosen)" gemessen wurden. |  |  |  |
| FE MAX PLC        | 04294967295<br>(00xFFFFFFFF) |         | Maximale Anzahl an Frame-Fehlern (Peak) seit<br>letzter PLC-Verbindung<br>Zähler für die maximale Anzahl an Frame-<br>Fehlern seit der letzten PLC-Verbindung.                                                                                 |  |  |  |
| FE WARN           | Nein                         | 0       | -                                                                                                    |  |  |  |
| XF1XF10           | Ja                           | 1       | Frame-Fehler-Warnung am Port                                                                                                    |  |  |  |
| FE ALARM          | Nein                         | 0       | -                                                                                                    |  |  |  |
| XF1XF10           | Ja                           | 1       | Frame-Fehler-Alarm am Port                                                                                                    |  |  |  |
| Duplex-Diagnose   |                              |         |                                                                                                    |  |  |  |
| DUP XF1           | Nein                         | 0       | -                                                                                                    |  |  |  |
| DUP XF10          | Ja                           | 1       | Halbduplex an XF erkannt                                                                                                    |  |  |  |
| Linkspeed-Diagno  | se                           |         |                                                                                                    |  |  |  |
| LS XF             | Nein                         | 0       | -                                                                                                    |  |  |  |
|                   | Ja                           | 1       | 10 Mbit/s an XF erkannt                                                                                                    |  |  |  |
| PROFINET-DHC-Fe   | hler-Diagnose (nur           | für PRC | DFINET)                                                                                                    |  |  |  |
| DHC WARN AR       | Nein                         | 0       | -                                                                                                    |  |  |  |
|                   | Ja                           | 1       | PN-DHC-Warnung AR1 bzw. AR2                                                                                                    |  |  |  |
| DHC ALARM AR      | Nein                         | 0       | -                                                                                                    |  |  |  |
|                   | Ja                           | 1       | PN-DHC-Alarm AR1 bzw. AR2                                                                                                    |  |  |  |

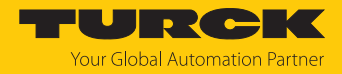

# 9.4.1 PROFINET-Diagnose

| Stations-Diagnose (Steckplatz 0 gemäß Konfigurationstool) | <b>PROFINET-Diagnose</b> |  |  |  |
|-----------------------------------------------------------|--------------------------|--|--|--|
|                                                           | Error-Code               |  |  |  |
| Unterspannung                                             |                          |  |  |  |
| V1                                                        | 0x0002                   |  |  |  |
| I/O-Diagnose (Steckplatz 1 gemäß Konfigurationstool)      | <b>PROFINET-Diagnose</b> |  |  |  |
|                                                           | Error-Code               |  |  |  |
| Netzlast-Diagnose                                         |                          |  |  |  |
| Netzlast-Warnung                                          | 0x1712                   |  |  |  |
| Netzlast-Alarm                                            | 0x1713                   |  |  |  |
| RX-Netzlast-Warnung am Port XF1                           | 0x1714                   |  |  |  |
|                                                           |                          |  |  |  |
| RX-Netzlast-Warnung am Port XF10                          | 0x1723                   |  |  |  |
| TX-Netzlast-Warnung am Port XF1                           | 0x1724                   |  |  |  |
|                                                           |                          |  |  |  |
| TX-Netzlast-Warnung am Port XF10                          | 0x1733                   |  |  |  |
| RX-Netzlast-Alarm am Port XF1                             | 0x1734                   |  |  |  |
|                                                           | •••                      |  |  |  |
| RX-Netzlast-Alarm am Port XF10                            | 0x1743                   |  |  |  |
| TX-Netzlast-Alarm am Port XF1                             | 0x1744                   |  |  |  |
|                                                           | •••                      |  |  |  |
| TX-Netzlast-Alarm am Port XF10                            | 0x1753                   |  |  |  |
| Frame-Fehler-Diagnose                                     |                          |  |  |  |
| Frame-Fehler-Warnung                                      | 0x1754                   |  |  |  |
| Frame-Fehler-Alarm                                        | 0x1755                   |  |  |  |
| Frame-Fehler-Warnung am Port XF1                          | 0x1756                   |  |  |  |
|                                                           | •••                      |  |  |  |
| Frame-Fehler-Warnung am Port XF10                         | 0x1765                   |  |  |  |
| Frame-Fehler-Alarm am Port XF1                            | 0x1766                   |  |  |  |
|                                                           | •••                      |  |  |  |
| Frame-Fehler-Alarm am Port XF10                           | 0x1775                   |  |  |  |
| Duplex-Diagnose                                           |                          |  |  |  |
| Halbduplex an XF1 erkannt                                 | 0x1776                   |  |  |  |
|                                                           | •••                      |  |  |  |
| Halbduplex an XF10 erkannt                                | 0x1785                   |  |  |  |
| Linkspeed-Diagnose                                        |                          |  |  |  |
| 10 Mbit/s an XF1 erkannt                                  | 0x1786                   |  |  |  |
|                                                           |                          |  |  |  |
| 10 Mbit/s an XF10 erkannt                                 | 0x1795                   |  |  |  |
| PROFINET-DHC-Fehler-Diagnose                              |                          |  |  |  |
| PN-DHC-Warnung AR1                                        | 0x1796                   |  |  |  |
| PN-DHC-Warnung AR2                                        | 0x1797                   |  |  |  |
| PN-DHC-Alarm AR1                                          | 0x1798                   |  |  |  |
| PN-DHC-Alarm AR2                                          | 0x1799                   |  |  |  |

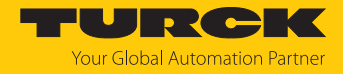

## 9.5 Cable Diagnostics – Leitungsdiagnose

Die Leitungsdiagnose misst für den ausgewählten Port die Länge der Ethernet-Leitung oder erkennt Leitungsbrüche, offene Leitungsenden etc..

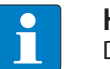

#### HINWEIS

Der Switch deaktiviert für die Leitungsprüfung kurzzeitig den ausgewählten Port. Wenn die Leitungsprüfung für den Port aktiviert wird, über den die Verbindung zum PC (Webserver) erfolgt, wird diese Verbindung ebenfalls unterbrochen und der Webserver zeigt eine Timeout-Meldung.

Die Leitungslängenprüfung kann nur erfolgen, wenn am ausgewählten Port kein Gerät angeschlossen ist oder das angeschlossene Gerät ausgeschaltet ist.

- Ethernet-Ports auswählen, für die die Leitungsdiagnose erfolgen soll.
- Leitungsdiagnose über START CABLE DIAGNOSTCS starten.
- ⇒ Die Leitungen an den ausgewählten Ethernet-Ports werden überprüft.
- ⇒ Leitungsbrüche werden aderweise erkannt und lokalisiert.

| CONFIGURATION                  | FIELDBUS         | DOCUMENTATION   |                     |
|--------------------------------|------------------|-----------------|---------------------|
| TBEN-L5-SE-M2                  | CONFIGURA        |                 | → CABLE DIAGNOSTICS |
| MONITORING                     |                  |                 |                     |
| Overview                       | Interferen       |                 |                     |
| Counter                        | XF1:             |                 | $\checkmark$        |
| CONFIGURATION                  | XF2:             |                 | $\checkmark$        |
| Interfaces                     | XF3:             |                 |                     |
| LAN - WAN - VLAN               | XF4 <sup>-</sup> |                 |                     |
| IP                             | XE5              |                 |                     |
| SNMP                           | XI O.            |                 |                     |
| DHCP                           | XF0.             |                 |                     |
| LLDP                           | XF7:             |                 |                     |
| QoS                            | XF8:             |                 |                     |
| Mirroring                      | XF9:             |                 |                     |
| Redundancy                     | XF10:            |                 |                     |
| Routing                        |                  | START CABLE DIA | GNOSTICS            |
| Firewall                       |                  |                 |                     |
| NAT - PAT                      |                  |                 |                     |
| IGMP                           | XF1              |                 |                     |
| NTP                            | Pair             | result          | distance            |
| Configuration (unsaved changed | ges) Pair 0      | Cablepair open  | 0m                  |
| MAINTENANCE                    | Pair 1           | Cablepair open  | 1m                  |
| Users                          | XF2              |                 |                     |
| System                         | Pair             | result          | distance            |
|                                | Pair 0           | Cablepair open  | 0m                  |
| Opuale                         | Pair 1           | Cablepair open  | 1m                  |
|                                | XF3              |                 |                     |
|                                | Status           | unknown         |                     |
|                                |                  |                 |                     |

Abb. 72: Leitungsdiagnose im Webserver

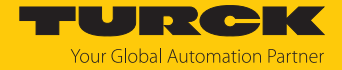

# 9.6 Monitoring-Funktion

## 9.6.1 Monitoring – Overview (Geräteübersicht)

Die Seite **Overview** zeigt einen Überblick über alle Ethernet-Schnittstellen des Geräts, die Gerätedaten (Name, Firmware-Version etc.) sowie die aktuellen Geräteeinstellungen (VLAN, DHCP, Routing etc.).

Ein Klick auf die jeweiligen Einträge öffnet die dazugehörige Konfigurationsseite.

| CONFIGURATION               | CONFIGURATION FIELDBUS DOCUMENTATION                 |                                                   |                   |          |          |                       |  |  |  |
|-----------------------------|------------------------------------------------------|---------------------------------------------------|-------------------|----------|----------|-----------------------|--|--|--|
| TBEN-L5-SE-M2               | CONFIGURATION → MONITORING → OVERVIEW Logout (admin) |                                                   |                   |          |          |                       |  |  |  |
| MONITORING                  | <ul> <li>Click an</li> </ul>                         | Click an item to navigate to configuration screen |                   |          |          |                       |  |  |  |
| Overview                    | Interfa                                              | Interfaces                                        |                   |          |          |                       |  |  |  |
| Counter                     |                                                      |                                                   |                   |          |          |                       |  |  |  |
|                             | XF                                                   | Name                                              | Link              | Spee     | d Duplex | MAC                   |  |  |  |
| CONFIGURATION               | 1                                                    | Interface 1                                       | Down              | -        | -        | 00:07:46:ff:ae:01     |  |  |  |
| Interfaces                  | 2                                                    | Interface 2                                       | Down              | -        | -        | 00:07:46:ff:ae:02     |  |  |  |
| LAN – WAN – VLAN            | 3                                                    | Interface 3                                       | Up                | 100 MBit | full     | 00:07:46:ff:ae:03     |  |  |  |
|                             | 4                                                    | Interface 4                                       | Down              | -        | -        | 00:07:46:ff:ae:04     |  |  |  |
| IP                          | 5                                                    | Interface 5                                       | Down              | -        | -        | 00:07:46:ff:ae:05     |  |  |  |
| SNMP                        | 6                                                    | Interface 6                                       | Down              | -        | -        | 00:07:40:ff:ae:06     |  |  |  |
| DHCP                        | 1                                                    | Interface 7                                       | Down              | -        | -        | 00:07:46:ff:ac:08     |  |  |  |
|                             | 0                                                    | Interface 0                                       | Down              | -        | -        | 00:07:46:ff:ac:00     |  |  |  |
|                             | 9                                                    | Interface 10                                      | Down              | -        | -        | 00:07:46:ff:ae:0a     |  |  |  |
| QoS                         | 10                                                   | Interface to                                      | Down              | -        | -        | 00.07.40.11.40.04     |  |  |  |
| Mirroring                   |                                                      |                                                   |                   |          |          |                       |  |  |  |
| Redundancy                  |                                                      |                                                   |                   |          |          |                       |  |  |  |
| Deutier                     | Info                                                 |                                                   |                   |          |          |                       |  |  |  |
| Routing                     |                                                      |                                                   |                   |          |          |                       |  |  |  |
| Firewall                    | Device                                               | Name TI                                           | BEN-L5-SE-M2      |          |          |                       |  |  |  |
| NAT - PAT                   | Device                                               | ld 23                                             | 3134271           |          |          |                       |  |  |  |
| IGMP                        | Order                                                | Number 10                                         | 0004425           |          |          |                       |  |  |  |
|                             | Uptime                                               | 1:                                                | 1:55:08           |          |          |                       |  |  |  |
| NTP                         | FVV-Ve                                               | rsion V                                           | 1.3.2.8           |          |          |                       |  |  |  |
| Configuration (unsaved chan |                                                      |                                                   |                   |          |          |                       |  |  |  |
| MAINTENANCE                 | Featu                                                | res                                               |                   |          |          |                       |  |  |  |
| Users                       |                                                      |                                                   |                   |          |          |                       |  |  |  |
| System                      | VLAN                                                 | 2 Inte                                            | errace(s) defined |          |          |                       |  |  |  |
|                             | DHCP                                                 | disat                                             | o (1 routo(c))    |          |          |                       |  |  |  |
|                             | Mirrorin                                             | y activ                                           | e (Troute(S))     |          |          | -                     |  |  |  |
| Cable Diagnostics           | · will offi                                          | ig inact                                          | IVC               |          |          | *                     |  |  |  |
| English ~                   |                                                      |                                                   |                   |          |          | Unsaved Configuration |  |  |  |

Abb. 73: Overview im Webserver

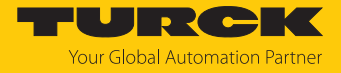

## 9.6.2 Monitoring – Counter (Netzlastmonitoring)

Die Seite **Counter** zeigt alle gesendeten und empfangenen Telegramme sowie die daraus berechnete Netzlast in Prozent.

Die Werte können auch grafisch dargestellt werden:

- Werte per Doppelklick markieren.
- Über die Schaltfläche **Graph** zur grafischen Ansicht wechseln.

| CONFIGURATION    | FIELDBUS  | DOCUM       | IENTATION | I          |          |           |              | <b>PURCK</b><br>Your Global Automation Partner |
|------------------|-----------|-------------|-----------|------------|----------|-----------|--------------|------------------------------------------------|
| TBEN-L5-SE-M2    | CONFIGURA | TION -> MO  | ONITORING |            |          |           |              | Logout (admin)                                 |
| MONITORING       |           |             |           |            |          |           |              |                                                |
| Overview         |           |             | Receive   |            |          |           |              |                                                |
| Counter          | XFn       | Errors      | Discards  | NUCastPkts | Octets   | UCastPkts | Load in<br>% |                                                |
| CONFIGURATION    | 1         | 0           | 0         | 0          | 0        | 0         | 0            |                                                |
| Interfaces       | 2         | 0           | 0         | 0          | 0        | 0         | 0            |                                                |
| LAN – WAN – VLAN | 3         | 1           | 0         | 1178       | 3932987  | 9115      | 0            |                                                |
| IP               | 4         | 0           | 0         | 0          | 0        | 0         | 0            |                                                |
|                  | 5         | 0           | 0         | 0          | 0        | 0         | 0            |                                                |
| SNMP             | 7         | 0           | 0         | 0          | 0        | 0         | 0            |                                                |
| DHCP             | 8         | 0           | 0         | 0          | 0        | 0         | 0            |                                                |
| LLDP             | 9         | 0           | 0         | 0          | 0        | 0         | 0            |                                                |
| QoS              | 10        | 0           | 0         | 0          | 0        | 0         | 0            |                                                |
| Mirroring        |           |             |           |            |          |           |              | ,                                              |
| Redundancy       |           |             |           | Trans      | smit     |           |              |                                                |
| Routing          | XFn       | Errors      | Discards  | NUCastPkts | Octets   | UCastPkts | Load in<br>% |                                                |
| Firewall         | 1         | 0           | 0         | 0          | 0        | 0         | 0            |                                                |
| NAT - PAT        | 2         | 0           | 0         | 0          | 0        | 0         | 0            |                                                |
| IGMP             | 3         | 0           | 0         | 2159       | 6210268  | 10041     | 0            |                                                |
| NTP              | 4         | 0           | 0         | 0          | 0        | 0         | 0            |                                                |
|                  | 5         | 0           | 0         | 0          | 0        | 0         | 0            |                                                |
|                  | 5         | 0           | 0         | 0          | 0        | 0         | 0            |                                                |
| MAINTENANCE      | 8         | 0           | 0         | 0          | 0        | 0         | 0            |                                                |
| Users            | 9         | 0           | 0         | 0          | 0        | 0         | 0            |                                                |
| System           | 10        | 0           | 0         | 0          | 0        | 0         | 0            |                                                |
|                  |           |             |           |            |          |           |              |                                                |
|                  | 🔵 manua   | 🔿 real time |           |            |          |           |              |                                                |
|                  | UPD       | ATE         | RESET     | EXPOR      | T TO CSV | GRAPH     | (dou         | ble click on cells to include in graph)        |
| English 🗸        |           |             |           |            |          |           |              | Unsaved Configuration                          |

Abb. 74: Counter (Tabellen) im Webserver

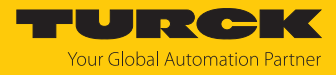

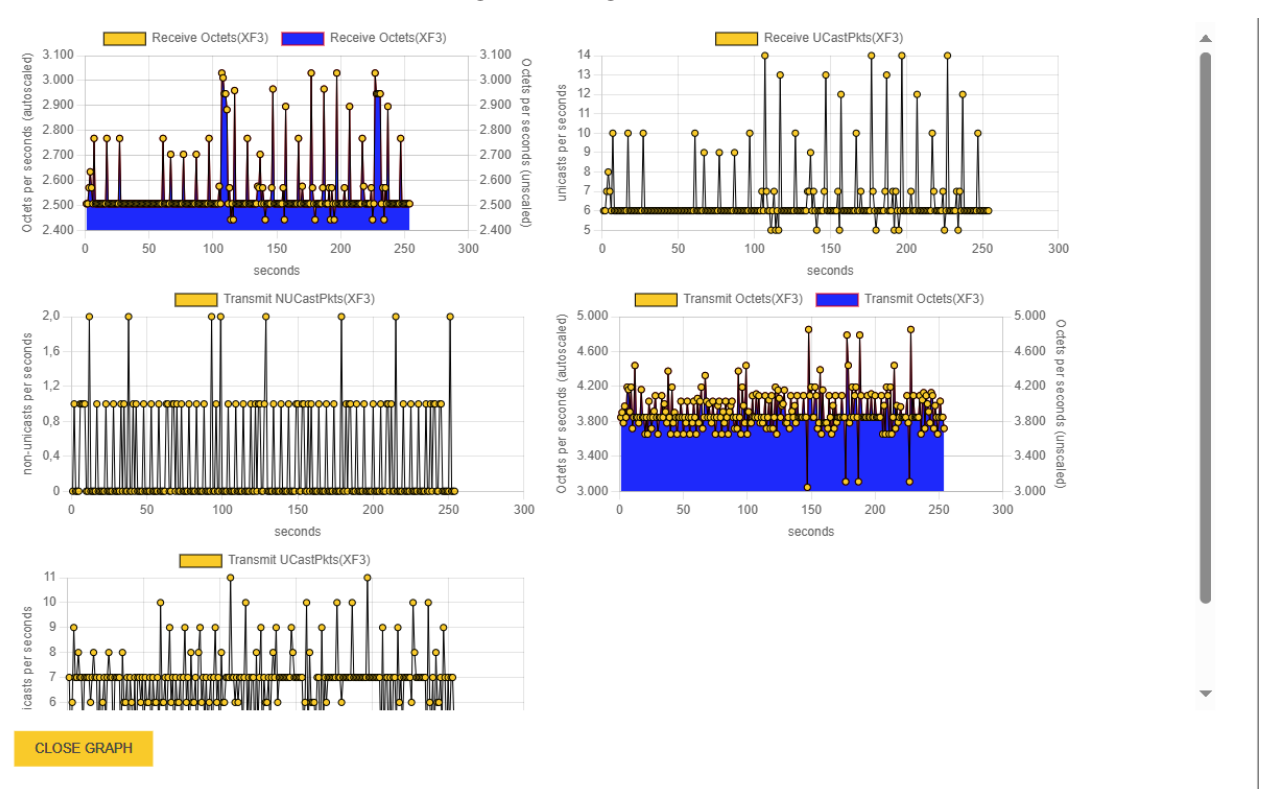

⇒ Die Werte werden grafisch dargestellt.

Abb. 75: Counter (grafische Darstellung) im Webserver

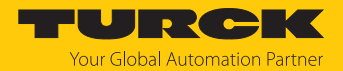

# 10 Störungen beseitigen

Sollte das Gerät nicht wie erwartet funktionieren, überprüfen Sie zunächst, ob Umgebungsstörungen vorliegen. Sind keine umgebungsbedingten Störungen vorhanden, überprüfen Sie die Anschlüsse des Geräts auf Fehler.

Ist kein Fehler vorhanden, liegt eine Gerätestörung vor. In diesem Fall nehmen Sie das Gerät außer Betrieb und ersetzen Sie es durch ein neues Gerät des gleichen Typs.
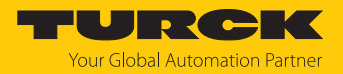

## 11 Instand halten

Der ordnungsgemäße Zustand der Verbindungen und Kabel muss regelmäßig überprüft werden.

Die Geräte sind wartungsfrei, bei Bedarf trocken reinigen.

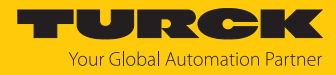

### 11.1 Firmware-Update über den Webserver durchführen

- Webserver öffnen und einloggen.
- Ablageort der Datei wählen und Datei auswählen.
- Firmware-Update über die Schaltfläche UPDATE FIRMWARE starten.
- Gerät nach abgeschlossenem Firmware-Update neu starten.

| CONFIGURATION FIE               |                                      | <b>URCK</b><br>Your Global Automation Partner |
|---------------------------------|--------------------------------------|-----------------------------------------------|
| TBEN-L5-SE-M2                   | CONFIGURATION → MAINTENANCE → UPDATE | Logout (admin)                                |
| MONITORING                      |                                      |                                               |
| Overview                        |                                      |                                               |
| Counter                         | File Upload SELECT FIRMWARE FILE     |                                               |
| CONFIGURATION                   | File Name                            |                                               |
| Interfaces                      | Upload Status                        |                                               |
| LAN – WAN – VLAN                | Opdate Status not statted            |                                               |
|                                 | UPDATE FIRMWARE REBOOT               |                                               |
| SNMP                            |                                      |                                               |
| DHCP                            |                                      |                                               |
| LLDP                            |                                      |                                               |
| QoS                             |                                      |                                               |
| Mirroring                       |                                      |                                               |
| Redundancy                      |                                      |                                               |
| Routing                         |                                      |                                               |
| Firewall                        |                                      |                                               |
| NAT - PAT                       |                                      |                                               |
| IGMP                            |                                      |                                               |
| NTP                             |                                      |                                               |
| Configuration (unsaved changes) |                                      |                                               |
| MAINTENANCE                     |                                      |                                               |
| Users                           |                                      |                                               |
| System                          |                                      |                                               |
| Update                          |                                      |                                               |
| Cable Diagnostics               |                                      |                                               |
| English ~                       |                                      | Unsaved Configuration                         |

Abb. 76: Firmware-Update über den Webserver durchführen

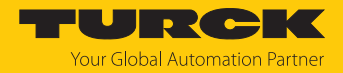

## 12 Reparieren

Das Gerät ist nicht zur Reparatur durch den Benutzer vorgesehen. Sollte das Gerät defekt sein, nehmen Sie es außer Betrieb. Bei Rücksendung an Turck beachten Sie unsere Rücknahmebedingungen.

#### 12.1 Geräte zurücksenden

Rücksendungen an Turck können nur entgegengenommen werden, wenn dem Gerät eine Dekontaminationserklärung beiliegt. Die Erklärung steht unter

http://www.turck.de/de/produkt-retoure-6079.php zur Verfügung und muss vollständig ausgefüllt, wetter- und transportsicher an der Außenseite der Verpackung angebracht sein.

## 13 Entsorgen

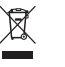

Die Geräte müssen fachgerecht entsorgt werden und gehören nicht in den normalen Hausmüll.

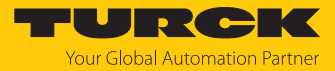

# 14 Technische Daten

| Technische Daten                                                  |                                                                                                    |
|-------------------------------------------------------------------|----------------------------------------------------------------------------------------------------|
| Versorgung                                                        |                                                                                                    |
| Versorgungsspannung                                               | 24 VDC                                                                                                |
| Zulässiger Bereich                                                | 830 VDC mit Load-Dump-Schutz                                                                          |
| Durchleitstrom                                                    |                                                                                                    |
| TBEN-L4/TBEN-L5 (X1 zu X2)                                        | max. 9 A pro Spannungsgruppe                                                                          |
| TBEN-LL (XD1 zu XD2)                                              | max. 16 A pro Spannungsgruppe                                                                         |
| Ex-Derating                                                       | s. Dokument "Hinweise zum Einsatz in<br>Ex-Zone 2 und 22" (ID 100022986)                              |
| Stromaufnahme bei 24 VDC                                          | max. 200 mA                                                                                           |
| Verlustleistung                                                   | ≤ 4,8 W                                                                                               |
| Anschlüsse                                                        |                                                                                                    |
| Versorgung                                                        |                                                                                                    |
| TBEN-L4                                                           | <ul> <li>X1: 7/8"-Stecker, 4-polig</li> <li>X2: 7/8"-Buchse, 4-polig</li> </ul>                       |
| TBEN-L5                                                           | <ul> <li>X1: 7/8"-Stecker, 5-polig</li> <li>X2: 7/8"-Buchse, 5-polig</li> </ul>                       |
| TBEN-LL                                                           | <ul> <li>XD1: M12-Stecker, 5-polig, L-codiert</li> <li>XD2: M12-Buchse, 5-polig, L-codiert</li> </ul> |
| Ethernet                                                          | 2 × M12, 8-polig X-codiert<br>8 × M12, 4-polig, D-codiert                                             |
| Zulässige Anzugsdrehmomente<br>Ethernet<br>Montage (M6-Schrauben) | 0,6 Nm<br>1,5 Nm                                                                                      |
| Trennspannungen                                                   |                                                                                                    |
| V1 zu V2                                                          | ≤ 500 V AC                                                                                            |
| V1/V2 zum Feldbus                                                 | ≤ 500 V AC                                                                                            |
| Systemdaten                                                       |                                                                                                    |
| Übertragungsrate                                                  | XF1XF8: 10/100 MBit/s<br>XF9XF10: 10/100/1000 MBit/s                                                  |
| Max. Leitungslänge                                                |                                                                                                    |
| Ethernet                                                          | 100 m (pro Segment)                                                                                   |
| Systemdaten                                                       |                                                                                                    |
| Übertragungsrate                                                  | 10 MBit/s/100 MBit/s                                                                                  |
| Protokollerkennung                                                | Automatisch                                                                                           |
| Webserver                                                         | integriert                                                                                            |
| Serviceschnittstelle                                              | Ethernet via XF1 oder XF2                                                                             |
| Modbus TCP                                                        |                                                                                                    |
| Adressierung                                                      | Static IP, BOOTP, DHCP                                                                                |
| Unterstützte Function Codes                                       | FC3, FC4, FC6, FC16, FC23                                                                             |
| Anzahl TCP-Verbindungen                                           | 8                                                                                                    |
| Input-Register, Startadresse                                      | 0 (0x0000)                                                                                            |
| Lokaler Port                                                      | Port 502, fest eingestellt                                                                            |

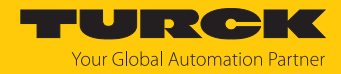

| Technische Daten                      |                                                                                                    |
|---------------------------------------|----------------------------------------------------------------------------------------------------|
| EtherNet/IP                           |                                                                                                    |
| Adressierung                          | gemäß EtherNet/IP-Spezifikation                                                                                                    |
| Device Level Ring (DLR)               | unterstützt                                                                                                    |
| Quick Connect (QC)                    | < 150 ms                                                                                                    |
| Min. RPI (Requested Packet Interval)  | 2 ms                                                                                                    |
| Anzahl Class-3-Verbindungen (TCP)     | 3                                                                                                    |
| Anzahl Class-1-Verbindungen (CIP)     | 10                                                                                                    |
| Input Assembly Instance               | 103                                                                                                    |
| Output Assembly Instance              | 104                                                                                                    |
| Configuration Assembly Instance       | 106                                                                                                    |
| PROFINET                              |                                                                                                    |
| Adressierung                          | DCP                                                                                                    |
| MinCycle Time                         | 1 ms                                                                                                    |
| Fast Start-Up (FSU)                   | < 150 ms                                                                                                    |
| Diagnose                              | gemäß PROFINET-Alarm-Handling                                                                                                    |
| Automatische Adressierung             | unterstützt                                                                                                    |
| Media Redundancy Protocol (MRP)       | unterstützt                                                                                                    |
| Webserver                             | integriert                                                                                                    |
|                                       | Default-IP-Adresse: 192.168.1.254                                                                                                    |
| Montage                               |                                                                                                    |
| Montageart                            | über 2 Befestigungslöcher, Ø 6,3 mm                                                                                                    |
| Montageabstand (Gerät zu Gerät)       | <ul> <li>≥ 50 mm</li> <li>Gültig bei Betrieb in u. g. Umgebungs-<br/>temperaturen bei ausreichender Belüftung<br/>sowie Maximalbelastung (waagerechte<br/>Nennlage).</li> <li>Bei geringen Gleichzeitigkeitsfaktoren und<br/>niedrigen Umgebungstemperaturen sind ggf.<br/>auch Montageabstände von &lt; 50 mm<br/>realisierbar.</li> </ul> |
| Norm-/Richtlinienkonformität          |                                                                                                    |
| Schwingungsprüfung                    | gemäß EN 60068-2-6                                                                                                    |
| Beschleunigung                        | bis 20 g                                                                                                    |
| Schockprüfung                         | gemäß EN 60068-2-27                                                                                                    |
| Kippfallen und Umstürzen              | gemäß IEC 60068-2-31/IEC 60068-2-32                                                                                                    |
| Elektromagnetische Verträglichkeit    | gemäß EN 61131-2                                                                                                    |
| Zulassungen und Zertifikate           | CE<br>UL<br>UV-beständig nach DIN EN ISO 4892-2A (2013)                                                                                                    |
| Allgemeine Information                |                                                                                                    |
| Abmessungen (B $\times$ L $\times$ H) | 64 × 230,4 × 39 mm                                                                                                    |
| Betriebstemperatur                    | -40+70 °C                                                                                                    |
| Lagertemperatur                       | -40+85 °C                                                                                                    |
| Relative Feuchte                      | 100 %, Verwendung in Innenräumen (nur UL)                                                                                                    |
| Überspannungskategorie                | II                                                                                                    |

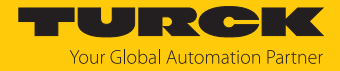

| Technische Daten                |                                        |
|---------------------------------|----------------------------------------|
| Gewicht                         | 605 g                                  |
| Einsatzhöhe                     | max. 5000 m                            |
| Schutzart                       | IP65/IP67/IP69K (nicht von UL geprüft) |
| Verschmutzungsgrad              | 2                                      |
| MTTF                            |                                        |
| TBEN-L4-SE-M2 und TBEN-L5-SE-M2 | 82 Jahre nach SN 29500 (Ed. 99) 20 °C  |
| TBEN-LL-SE-M2                   | 81 Jahre nach SN 29500 (Ed. 99) 20 °C  |
| Gehäusematerial                 | PA6-GF30                               |
| Halogenfrei                     | ja                                     |

#### Hinweis zu FCC

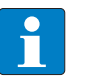

#### HINWEIS

Dieses Gerät entspricht den Grenzwerten für ein digitales Gerät der Klasse A gemäß Teil 15 der FCC-Bestimmungen. Der Betrieb dieses Geräts in einem Wohngebiet kann zu schädlichen Störungen führen. In diesem Fall muss der Benutzer die Störungen auf eigene Kosten beheben.

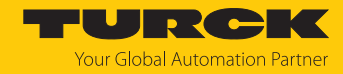

# 15 Turck-Niederlassungen – Kontaktdaten

| Deutschland    | Hans Turck GmbH & Co. KG<br>Witzlebenstraße 7, 45472 Mülheim an der Ruhr<br>www.turck.de                                                                                    |
|----------------|----------------------------------------------------------------------------------------------------|
| Australien     | Turck Australia Pty Ltd<br>Building 4, 19-25 Duerdin Street, Notting Hill, 3168 Victoria<br>www.turck.com.au                                                                |
| Belgien        | TURCK MULTIPROX<br>Lion d'Orweg 12, B-9300 Aalst<br>www.multiprox.be                                                                                                    |
| Brasilien      | Turck do Brasil Automação Ltda.<br>Rua Anjo Custódio Nr. 42, Jardim Anália Franco, CEP 03358-040 São Paulo<br>www.turck.com.br                                              |
| China          | Turck (Tianjin) Sensor Co. Ltd.<br>18,4th Xinghuazhi Road, Xiqing Economic Development Area, 300381<br>Tianjin<br>www.turck.com.cn                                          |
| Frankreich     | TURCK BANNER S.A.S.<br>11 rue de Courtalin Bat C, Magny Le Hongre, F-77703 MARNE LA VALLEE<br>Cedex 4<br>www.turckbanner.fr                                                 |
| Großbritannien | TURCK BANNER LIMITED<br>Blenheim House, Hurricane Way, GB-SS11 8YT Wickford, Essex<br>www.turckbanner.co.uk                                                                 |
| Indien         | TURCK India Automation Pvt. Ltd.<br>401-403 Aurum Avenue, Survey. No 109 /4, Near Cummins Complex,<br>Baner-Balewadi Link Rd., 411045 Pune - Maharashtra<br>www.turck.co.in |
| Italien        | TURCK BANNER S.R.L.<br>Via San Domenico 5, IT-20008 Bareggio (MI)<br>www.turckbanner.it                                                                                     |
| Japan          | TURCK Japan Corporation<br>ISM Akihabara 1F, 1-24-2, Taito, Taito-ku, 110-0016 Tokyo<br>www.turck.jp                                                                        |
| Kanada         | Turck Canada Inc.<br>140 Duffield Drive, CDN-Markham, Ontario L6G 1B5<br>www.turck.ca                                                                                       |
| Korea          | Turck Korea Co, Ltd.<br>A605, 43, Iljik-ro, Gwangmyeong-si<br>14353 Gyeonggi-do<br>www.turck.kr                                                                             |
| Malaysia       | Turck Banner Malaysia Sdn Bhd<br>Unit A-23A-08, Tower A, Pinnacle Petaling Jaya, Jalan Utara C,<br>46200 Petaling Jaya Selangor<br>www.turckbanner.my                       |

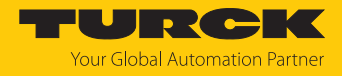

| Mexiko      | Turck Comercial, S. de RL de CV<br>Blvd. Campestre No. 100, Parque Industrial SERVER, C.P. 25350 Arteaga,<br>Coahuila<br>www.turck.com.mx                  |
|-------------|----------------------------------------------------------------------------------------------------|
| Niederlande | Turck B. V.<br>Ruiterlaan 7, NL-8019 BN Zwolle<br>www.turck.nl                                                                                             |
| Österreich  | Turck GmbH<br>Graumanngasse 7/A5-1, A-1150 Wien<br>www.turck.at                                                                                            |
| Polen       | TURCK sp.z.o.o.<br>Wroclawska 115, PL-45-836 Opole<br>www.turck.pl                                                                                         |
| Rumänien    | Turck Automation Romania SRL<br>Str. Siriului nr. 6-8, Sector 1, RO-014354 Bucuresti<br>www.turck.ro                                                       |
| Schweden    | Turck AB<br>Fabriksstråket 9, 433 76 Jonsered<br>www.turck.se                                                                                              |
| Singapur    | TURCK BANNER Singapore Pte. Ltd.<br>25 International Business Park, #04-75/77 (West Wing) German Centre,<br>609916 Singapore<br>www.turckbanner.sg         |
| Südafrika   | Turck Banner (Pty) Ltd<br>Boeing Road East, Bedfordview, ZA-2007 Johannesburg<br>www.turckbanner.co.za                                                     |
| Tschechien  | TURCK s.r.o.<br>Na Brne 2065, CZ-500 06 Hradec Králové<br>www.turck.cz                                                                                     |
| Türkei      | Turck Otomasyon Ticaret Limited Sirketi<br>Inönü mah. Kayisdagi c., Yesil Konak Evleri No: 178, A Blok D:4,<br>34755 Kadiköy/ Istanbul<br>www.turck.com.tr |
| Ungarn      | TURCK Hungary kft.<br>Árpád fejedelem útja 26-28., Óbuda Gate, 2. em., H-1023 Budapest<br>www.turck.hu                                                     |
| USA         | Turck Inc.<br>3000 Campus Drive, USA-MN 55441 Minneapolis<br>www.turck.us                                                                                  |

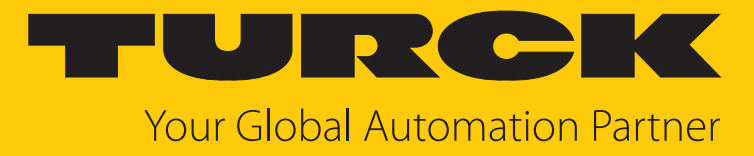

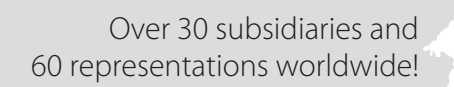

www.turck.com

104

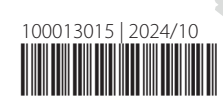